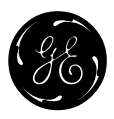

# AC SPEED CONTROL EQUIPMENT

# VAT2000

3ph 200V-230V System 0.4 to 45kW 3ph 380V-460V System 0.4 to 370kW

# **INSTRUCTION MANUAL**

----- NOTICE -----

- 1. Read this manual thoroughly before using the VAT2000, and store in a safe place for reference.
- 2. Make sure that this manual is delivered to the final user.
- 3. The contents of this manual can be changed without notice

GE POWER CONTROLS

# Contents

| Prefac<br>PREC<br><nam< th=""><th>ce<br/>AUTIONS FOR SAFETY<br/>es of each part&gt;</th><th>iii<br/>iv<br/>viii</th></nam<> | ce<br>AUTIONS FOR SAFETY<br>es of each part>                                         | iii<br>iv<br>viii |
|----------------------------------------------------------------------------------------------------|--------------------------------------------------------------------------------------|-------------------|
| Chapt                                                                                                    | er 1 Delivery Inspection and Storage                                                 | 1-1               |
| 1-1<br>1-2                                                                                                    | Delivery inspection and storage<br>Details of rating nameplate and catalogue numbers | 1-1<br>1-1        |
| Chapt                                                                                                    | er 2 Installation and Wiring                                                         | 2-1               |
| 2-1                                                                                                    | Installation environment                                                             | 2-1               |
| 2-2                                                                                                    | Installation                                                                         | 2-2               |
| 2-3                                                                                                    | Precautions for power supply and motor wiring                                        | 2-3               |
| 2-4                                                                                                    | Precautions for wiring to the control signal                                         | 2-8               |
| Chapt                                                                                                    | er 3 Test Operation and Adjustment                                                   | 3-1               |
| 3-1                                                                                                    | Control selection                                                                    | 3-2               |
| 3-2                                                                                                    | Selection of operation mode                                                          | 3-2               |
| 3-3                                                                                                    | Flow of test operation                                                               | 3-3               |
| 3-4                                                                                                    | Preparation for operation                                                            | 3-4               |
| 3-5                                                                                                    | Settings of data before operation                                                    | 3-4               |
| 3-6                                                                                                    | Automatic tuning                                                                     | 3-4               |
| 3-7                                                                                                    | Test operation with operation panel                                                  | 3-15              |
| Chapt                                                                                                    | er 4 Operation Panel                                                                 | 4-1               |
| 4-1                                                                                                    | Details of operation panel                                                           | 4-1               |
| 4-2                                                                                                    | Modes and parameters                                                                 | 4-3               |
| 4-3                                                                                                    | Changing modes                                                                       | 4-12              |
| 4-4                                                                                                    | Reading parameters in monitor mode                                                   | 4-13              |
| 4-5                                                                                                    | Reading and adjusting block-A, B & C parameters                                      | 4-14              |
| 4-6                                                                                                    | Reading the changed parameters (Non-default value parameter list)                    | 4-16              |
| 4-7                                                                                                    | Customising block-B, C parameter                                                     | 4-18              |
| 4-8                                                                                                    | Reading fault history                                                                | 4-20              |
| Chapt                                                                                                    | er 5 Control Input / Output                                                          | 5-1               |
| 5-1                                                                                                    | Input / Output Terminal Function                                                     | 5-1               |
| 5-2                                                                                                    | Control Input/ Output Circuit                                                        | 5-2               |
| 5-3                                                                                                    | Programmable sequence input function (PSI)                                           | 5-3               |
| 5-4                                                                                                    | Programmable sequence output function (PSO)                                          | 5-7               |
| 5-5                                                                                                    | Sequence input logic                                                                 | 5-8               |
| 5-6                                                                                                    | Changing of terminal functions                                                       | 5-9               |
| 5-7                                                                                                    | Programmable analog input function (PAI)                                             | 5-11              |
| 5-8                                                                                                    | Programmable analog output function (PAO)                                            | 5-13              |
| 5-9                                                                                                    | Selecting the setting data                                                           | 5-14              |

| Chapt | er 6 Control Functions and Parameter Settings                 | ·1         |
|-------|---------------------------------------------------------------|------------|
| 6-1   | Monitor parameters 6-                                         | ·1         |
| 6-2   | Block-A parameters 6-                                         | -5         |
| 6-3   | Block-B parameters 6-                                         | ·7         |
| 6-4   | Block-C parameters                                            | 20         |
| 6-5   | Block-U parameters                                            | 32         |
| 6-6   | Function explanation                                          | 33         |
| 6-7   | Application to square low variable torque load                | 73         |
| 6-8   | Adjusting the vector control speed control related parameters | <b>'</b> 6 |
|       |                                                               |            |
| Chapt | er 7 Options 7-                                               | ·1         |
| 7-1   | Outline of options                                            | ·1         |
| 7-2   | VAT2000's Main options 7-                                     | -5         |
| 7-3   | Built-in PCB option                                           | 6          |
| 7-4   | Dynamic braking (DBR) 7-                                      | ·7         |
| 7-5   | Electromagnetic compliance, EMC7-1                            | 1          |
| 7-6   | Reactors and Surge Absorber Filters7-1                        | 3          |
|       |                                                               |            |
|       |                                                               |            |
| Chapt | er 8 Maintenance and Inspection 8-                            | ·1         |
| 8-1   | Inspection items 8-                                           | ·1         |
| 8-2   | Measuring devices 8-                                          | ·2         |

| 8-3 Prote            | ctive functions                                                                | 8-3                |
|----------------------|--------------------------------------------------------------------------------|--------------------|
| 8-4 Trout            | leshooting with fault display                                                  | 8-4                |
| 8-5 Trout            | leshooting with no fault display                                               | 8-8                |
|                      |                                                                                |                    |
| Appendix 1           | Type Description System                                                        | A-1                |
| Appendix 1<br>2      | Type Description System                                                        | A-1<br>A-9         |
| Appendix 1<br>2<br>3 | Type Description System         Outline Dimension Drawings         Fault Codes | A-1<br>A-9<br>A-10 |

# Preface

Please read this manual thoroughly before use, and keep the manual at hand for later reference. Also make sure that this manual is delivered to the final users.

| WARNING                                                                                                    |             |
|----------------------------------------------------------------------------------------------------|-------------|
| ALWAYS READ THIS MANUAL THOROUGHLY BEFORE USING THE VAT2000                                                                                                    |             |
| THIS INVERTER CONTAINS HIGH VOLTAGE CIRCUITS THAT MAY BE FATAL TO<br>HUMANS. USE EXTREME CAUTION DURING INSTALLATION. MAINTENANCE MUST<br>BE PERFORMED BY QUALIFIED TECHNICIANS, AND ALL POWER SOURCES MUST<br>BE DISCONNECTED BEFORE ANY MAINTENANCE. SUFFICIENT NOTICE MUST BE<br>GIVEN TO THE GENERAL OPERATORS AND WORKERS BEFORE STARTING.                                                                                                    | )<br>-<br>- |
| <ul> <li>ELECTRIC SHOCK MAY OCCUR IF THE FOLLOWING POINTS ARE NOT OBSERVED.</li> <li>DO NOT OPEN THE OUTER-COVER (FRONT COVER) WHILE THE POWER IS ON.</li> <li>A CHARGE STILL REMAINS IN THE INVERTER WHILE THE INDICATOR IS LIT<br/>EVEN IF THE POWER HAS BEEN TURNED OFF. DO NOT OPEN THE OUTER-<br/>COVER (FRONT COVER) IN THIS CASE. WAIT AT LEAST 10 MINUTES AFTER THE<br/>INDICATOR GOES OUT.</li> <li>DO NOT CONTACT THE ELECTRICAL CIRCUIT WHILE THE CHARGE LAMP ON<br/>THE PCB IS LIT. PERFORM SERVICING, ETC., AFTER WAITING AT LEAST 10<br/>MINUTES AFTER THE LAMP GOES OUT.</li> <li>ALWAYS GROUND THE INVERTER CASE. THE GROUNDING METHOD MUST<br/>COMPLY WITH THE LAWS OF THE COUNTRY WHERE THE INVERTER IS BEING<br/>INSTALLED.</li> </ul> | <br> <br>   |
| <ul> <li>THE INVERTER MAY BE DESTROYED IF THE FOLLOWING POINTS ARE NOT OBSERVED</li> <li>OBSERVE THE INVERTER SPECIFICATIONS.</li> <li>CONNECT ADEQUATE CABLES TO THE INPUT/OUTPUT TERMINALS.</li> <li>ALWAYS KEEP THE INVERTER INTAKE/OUTTAKE PORTS CLEAN, AND PROVIDE ENOUGH VENTILATION.</li> <li>ALWAYS OBSERVE THE CAUTIONS LISTED IN THIS INSTRUCTION MANUAL.</li> </ul>                                                                                                    | ).          |
| <ul> <li>THERE MAY BE SOURCES OF NOISE AROUND THIS INVERTER AND MOTOR DRIVEN BY<br/>THIS INVERTER. CONSIDER THE POWER SUPPLY SYSTEM, INSTALLATION PLACE AND<br/>WIRING METHOD BEFORE INSTALLATION.</li> <li>INSTALL THIS INVERTER AWAY FROM DEVICES THAT HANDLE MINUTE SIGNALS, SUCH<br/>AS MEDICAL EQUIPMENT IN PARTICULAR. ALSO SEPARATE THE DEVICES<br/>ELECTRICALLY, AND TAKE SUFFICIENT NOISE MEASURES.</li> </ul>                                                                                                    | I           |
| • TAKE SUFFICIENT SAFETY MEASURES WHEN USING THIS INVERTER FOR PASSENGER TRANSPORTATION, SUCH AS IN LIFTS (ELEVATORS).                                                                                                    | ł           |

# **Precautions For Safety**

Items to be observed to prevent physical damage and to ensure safe use of this product are noted on the product and in this instruction manual.

- Please read this instruction manual and enclosed documents before starting operation to ensure correct usage. Thoroughly understand the device, safety information and precautions before starting operation. After reading, always store this manual where it can be accessed easily.
- The safety precautions are ranked as "DANGER" and "CAUTION" In this instruction manual.

# DANGER

: When a dangerous situation may occur if handling is mistaken leading to fatal or major injuries.

# CAUTION

: When a dangerous situation may occur if handling is mistaken leading to medium or minor injuries, or physical damage.

Note that some items described as **CAUTION** may lead to major results depending on the situation. In any case, important information that must be observed is described.

• This instruction manual is written on the premise that the user has an understanding of the inverter. Installation, operation, maintenance and inspection of this product must be done by a qualified person. Even qualified persons must undergo periodic training.

# Qualified refers to satisfying the following conditions.

- o The person has thoroughly read and understood this instruction manual
- The person is well versed in the installation, operation maintenance and inspection of this product, and understands the possible dangers,
- The person is informed on matters related to starting, stopping, installation, locks and tag displays, and has been trained in the operation and remedies.
- o The person has been trained on the maintenance, inspection and repairs of this product.
- o The person has been trained on protective tools used to ensure safety.

# 1. Transportation and installation

# CAUTION

- Always transport the product with an appropriate amount according to the products weight Failure to observe this could lead to injuries.
- Install the inverter and brake resistor on non-combustible material such as metal.
- Failure to observe this could lead to fires.
- Do not place the product near inflammable items. Failure to observe this could lead to fires.
- Do not hold the from cover while transporting the product.
   Failure to observe this could lead to injuries from dropping.
- Do not led conductive materials such as screws or metal pieces and inflammable material such as oil enter the product.
- Failure to observe this could lead to fires.
- Install the product in a place that can withstand the weight of the product, and follow the instruction manual
- Failure to do so could lead to injuries from dropping.
- Do not install and operate an inverter that is damaged or that is missing parts. Failure to observe this could lead to injuries.
- Always observe the conditions described in the instruction manual for the installation environment. Failure observe this could lead to faults.

# 2. Wiring

# DANGER

- Always turn the device's input power OFF before starting wiring. Failure to do so could lead to electrical shocks or fires.
- Carry out grounding that complies with the standards of the country where the inverter is being installed. Failure to do so could lead to electrical shocks or fires.
- Wiring must always be done by a qualified electrician.
   Failure to observe this could lead to electrical shocks or fires.
- Always install the device before starting wiring.
- Failure to do so could lead to electrical shocks or injuries.
- Prepare a breaker such as an MCCB that matches the capacity for the inverter's power supply side Failure to do so could lead to fires.

# CAUTION

- Do not connect an AC power supply to the output terminals (U, V, W). Failure to observe this could lead to electrical shocks or fires.
- Confirm that the product's rated voltage and frequency match the power supply voltage and frequency. Failure to do so could lead to injuries or fires.
- Install an overheating protection device on the dynamic electrical-discharge braking resistor, and shut off the power with an error signal.

Failure to do so could lead to fires in the event of abnormal overheating.

- Do not directly connect a resistor to the DC terminals (between L+1, L+2, and L–).
   Failure to observe this could lead to fires.
- Tighten the terminals screws with the designated tightening torque.
- Failure to do so could lead to fires.
- Correct connect the output side (U, V, W).
- Failure to do so could cause the motor to rotate in reverse and the machine to be damaged

# 3. Operation

# DANGER

- Always install the from cover before turning the input power ON. Never remove the cover while the
  power is ON. There are sections in the from PCB that are charged with high voltages.
  Failure to observe this could lead to electrical shocks.
- Never touch the switches with wet hands.
- Failure to observe this could lead to electrical shocks.
- Never touch the inverter's terminals while the inverter power is ON even if the operation is stopped Failure to observe this could lead to electrical shocks
- Selection of the retry function could lead to unexpected restarting when an alarm occurs. The machine may start suddenly if the power is turned ON when the automatic start function is selected Do not go near the machine.

Failure to do so could lead to injuries.

- (Design the machine so that physical safety can be ensured even if the machine restarts.)
  The machine may not stop when a stop command is issued if the deceleration stop function is selected. Prepare a separate emergency stop switch.
  Failure to do so could lead to injuries.
- Resetting of an alarm while the run signal is input could lead to unexpected restarting. Always confirm
  that the run signal is OFF before resetting the alarm.
  Failure to do so could lead to injuries.

### Continue from previous page

# CAUTION

- The heat sink and dynamic braking resistor are heated to high temperatures, so never touch them. Failure to observe this could lead to burns.
- Do not block the inverter's ventilation holes. Failure to observe this could lead to fires.
- The inverter operation can easily be set from low speeds to high speeds, so confirm that the operation is within the tolerable range for the motor or machine before making settings.
   Failure to do so could lead to injuries.
- Prepare holding brakes when necessary. Holding is not possible with the inverter's brake functions. Failure to do so could lead to injuries.
- Confirm the operation of the motor as a single unit before operating the machine.
   Failure to do so could lead to injuries or machine damage due to unforeseen movements.
- Always prepare a safety backup device so that the machine is not placed in a hazardous situation when an error occurs in the inverter.

Failure to do so could lead to injuries or machine damage.

# 4. Maintenance, Inspection and Part Replacement

|   | DANGER                                                                                                    |
|---|----------------------------------------------------------------------------------------------------|
| • | Always wait at least 20 minutes after turning the input power OFF before starting inspections. Make sure that the displays on the operation panel have gone out before removing the front cover.<br>Remove the front cover, and confirm that the "CHARGE" LED on the unit has gone out. Also check that the voltage between terminals L+1 or L+2 and L– is 15V or less before starting the inspections. (Check with the "CHARGE" LED if the unit is not provided with the L– terminal.) |
| • | Failure to observe this could lead to electrical shocks.<br>Maintenance, inspections and part replacement must be done by a designated person.<br>(Remove all metal accessories such as watches, bracelets, etc., before starting the work.)<br>(Always use an insulation measure tool.)<br>Failure to observe this could lead to electrical shocks and injuries.                                                                                                    |
| • | Always turn the power OFF before inspecting the motor or machine . A potential is applied on the motor terminal even when the motor is stopped. Failure to do so could lead to electrical shocks and injuries.                                                                                                    |

• Do no use parts other than those designated for the replacement parts. Failure to observe this could lead to fires.

• Vacuum the inverter with a vacuum cleaner to clean it. Do not use organic solvents. Failure to observe this could lead to fires or damage.

# 5. Others

#### DANGER

• Never modify product.

Failure to observe this could lead to electrical shocks or injuries.

# CAUTION

• Dispose of this product as industrial waste.

# <Names of each part>

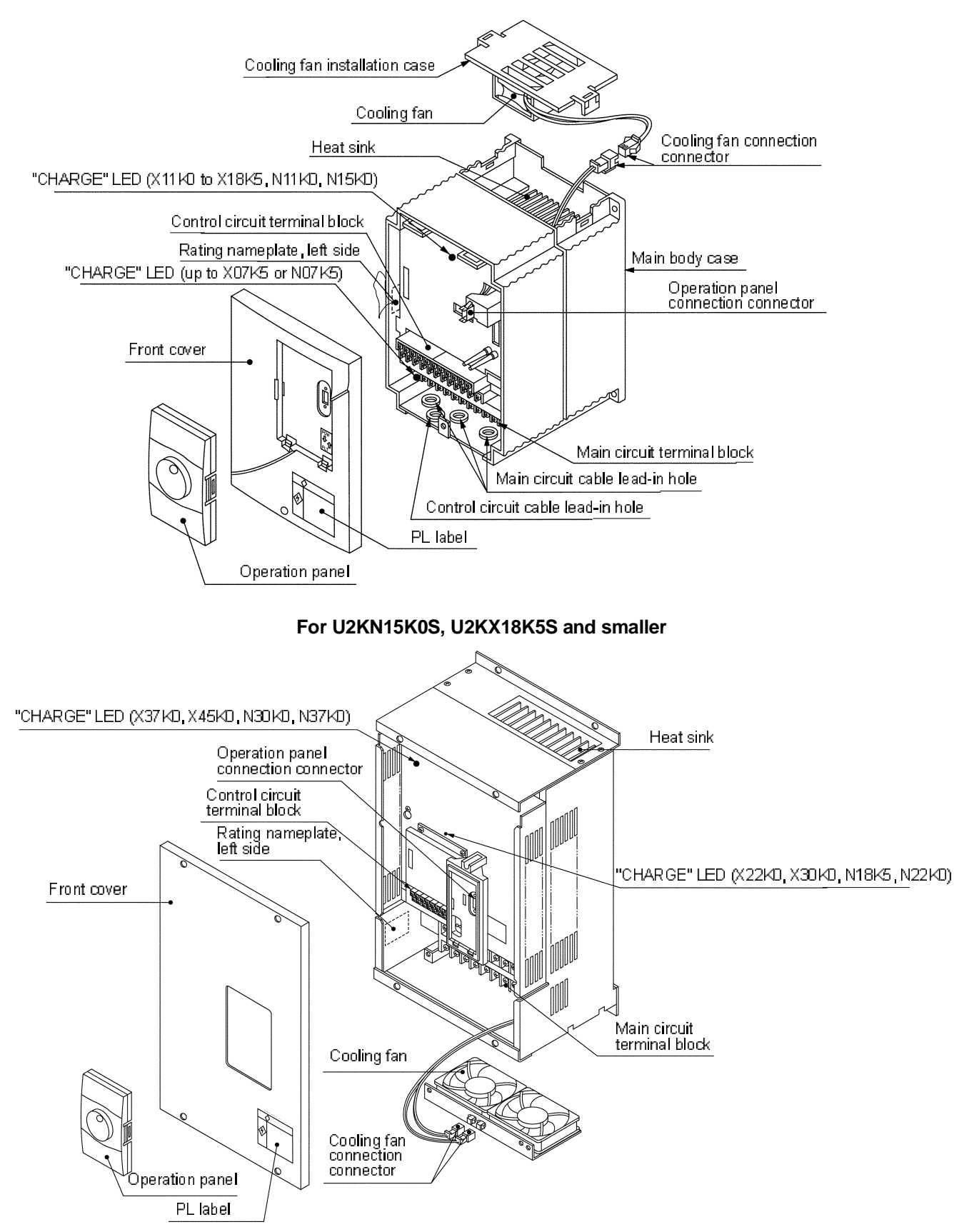

For U2KN18K5S to U2KN37K0S and U2KX22K0S or larger

# Chapter 1 Delivery Inspection and Storage

# **1-1 Delivery Inspection and Storage**

- 1) Remove the inverter from the packaging, and check the details on the rating nameplate to confirm that the inverter is as ordered. The rating nameplate is on the left side of the unit.
- 2) Confirm that the product has not been damaged.
- 3) If the inverter is not to be used for a while after purchasing, store it in a place with no humidity or vibration in the packaged state.
- 4) Always inspect the inverter before using after storing for a long period. (Refer to 8-1.)

# 1-2 Details of Rating Nameplate and catalogue numbers

1) The following details are listed on the rating nameplate.

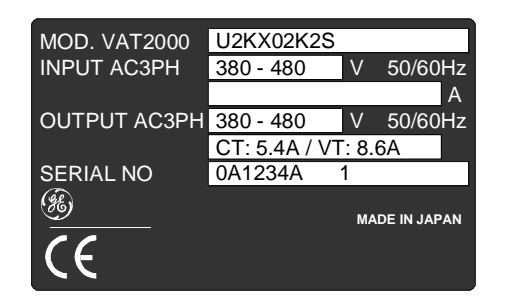

# CAUTION

**CT:** Rating for standard applications (Constant Torque) **VT:** Rating only for Fans and Pumps (Variable Torque) **CT/VT settings are described on chapter 6-6** 

2) Using the above type as an example, the type is displayed as follows:

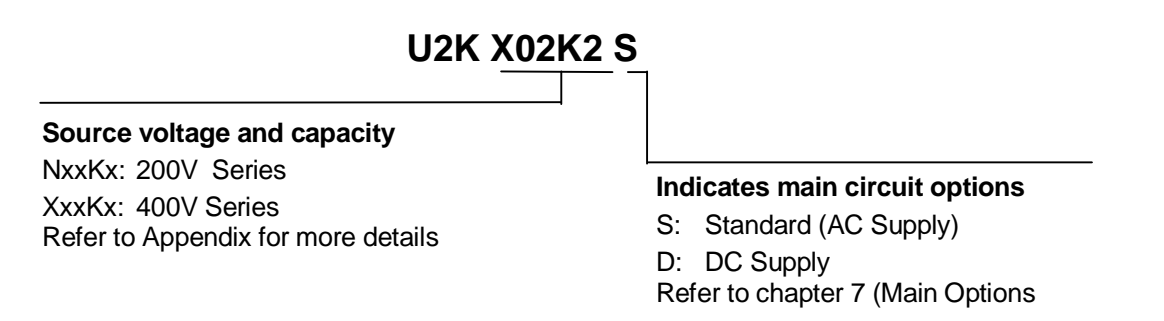

The VAT2000 can be performed by the user with various optional interface plug-in cards. Refer to Chapter 7 (PCB Options)

# Chapter 2 Installation and Wiring

# CAUTION

- Always transport the product with an appropriate amount according to the products weight. Failure to observe this could lead to injuries.
- Install the inverter, dynamic braking unit and resistor, and other peripheral devices on non-combustible material such as metal.
  - Failure to observe this could lead to fires.
- Do not place the product near inflammable items. Failure to observe this could lead to fires.
- Do not hold the front cover while transporting the product. Failure to observe this could lead to injuries from dropping.
- Do not let conductive materials such as screws or metal pieces and inflammable materials such as oil enter the product.
- Failure to observe this could lead to fires.
- Install the product in a place that can withstand the weight of the product, and follow the instruction manual.
- Failure to do so could lead to injuries from dropping.
- Do not install and operate an inverter that is damaged or that is missing parts. Failure to observe this could lead to injuries.
- Always observe the conditions described in the instruction manual for the installation environment. Failure to observe this could lead to faults.

# 2-1 Installation Environment

Observe the following points when installing the inverter.

- 1) Install the inverter vertically so that the wire lead-in holes face downward.
- 2) Make sure that the ambient temperature is -10°C to 50°C.
- 3) Avoid installation in the following environment.
  - · Places subject to direct sunlight
  - Places with oil mist, dust or cotton lint, or subject to salty winds
  - Places with corrosive gas, explosive gas or high humidity levels
  - Places near vibration sources such as dollies or press machines
  - · Places made of flammable materials such as wood, or places that are not heat resistant
- 4) Ensure ventilation space around the inverter.

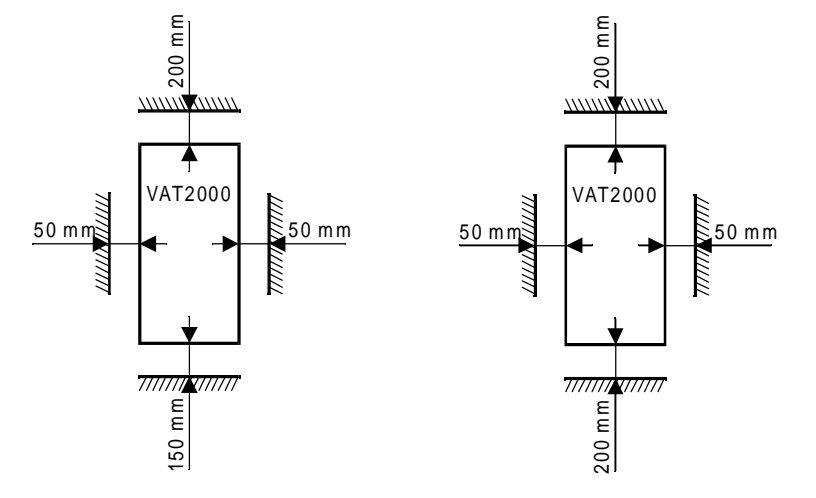

For N15K0, X18K5 and smaller

For N18K5, X22K0 and larger

# 2-2 Installation

Installation and wiring for the N15K0, H18K5 and smaller drives, and wiring for the N18K5 and X22K0 and larger drives are carried out with the front cover removed.

Before removing the front cover, always remove the operation panel from the unit. If the front cover is removed without removing the operation panel, the unit could drop off the operation panel and be damaged. To remove the operation panel, press in the left and right latches inward and pull off the panel as shown on the right.

When the installation and wiring work are completed, install the front cover, and then install the operation panel. At that time, make sure that the latches on the left and right of the operation panel are securely caught.

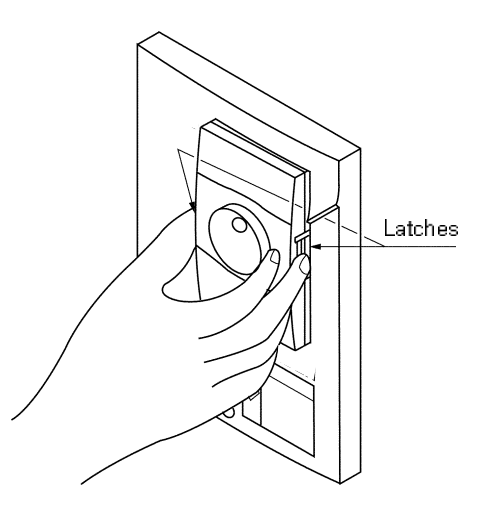

# (1) N15K0, X18K5 and smaller (Fig. 2.2)

Fix the VAT2000 on the four corners, note that the lower two mounting holes are notched. Remove the front cover, and wire to the main circuit and control terminal block.

# (2) N18K5, X22K0 and larger (Fig. 2.3) Fix the VAT2000 on the four corners, note that the lower two mounting holes are notched. These frames weitg more than 25kg, so installation by two workers is recommended.

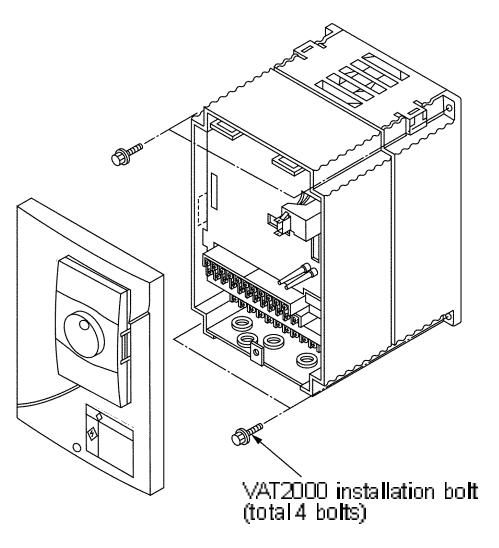

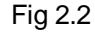

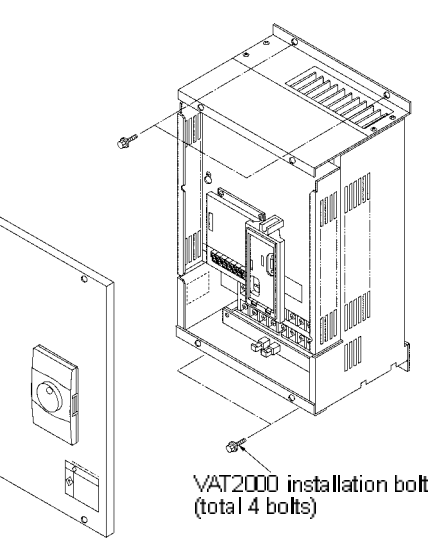

Fig 2.3

# 2-3 Precautions for Power Supply and Motor Wiring

# DANGER

- Always turn the device's input power OFF before starting wiring. Failure to do so could lead to electrical shocks or fires.
- Carry out grounding that complies with the standards of the country where the inverter is being installed.
- Failure to do so could lead to electrical shocks or fires.Wiring must always be done by a gualified electrician.
- Failure to observe this could lead to electrical shocks or fires.Always install the device before starting wiring.
- Failure to do so could lead to electrical shocks or injuries.
- Prepare a breaker such as an MCCB or fuses that matches the capacity for the inverter's power supply side.

Failure to do so could lead to fires.

# CAUTION

- Do not connect an AC power supply to the output terminals (U, V, W).
   Failure to observe this could lead to injuries or fires.
- Confirm that the product's rated voltage and frequency match the power supply voltage and frequency. Failure to do so could lead to injuries or fires.
- Install an overheating protection device on the dynamic braking resistor, and shut off the power with an error signal.
- Failure to do so could lead to fires in the event of abnormal overheating.
- Do not directly connect a resistor to the DC terminals (between L+1, L+2 and L–).
   Failure to observe this could lead to fires.
- Tighten the terminal screws with the designated tightening torque. Failure to do so could lead to fires.
- Correct connect the output side (U, V, W). Failure to do so could cause the motor to rotate in reverse and the machine to be damaged.

Refer to Fig. 2-4 and wire the main circuits for the power supply and motor, etc. Always observe the following precautions for wiring.

# CAUTION

There is a risk of electrical shocks.

The VAT2000 has a built-in electrolytic capacitor, so a charge will remain even when the inverter power is turned OFF. Always observe the following times before carrying out wiring work.

- Wait at least 20 minutes after turning the power OFF before starting work. Make sure that the displays on the operation panel have gone out before removing the cover.
- After removing the cover, confirm that the "CHARGE" LED at the following position has gone out. Also check that the voltage between terminals L+1 or L+2 and L– is 15V or less before starting the inspections. (Check with the "CHARGE" LED if the unit is not provided with the L– terminal.)

#### Main circuit wiring

a) U2KN07K5S, U2KX07K5S and smaller units. For DC Drives (main option "D"), check Chapter 7-2.

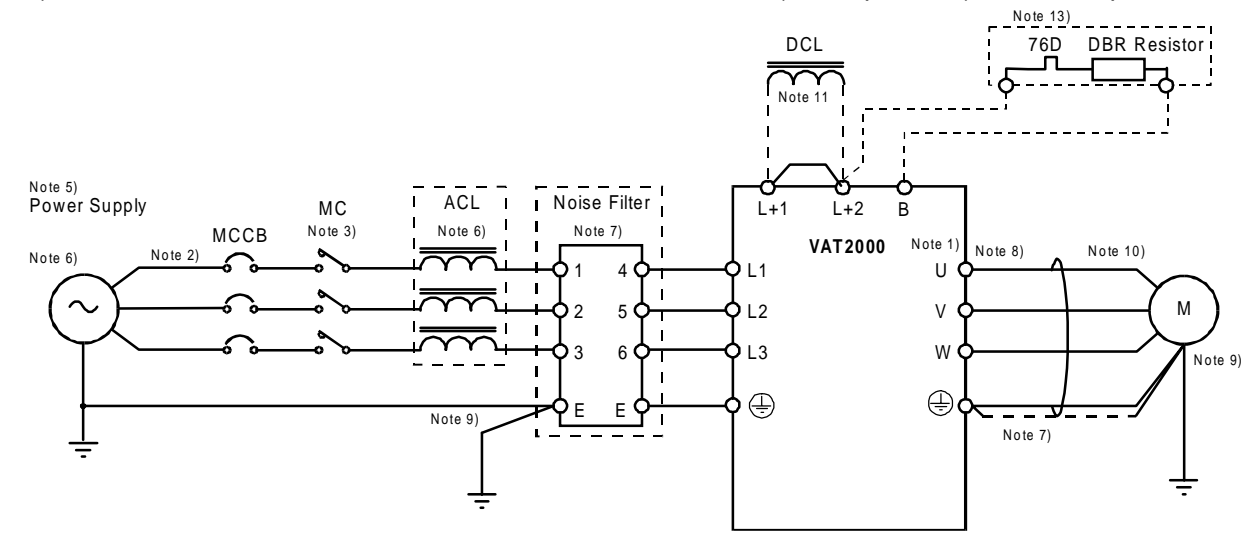

b) From U2KN11K0S, and U2KX11K0S to U2KX37K0S. For DC Drives (main option "D"), check Chapter 7-2.

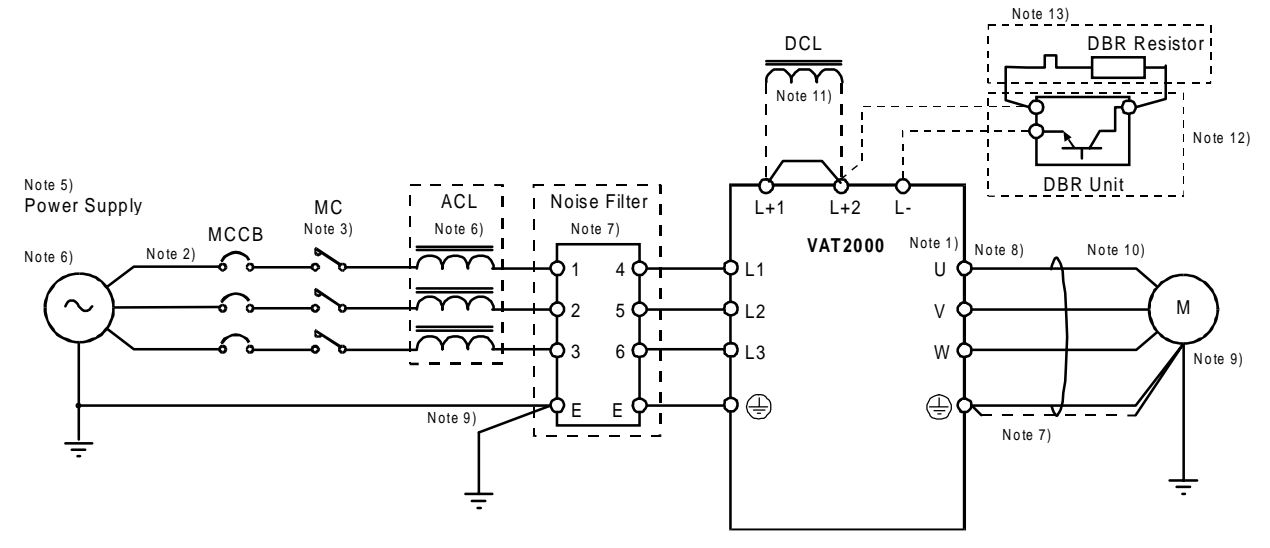

c) U2KX45K5S and larger units. For DC Drives (main option "D"), check Chapter 7-2.

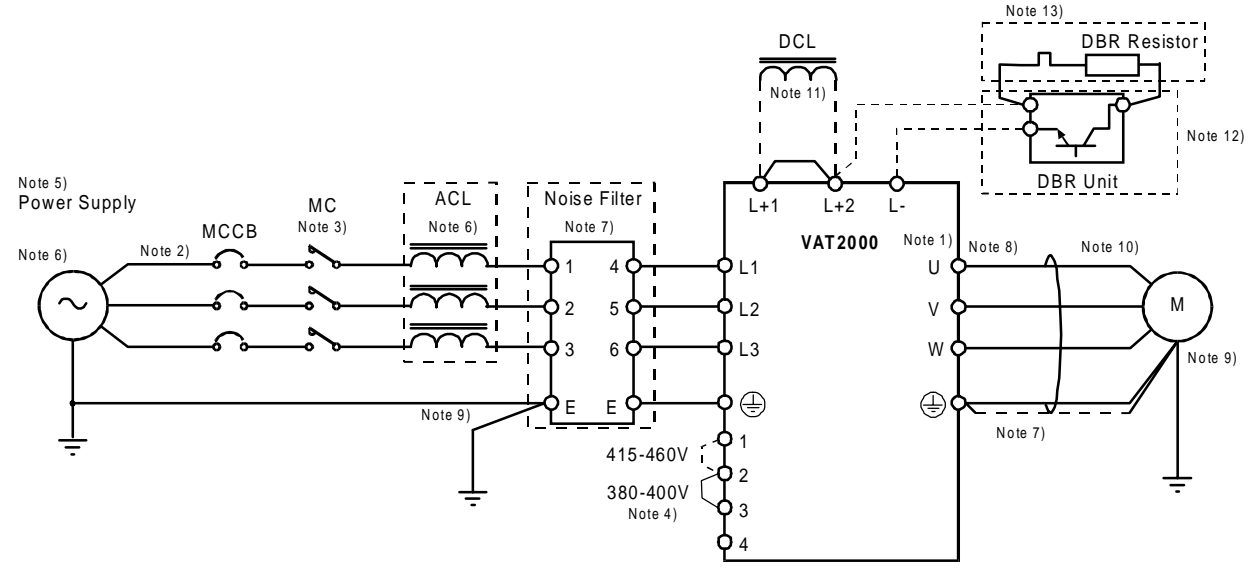

Fig. 2.4 Example of main circuit wiring

# Note 1) Inverter Input / Output terminals

The inverter input terminals are L1, L2 and L3. The output terminals to the motor are U, V and W. Do not connect the power supply to the U, V, W terminals. incorrect wiring will cause to inverter damage or fires.

#### Note 2) Wire size

For the main circuit wiring shown in Fig. 2-4, use wires recommended in Table 2-1, including wire size range, ring terminal and tightening torque. The applicable wire given in Table 2-1 is for using in constant torque ratings; for variable torque, select the wire given for one higher rating, shifting one column to the right.

**Example:** For the X45K0 drive variable torque, use the column of N30K0 drive (for the N37K0 variable torque, use the N37K0 column however)

Table 2-1 Applicable wire sizes and terminals

| a) Fower supply and motor wring ( $L1$ , $L2$ , $L3$ , $0$ , $v$ , $w$ , $L+1$ , $L+2$ , $L-j$ |                 |       |              |      |      |      |      |      |      |              |      |      |
|------------------------------------------------------------------------------------------------|-----------------|-------|--------------|------|------|------|------|------|------|--------------|------|------|
| Inverter type<br>VAT2000                                                                       | 200V<br>Series  | ~02K2 | 04K0         | 05K5 | 07K5 |      | 11K0 | 15K0 |      | 18K5<br>22K0 | 30K0 | 37K0 |
|                                                                                                | 400V<br>Series  | ~04K0 | 05K5<br>07K5 | 11K0 | 15K0 | 18K5 | 22K0 |      | 30K0 | 37K0<br>45K0 |      |      |
| Applicable wire                                                                                | mm <sup>2</sup> | 2.5   | 4            | 6.3  | 8    | 1    | 6    | 2    | 5    | 35           | 60   | 100  |
| Max. ring terminal<br>(mm)                                                                     | d1              | 8.5   | 9.5          |      | 12   |      | 16   | 5.5  |      | 22           |      | 28.5 |
|                                                                                                | d2              | 4.    | .3           |      | 5.3  |      | 6    | .4   |      | 8.4          |      | 10.5 |
| Terminal screw                                                                                 | •               | N     | 14           | M5   |      |      | M6   |      | M8   |              |      | M10  |
| Tightening torque [N•m]                                                                        |                 |       | .2           | 2    |      |      | 4.5  |      |      | 9            |      | 18   |

a) Power supply and motor wiring (L1, L2, L3, U, V, W, L+1, L+2, L-)

| Inverter type<br>VAT2000   | 400V<br>Series  | 55K0<br>75K0 | 90K0<br>110K | 123K<br>160K | 200K   | 250K<br>315K |  |
|----------------------------|-----------------|--------------|--------------|--------------|--------|--------------|--|
| Applicable wire            | mm <sup>2</sup> | 100          | 150          | 100x2p       | 150x2p | 200x2p       |  |
| Max. ring terminal<br>(mm) | d1              | 28.5         | 36           | 28.5         | 36     | 44           |  |
| d2                         | d2              |              | 10.5         |              | 17     |              |  |
| Terminal screw             |                 | M10          | M16          |              |        |              |  |
| Tightening torque [N       |                 | 28.9         | 125          |              |        |              |  |

Note 1) 2p refers to two parallel connections

| Inverter type<br>VAT2000   | 200V<br>Series | ~02K2 | 04K0         | 05K5 | 07K5 |      | 11K0 | 15K0 | 18K5<br>22K0 | 30K0         | 37K0 |
|----------------------------|----------------|-------|--------------|------|------|------|------|------|--------------|--------------|------|
|                            | 400V<br>Series | ~04K0 | 05K5<br>07K5 | 11K0 | 15K0 | 18K5 |      | 22K0 | 30K0         | 37K0<br>45K0 |      |
| Applicable wire            | mm²            |       |              | 2    | .5   |      |      | 4    | 6.3          | 1            | 6    |
| Max. ring terminal<br>(mm) | d1             | 8     | .5           |      | 9.5  |      | 1    | 2    | 1            | 5            | 28.5 |
|                            | d2             | 4     | .3           |      | 5.3  |      | 6    | .4   | 8            | .4           | 10.5 |
| Terminal screw             | M4 M5 M        |       | 16           | Ν    | 18   | M10  |      |      |              |              |      |
| Tightening torque [N       | 1              | .2    |              | 2    |      | 4    | .5   | U,   | )            | 18           |      |

# b) DBR wiring (N07K5, X07K5 and smaller L+2, B) (N11K0, X11K0 and larger L+2, L-)

| Inverter type<br>VAT2000   | 400V<br>Series | 55K0<br>75K0 | 90K0<br>110K | 123K<br>160K | 200K | 250K<br>315K |
|----------------------------|----------------|--------------|--------------|--------------|------|--------------|
| Applicable wire            | mm²            |              | 16           |              | 2    | 5            |
| Max. ring terminal<br>(mm) | d1             |              | 16           | 30           |      |              |
|                            | d2             |              | 10.5         |              | 1    | 7            |
| Terminal screw             |                |              | M10          | M16          |      |              |
| Tightening torque [N       |                | 28.9         | 125          |              |      |              |

# Note 3) Circuit Breaker for wiring

Install an MCCB or Fuse and MC on the power supply side of the inverter. Refer to Table 7.2 and select the MCCB or fuses. UL is meet using right fuse only

### Note 4) Rated voltage for auxiliary equipment supply For the 400 Series(X45K0 and larger), wire the link in power supply terminal (TBA) according to the rated voltage of the power supply being used. For 380 to 400V, link across 2-3 (factory setting state) For 415 to 460V, link across 1-2

**Note 5)** Refer to the appendix 1 for the power supply voltage and frequency, and prepare a power supply suitable for the unit.

# Note 6) Power supply capacity

Make sure that capacity of the transformer used as the inverter's power supply is within the following range (For 4% impedance transformer)

a) Constant torque (U2KX45K0S and smaller): 500kVA or less

(U2KX55K0S and larger): Capacity is 10 times or less inverter capacity

b) Variable torque: Capacity that is 10-times or less inverter capacity

If the above values are exceeded, install an AC Reactor on the inverter's input side or a DC Reactor in the DC stage. (Refer to chapter 7-5).

#### Note 7) **Noise measures**

The inverter will generate high harmonic electromagnetic noise, so using the following noise measures is recommended. This must be followed for EMC (CE compliance)

- a) Insert a noise filter on the input side of the inverter. Refer to Table 7-2 and select the noise filter.
- b) Keep the wiring length between the noise filter and inverter to 30cm or less for the N00K4 to N22K0, X00K4 to X30K0, and 50cm or less for the U2KN30K0S, U2KX37K0S or larger.
- c) Use a shield cable for the inverter and motor wiring, and connect the screen to the inverter's ground terminal and motor grounding terminal.
- d) When both control circuit wiring and main circuit are wired in parallel, keep distance of 30cm or more, or pass each of the wiring through metal conduits. If the control circuit wiring and main circuit wiring intersect, make sure that they intersect at a right angle.

#### Note 8) Inverter output

- a) Do not insert a power factor improvement capacitor on the output side of the inverter.
- b) When inserting a magnetic contactor on the output side of the inverter, prepare a sequence control circuit so that the magnetic contactor will open and close after the inverter stops.
- c) Connect only the motor to the inverter output. Do not connect through transformer etc.

#### Note 9) Grounding

Always wire the inverter's ground terminal. The ground must be according to the regulations of the Country where the inverter is being used.

#### Note 10) Inverter output surge voltage (For 400V Series)

The surge voltage applied on the motor side increases depending the output cable length, If this wiring between motor and drive exceeds in 30mts, connect a surge absorber exclusive for the inverter output.

#### Note 11) DCL

Always short circuit across L+1 and L+2 when not using the DCL. (Factory setting state) When connecting the optional DCL, connect it to L+1 and L+2.

Twist the wiring to the DCL, and keep the wiring length to 5m or less.

# Note 12) DB unit

When connecting the optional DB unit, follow Fig. 2-4 (2) and connect the L+2 and L- for 011L, 011H and larger.

The DB unit and inverter unit will both be damaged if the connection is incorrect. Twist the wiring to the DBR unit, and keep the wiring length to 3m or less. Refer to Section 7-4 for details.

#### Note 13) **DB** protection

When using the optional DB unit, use the DB's overload detection relay or insert a thermal relay (76D) to protect the DBR resistor and inverter. Prepare a sequence control circuit to turn OFF the magnetic contactor (MC) on the input side of the inverter or trip the wiring breaker (MCCB) with trip coil using the contact of the DBR unit's overload detection relay or it's thermal relay (76D).

#### Note 14) Contactor's coils

Install a surge absorber on the magnetic contactor or relay coils installed near the inverter.

(a) U2KN00K4S - U2KN04K0S U2KX00K4S - U2KX04K0S

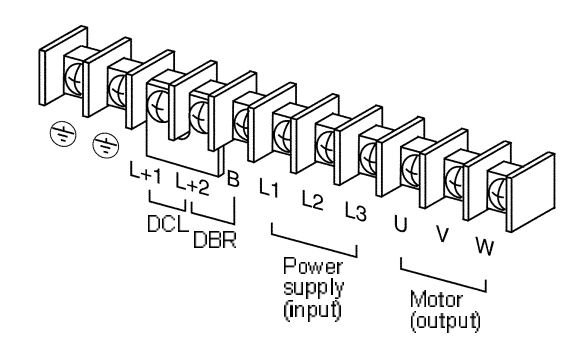

(b) U2KN05K5S - U2KN07K5S U2KX05K5S - U2KX07K5S

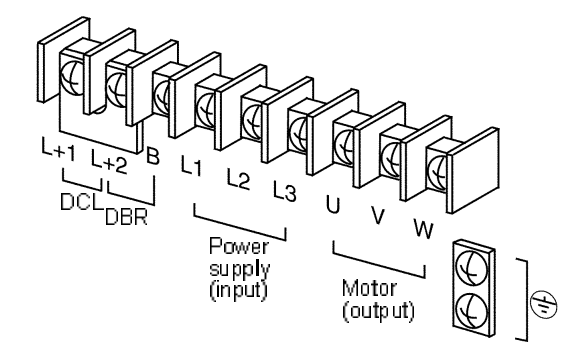

(d) U2KX22K0S

(c) U2KN11K0S - U2KN15K0S U2KX11K0S - U2KX18K0S

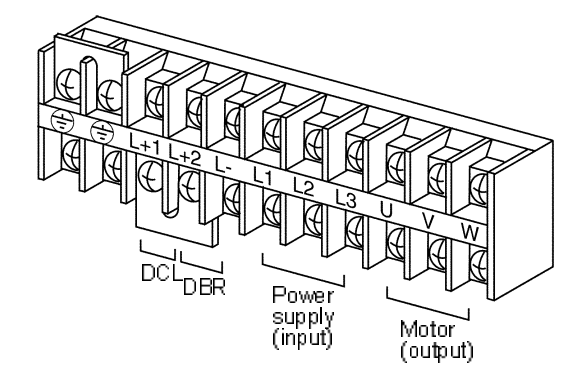

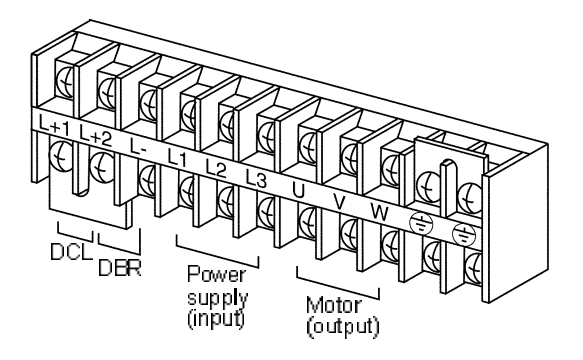

(e) U2KN18K5S - U2KN37K0S U2KX30K0S - U2KX45K0S

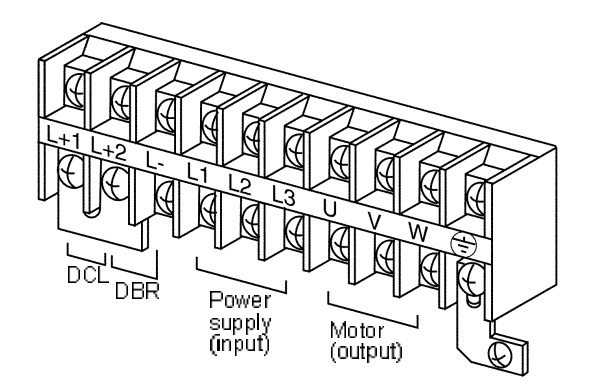

# (f) U2KX55K0S, U2KX75K0S, U2KX90K0S, U2KX110KS

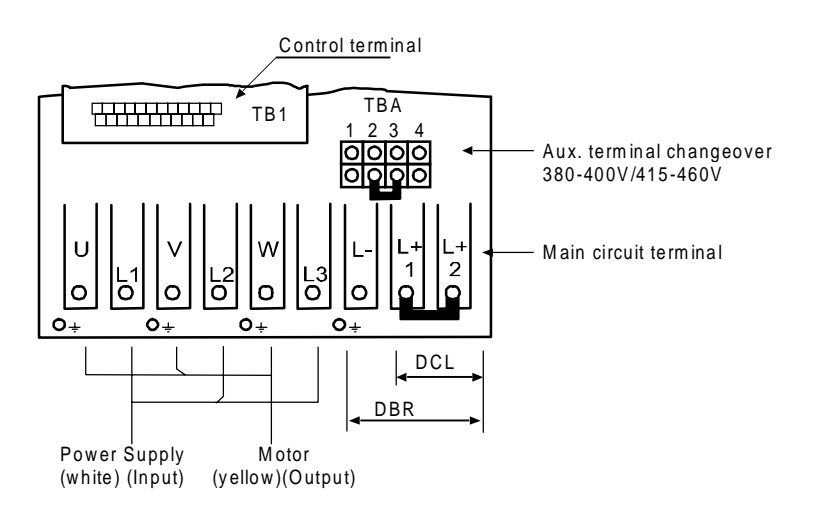

# (g) U2KX132KS, U2KX160KS

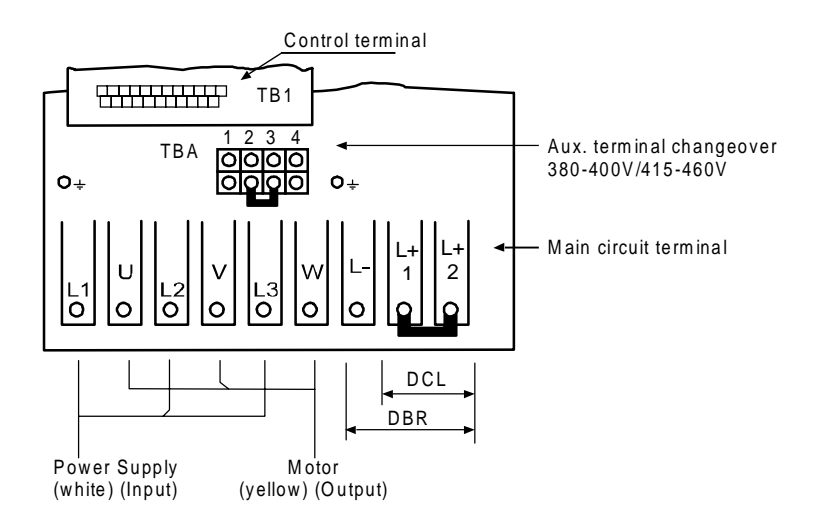

(h) U2KX200KS

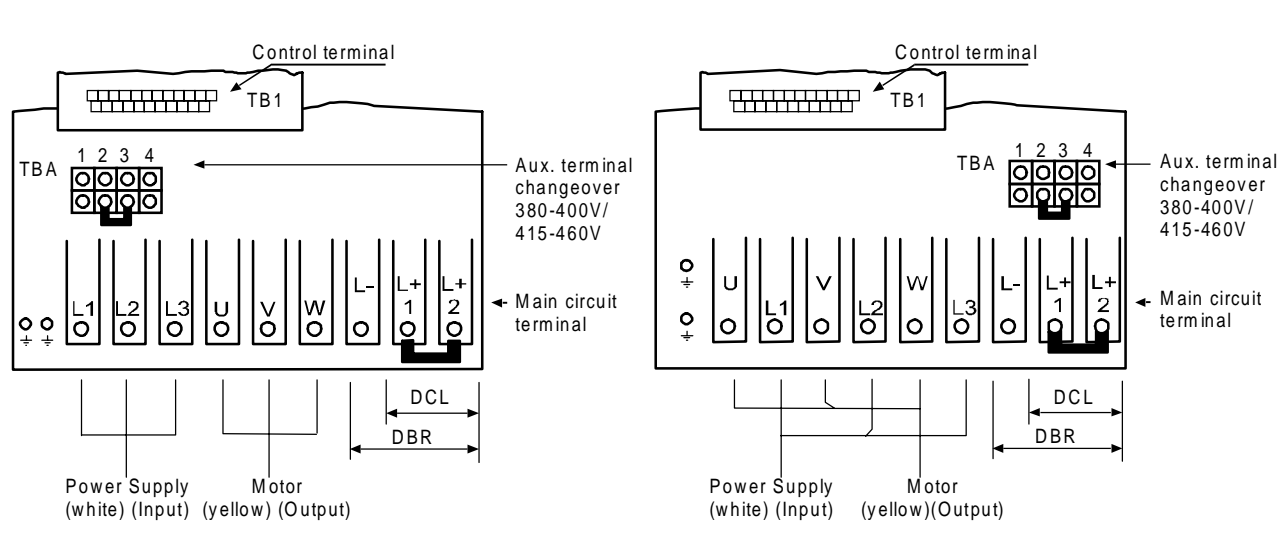

# (i) U2KX250KS, U2KX300KS

# 2-4 Precautions for Wiring to the Control Signal

- 1) Separate the main circuit wiring (to terminals L1, L2, L3, L+1, L+2, L–, B, U, V, W) from the other drive wires and power wires.
- 2) Use a 0.25 to 0.75mm<sup>2</sup> wire for wiring to the control circuit. The tightening torque must be 0.6Nm.
- Use a twisted pair wire or twisted pair shield wire for wiring the analog signals (as the setters and meter). (Fig. 2-6.) Connect the shield wire to the TB2 COM terminal of the VAT2000. The wire length must be 30m or less.
- 4) The analog output is dedicated for metering only, such as the speed-meter and ammeter. It cannot be used for control signals such as the feedback control.
- 5) The length of the sequence input/output contact wire must be 50m or less.
- 6) The sequence input (digital I/Os), can be selected either sink logic or source logic method by the short pin (W1). Refer to Table 5-2.
- 7) Observe the precautions listed in "Table 5-2 Control input/output circuit".
- 8) An example of the control circuit wiring is given in Fig. 2-6.
- 9) The layout of the control circuit terminal block is shown in Fig. 2-7; functions are in Table 5-1. Terminals with the same terminal symbol are internally connected.
- 10) After wiring, always check the wiring. Do not test control wirings using a megger or buzzer

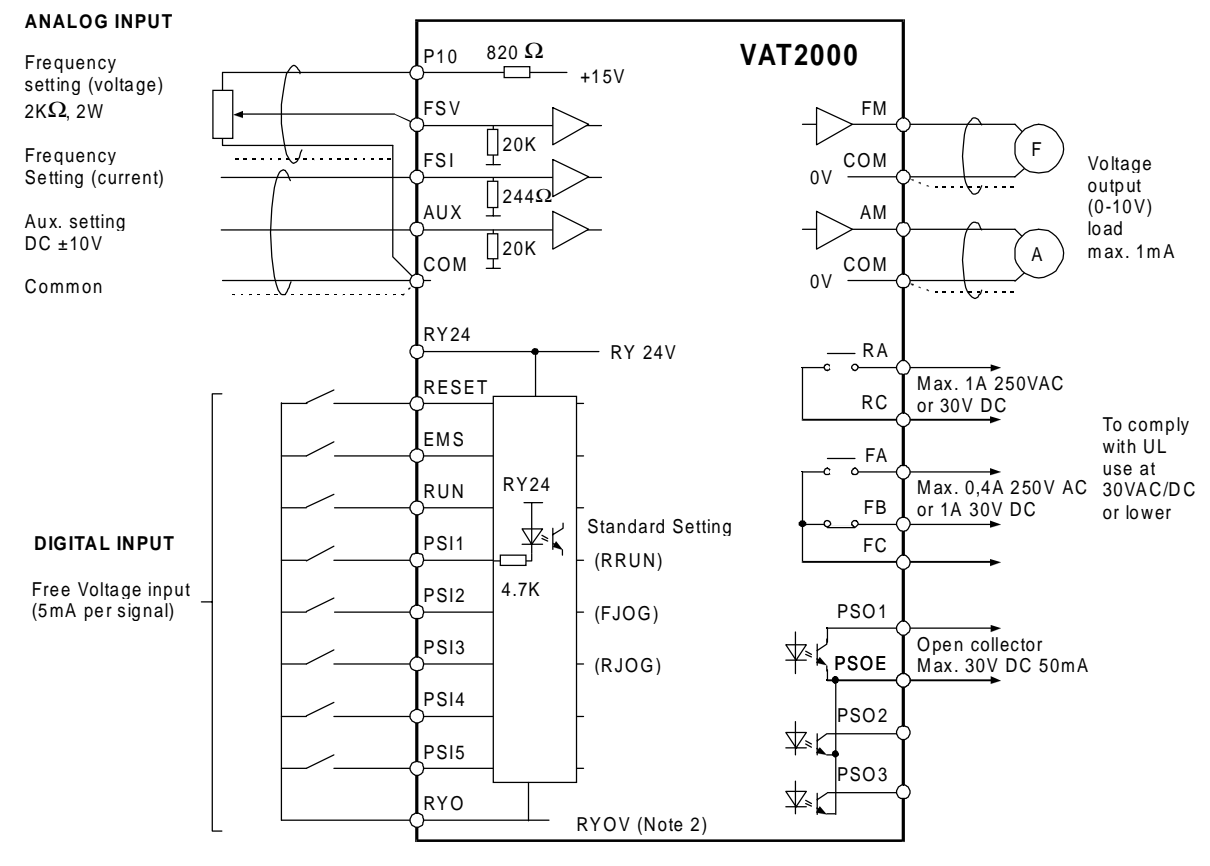

#### (Notes)

- 1. Three COM terminals are internally connected.
- 2. No connection shall be made between RY0 and COM since this section is insulated.
- 3. This diagram is an example of the sink logic connection. (Refer to Table 5-2.)

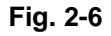

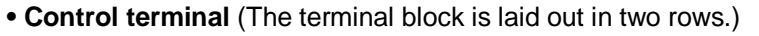

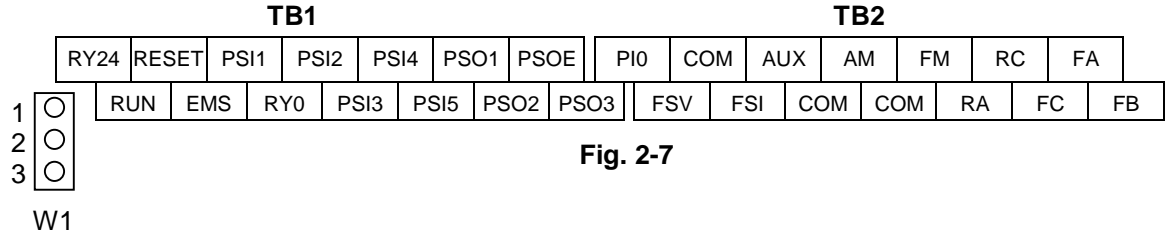

# **Chapter 3 Test Operation and Adjustment**

|   | DANGER                                                                                                    |
|---|----------------------------------------------------------------------------------------------------|
| • | Always install the front cover before turning the input power ON. Never remove the cover while the power is ON. There are sections in the front PCB that are charged with high voltages. Failure to observe this could lead to electrical shocks. |
| • | Never touch the switches with wet hands                                                                                                    |
|   | Failure to observe this could lead to electrical shocks.                                                                                                    |
| • | Never touch the inverter's terminals while the inverter power is ON even if the operation is stopped.<br>Failure to observe this could lead to electrical shocks.                                                                                 |
| • | Selection of the retry function could lead to unexpected restarting when a fault occurs. The machine may start suddenly if the power is turned ON when the automatic start function is selected. Do not go near the machine.                      |
|   | (Design the machine so that physical safety can be ensured even if the machine restarts.)<br>Failure to do so could lead to injuries.                                                                                                    |
| • | The machine may not stop when a stop command is issued if the deceleration stop function is selected<br>and the overvoltage / overcurrent limit function is activated. Prepare a separate emergency stop<br>switch.                               |
|   | Failure to do so could lead to injuries.                                                                                                    |
| • | Resetting of a fault while the run signal is input could lead to unexpected restarting. Always confirm that the run signal is OFF before resetting the alarm.                                                                                     |
|   | Failure to do so could lead to injuries.                                                                                                    |
|   |                                                                                                    |
|   | CAUTION                                                                                                    |
| • | The heat sink and resistor are heated to high temperatures, so never touch them.                                                                                                    |
|   | Failure to observe this could lead to burns.                                                                                                    |
| • | Do not block the inverter's ventilation holes.                                                                                                    |
|   | Failure to observe this could lead to fires.                                                                                                    |
|   |                                                                                                    |

- The inverter operation can easily be set from low speeds to high speeds, so confirm that the operation is within the tolerable range for the motor or machine before making settings. Failure to do so could lead to injuries.
- Prepare holding brakes when necessary. Holding is not possible with the inverter's brake functions. Failure to do so could lead to injuries.
- Confirm the operation of the motor as a single unit before operating the machine.
   Failure to do so could lead to injuries or machine damage due to unforeseen movements.
   Always prepare a safety backup device so that the machine is not placed in a hazardous situation when an error occurs in the inverter.

Failure to do so could lead to injuries or machine damage or fires.

The VAT2000 has several modes of control. Some of these include settings that must be made according to the power supply and motor constants before actually starting operation. The method to set VAT2000 basic operation is explained in this section.

# **3-1 Control selection**

The VAT2000 has five modes of control, which can be selected with the parameter (C30-0). Refer to Appendix 1 Control Specifications Table for details.

- (1) V/f control (constant torque) (C30-0 = 1) : (Note 1)
   V/f control (voltage frequency control in constant ratio)
- (2) V/f control (variable torque) (C30-0 = 2) : (Note 1)
   V/f control (voltage-frequency control in quadratic ratio respect to a variable torque load, such as a fan or pump)
- (3) Speed sensor-less vector control for standard Induction Motors (C30-0 = 3) Speed or torque vector control of the IM is achieved without sensor
- (4) Speed sensor vector control for standard Induction Motors (C30-0 = 4) : (Note 2) Speed or torque vector control of the IM is achieved without sensor. This is used when a high speed accuracy or fast torque response is required.
- (5) Permanent Magnet drive control (C30-5 = 5) : (Note 3)

Speed vector control for permanent magnet motors (brush-less type motors). The PM motors allow high-efficiency operation in respect to the standard Induction Motors

- (Note 1) The operation panel only displays the parameters required for each type control. For example, when the V/f control is enabled (C30-0 = 1 or 2) the drive will not display the dedicated parameters for vector control
- (Note 2) An optional PCB (U2KV23DN1 or DN2) for IM speed detection is necessary. (Table 7-1.)
- (Note 3) An optional PCB (U2KV23DN3) for PM speed detection is necessary. (Refer to Table 7-1.)

# 3-2 Selection of operation mode

The VAT2000 operates in both "Local" (from the operation panel) and "Remote" (from I/O terminals) modes. These modes can be changed with the  $\boxed{\frac{LCL}{4}} + \underbrace{\bigcirc}_{O}$  keys while the motor is stopped. The selected mode is confirmed by the LCL LED on the operation panel. Refer to Section 4-1 for details.

| For Local Mode  | : LCL LED ON<br>Operation is carried out from the operation panel.                     |
|-----------------|----------------------------------------------------------------------------------------|
| For Remote Mode | : LCL LED OFF<br>Operation is carried out with the terminal block TB1 input terminals. |

# CAUTION Make sure that there is no abnormal noise, smoke or odours at this time. If any abnormality is found, turn the power OFF immediately.

# 3-3 Flow of Test Operation

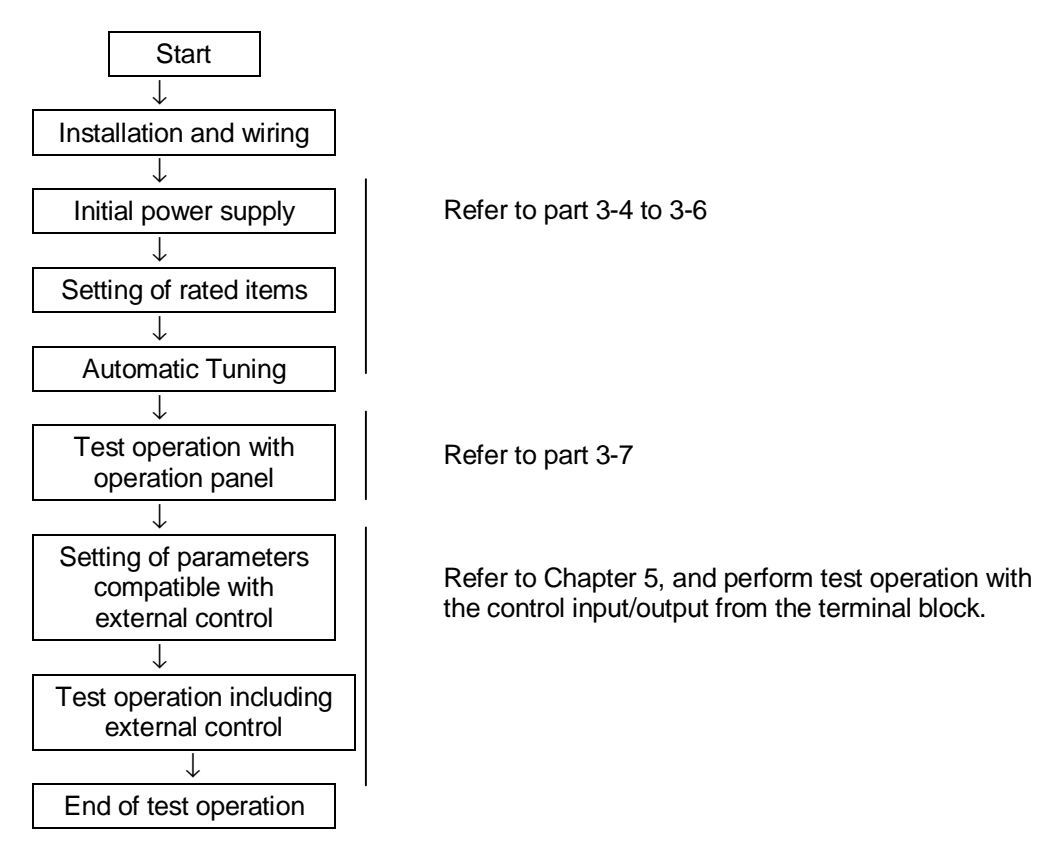

Fig. 3.1 Test operation procedure

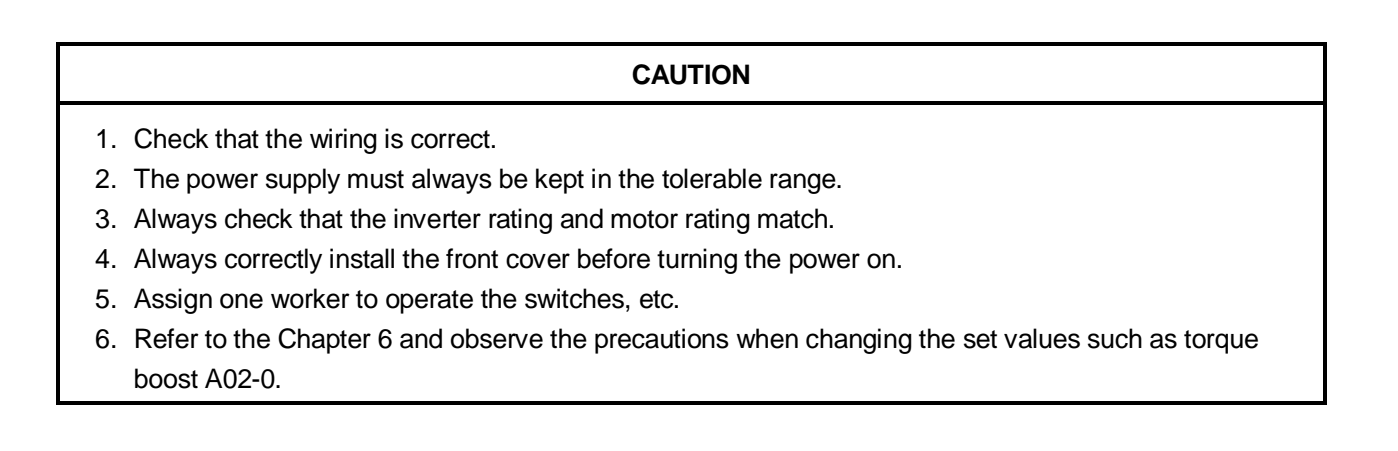

# **3-4** Preparation for operation

Always confirm the following points before turning ON the power after completing wire.

- (1) Remove the coupling and belt coupling the motor and machine, so that the machine can be run as a single unit.
- (2) Confirm that the power supply wire is correctly wired to the input terminals (L1, L2, L3).
- (3) When using the 400V Series (X45K0S), confirm that the auxiliary power supply terminal (TBA) short right terminals to match the power supply voltage.

For 380 to 400V : Link between 2-3 (factory setting)

For 415 to 480V : Link between 1-2

- (4) Make sure that the power supply is within the tolerable range.
- (5) Make sure that motor is connected with the correct phase order.
- (6) Fix the motor with the specified method.
- (7) Make sure that none of the terminal board screws are loose.
- (8) Make sure that there is no short circuit state in the terminals caused by wire scraps, etc.
- (9) Always correctly install the front cover and outer cover before turning the power ON.
- (10) Assign an operator, and make sure that the operator operates the switches.

# 3-5 Settings of data before operation

 (1) Turn ON the MCCB, and then turn ON the inverter power. All LEDs will light momentarily on the indicator, and then
 "- - - ", ", - ] [] [] - []" will display before displaying ", F. F... The "LCL" and "Hz" LED will also light.

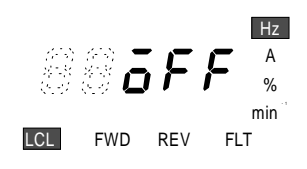

(2) Refer to Section 4-5, and confirm the rating parameters.

# 3-6 Automatic tuning

Automatic tuning measures the constants of the connected motor, and automatically adjusts the parameters so that the system is used to their maximum performance.

VAT2000 automatic tuning can be carried out independently for each of the following types of control.

- V/f control (constant torque) (C30-0 = 1)
- V/f control (variable torque) (C30-0 = 2)

IM speed sensor-less vector control (C30-0 = 3)

IM vector control with speed sensor (C30-0 = 4)

(Note 1) All parameters belong blocks "B" and "C" -like parameter C30-0- are not displayed as default. Check setting in parameter A05-2 prior set parameter C30-0

(Note 2) The PM motor control, does not have a specific Automatic tuning. Refer to 6-8 for details

# 3-6-1 V/f control (constant torque) (C30-0 = 1), V/f control (variable torque) (C30-0 = 2) automatic tuning

# (1) Automatic tuning

The Auto-tuning for V/f control (constant torque) or V/f control (variable torque) can be performed in two modes, basic or extended. The mode selection is allowed by parameter (B19-0). (Note 1, 2)

1) B19-0 = 1: Mode 1: V/f control basic adjustment mode (Execution time: approx. 10 seconds).

The drive automatically adjusts basic parameters, such as boost voltage and brake voltage. In this phase the motor does not rotate.

The following parameters are automatically adjusted by executing Mode 1.

| Parameter No. | Name                        |
|---------------|-----------------------------|
| A02-2         | Manual torque boost setting |
| A03-0         | DC brake voltage            |
| B02-0, 1      | R1: Primary resistance      |

Table 3-6-1

2) B19-0 = 2: Mode 2: V/f control extended adjustment mode (Execution time: approx. 1min.). Use this method if the motor is completely unloaded only. (No load at motor shaft)

The drive automatically adjusts parameters related to the slip compensation and max. torque boost. In this phase the motor rotate.

The following parameters are automatically adjusted by executing Mode 2.

| Parameter No. | Name                        |
|---------------|-----------------------------|
| A02-2         | Manual torque boost setting |
| A03-0         | DC brake voltage            |
| B02-0, 1      | R1: Primary resistance      |
| A02-5         | Slip compensation gain      |
| A02-6         | Max. torque boost gain      |

Table 3-6-2

(Note 1) The automatic tuning function (B19-0) cannot be used in modes other than control selected with the parameter (C30-0). When C30-0 is set to 1 or 2, the following cannot be selected.

B19-0 = 3: Mode 3: Vector control basic adjustment mode

B19-0 = 4: Mode 4: Vector control extended adjustment mode

(Note 2) If the base frequency of the motor is applied on a motor exceeding 120Hz, select Mode 1 (B19-0 = 1). Adjust the slip compensation gain (A02-5) and max. torque boost gain (A02-6) manually.

# CAUTION

# Precautions for executing V/f control (constant torque) V/f control (variable torque) automatic tuning

- During automatic tuning, the motor may rotate, so always confirm safety before starting automatic tuning.
- Separate the motor from the load and machine, etc., and run the motor as a stand alone unit during automatic tuning.
- Even when Mode 1 is executed, the motor may rotate due to vibration, etc. If the vibration is large, turn the  $\binom{\text{stop}}{O}$  key immediately to stop operation.
- Always check the safety on the load side before executing automatic tuning, regardless of the Mode 1 or 2 setting.

With Mode 2, the motor will automatically start rotating.

- If the automatic tuning function does not end correctly, always turn the inverter power OFF before investigating or confirming the operation.
- Automatic tuning can be carried out only in the Local Mode.
- If the motor has an unstable frequency band, automatic tuning may not end normally. In this case, the maximum torque boost function cannot be used.
- Always ground the motor and inverter.
- If the load is less than 30% and the fluctuation does not occur, automatic tuning can be carried out with the load and machine connected. However, the performance may not be complete.
- Always carry out automatic tuning before using the maximum torque boost function.
- The contact output FLT will function if the automatic tuning does not end correctly. In equipment that uses this contact, keep the operation of the related devices in mind.

# (2) Automatic tuning operation procedures

The automatic tuning is carried out according the following procedure.

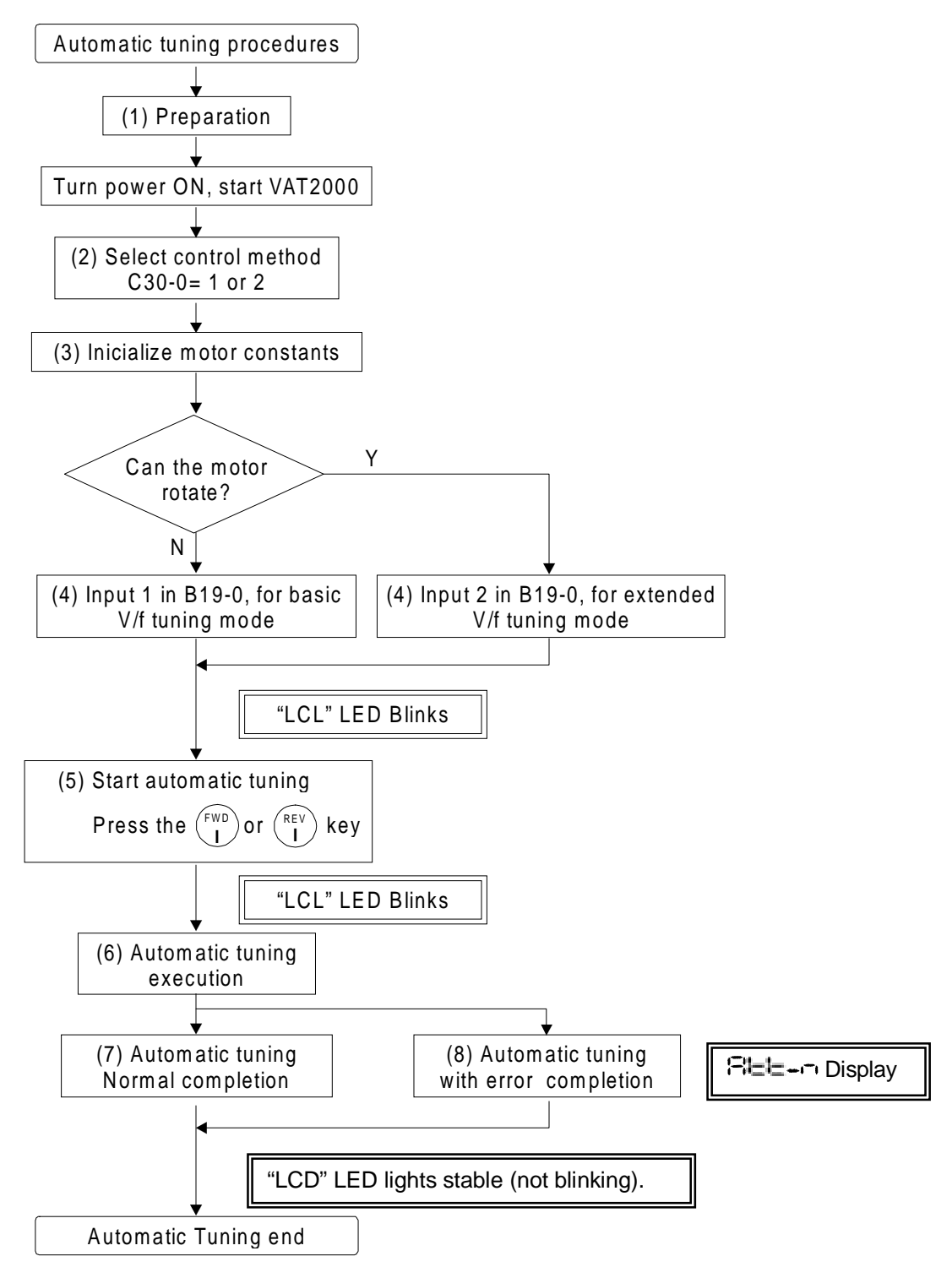

# Fig. 3-2 Auto-tuning procedure for V/f control (Constant Torque and Variable Torque)

# 1) Preparation

Separate the motor and load, machine, etc., and confirm the safety on the load side.

### 2) Selection of control method

- Set A05-2 to 1. (enables parameter display)
- By parameter (C30-0), select V/f control according the load conditions
  - V/f control (constant torque) (C30-0 = 1) ( Default value) V/f control (variable torque) (C30-0 = 2)

### 3) Initialisation of motor constants

Input the motor rating nameplate value parameters. Automatic tuning will automatically change the parameters shown in table 3-6-1 or table 3-6-2.

| Parameter No. | Name                              |       |
|---------------|-----------------------------------|-------|
| B00-0         | Rated input voltage setting       | [V]   |
| B00-1         | Max/base frequency simple setting | [Hz]  |
| B00-2         | Motor rated output                | [kW]  |
| B00-3         | Rated output voltage              | [V]   |
| B00-4         | Max. frequency                    | [Hz]  |
| B00-5         | Base frequency                    | [Hz]  |
| B00-6         | Motor rated current               | [A]   |
| B00-7         | Carrier frequency                 | [kHz] |

**Table 3-6-3** 

\* The max. frequency cannot be set below the base frequency, and the base frequency cannot be set above the max. frequency.

### 4) Selection of automatic tuning function

- Set A05-0 to 1. (enables parameter display)
- By parameter (B19-0), select the automatic tuning mode according working conditions. Refer to section 3-6-1 for details.
- The automatic tuning will star when the SET key is pressed.
- During the automatic tuning state, the LCL LED will blink.
- To abort the automatic tuning, press the  $\binom{\text{stop}}{O}$  key.

# 5) Starting automatic tuning

Automatic tuning will start when either the  $\begin{pmatrix} FWD \\ I \end{pmatrix}$  key or  $\begin{pmatrix} REV \\ I \end{pmatrix}$  key is pressed according to the required rotation direction. A message indicating starting will appear on the operation panel.

To stop, press the  $\binom{\text{STOP}}{O}$  key or input the emergency stop signal (EMS) from the terminal block.

\* Keys other than  $\binom{\text{STOP}}{O}$  and  $\binom{\text{RST}}{\text{MOD}}$  are disabled during automatic tuning.

# 6) During automatic tuning execution

The progression state can be shown by parameter display D22-0. Refer to section 3-6-4 for details.

# 7) Normal completion of automatic tuning

The "LCL" LED will end blinking, lighting stable, and a message indicating the end will be displayed. Refer to section 3-6-1 for the adjustment details.

# 8) Abnormal completion of automatic tuning

If the automatic tuning ends abnormally, a error message will appear. Check according to the error codes. Refer to section 3-6-3 for details.

# 3-6-2 IM speed sensor-less vector control (C30-0 = 3) and

# IM vector control with speed sensor (C30-0 = 4) automatic tuning

# (1) Automatic tuning

The Auto-tuning for the IM speed sensor-less vector control or IM vector control with speed sensor can be performed in two modes, basic or extended. The mode selection is allowed by parameter (B19-0). (Note 1)

1) B19-0 = 3: Mode 3: Vector control basic adjustment mode (Execution time: approx. 30 seconds)

The drive automatically adjusts basic parameters for vector control. The following parameters are automatically adjusted by executing Mode 3.

| Table 3-6-4   |                           |  |  |  |  |
|---------------|---------------------------|--|--|--|--|
| Parameter No. | Name                      |  |  |  |  |
| B01-8         | No-load output voltage    |  |  |  |  |
| B02-0, 1      | R1 : Primary resistance   |  |  |  |  |
| B02-2, 3      | R2 : Secondary resistance |  |  |  |  |
| B02-4, 5      | Lσ : Leakage inductance   |  |  |  |  |
| B02-6, 7      | M': Excitation inductance |  |  |  |  |

 B19-0 = 4: Mode 4: Vector control expanded adjustment mode (Execution time: approx. 1 minute) This mode is selected for constant power range operation only. (Note 2)

The following parameters are automatically adjusted by executing Mode 4.

| Parameter No. | Name                          |  |  |  |  |
|---------------|-------------------------------|--|--|--|--|
| B01-9         | No-load output voltage        |  |  |  |  |
| B02-0, 1      | R1 : Primary resistance       |  |  |  |  |
| B02-2, 3      | R2 : Secondary resistance     |  |  |  |  |
| B02-4, 5      | Lσ : Leakage inductance       |  |  |  |  |
| B02-6, 7      | M': Excitation inductance     |  |  |  |  |
| B34-0 to 7    | M variable compensation table |  |  |  |  |

Table 3-6-5

(<u>Note 1</u>) The automatic tuning function (B19-0) cannot be used in modes other than control selected with the parameter (C30-0). When C30-0 is set to 3 or 4, the following cannot be selected.

B19-0 = 1: Mode 1: V/f control basic adjustment mode

B19-0 = 2: Mode 2: V/f control extended adjustment mode

- (Note 2) When the motor works under constant power operation, the excitation inductance fluctuation must be compensated.
   Assign the operation range to the reference speed table in B33-0 to 7.
   Note that the motor will rotate to the max. speed in this case, so take special care to safety.
- 3) B19-0 = 5: Mode 5: Vector control adjustment mode when load exceed of 10%

When the load is higher than 10% or there are fluctuations, is possible to perform Autotuning following procedure shown below,

- 1 Adjust manually motor equivalent data parameters B02-0 to 9. R1: primary resistance, R2': Secondary resistance, Lσ: Leakage inductance, M': Excitation inductance.
- 2 Execute Autotuning procedure shown in page 3-11, but entering 5 in parameter B19-0.

Autotuning adjust the no load voltage parameter, improving Vector performance from manual adjustment

# CAUTION

# Precautions for executing IM speed sensor-less vector control or IM vector control with speed sensor automatic tuning

- During automatic tuning, the motor may rotate, so always confirm safety before starting automatic tuning.
- Separate the motor from the load and machine, etc., and run the motor as a stand alone unit during automatic tuning.
- The motor may vibrate and rotate during automatic tuning.
   If the vibration is large, turn the (STOP) key immediately to stop operation.
- Always check the safety on the load side before executing automatic tuning. The motor will automatically start rotating during automatic tuning.
- If the automatic tuning function does not end correctly, always turn the inverter power OFF before investigating or confirming the operation.
- Automatic tuning can be carried out only in the Local Mode.
- Always ground the motor and inverter.
- If the load is less than 10% and the fluctuation does not occur, automatic tuning can be carried out with the load and machine connected. However, the performance may not be complete.
- If the load is higher than 10% or the fluctuation occur, automatic tuning can be carried out entering motor data manually and setting B19-0=5. Chek section 3-6-2
- The contact output FLT will function if the automatic tuning does not end correctly. In equipment that uses this contact, keep the operation of the related devices in mind.

# (2) Automatic tuning operation procedures

The automatic tuning is carried out according the following procedure.

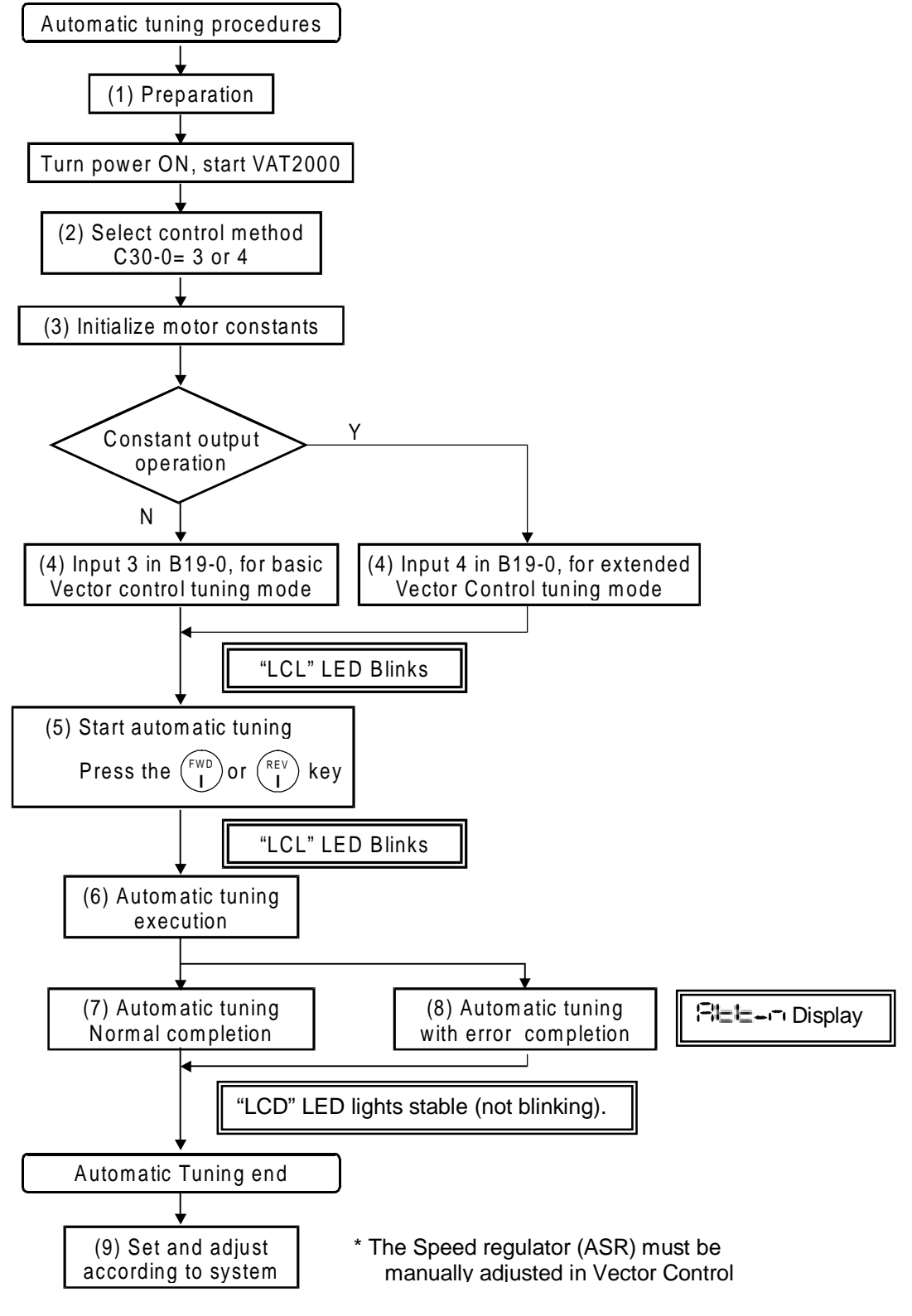

Fig. 3-3 Automatic tuning procedures for sensor or sensorless vector control (for Induction motors)

# 1) Preparation

Separate the motor and load, machine, etc., and confirm the safety on the load side.

# 2) Selection of control method

- Set A05-2 to 1. (enables parameter display)
- By parameter (C30-0), select V/f control according the load conditions

IM speed sensor-less vector control (C30-0 = 3), ( Default value) IM vector control with speed sensor (C30-0 = 4)

\* The default value is V/f control (constant torque) (C30-0 = 1).

# 3) Initialisation of motor constants

Input the motor rating nameplate value parameters. Automatic tuning will automatically change the parameters, so it is recommended to write down the values set in table 3-6-4 or table 3-6-5.

| Parameter No. | Name                        |                        |  |  |  |
|---------------|-----------------------------|------------------------|--|--|--|
| B01-0         | Rated input voltage setting | [V]                    |  |  |  |
| B01-1         | Motor rated output          | [kW]                   |  |  |  |
| B01-2         | No. of motor poles          | [Pole]                 |  |  |  |
| B01-3         | Rated output voltage        | [V]                    |  |  |  |
| B01-4         | Max. speed                  | [min <sup>_1</sup> ]   |  |  |  |
| B01-5         | Base speed                  | [min <sup>_1</sup> ]   |  |  |  |
| B01-6         | Motor rated current         | [A]                    |  |  |  |
| B01-7         | Carrier frequency           | [kHz]: <b>(Note 1)</b> |  |  |  |
| B01-8         | No. of encoder pulses       | [P/R] :(Note 2)        |  |  |  |

Table 3-6-6

\* When the motor works under constant power operation, the excitation inductance fluctuation must be compensated.

Assign the operation range to the table reference speed in B33-0 to 7.

Note that the motor will rotate to the max. speed in this case, so take special care to safety.

\* The max. speed cannot be set below the base speed, and the base speed cannot be set above the max. speed.

(Note 1) During IM speed sensor-less vector control (C30-0 = 3), it is recommended to set the carrier frequency to 10KHz to improve the current detection accuracy.

(Note 2) Always enter encoder pulse numbers when using the speed sensor.

# 4) Selection of automatic tuning function

- Set A05-0 to 1. (enables parameter display)
- By parameter (B19-0), select the automatic tuning mode according working conditions. Refer to section 3-6-2 for details.
- The automatic tuning will star when the SET key is pressed.
- During the automatic tuning state, the LCL LED will blink.
- To abort the automatic tuning standby state, press the  $\binom{\text{STOP}}{O}$  key.

# 5) Starting automatic tuning

Automatic tuning will start when the  $\begin{pmatrix} FWD \\ I \end{pmatrix}$  key or  $\begin{pmatrix} REV \\ I \end{pmatrix}$  key is pressed according to the required rotation direction. A message indicating starting will appear on the operation panel.

To stop, press the  $\binom{\text{STOP}}{O}$  key or input the emergency stop signal (EMS) from the terminal block.

\* Keys other than  $\frac{\text{(STOP)}}{\text{O}}$  and  $\frac{\text{(RST)}}{\text{(MOD)}}$  are disabled during automatic tuning.

# 6) During automatic tuning execution

The progression state can be confirmed with D22-0. Refer to section 3-6-4 for details.

# 7) Normal completion of automatic tuning

The "LCL" LED will end blinking, lighting stable, and a message indicating the end will be displayed. Refer to section 3-6-2 for the adjustment items.

# 8) Abnormal completion of automatic tuning

If the automatic tuning ends abnormally, a message will appear. Investigate and check according to the error codes. Refer to section 3-6-3 for details on the error codes.

# 9) Additional settings and adjustments

There are some parameter related to load condition or required response control which should be adjusted manually. The main parameters are shown below.

| • A10-0: ASR response :                    | Set the speed control response in [rad/s] unit.                                        |
|--------------------------------------------|----------------------------------------------------------------------------------------|
|                                            | Note that if this value is too high hunting may occur                                  |
| • A10-1: Machine time constant 1 :         | Set the time required to accelerate from zero to the base speed with the rated torque. |
| Tm [msec] = 10.968 × J [kgm <sup>2</sup> ] | × N base [rpm]/Power [W]                                                               |

J : Total inertia [kgm<sup>2</sup>] N base : Base speed [rpm]

• A10-2: Integral time constant compensation coefficient:

Increase the compensation coefficient if the overshooting is high during speed control.

| <ul> <li>A10-3: ASR drive torque limit</li> </ul> | : Increase if a higher drive torque is required |
|---------------------------------------------------|-------------------------------------------------|
| • A10-4: ASR regenerative torque limit            | : Increase if a higher regenerative torque is   |
|                                                   | required.                                       |

# 9) Adjustment for Induction Motor, sensorless vector control

Adjust the following items, to improve accuracy

# • Fine adjustment of primary resistance

With motor unloaded, run the motor at the minimum speed to be used, and finely adjust the primary resistance (B02-0,1). For Forward run, adjust so that D11-4 (ASR output) is near zero on the positive side. (Note that B02-0 can be set during run but B02-1 can not) Make sure that the D11-4 does not reach the negative side during forward run.

# · Adjustment of estimated speed integral gain

Confirm that D00-3 (motor speed on % units) is stable ( $\pm$ 1% or less) during trial operation. If not decrease (approx. half) the speed estimated proportional gain (B31-1)

3-6-3 Automatic tuning error messages

If automatic tuning ends abnormally, the drive will display an error code, ===---. The error codes "--" are defined in the below table.

| Code | Cause and remedy                                                                                        |  |  |  |  |  |
|------|----------------------------------------------------------------------------------------------------|--|--|--|--|--|
| n=1  | 1. The motor may not be connected correctly.                                                            |  |  |  |  |  |
|      | Check motor connections.                                                                                |  |  |  |  |  |
|      | <ol> <li>The B00 or B01 parameters may not be set correctly<br/>Check the parameter setting.</li> </ol> |  |  |  |  |  |
| n=2  | <ol> <li>The B00 or B01 parameters may not be set correctly<br/>Check the parameter setting</li> </ol>  |  |  |  |  |  |
| n=3  | <ol> <li>The motor may not be separated from the load.<br/>Separate the motor from the load</li> </ol>  |  |  |  |  |  |
|      | 2. Increase the acceleration ramp time (A01-0)                                                          |  |  |  |  |  |
|      | 3. Decrease the acceleration ramp time (A01-1)                                                          |  |  |  |  |  |
|      | 4. If the motor vibrates, increase the torque stabilising gain (B18-2)                                  |  |  |  |  |  |
| n=4  | 1. The motor may not be separated from the load.                                                        |  |  |  |  |  |
|      | Separate the motor from the load                                                                        |  |  |  |  |  |
|      | 2. If the motor vibrates, increase the torque stabilising gain (B18-2)                                  |  |  |  |  |  |
| n=5  | When the motor does not stop:                                                                           |  |  |  |  |  |
|      | 1. Increase the acceleration/deceleration ramp time A01-0, A01-1                                        |  |  |  |  |  |
|      | When the motor stops:                                                                                   |  |  |  |  |  |
|      | <ol> <li>The B00 or B01 parameters may not be set correctly<br/>Check the parameter setting.</li> </ol> |  |  |  |  |  |
| n=6  | 1. The B00 or B01 parameters may not be set correctly<br>Check the parameter setting.                   |  |  |  |  |  |

# 3-6-4 Automatic tuning progression state display

Details on the progression state of automatic tuning can be confirmed with the monitor parameter: D22-0 display.

 0
 0
 0
 0
 0
 0
 0
 0
 0
 0
 0
 0
 0
 0
 0
 0
 0
 0
 0
 0
 0
 0
 0
 0
 0
 0
 0
 0
 0
 0
 0
 0
 0
 0
 0
 0
 0
 0
 0
 0
 0
 0
 0
 0
 0
 0
 0
 0
 0
 0
 0
 0
 0
 0
 0
 0
 0
 0
 0
 0
 0
 0
 0
 0
 0
 0
 0
 0
 0
 0
 0
 0
 0
 0
 0
 0
 0
 0
 0
 0
 0
 0
 0
 0
 0
 0
 0
 0
 0
 0
 0
 0
 0
 0
 0
 0
 0
 0
 0
 0
 0
 0
 0
 0
 0
 0
 0
 0
 0
 0
 0
 0
 0
 0
 0
 0
 0
 0
 0

# 3-7 Test operation with operation panel

The test operation with the operation panel is performed with the following procedure.

| CAUTION                                                                                                    |                 |  |  |  |  |
|----------------------------------------------------------------------------------------------------|-----------------|--|--|--|--|
| Make sure that input signals to digital Inputs, RUN, EMS, PSI1 ~ 5 terminals are OFF                                                                                                    |                 |  |  |  |  |
| <ul> <li>(1) Turn ON the power supply.<br/>All LEDs will light momentarily on the display, and then<br/>"", "-[]]] - []" and "". will be sequentially<br/>displayed.<br/>The "LCL" and "Hz" LED will also light.<br/>Set the parameter C02-0 to 3 (panel fixed); it will enable<br/>the speed setting from the operation panel. Refer to<br/>section 4-5 for details on changing the parameters.</li> </ul> | LCL FWD REV FLT |  |  |  |  |
| CAUTION                                                                                                    |                 |  |  |  |  |
| The motor will run. Confirm the safety around the motor before start                                                                                                    |                 |  |  |  |  |
| _                                                                                                    |                 |  |  |  |  |

(2) Press the  $\binom{FWD}{I}$  key.

The "FDW" LED will light and the display will change from ", F F " to ", This is because the local setting frequency (A00-0) is set to 10Hz as the default setting.

CHECK

- 1. Did the motor run?
- 2. Is the run direction correct? Check the wiring and operation if abnormal.
- 3. Is the rotation smooth?
  - (3) Press the  $\binom{\text{REV}}{1}$  key and confirm that the motor runs in reverse.
  - (4) Press the  $\binom{\text{stop}}{O}$  key and stop the motor.
  - (5) Press the  $\binom{FWD}{I}$  key. The motor will forward run at 10Hz.
  - (6) Press the  $\left[\frac{\text{RST}}{\text{MOD}}\right]$  key once. The display will alternate between " $\square \square \square \square \square$ " and " $\square \square \square$ ".
  - (7) Press the SET key once.

The display will stop at "|[],[][]", and the last digit will blink. Now the value set in parameter A00-0 may be changed.

The digit to change can be selected with the 4 key. The output frequency (digit value) can be

increased / decreased with the  $\binom{\cup}{}$  knob.

|     |                         |     |                    | 6                                               |         |                    |            |       |       |
|-----|-------------------------|-----|--------------------|-------------------------------------------------|---------|--------------------|------------|-------|-------|
| (8) | Move the digit with the | LCL | key, and using the | $\left( \begin{array}{c} 0 \end{array} \right)$ | ) knob, | raise the frequenc | y to 50Hz. | Then, | press |
|     | -                       | •   |                    | $\smile$                                        |         |                    |            |       | •     |

the

SET

key. The new value is stored and output frequency will rise to 50Hz.

# CAUTION

A 10-second acceleration and 20-second deceleration ramp time are set as defaults. The motor will slowly increase its speed to the set value. Increase the speed by approx. 10Hz steps at a time with the  $\bigcirc$  knob.

- (9) Press the (STOP) key when the motor speed reaches 50Hz. The display will decrease to 0.00 in 20 seconds. The "FWD" or "REV" LED will blink for two seconds while the DC-brake is applied and the motor will stop.
- (10) Press the  $\binom{\text{REV}}{I}$  key to test the reverse run.

This completes the test operation with the operation panel. Refer to Chapter 4 and make the adjustments according to the user application.

# **Chapter 4 Operation Panel**

# 4-1 Details of operation panel

The configuration of the operation panel is shown in Fig. 4-1.

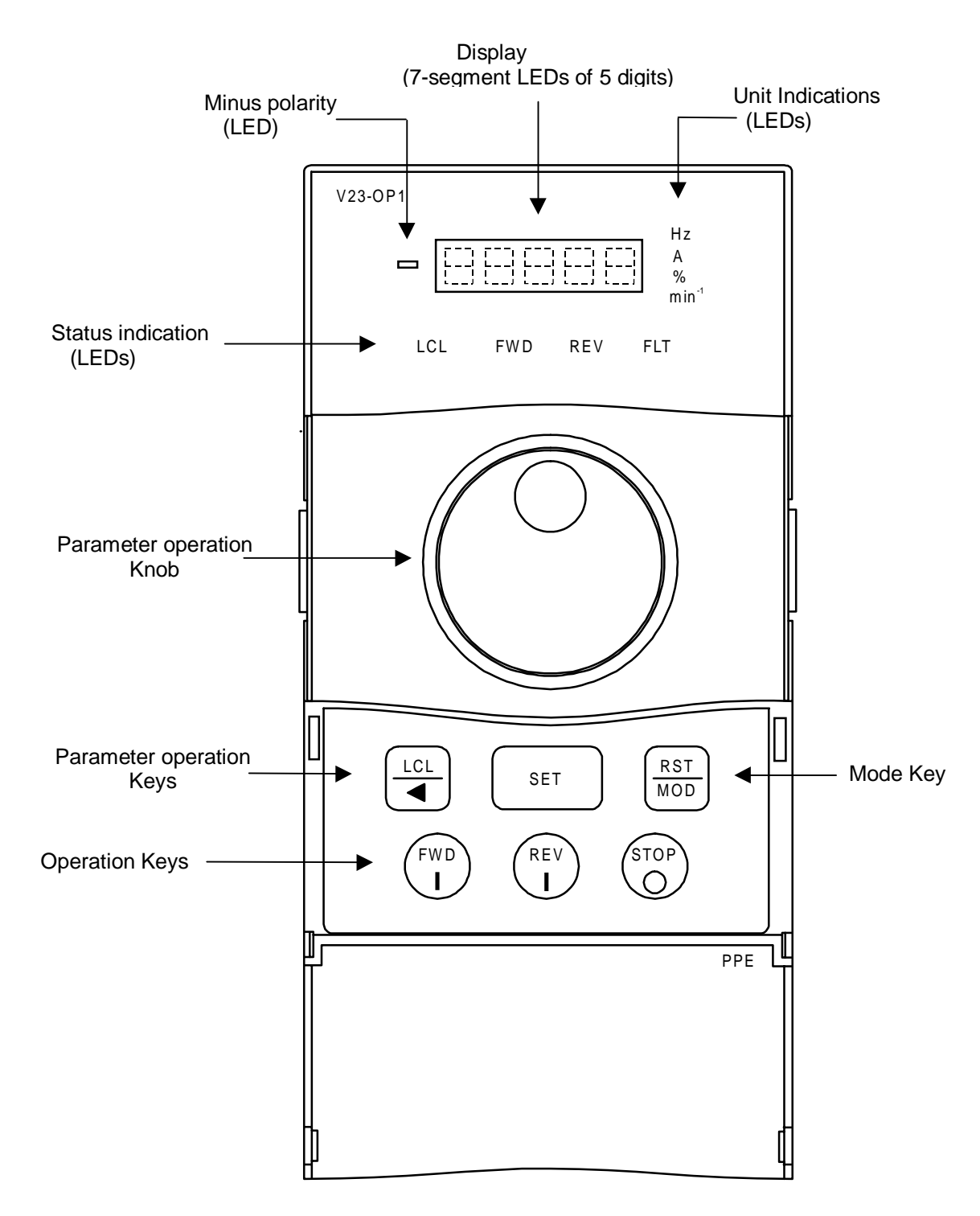

Fig. 4-1
The functions of each section are shown in Table 4-1.

 Table 4-1 Functions of operation panel

| Sta            | Status indications LEDs                                                                                                    |                                                                                                    |                                                                                                    |                                                                                                    |  |  |
|----------------|----------------------------------------------------------------------------------------------------|----------------------------------------------------------------------------------------------------|----------------------------------------------------------------------------------------------------|----------------------------------------------------------------------------------------------------|--|--|
|                | FWD (Forward)                                                                                                    | The drive<br>forward d                                                                                                    | is running in the irection.                                                                                | When both LED's blink simultaneously, it indicates that DC<br>Brake or pre-excitation is in action. |  |  |
|                | REV (Reverse)                                                                                                    | The drive<br>reverse d                                                                                                    | is running in the irection.                                                                                | command in the reverse direction has been received, and<br>the drive is decelerating.               |  |  |
|                | FLT (Fault)                                                                                                    | The drive has detected a fault and has stopped. The drive can be reset from the Operation Panel (STOP + RST/MOD) or from the terminal block (RESET signal).                                                                                                    |                                                                                                    |                                                                                                    |  |  |
|                | LCL (Local)                                                                                                    | <b>CL (Local)</b> The drive is in the Local Mode and can be operated from the Operation Panel (FWD, REV and STOP only). When "LCL" LED is off, the drive is in the Remote Mode and can be controlled from the terminal block (sequence input signals). To change Modes |                                                                                                    |                                                                                                    |  |  |
|                | between Local and Remote, press $\bigcirc^{\text{STOP}} + \bigcirc^{\text{LCL}}$ .                                                                                                    |                                                                                                    |                                                                                                    |                                                                                                    |  |  |
| Uni            | t indication LED                                                                                                    | s                                                                                                    |                                                                                                    |                                                                                                    |  |  |
|                | HzA%min <sup>_1</sup>                                                                                                    | Indicates                                                                                                    | the unit of the para                                                                                       | meter value shown on the display.                                                                   |  |  |
| Min            | nus polarity indi                                                                                                    | cation LE                                                                                                    | D                                                                                                    |                                                                                                    |  |  |
|                |                                                                                                    | Lights for                                                                                                    | negative numbers                                                                                           | ).                                                                                                  |  |  |
| Operation keys |                                                                                                    |                                                                                                    |                                                                                                    |                                                                                                    |  |  |
|                | FWD         Starts the drive in the forward direction. (in Local Mode only)                                                                                                    |                                                                                                    |                                                                                                    | d direction. (in Local Mode only)                                                                   |  |  |
|                | REV         Starts the drive in the reverse direction. (in Local Mode only)           Stops         Stops the drive. The motor will either coast to a stop or ramp down to a stop as selected on C00-1. |                                                                                                    |                                                                                                    |                                                                                                    |  |  |
|                |                                                                                                    |                                                                                                    |                                                                                                    |                                                                                                    |  |  |
|                |                                                                                                    | Changes control Modes from Local to Remote, or vice-versa. When the drive is in Local Mode, "LCL" LED is on. (Note)                                                                                                    |                                                                                                    |                                                                                                    |  |  |
|                | $\left( \begin{array}{c} \text{STOP} \\ \text{O} \end{array} \right) + \left( \begin{array}{c} \text{RST} \\ \text{MOD} \end{array} \right)$                                                            | Resets a fault, FLT LED changes to OFF.                                                                                                    |                                                                                                    |                                                                                                    |  |  |
| Par            | ameter operatio                                                                                                    | n keys P                                                                                                    | arameter operatio                                                                                          | n knob                                                                                              |  |  |
|                | $\frac{\mathbb{R}}{MOD} \text{ (Mode)}$                                                                                                    | Changes<br>Monitor,                                                                                                    | display blocks seq<br>Parameter-A, Para                                                                    | uentially in the following order.<br>ameter-B, Parameter-C, Utility mode-U                          |  |  |
|                | SET                                                                                                    | Fixes Par                                                                                                    | ameter number or                                                                                           | set its values.                                                                                     |  |  |
|                | Ó                                                                                                    | Increases<br>Increases                                                                                                    | Parameter Block.<br>Parameter Numbe                                                                        | er or its values.                                                                                   |  |  |
|                | Ó                                                                                                    | Decreases Parameter Block.<br>Decreases Parameter Number or its values.                                                                                                    |                                                                                                    |                                                                                                    |  |  |
|                | LCLParam.<br>selectChanges Parameter Block for the desired Parameter. To change to the next<br>Block up, turn first. For the next Block down, turn for first.                                           |                                                                                                    | er Block for the desired Parameter. To change to the next<br>first. For the next Block down, turn O first. |                                                                                                    |  |  |
|                | Value Moves the cursor to the desired digit for adjustment.<br>change The cursor is on the blinking digit.                                                                                              |                                                                                                    |                                                                                                    |                                                                                                    |  |  |

(Note) As default the drive is set so that a Local/Remote selection is disabled while the drive is running. Even while the drive is at a stop, changeover cannot be made if operating commands such as RUN, JOG, etc., are ON at the terminal board. This lock can be released by parameter C09-2.

### 4-2 Modes and parameters

The parameters to be used differ depending of the control mode (C30-0). The parameters included are for the V/f control (constant torque and variable torque), IM vector control (sensor-less and with sensor for induction motors) and PM vector control (for PM motors).

These parameters are grouped into Modes and Blocks according to their functions and frequency of usage.

#### 4-2-1 V/f control (constant torque) and V/f control (variable torque)

The configuration of the parameters is shown in Fig. 4-2.

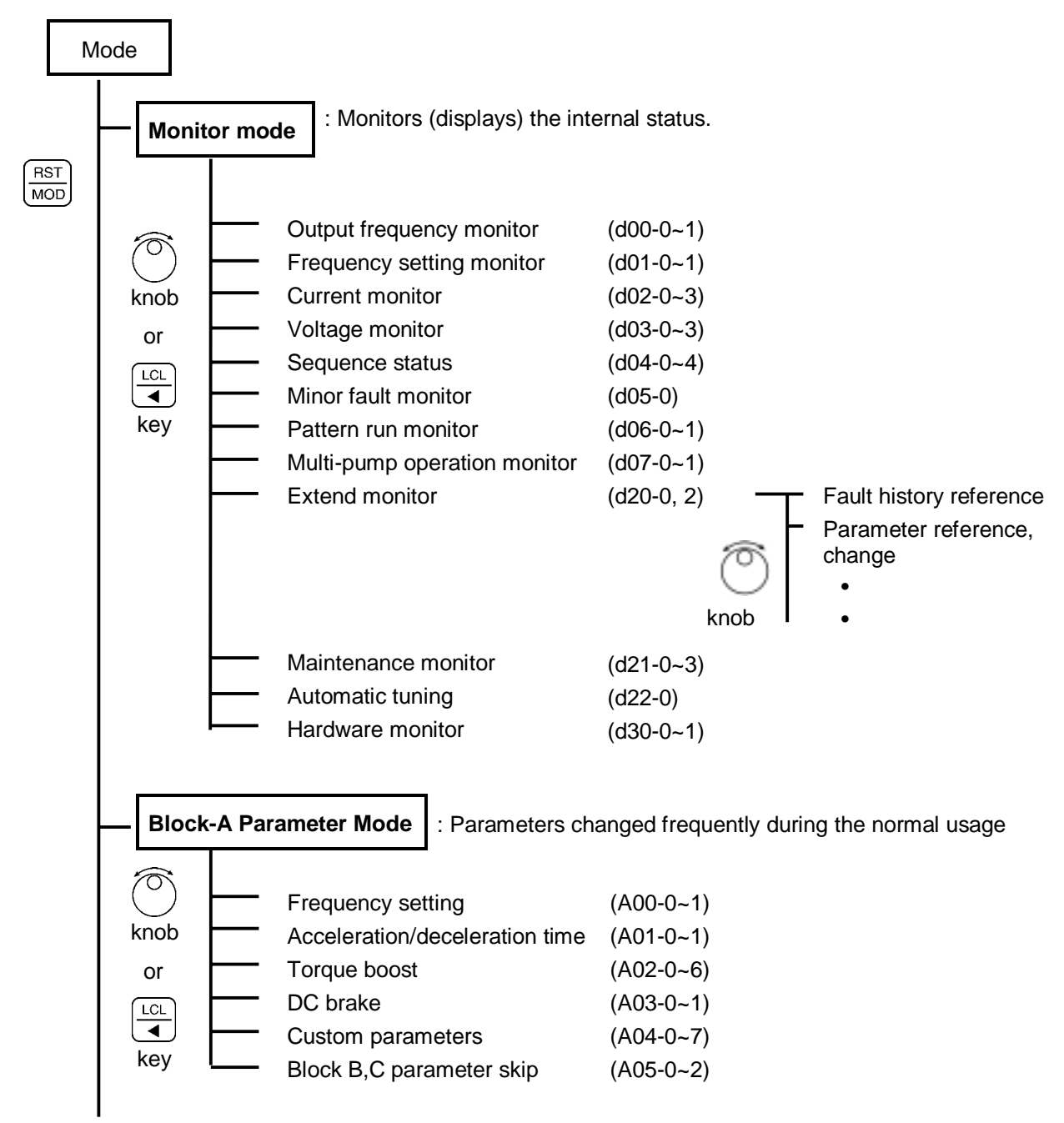

(Continued on next page)

Fig. 4-2 (1) Parameter configuration

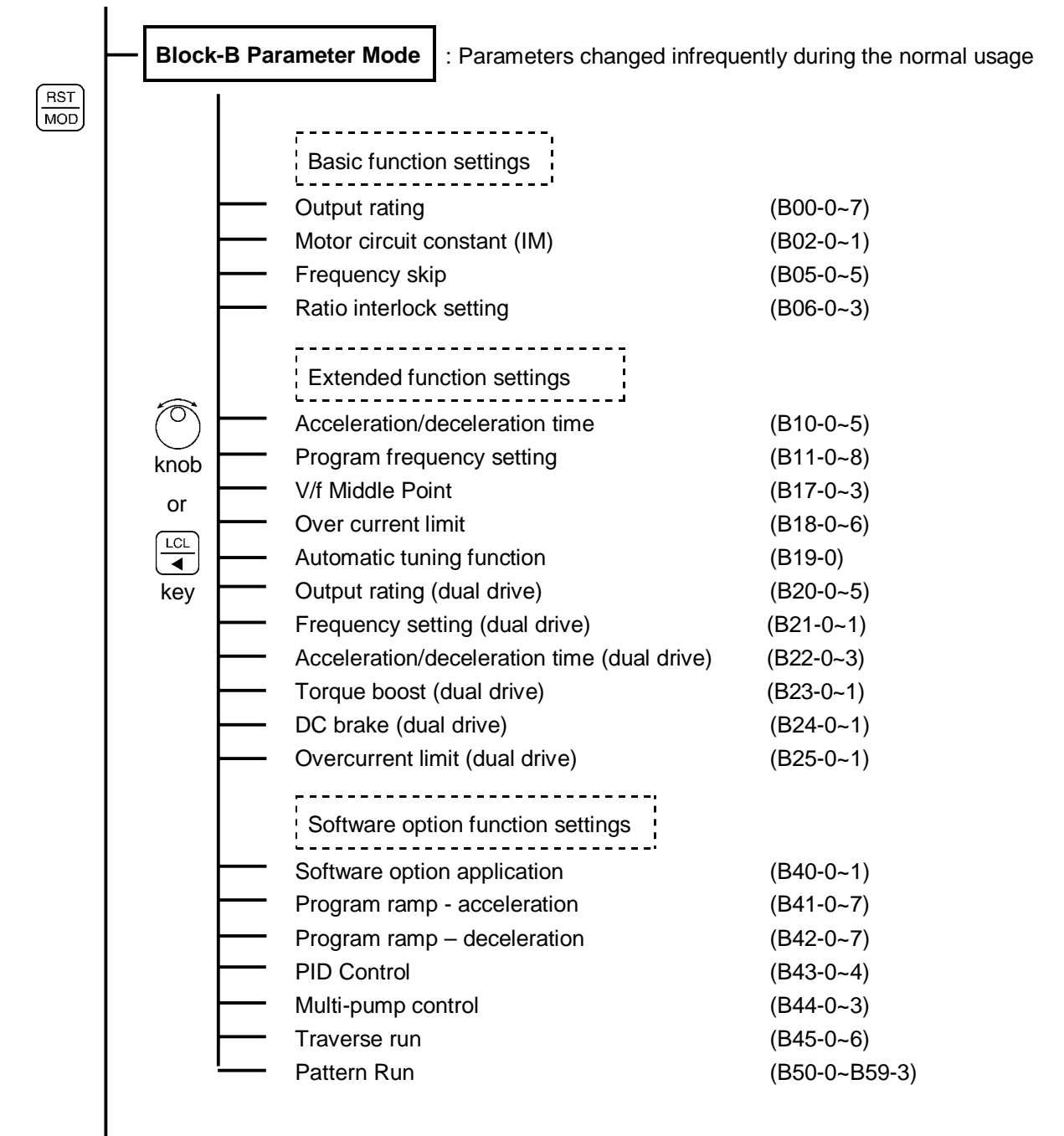

(Continued on next page)

Fig. 4-2 (2) Parameter configuration

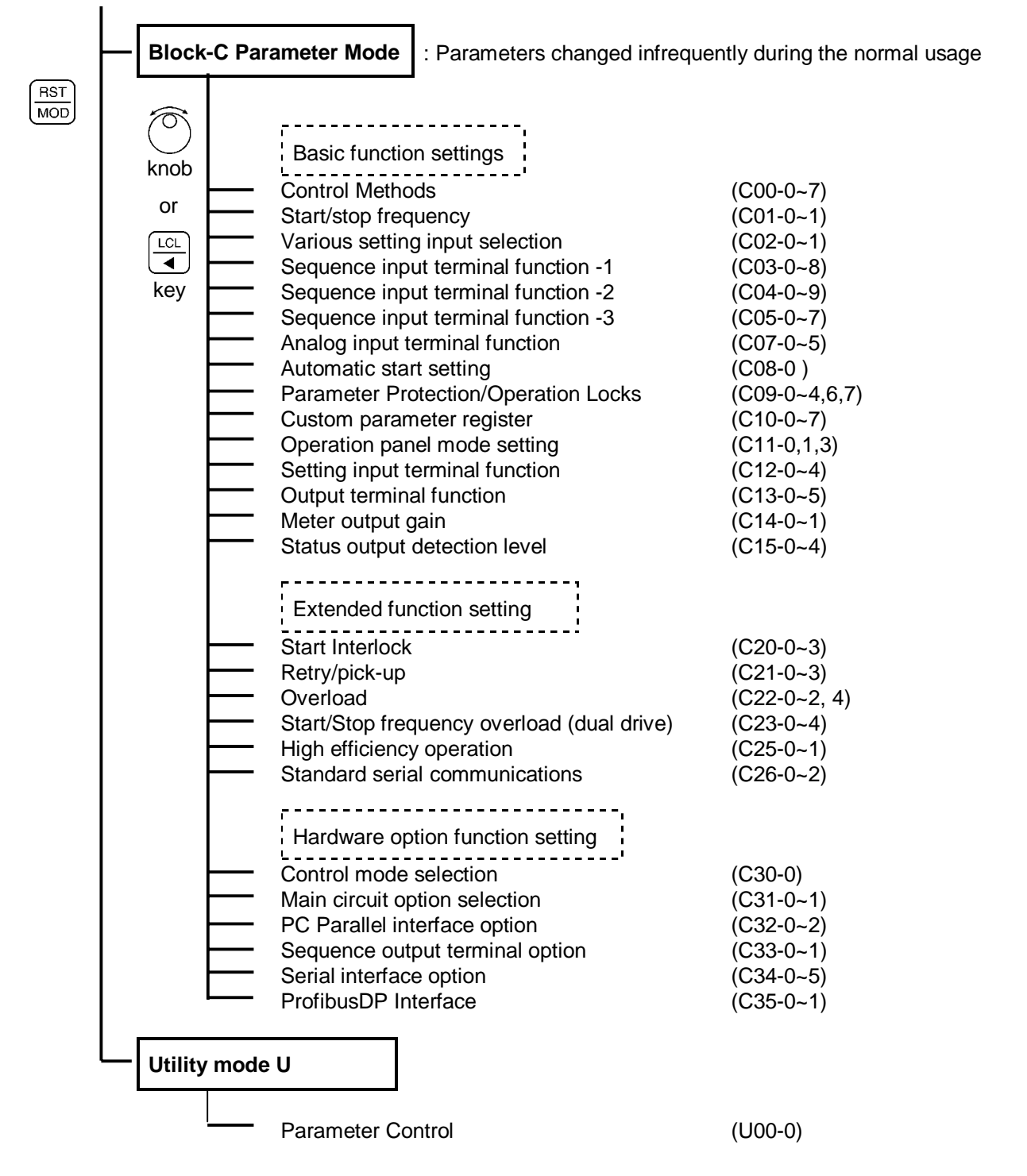

(Note) At the default setting, only the basic functions are displayed, but the extended function, software option function, hardware option function parameters are skipped. Thus, to display these parameters, change parameter A05-0 to 3 (parameter B, C block skip setting), so that the target parameters are displayed.

#### Fig. 4-2 (3) Parameter configuration

#### 4-2-2 Speed sensorless vector control, and vector control with speed sensor (IM)

The configuration of the parameters is shown in Fig. 4-3.

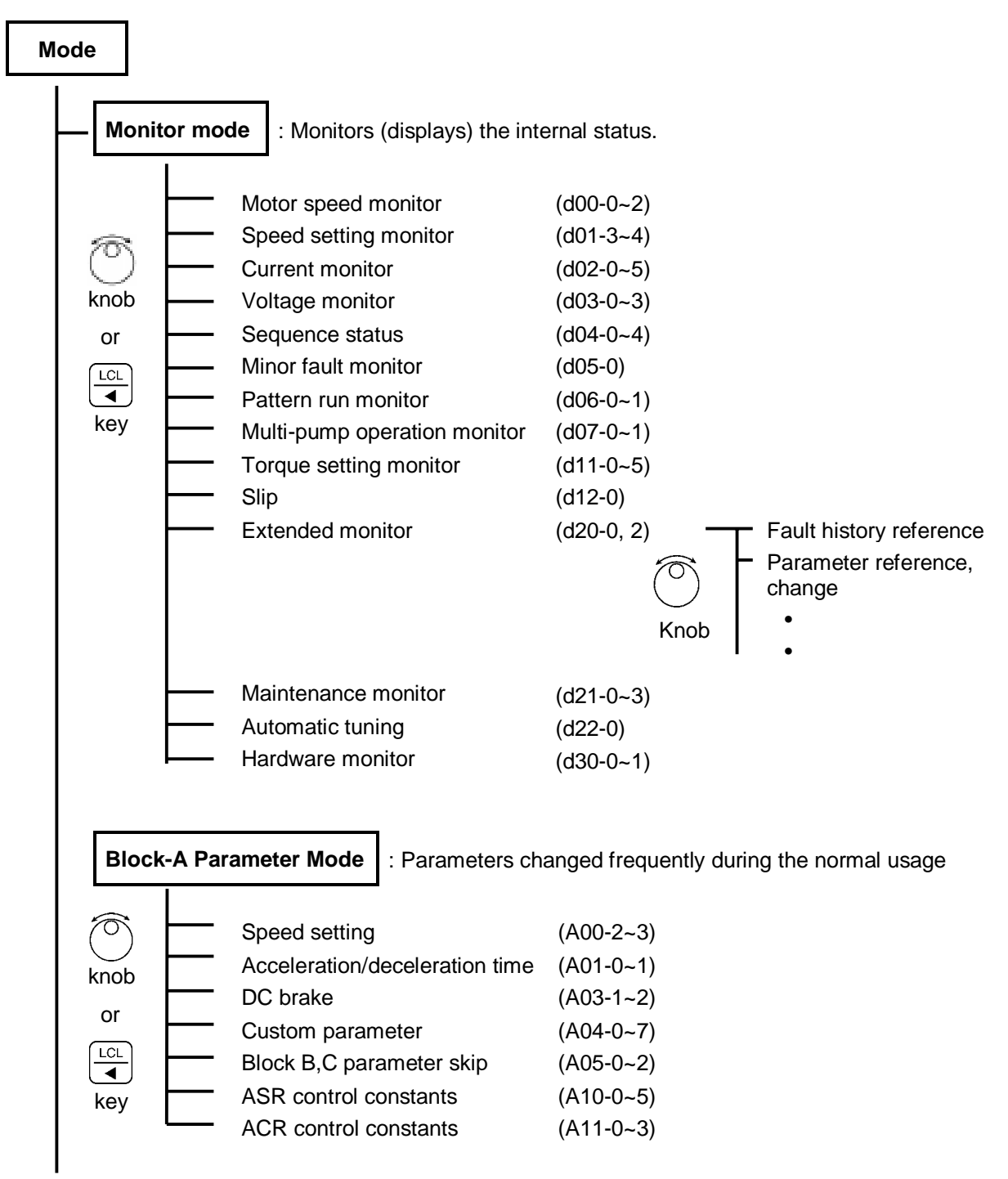

(Continued on next page)

Fig. 4-3 (1) Parameter configuration

| Basic function settings                            |                      |  |
|----------------------------------------------------|----------------------|--|
| Output rating                                      | (B01-0~9)            |  |
| Motor circuit constant (IM)                        | (B02-0~9)            |  |
| Ratio interlock setting                            | (B06-0, 4~6)         |  |
| Extended function setting                          |                      |  |
| Acceleration/deceleration time                     | (B10-0~5)            |  |
| Program frequency setting                          | (B11-0~8)            |  |
| Digital setting                                    | (B13-0~7)<br>(B14-0) |  |
| Dead band setting                                  |                      |  |
| Machine time constant setting                      | (B15-0)              |  |
| Overcurrent limit                                  | (B18-0~6)            |  |
| Automatic tuning function                          | (B19-0)              |  |
| Output rating (dual drive)                         | (B20-0~5)            |  |
| Frequency setting (dual drive)                     | (B21-0~1)            |  |
| Acceleration/deceleration time (dual drive)        | (B22-0~3)            |  |
| Torque boost (dual drive)                          | (B23-0~1)            |  |
| DC brake (dual drive)                              | (B24-0~1)            |  |
| <ul> <li>Overcurrent limit (dual drive)</li> </ul> | (B25-0~1)            |  |
| — Speed control extend function                    | (B30-0~8)            |  |
| Sensorless control function                        | (B31-0~3)            |  |
| Vector control compensations                       | (B32-0~4)            |  |
| Table reference speed                              | (B33-0~7)            |  |
| M fluctuation compensation                         | (B34-0~7)            |  |
| Software option function settings                  |                      |  |
| Software option application                        | (B40-0~1)            |  |
| Program ramp - acceleration                        | (B41-0~7)            |  |
| Program ramp - deceleration                        | (B42-0~7)            |  |
| PID Control                                        | (B43-0~4)            |  |
| Multi-pump control                                 | (B44-0~3)            |  |
| Traverse run                                       | (B45-0~6)            |  |
| — Pattern Run                                      | (B50-0~B59-3)        |  |

(Continued on next page)

Fig. 4-3 (2) Parameter configuration

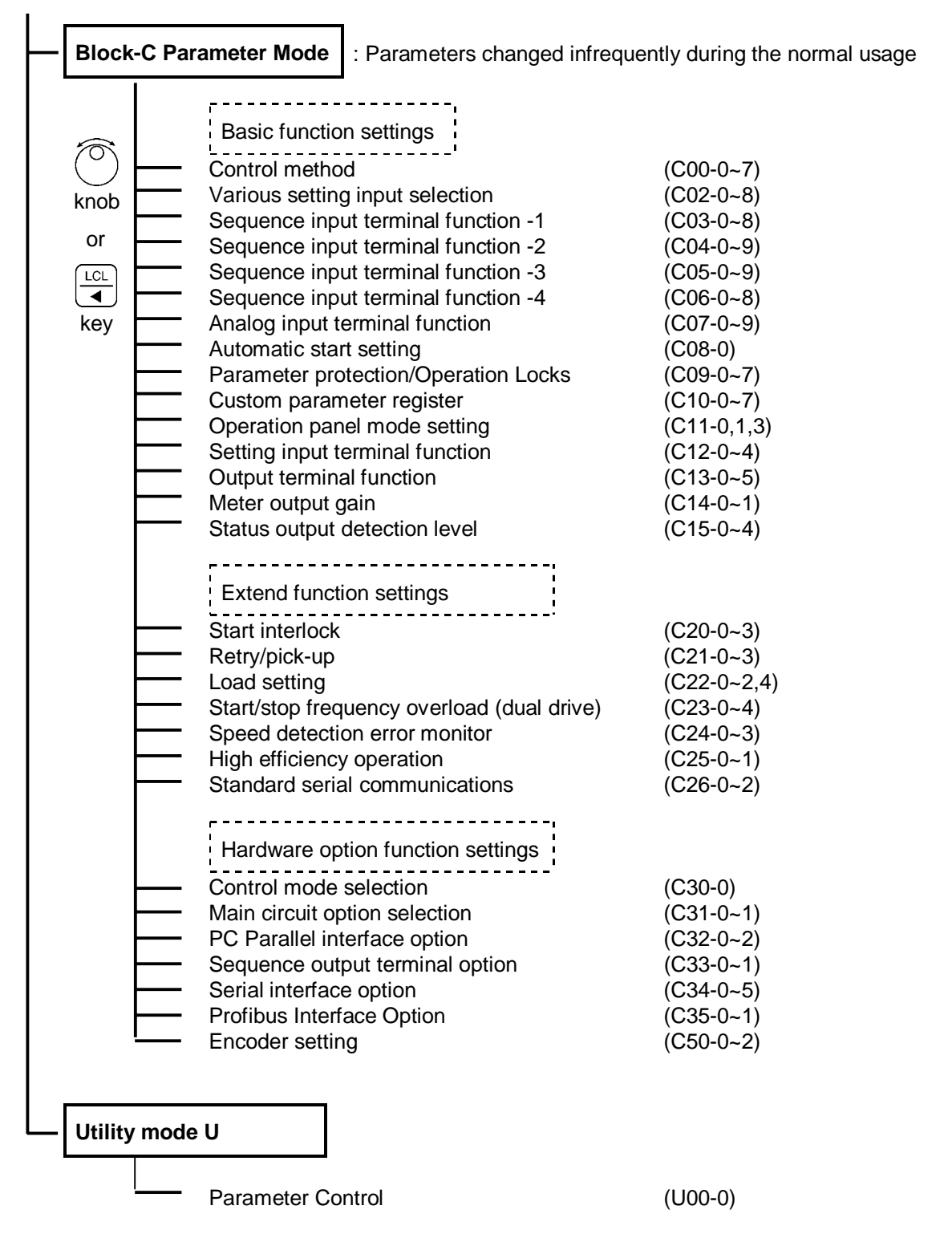

(Note) At the default setting, only the basic functions are displayed. The extended function, software option function, hardware option function parameters are skipped. Thus, to change these parameters, change parameter A05-0 to 3 (parameter B, C block skip setting), so that the target parameters are displayed.

#### Fig. 4-3 (3) Parameter configuration

#### 4-2-3 PM Motor control mode

The configuration of the parameters is shown in Fig. 4-4.

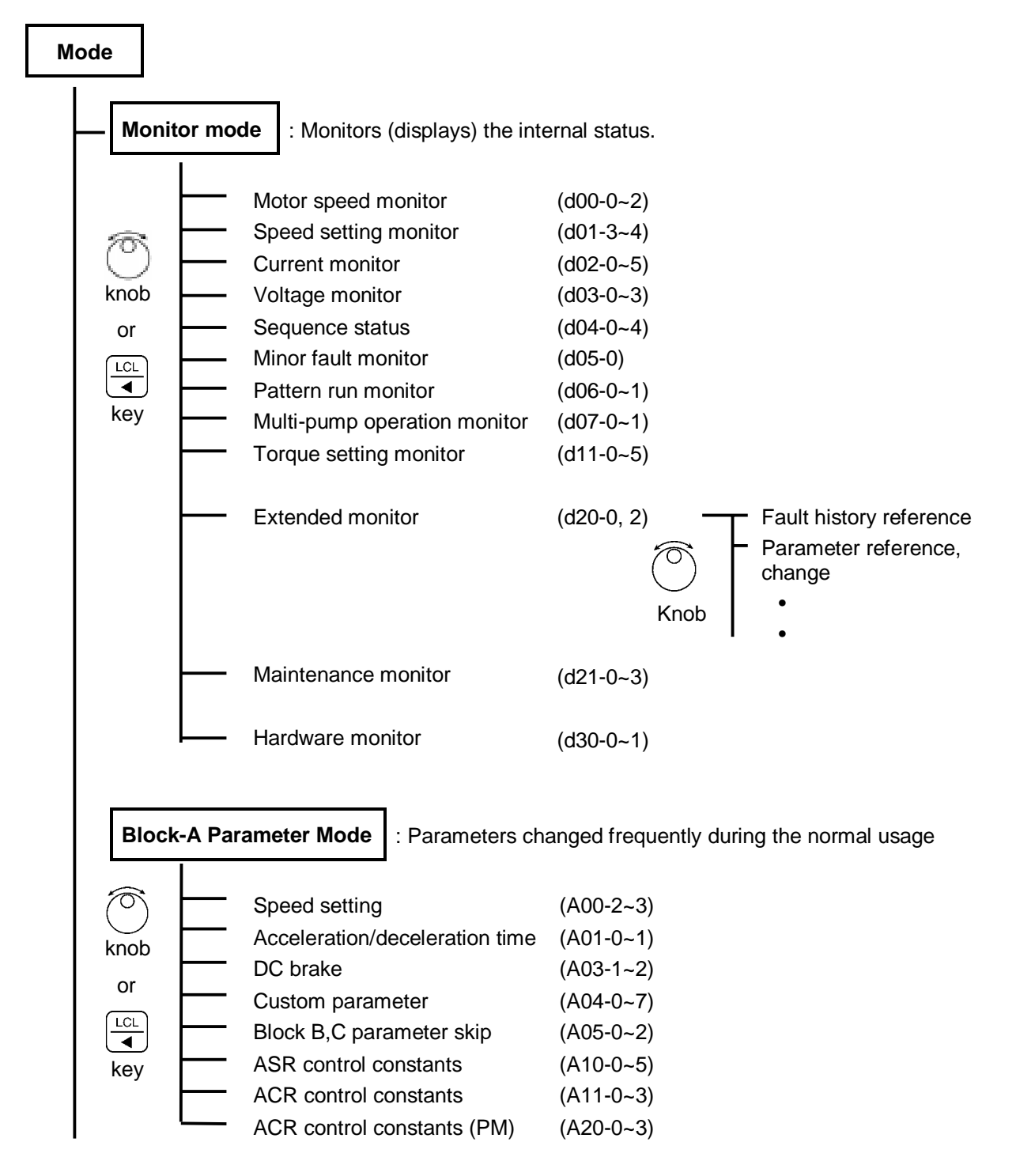

(Continued on next page)

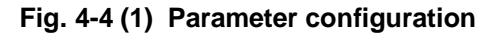

| Output rating                               | (B01-0~9)     |  |  |  |  |
|---------------------------------------------|---------------|--|--|--|--|
| Motor circuit constant (IM)                 | (B03-0~5)     |  |  |  |  |
| Ratio interlock setting                     | (B06-0, 4~6)  |  |  |  |  |
| Extended function setting                   |               |  |  |  |  |
| Acceleration/deceleration time              | (B10-0~5)     |  |  |  |  |
| Program frequency setting                   | (B11-0~8)     |  |  |  |  |
| — Digital setting                           | (B13-0~7)     |  |  |  |  |
| Dead band setting                           | (B14-0)       |  |  |  |  |
| Machine time constant setting               | (B15-0)       |  |  |  |  |
| Overcurrent limit                           | (B18-0~6)     |  |  |  |  |
| Output rating (dual drive)                  | (B20-0~5)     |  |  |  |  |
| Frequency setting (dual drive)              | (B21-0~1)     |  |  |  |  |
| Acceleration/deceleration time (dual drive) | (B22-0~3)     |  |  |  |  |
| Torque boost (dual drive)                   | (B23-0~1)     |  |  |  |  |
| DC brake (dual drive)                       | (B24-0~1)     |  |  |  |  |
| Overcurrent limit (dual drive)              | (B25-0~1)     |  |  |  |  |
| Speed control extended function             | (B30-0~8)     |  |  |  |  |
| Vector control compensations                | (B32-1, 2, 4) |  |  |  |  |
| Voltage control constant (PM)               | (B35-0~5)     |  |  |  |  |
| Demagnetising current table (PM)            | (B36-0~4)     |  |  |  |  |
| Software option function settings           |               |  |  |  |  |
| Software option application                 | (B40-0~1)     |  |  |  |  |
| Program ramp - acceleration                 | (B41-0~7)     |  |  |  |  |
| Program ramp - deceleration                 | (B42-0~7)     |  |  |  |  |
| PID Control                                 | (B43-0~4)     |  |  |  |  |
| Multi-pump control                          | (B44-0~3)     |  |  |  |  |
| Traverse run                                | (B45-0~6)     |  |  |  |  |
| Pattern Run                                 | (B50-0~B59-3) |  |  |  |  |

(Continued on next page)

Fig. 4-4 (2) Parameter configuration

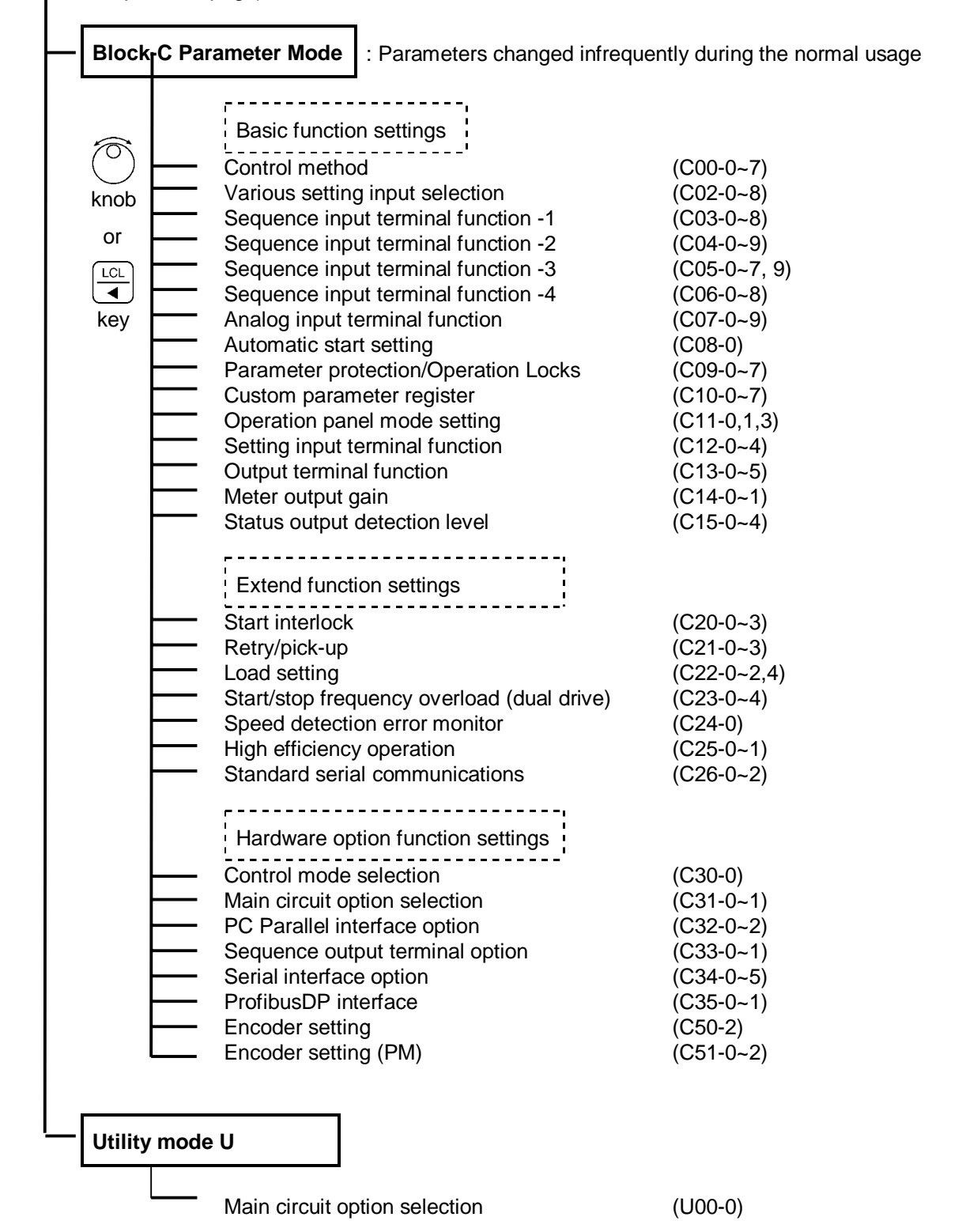

(Note) At the default setting, only the basic functions are displayed. The extended function, software option function, hardware option function parameters are skipped. Thus, to change these parameters, change parameter A05-0 to 3 (parameter B, C block skip setting), so that the target parameters are displayed.

#### Fig. 4-4 (3) Parameter configuration

## 4-3 Changing modes (block parameters)

There are five modes of display on the operation panel. The mode (or block) displayed will change each time when the  $\frac{RST}{MOD}$  key is pressed.

The monitor mode parameters ,  $|-||_{1}^{2}|_{1}^{2} - ||_{1}^{2}|_{2}^{2}$  are the entries into the Extended Monitor Mode.

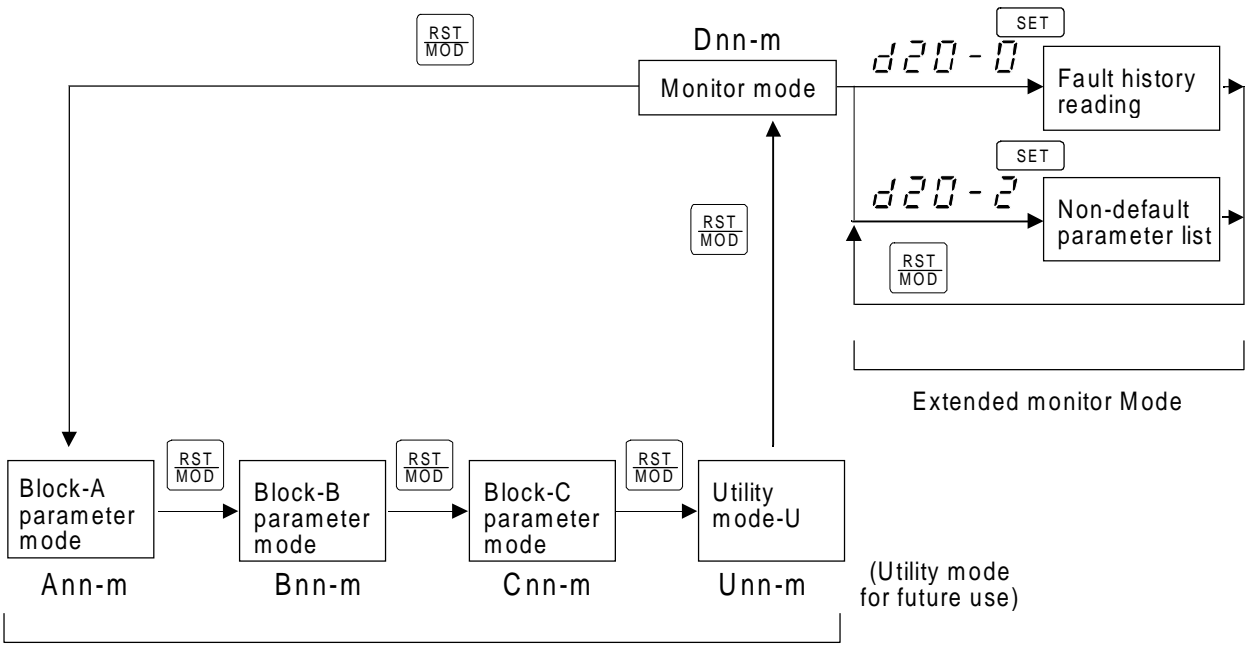

Changing Modes

Fig. 4-4 Parameter mode changeover

## 4-4 Reading parameters in monitor mode

- 1) Refer to section 6.1 for the Parameters that can be read in Monitor Mode. Note this is for the case of V/f control (default setting C30-0=1).
- 2) The following is an example for reading the output current as a percentage and then showing the output frequency as Hz.

| Keys           | Display                         | Explanation                                                                 |
|----------------|---------------------------------|-----------------------------------------------------------------------------|
| (1)            | 5 <i>0.00</i> •Hz               | 님[] – [] : Output frequency                                                 |
| (2) <u>LCL</u> | J0 /-D                          | Parameter block changes to d01 block.                                       |
| (3) <u>LCL</u> | d02-0                           | Parameter block changes to d02 block.                                       |
| (4)            | d02-1                           | Parameter number increases.                                                 |
| (5)            | ↓<br>55.4<br>•%                 | After one second, the display will show the output current as a percentage. |
| (6)            | d02-0                           | Parameter number decreases.                                                 |
| (7) <u>LCL</u> | d02-1                           | Parameter block number decreases.                                           |
| (8) <u>LCL</u> | d 0 0 - 0                       | Parameter block number decreases again.                                     |
| (9)            | <u><u></u> <i>50.00</i> •Hz</u> | After one second, the display will show the output frequency as Hz.         |

- 4) Press SET to show the Parameter Number on the display while monitoring.
- 5) Press ↓ repeatedly to return to ↓ ↓ ↓ − ↓ from (5) as shown in the right sequence.

400 Π LCL ◀ LCL LCL 20 0 dП  $\Box$ LCL ◀

## 4-5 Reading and adjusting block-A & B & C parameters

- 1) Refer to Sections 6-2 to 6-5, for the details of the Block-A, B and C parameters.
- 2) The below shown example is valid if the V/f control (constant torque) is enabled, (C30-0=1).

| Keys Display                                                                  |                                                                                                | Explanation                                                                                                    |  |  |  |  |
|-------------------------------------------------------------------------------|------------------------------------------------------------------------------------------------|----------------------------------------------------------------------------------------------------|--|--|--|--|
| Change the Parame                                                             | Change the Parameter: B00-4 (maximum output frequency (Fmax) from 50.0 (default value) to 60.0 |                                                                                                    |  |  |  |  |
| $(1)  \boxed{\text{RST}} \\ (2)  \boxed{\text{RST}} \\ (3)  \boxed{\bigcirc}$ | 50.00<br>•Hz<br>800-0<br>600-0<br>600-4                                                        | (In Monitor Mode)<br>Changes to the Block-A Parameter setting Mode.<br>Changes to the Block-B Parameter setting Mode.<br>Increase the parameter No. from parameter B00-0<br>to B00-4.                                         |  |  |  |  |
| <ul> <li>(4) SET         (Note 2)         (5)</li></ul>                       | ↓ 1<br>5 0.0<br>5 0.0                                                                          | <ul> <li>The display will alternate between Parameter Number B00-4 and the present setting value 50.0.</li> <li>Enable the value to be changed.</li> <li>The preset setting value will display.</li> <li>Press  LCL</li></ul> |  |  |  |  |
| (6)                                                                           | <i><b>Б</b> </i>                                                                               | Change the flicker digit from 5 to 6.                                                                                                    |  |  |  |  |
| (7) SET                                                                       | <u>500-4</u><br>↓↑<br><u>500</u>                                                               | Fix the data.<br>The change of Parameter B00-4 to 60.0 will be<br>completed.<br>The display will alternate between the Parameter<br>Number B00-4 and the present value.<br>(Parameter Number Changing Mode.)                  |  |  |  |  |

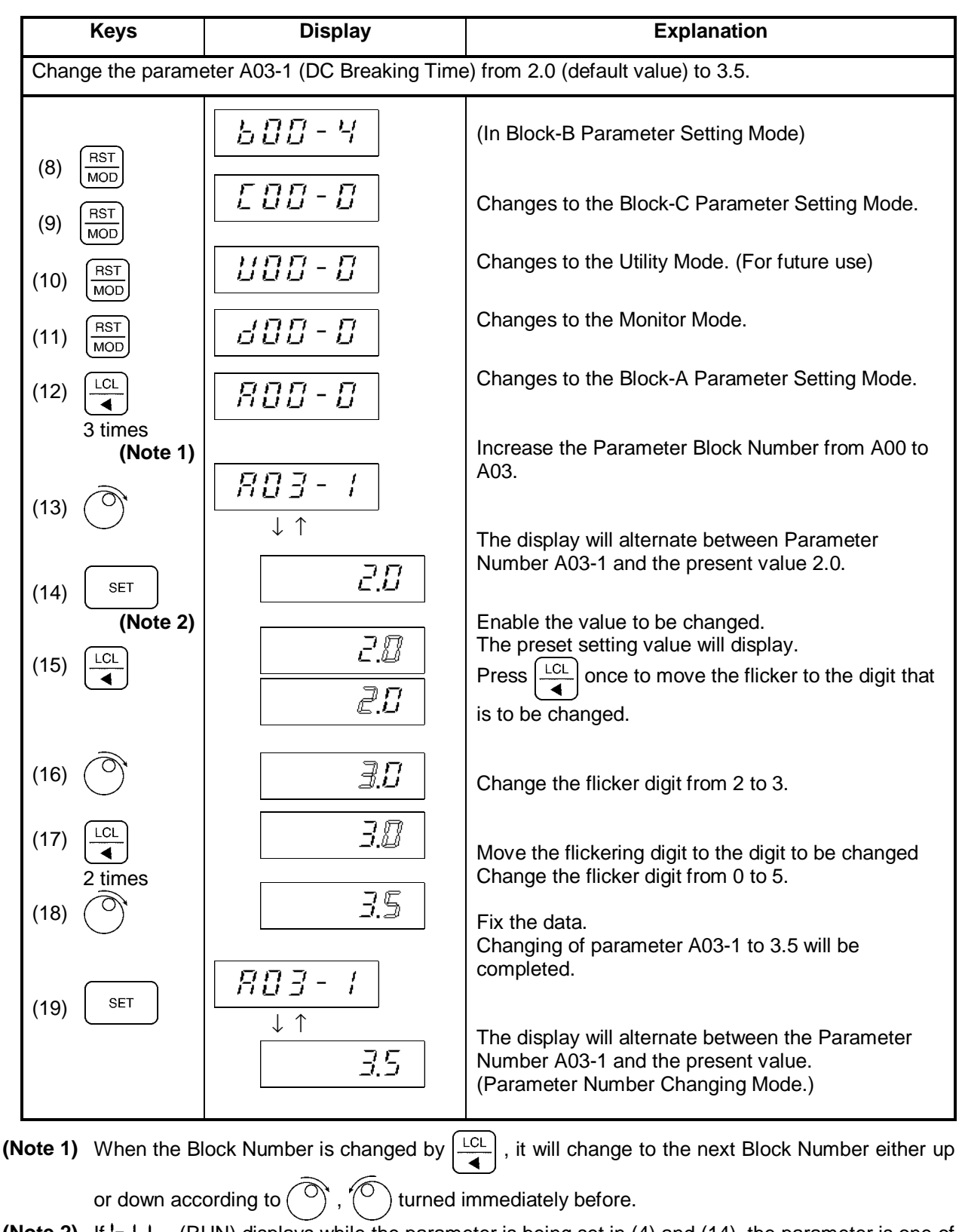

(Note 2) If [-1, -, (RUN) displays while the parameter is being set in (4) and (14), the parameter is one of those that can only be changed while the inverter is stopped. In this case, stop the motor first, and then press set again.

## 4-6 Reading the changed parameters (Non-default value parameter list)

- 1) The Monitor Parameter d20-2 is the entry into the Block-A, B and C Non-Default Value Parameter Listing Mode.
- 2) In this Non-Default Value Parameter Listing Mode, the display will show the Block-A, B and C Parameters that have different values from their default values. These Parameter values can also be read and changed in this mode.
- 3) The below shown example is valid if the V/f control (constant torque) is enabled, (C30-0=1). This is an example for reading C14-0 (FM output gain) and changing its value.

| Keys Display                                             |                         | Explanation                                                                                                    |
|----------------------------------------------------------|-------------------------|----------------------------------------------------------------------------------------------------|
| (1) (RST)                                                | 600-4                   | (In Block-B Parameter Setting Mode)                                                                                                    |
| (1) $(2) \begin{bmatrix} RST \\ MOD \end{bmatrix}$       | <i>E 0 0 - 0</i>        | Change to Block-C Parameter Setting Mode.                                                                                                 |
|                                                          | <u> </u>                | Change to the Utility Mode (For future use)                                                                                               |
| $(3) \qquad \text{MOD} $ $(4) \qquad \boxed{\text{LCL}}$ | d00-0                   | Change to the Monitor Mode.                                                                                                    |
| 6 times                                                  |                         | Increase the Parameter Block Number from d00 to d20. Increase the parameter number.<br>Go to d20-2 (Non-Default Value Parameter List Mode |
| (5)                                                      | 52525                   | Entry).<br>After one second, [LST] will display. Enter the Non-<br>Default Value Parameter List Mode.                                     |
| (6) <u>SET</u>                                           | <i>RO3-1</i>            | The display will alternate between the Parameter No. of the parameter (A03-1) changed first from the                                      |
| (7)                                                      | → +                     | default value and the present setting value.                                                                                              |
|                                                          | 600-4                   | The next Non-default Value Parameter Number will                                                                                          |
|                                                          | $\downarrow$ $\uparrow$ | display. If $\bigcirc$ is turned, the next Non-Default                                                                                    |
| (8)                                                      | <i>E 0.0</i>            | Value Parameter Number will increment or decrement and display.                                                                           |
|                                                          | <u> </u>                | The Parameter C14-0 (FM Output Gain) will display.                                                                                        |
| (9) SET                                                  | ↓ T<br>/ Ū.3<br>/ Ū.∄   | Select parameter C14-0.<br>The setting value change state will be entered.                                                                |

(Continued on next page)

| (10)             | 0.99                                   | Change the setting value from 1.03 to 0.99.                                                                                                    |
|------------------|----------------------------------------|----------------------------------------------------------------------------------------------------|
| (11) SET         | <u> </u>                               | This completes changing of the setting value.                                                                                                    |
| (12)             | <u> </u>                               | The next Non-Default Parameter Number will display.                                                                                                    |
| (13)             |                                        |                                                                                                    |
| (14) (HST<br>MOD | d.E H G<br>↓ ↑<br>d.E n d<br>d 2 D - 2 | The display will alternate between d. CHG and d.END to indicate the end of the Non-Default Value Parameter List.<br>If LCL is pressed after this, the Non-Default Value Parameter List will display again from the first. |
|                  | ↓<br>「 <u>「</u> 」<br>「」<br>」           | End the Non-Default Value Parameter List Mode.<br>The Monitor Parameter Selection status will be<br>entered.<br>(After one second, [LST] will display.)                                                                   |

### 4-7 Customising block-B,C parameter

- 1) Block-B, C parameters can be assigned to any Block-A Parameter in the range of A04-0 to A04-7, and can be read and changed in the Block-A Parameter Setting Mode.
- 2) To use this function, set parameter No. to be displayed in A04-0 to 7 in parameter C10-0 to 7.
- 3) The below shown example is valid if the V/f control (constant torque) is enabled, (C30-0=1).

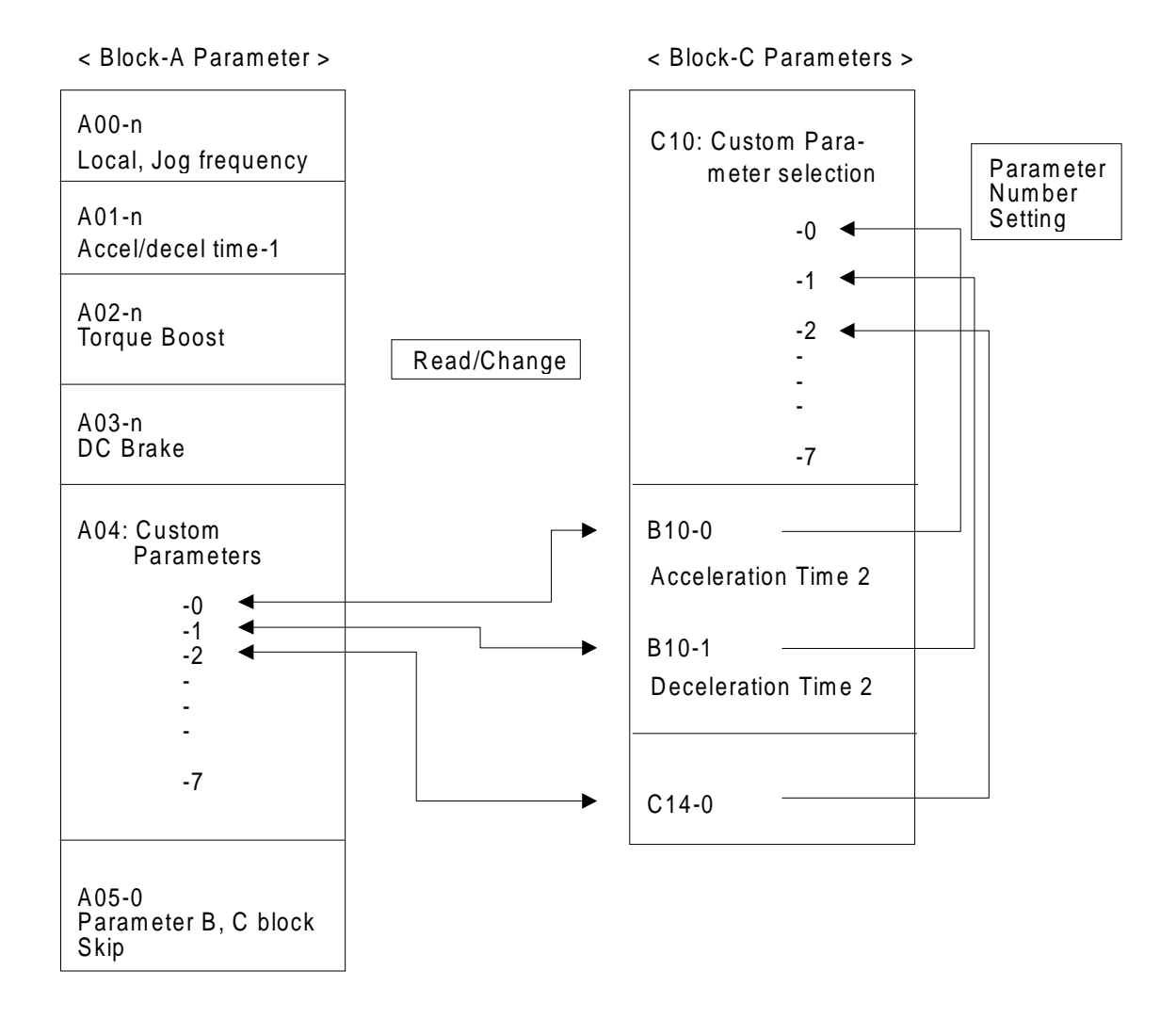

- Keys Display Explanation Register parameter B10-0 on Parameter C10-0 (Custom Setting). (Mode and Parameter Number Change to C10-0) RST LCL E ID - D(1)The display shows Parameter C10-0. MOD • The value 1.99.9 indicates that no Parameter has ↓ ↑ been registered on Parameter C10-0. 1.9 9.9 1999 SET Select Parameter Number C10-0. (2)133.0 Set the sub-number of B10-0 to "0". (3)Each time  $\begin{bmatrix} LCL \\ \blacksquare \end{bmatrix}$  is pressed, the flickering digit will 199.0 (4)move to the digit to be changed. Turn the (O ) knob key until the high-order digit 1. 10.0 (5)reaches the block No. 10. E 10-0 Selection of the parameter No. C10-0 is completed. SET (6)↓ ↑ Note) For parameter C, set as 2.xx.x. 1.10.0 Change parameter B10-0 which has been assigned to A04-0. RST R03- I (7) Enter the Block-A Parameter Setting Mode. MOD The Custom Parameter Number A04-0 will display. 3 times 804-0 ↓ ↑ The display will alternate between Parameter (8)number A04-0 and the value of Parameter number 10.0 B10-0 (Acceleration time 2). Parameter Number A04-0 is the same value as that of Parameter Number B10-0. Parameter B10-0 can be changed now from 10.0 SET (9) parameter A04-0. 95 (10)Change the value as required. 804-0 SET Store the new value. (11) $\downarrow \uparrow$ 95
- 4) The following is an example for changing the value of a Custom Parameter.

- Note 1) If the Parameters C10-n values are either 1.99.9 or any other undefined values, Parameters A04-n will be skipped during Parameter scan.
- **Note 2)** If all the C10 Parameters are set at 1.99.9. all the A04 Parameter block will be skipped during Parameter scan.

## 4-8 Reading fault history

- 1) Parameter number d20-0 in the Monitor Mode is an entry into the Fault History Mode.
- 2) The following is an example in which the Fault History Mode is entered.

| Keys                        | Display                                                                      | Explanation                                                                                                    |
|-----------------------------|------------------------------------------------------------------------------|----------------------------------------------------------------------------------------------------|
| (1) LCL<br>6 times          | 50.00<br>d20-0                                                               | (D00-0 will display in the Monitor Mode.)<br>Select Monitor Parameter D20-0.                                                                                                |
| (2) SET                     | $\downarrow \\ \hline E \Box \Box \\ \downarrow \uparrow \\ \hline E \Box =$ | The [ERR] symbol will display after one second.<br>Select and enter the Fault History Mode.<br>The fault history number Emm and the fault code will<br>display alternately. |
| (3) SET<br>Or<br>RST<br>MOD | <br><br>↓<br><br>                                                            | Scan the contents of the fault buffer using the<br>key and knob.<br>End the Fault History Mode and return to the<br>Monitor Mode.                                           |

3) The Fault History Buffer is configured as shown below.

| Chan<br>disp | ge of<br>blay | Fault sequence | Fault History<br>number | Display<br>(Example) | Explanation                      |
|--------------|---------------|----------------|-------------------------|----------------------|----------------------------------|
|              | 6             | Fault 1        | E00                     | aC-3                 | Latest Fault Code                |
|              | $\bigcirc$    | (the latest)   | E01                     | P                    | Secondary Fault Code             |
|              |               |                | E02                     | '⊣。[⊇[]] ●Hz         | Output frequency at the Fault    |
| LCL          |               |                | E03                     | '-¦。¯ ●A             | Output current at the Fault      |
|              | 6             | Fault 2        | E10                     | 00-2                 |                                  |
|              | $\bigcirc$    |                | E11                     |                      | No Secondary Fault               |
|              |               |                | E12                     | 50. 00 •Hz           |                                  |
| LCL          |               |                | E13                     | ,⊇∘∃ ●A              |                                  |
|              | 6             | Fault 3        | E20                     |                      | Indicates that no Fault has been |
|              | $\bigcirc$    |                | E21                     |                      | recorded.                        |
|              |               |                | E22                     |                      |                                  |
| LCL          |               |                | E23                     |                      |                                  |
|              | 0             | Fault 4        | E30                     |                      | Indicates that no Fault has been |
|              | $\bigcirc$    |                | E31                     |                      | recorded.                        |
|              |               |                | E32                     |                      |                                  |
|              |               |                | E33                     |                      |                                  |

4) Set parameter C09-6 to 1 to clear the Fault History Buffer.

5) Refer to the Appendix 3 for details

# Chapter 5 Control Input / Output

## 5-1 Input / Output Terminal Function

The terminal block and input/output functions related to control are shown in Tables 5-1.

| Table 5-1 Terminal block functions |
|------------------------------------|
|------------------------------------|

| Symbol       |            | Name                            | Features                                                                                                    |  |
|--------------|------------|---------------------------------|----------------------------------------------------------------------------------------------------|--|
|              | RY0, RY24  | Relay input common              | This is a common terminal for relay input signals specified below. Either sink or source logic control can be changed with internal jumper W1.                                                                                                    |  |
| uence input  | PSI1~PSI5  | Programmable input              | These are programmable inputs, which can be assigned to remotely ON/OFF control any of the sequence input functions (C03 to C06).                                                                                                    |  |
|              | EMS        | Emergency stop                  | If EMS is ON while the VAT2000 is stopped, all operational commands are inhibited. If it is ON during operation, the VAT2000 is led into a stopping sequence, either ramp down stop or coast-to-stop selectable.<br>It is also possible to output this signal as a fault (FLT). (C00-4)                                        |  |
| Seq          | RESET      | Fault reset                     | This reset a faulty condition. With this signal, a fault status output (FLT LED, FAULT relay operation) is turned OFF and operation is allowed again.                                                                                                    |  |
|              | RUN        | Forward run                     | This is a command for forward run. Either permanent or push-buttons commands for run/reverse control can be selected. Operating command from RUN terminal is allowed in the remote operation mode (LCL LED unlighted). (C00-0)                                                                                                 |  |
|              | FSV        | Voltage/frequency<br>setting    | This is mainly used for frequency (or speed) setting input. The maximum frequency (speed) setting is available at a 10V input. This setting is enabled when VFS of the internal relay signal is ON. (C04-1, C07-0=2, C12-0=1)                                                                                                  |  |
| Analog input | FSI        | Current/frequency<br>setting    | This is mainly used for frequency (or speed) setting input. A maximum frequency (speed) setting is available at a 20mA input. This setting is valid when IFS of the internal relay signal is ON. (C04-2, C07-1=3, C12-1=1)                                                                                                    |  |
|              | AUX        | Auxiliary input                 | This is mainly used for frequency (or speed) setting input. A maximum frequency (speed) setting is available at a $\pm 10V$ input. This setting is valid when AUX of the internal relay signal is ON. (C04-3, C07-2=4, C12-2=1)                                                                                                |  |
|              | СОМ        | Analog input common             | This is a common terminal for FSV, FSI and AUX signals.                                                                                                    |  |
| output       | FM         | Frequency meter                 | This is a voltage output signal for metering purpose. As default, a 10V output is available at the maximum frequency. This output voltage can be adjusted from 0.2 to 2.0 times 10V. (Max. output is, however, approximately 11 volts.) Internal analog signals other than output frequency can also be output. (C13-0, C14-0) |  |
|              | АМ         | Ammeter                         | This is a voltage output signal for metering purpose. As default, an output of 5V is available for the rated current. This output voltage adjustment of 0.2 to 2.0 times of 5V is also available. Internal analog signals other than those of current can also be output. (C13-1, C14-1)                                       |  |
| Anal         | СОМ        | Analog output<br>common         | This is a common terminal for the analog outputs.                                                                                                    |  |
|              | P10        | FSV source                      | This is a 10V source used when a frequency (speed) setter is connected to the FSV input circuit.<br>The frequency (speed) setter to be used should be a variable resistor of 2W and $2k\Omega$ .                                                                                                    |  |
|              | RC, RA     | RUN                             | This is a contact to be ON during operation or DC braking. Other internal ON/OFF signals can be output with the C13-2 setting.                                                                                                    |  |
| out          | FC, FA, FB | Fault                           | These contacts switch when a fault occurs (then the FLT LED lights). When a fault occurs, NO contact FA-FC switches to ON and the NC contact FB-FC switches to OFF.                                                                                                    |  |
| e outp       | PSO1       | READY (1)                       | This is the open collector output that turns ON at READY status.<br>Other internal signals can be output with the C13-3 setting.                                                                                                    |  |
| buenc        | PSO2       | Current detection               | This is the open collector output that turns ON when the output current reaches the setting. (C15-1) Other internal signals can be output with the C13-4 setting.                                                                                                    |  |
| Se           | PSO3       | Frequency (speed)<br>attainment | This is the open collector output that turns ON when the output frequency (speed) reaches the setting. (C15-0) Other internal signals can be output with the C13-5 setting.                                                                                                    |  |
|              | PSOE       | Open collector output<br>common | These are the common terminals for the PSO1, 2 and 3 signals.                                                                                                    |  |

## 5-2 Control Input / Output Circuit

Examples of the control input/output circuit wiring are shown in table 5-2. The precautions must be observed during wiring.

| Function                       | Example of wirings                    | Precautions                                                                             |  |  |
|--------------------------------|---------------------------------------|-----------------------------------------------------------------------------------------|--|--|
| Sequence input                 | (a) Sink logic RY24V (b) Source logic | 1. Wiring must not be longer than 50m.                                                  |  |  |
|                                |                                       | <ol> <li>The allowable leakage current is<br/>0.5mA.</li> </ol>                         |  |  |
|                                |                                       | 3. Use an adequate current contact.                                                     |  |  |
|                                |                                       | 4. Do not link to the analog input/output.                                              |  |  |
|                                | 1 0 RYOV<br>W1 0 W1 0 RYOV<br>2 0 2 0 | 5. The sink/source logic can be changed<br>by jumper W1. (1: Sink 2: Source)            |  |  |
| Analog input<br>and P10 output |                                       | 1. Use $2k\Omega$ (2.5k $\Omega$ )/2W rating setter for the external variable resistor. |  |  |
|                                |                                       | <ol> <li>The maximum input rating of FSV is –<br/>0.0 to +10.5V.</li> </ol>             |  |  |
|                                |                                       | <ol> <li>Use a shielded wire shorter than 30m<br/>for the wiring.</li> </ol>            |  |  |
|                                |                                       | 4. For shield connections, connect to<br>COM terminal on the VAT2000 side.              |  |  |
|                                |                                       | 5. The maximum input rating for FSI is 0 to +21mA or 0 to +5.25V.                       |  |  |
|                                | ۲۹۲۲ – ۲۹۲۲<br>→ L<30m → OV           | 6. Do not link to the digital input.                                                    |  |  |
| Analog output                  |                                       | 1. Use a 10V full scale meter                                                           |  |  |
|                                |                                       | 2 The maximum output current is 1mA                                                     |  |  |
|                                | L<30m AM OV                           | 3. Use a shielded wire shorter than 30m                                                 |  |  |
|                                | Anp                                   | for the wiring.                                                                         |  |  |
|                                |                                       | 4. For shield connections, connect to COM terminal on the VAT2000 side.                 |  |  |
| Sequence                       |                                       | 1. Use within the rated range shown                                                     |  |  |
| output<br>(Relay output)       |                                       | below. To comply with UL, use at 30VAC/DC or less.                                      |  |  |
|                                | RC                                    | RUN FLT                                                                                 |  |  |
|                                |                                       | Rated capacity 1A 0.4A                                                                  |  |  |
|                                | <sup>FA</sup> @O                      | (resistive load) 30VDC 30VDC<br>1A 1A                                                   |  |  |
|                                | <sup>FB</sup> OO                      | Max. voltage 250VAC 220VDC                                                              |  |  |
|                                | ©                                     | Max. current 1A 1A                                                                      |  |  |
|                                | L<50m                                 | Switching 100VA 50VA<br>capacity 100W 60W                                               |  |  |
|                                |                                       | 2. The wire must be shorter than 50m.                                                   |  |  |
| Sequence                       | max. 50mA PSO1~3                      | 1. To drive an inductive load, such as a                                                |  |  |
| output<br>(Open collector      |                                       | coil, insert the fly wheel diode shown in the drawing.                                  |  |  |
| output)                        | PSOE ATIN                             | 2. Keep the wiring length to 50m or less.                                               |  |  |
|                                |                                       | 3. Use within the following rating range. 30VDC, 50mA                                   |  |  |

Table 5-2 Control input/output circuit

### 5-3 Programmable sequence input function (PSI)

The VAT2000 can basically be operated in three modes, from drive's terminal block, from the operation panel and from the serial communication ports. Input signals like RESET or EMS operate in all cases, but some others can be enabled or disabled for operation by the changeover switches (J1, J2) or programmable sequence input function COP. (Check fig 5-2)

The digital standard input functions in the basic PCB terminal block of VAT2000, includes three fixed function inputs which are forward run, reset and emergency stop. There are also five programmable digital inputs, which can be randomly assigned with functions selected from Table 5-3. Four additional programmable inputs are available using the relay interface option card U2KV23RY0.

The standard programmable input terminals are PSI1 to PSI5. When extended, the terminals are PSI1 to PSI9. The default settings are as shown below.

| Symbol | Setting         |
|--------|-----------------|
| PSI1   | Reverse run     |
| PSI2   | Forward jogging |
| PSI3   | Reverse jogging |
| PSI4   | None            |
| PSI5   | None            |

#### **Default settings**

The fixed input signal functions are given in Table 5-1, and the programmable input signal functions are given in Table 5-3.

The general block diagram for vector control operation is shown in Fig.5-1..

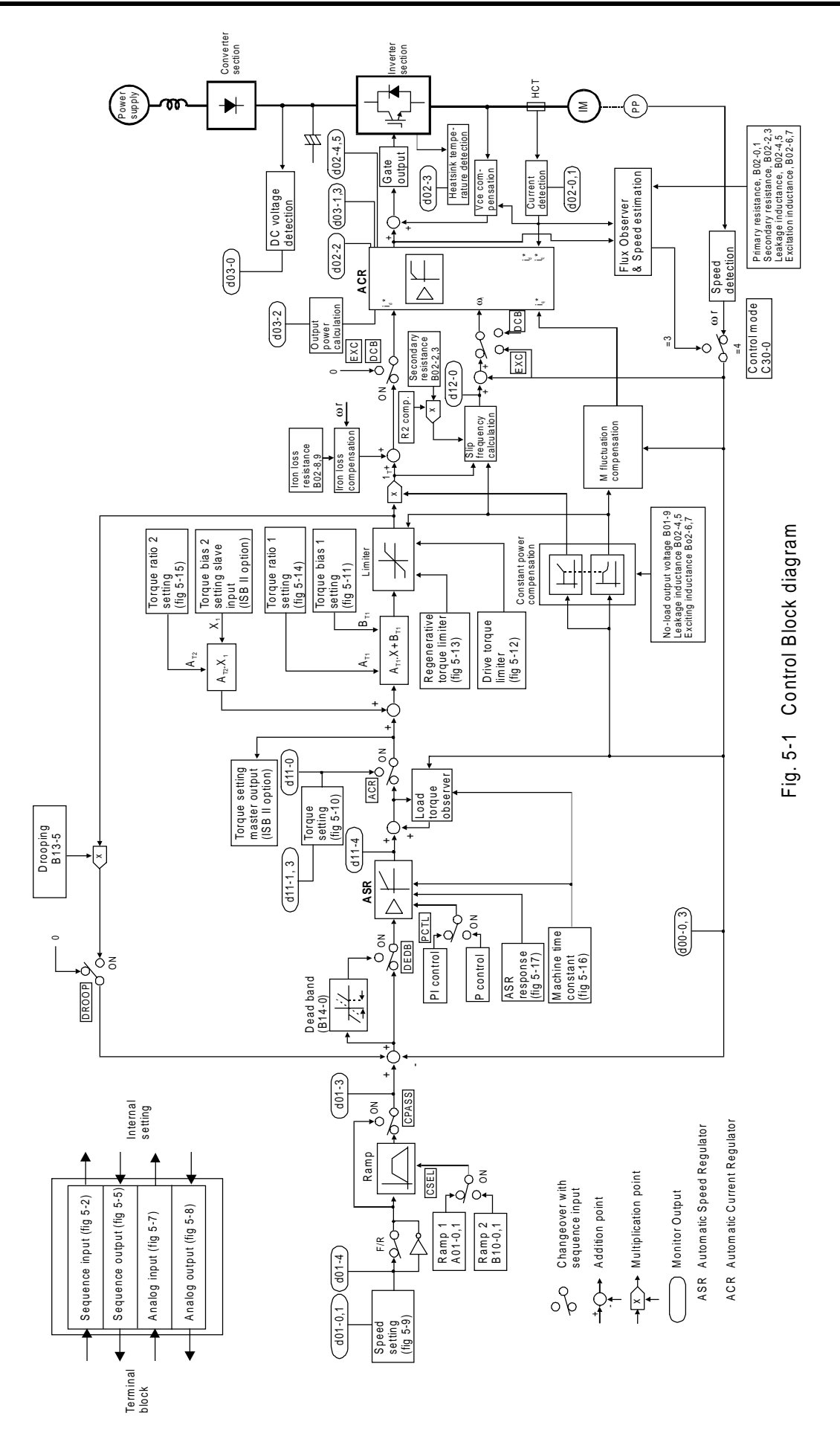

## Table 5-3 Programmable sequence input functions (1)

Connection of PSI1 to PSI9 is possible. Note that PSI6 to PSI9 are options. The connection is done with data Nos.: C03 to C06  $\,$ 

| Symbol         | Name                                      | Function                                                                                                    |  |
|----------------|-------------------------------------------|----------------------------------------------------------------------------------------------------|--|
| R RUN          | Reverse run                               | This is a command for reverse run. This command allows run/reverse switchover when C00-0=2.                                                                                                    |  |
| F JOG          | Forward jogging                           | These are jogging commands. If this signal is ON while RUN is OFF, the                                                                                                    |  |
| R JOG          | Reverse jogging                           | output frequency or motor speed is fixed according settings in (A00-1 or 3).<br>For stoppage, either ramp down stop or coast-stop is available.                                                                |  |
| HOLD           | Hold                                      | This is a stop signal used when Forward or reverse operation to RUN/REV is commanded by push-buttons (self-hold mode). The VAT2000 stops with this signal turned off.                                          |  |
| BRAKE          | DC brake                                  | DC brake can be operated with this signal.<br>During the PM motor control mode, DC excitation is provided by this<br>function.                                                                                 |  |
| COP            | Serial<br>transmission<br>selection       | When this function is ON, settings or sequence control commands are received from the serial communications port. Some of these however can be controlled from the drive's terminal block with parameter C00-6 |  |
|                |                                           | C00-6 Input Point                                                                                                    |  |
|                |                                           | ON 1 control from terminal block                                                                                                    |  |
|                |                                           | 2 Control from serial transmission                                                                                                    |  |
|                |                                           | Check drawings on fig 5-2                                                                                                    |  |
| C SEL          | Ramp selection                            | Accel./decel. standard and secondary ramps switchover.                                                                                                    |  |
|                |                                           | Accel./decel. time 1 (A01-0, 1) is available when CSEL is OFF.                                                                                                    |  |
|                |                                           | Accel./decel. time 2 (B10-0, 1) is available when CSEL is ON                                                                                                    |  |
| I PASS         | Ratio interlock                           | Ratio interlock operation is bypassed. This is the ratio between frequency                                                                                                    |  |
| 00400          | bypass                                    | setting input and frequency setting output                                                                                                    |  |
| CPASS          | Ramp bypass                               | The fraguency (speed) setting is carried. When inputs are entered                                                                                                    |  |
| VFS            | Speed setting 1                           | out with the input selected with C07-0.                                                                                                    |  |
| IFS            | Speed setting 2                           | The frequency (speed) setting is carried<br>out with the input selected with C07-1. following preference order.                                                                                                |  |
| AUX            | Speed setting 3                           | The frequency (speed) setting is carried<br>out with the input selected with C07-2.                                                                                                    |  |
| PROG           | Program<br>function enable                | Used for multiple setting. Selection of up<br>to 8 fixed speeds (PROG0~PROG7)                                                                                                    |  |
| CFS            | Serial<br>communication<br>setting select | Allows speed (or torque) setting from serial communication port.                                                                                                    |  |
| S0 to S3<br>SE | Program setting selection                 | When PROG is ON, the 8 program frequency (speed) (B11-0~7), are selected by S0-S3, SE . BCD or direct selection allowed with B11-8                                                                             |  |
| FUP            | Frequency<br>(speed) increase             | The currently frequency (speed) setting in (A00-0, A00-2) or program frequency setting 0 to 7 (B11-0~7) is increased or decreased by FUP or                                                                    |  |
| FDW            | Frequency<br>(speed)<br>decrease          | FDW functions<br>The frequency output (or speed) is increased or decreased according valid<br>acceleration or deceleration ramp time.                                                                          |  |

| Table 5-3 | Programmable sequence input functions (2) |  |
|-----------|-------------------------------------------|--|
|-----------|-------------------------------------------|--|

| Symbol | Name                                       | Function                                                                                                    |
|--------|--------------------------------------------|----------------------------------------------------------------------------------------------------|
| BUP    | Ratio interlock<br>bias increase           | When IVLM is ON, the ratio interlock function increases or decreases the frequency setting output by BUP or BDW functions. The motor increases                                                                       |
| BDW    | Ratio interlock<br>bias decrease           | or decreases its speed according currently valid ramp rate.<br>When IVLM turns OFF, the bias increase/decrease value will be cleared                                                                                 |
| IVLM   | Bias BUP/BDW selection                     | to zero, and BUP/BDW operation will be disabled.                                                                                                    |
| AUXDV  | Auxiliary drive selection                  | The dual drive settings are validated with this signal.                                                                                                    |
| PICK   | Pick-up                                    | While this signal is ON, pick-up (flying start) operation is effected as soon as RUN or R RUN is ON.                                                                                                    |
| EXC    | Pre-excitation                             | Pre-excitation is applied to the motor. Pre-excitation consist to<br>establishing only the flux in the motor without generating toque. This is<br>useful when high torque is required immediately at the start time. |
| ACR    | ACR                                        | ACR operation is selected.                                                                                                    |
| PCTL   | P Control                                  | ASR control is changed from the PI control to the P control.                                                                                                    |
| LIM1   | Drive torque<br>limit<br>changeover        | When this function is ON, is possible to control the drive torque limit, by an analog input signal or by a serial transmission signal.                                                                               |
| LIM2   | Regenerative<br>torque limit<br>changeover | When this function is ON, is possible to control the regenerative torque limit, by an analog input signal or by a serial transmission signal.                                                                        |
| МСН    | Machine time<br>constant<br>changeover     | This function allows ASR gain changeover from two machine time constant values.<br>machine time constant 1 (A10-1) is available if MCH is OFF.<br>Machine time constant 2 (B15-0) is available if MCH is ON.         |
| RF0    | 0 setting                                  | The speed setting is changed to 0 rpm.                                                                                                    |
| DROOP  | Drooping<br>changeover                     | Drooping function is validated. (B13-5)                                                                                                    |
| DEDB   | Dead band setting                          | The dead band setting of ASR is validated. (B14-0)                                                                                                    |
| TRQB1  | Torque bias setting 1                      | The torque bias input 1 is valid.                                                                                                    |
| TRQB2  | Torque bias setting 2                      | The torque bias input 2 is valid.                                                                                                    |
| PIDEN  | PID control selection                      | The PID control is validated. Useful function for slow processes control                                                                                                    |

(Note) ASR: Automatic Speed Regulator ACR: Automatic Current Regulator

## 5-4 Programmable sequence output function (PSO)

As standard, there are five digital outputs in the VAT2000 (1NO/NC dry contact, one NO dry contact and three open collector transistor outputs). The 1NO/NC dry contact output is fixed to fault output, but the other four channels are programmable and can be set arbitrarily to any of the output signals given in Table 5-4.

Two additional dry relay outputs are possible by Optional PCB interfaces (type: U2KV23RY0 or U2KV23PI0). The programmable output provided in VAT2000 as standard are RA-RC, PSO1, PSO2 and PSO3. **Default values** 

| Terminal symbol | Setting                         |
|-----------------|---------------------------------|
| FA-FB-FC        | Fault: Fixed                    |
| RA-RC           | Run                             |
| PSO1-PSOE       | Ready (1)                       |
| PSO2-PSOE       | Current detection               |
| PSO3-PSOE       | Frequency (speed)<br>attainment |

The functions of the programmable output signals are given in Table 5-4.

| Symbol  | Name                         | Function                                                                                                    |                                                                        |
|---------|------------------------------|----------------------------------------------------------------------------------------------------|------------------------------------------------------------------------|
| RUN     | Run                          | This turns ON during running, jogging or DC braking.                                                                                                    |                                                                        |
|         |                              | Turning ON or OFF during pre-e                                                                                                    | excitation can be selected.                                            |
|         |                              | C00-7                                                                                                    | RUN output                                                             |
|         |                              | 1                                                                                                    | ON during pre-excitation                                               |
|         |                              | 2                                                                                                    | OFF during pre-excitation                                              |
|         |                              |                                                                                                    |                                                                        |
| FLT     | Fault                        | This turns ON during a fault.                                                                                                    |                                                                        |
| MC      | Charge completed             | This turns ON when the DC main                                                                                                    | n circuit voltage reaches full voltage after power ON                  |
| RDY1    | Ready (1)                    | This turns ON when there is no f                                                                                                    | fault, EMS is not activated, and pre-charging is done.                 |
| RDY2    | Ready (2)                    | This turns ON when there is no f                                                                                                    | fault, EMS is activated and pre-charging is completed.                 |
| LCL     | Local                        | This turns ON when the operation                                                                                                    | on mode is local (operation from the operation panel).                 |
| REV     | Reverse run                  | This turns ON while the motor is                                                                                                    | running in reverse direction.                                          |
| IDET    | Current detection            | This turns ON when the output c                                                                                                    | current reaches the detection level (C15-1) or higher.                 |
| ATN     | Frequency (speed) attainment | This turns ON when the output for detection reach width is set with                                                                                                    | requency (speed) reaches the set frequency (speed). The C15-0.         |
| SPD1    | Speed detection (1)          | This turns ON when the output frequency (speed) absolute value reaches a speed higher than the speed set with the detection level (C15-2).                                               |                                                                        |
| SPD2    | Speed detection (2)          | This turns ON when the absolute motor speed reaches a speed higher than that set in the detection level (C15-3).                                                                         |                                                                        |
| COP     | Transmission selec.          | This turns ON when serial transmission operation is selected.                                                                                                    |                                                                        |
| EC0~EC3 | Fault code 0 to F            | This outputs the fault messages with a 4-bit binary code.<br>EC0 is the low-significant bit, and EC3 is the most significant bit.<br>Refer to Appendix 3 for details on the fault codes. |                                                                        |
| ACC     | Acceleration                 | This turns ON during acceleration.                                                                                                    |                                                                        |
| DCC     | Deceleration                 | This turns ON during deceleration.                                                                                                    |                                                                        |
| AUXDV   | Auxiliary drive selection    | This turns ON when the auxiliary drive parameter setting is validated by the sequence input AUXDV.                                                                                       |                                                                        |
| ALM     | Minor fault                  | This turns ON during a minor fault.                                                                                                    |                                                                        |
| FAN     | Fan control                  | This turns ON during running, jogging, pre-excitation and DC braking. A three minute off delay is provided.<br>This is used for external fan control.                                    |                                                                        |
| ASW     | Automatic start wait         | When the automatic start function is enabled by C08-0, ASW will turn ON while waiting for automatic start.                                                                               |                                                                        |
| ZSP     | Zero speed                   | This turns ON when the output frequency (speed) absolute value is below the level set with zero speed (C15-4).                                                                           |                                                                        |
| LLMT    | PID lower limit              | These turns ON when the feedba                                                                                                    | ack value exceeds the limit value ( <b43-3) (="" or="">B43-4)</b43-3)> |
| ULMT    | PID upper limit              | during PID operation                                                                                                    |                                                                        |

#### Table 5-4 Programmable sequence output functions

(Note) "ON" indicates that the contact is closed.

#### 5-5 Sequence input logic

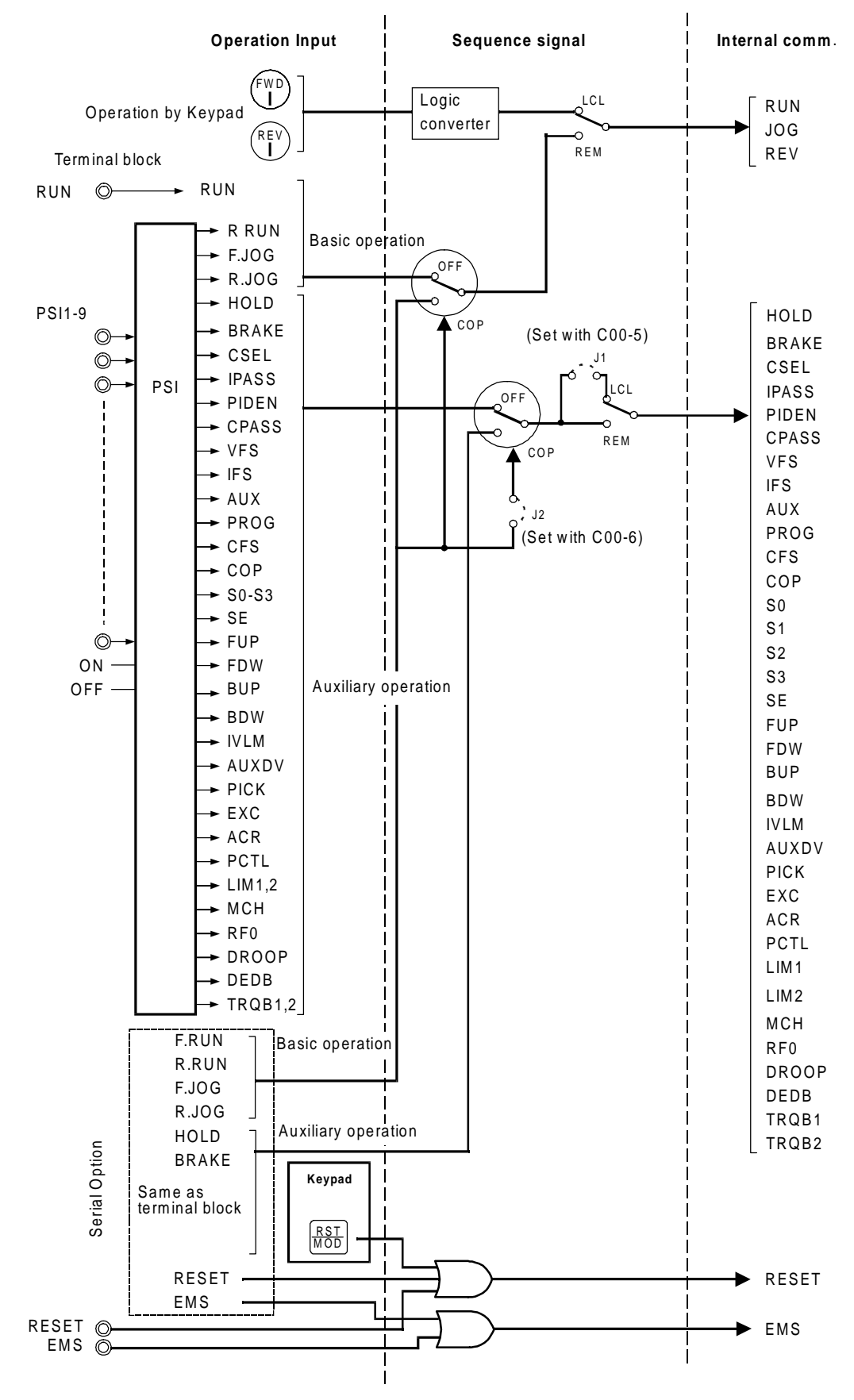

Fig. 5-2 Sequence input logic

### 5-6 Changing of terminal functions

The programmable input terminals (PSI1 to PSI9) can be arbitrarily assigned to control internal commands. On the other hand the state of some internal functions can be connected to the programmable output terminals (RA-RC and PSO1 to PSO5) to lead out the ON/OFF signals.

#### 5-6-1 Sequence input terminal assignment and monitoring

The functions that can be assigned to the terminal block are shown in Fig. 5-3. Each internal function can be fixed to ON (set value to 16) or OFF (set value to 0). If the function is set for example at "1", then input PSI1 can switch that function ON/OFF. Fig 5-3 shows the default assignment, where R.RUN has been assigned to PSI1 input (C03-0=1).

Fig. 5-4 shows monitoring display allowed by parameter D04-0, 1, or 2. Thus the ON state of each internal signal can be known trough the operation panel display.

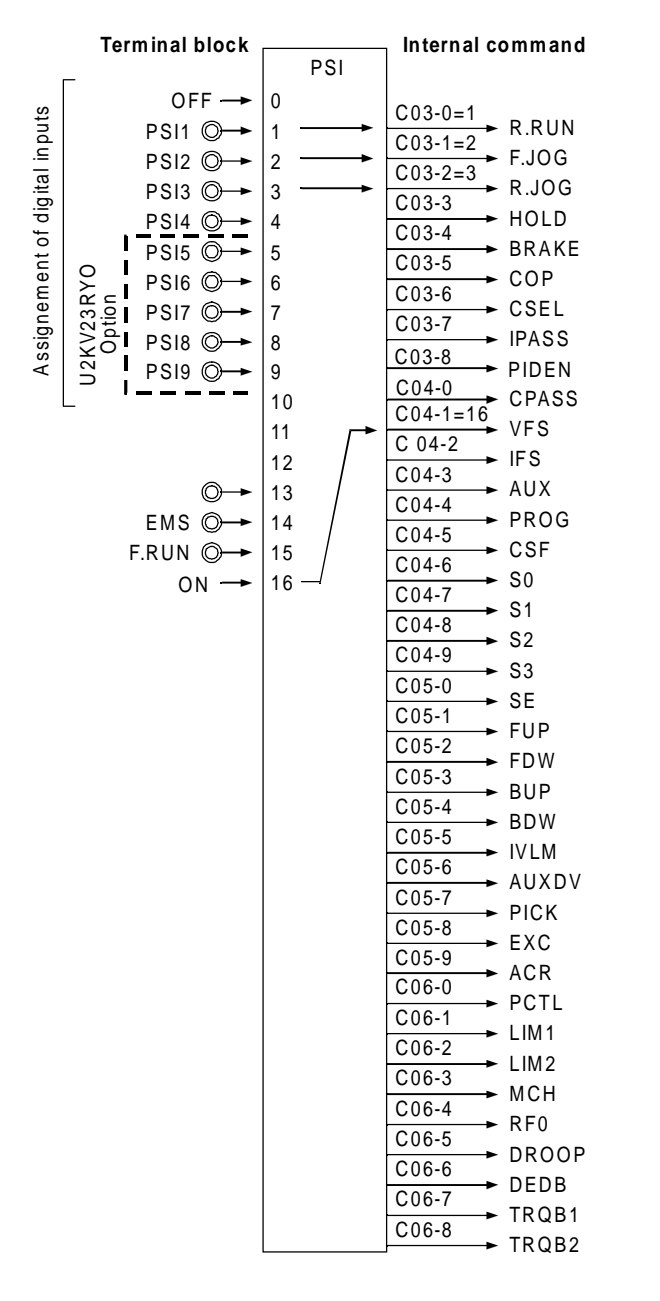

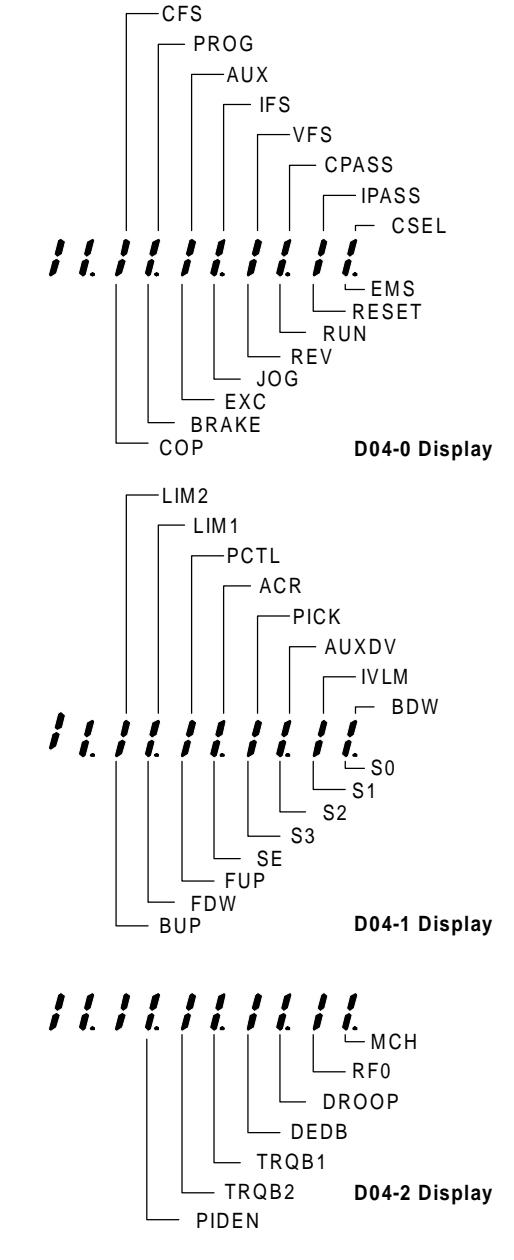

Fig. 5-3 Assignment of sequence input

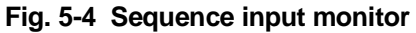

#### 5-6-2 Sequence output terminal assignment and monitoring

The ON/OFF of the internal signals can be output to the RA-RC and PSO1 to 3 (common: PSOE) terminals as shown in Fig. 5-5 by the parameter Nos. C13-2 to 5 and C33. The ON/OFF of each signal can be monitored as shown in Fig. 5-6. This monitoring is executed with D04-3, 4.

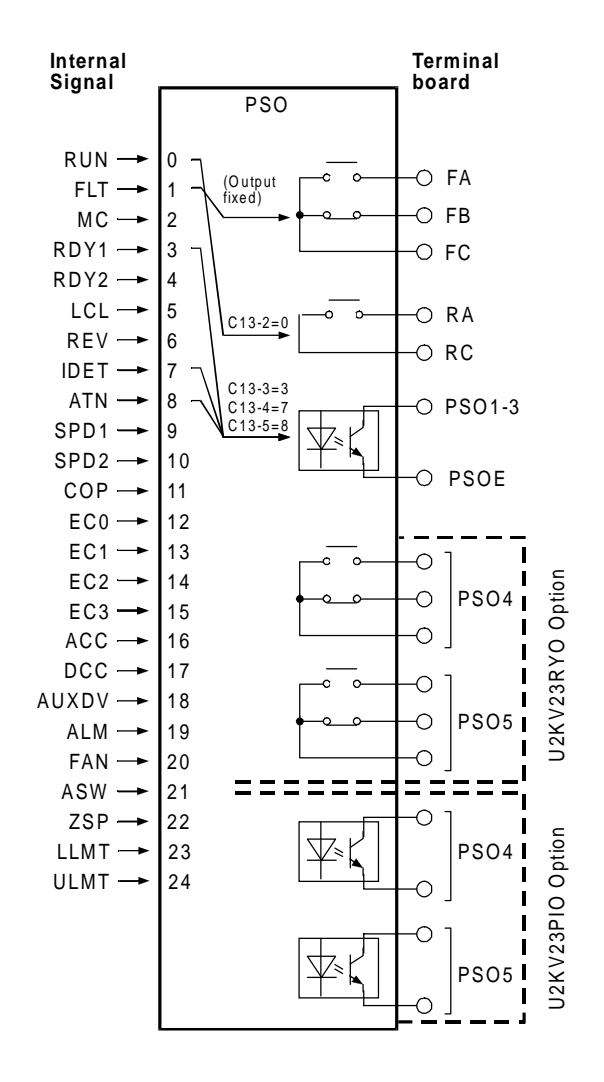

Fig. 5-5 Assignment of sequence output

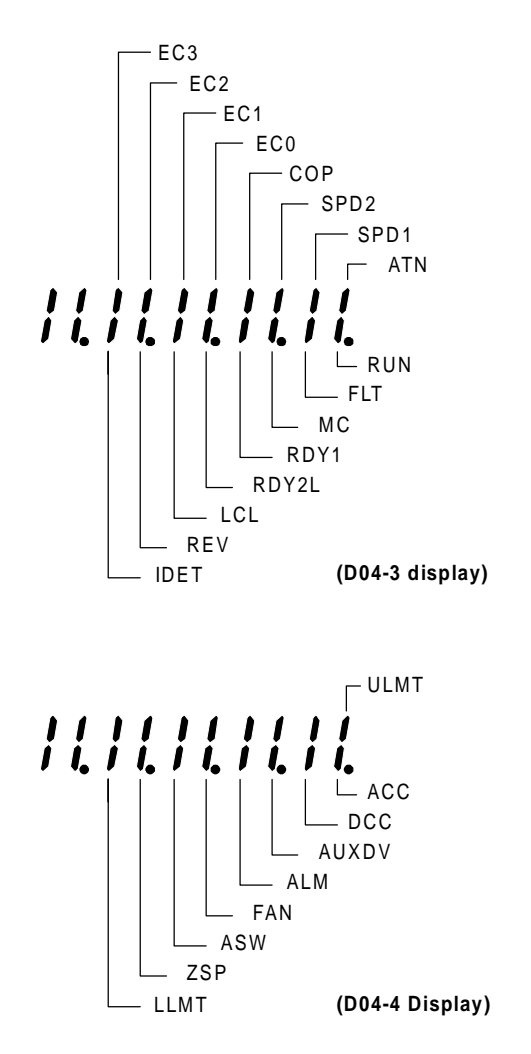

Fig. 5-6 Sequence output monitor

## 5-7 Programmable analog input function (PAI)

### 5-7-1 Types of analog inputs

The VAT2000 includes as standard three analog inputs to terminals FSV, FSI and AUX. Each analog input can be connected to the internal setting signals shown in Table 5-5 by using the programmable input function.

By connecting an analog interface option (type: U2KV23AD0), the programmable input terminals can be expanded to up to six channels.

|                                                       | Setting range (Note 1) |                  | e (Note 1)                                    |                                                                                                    |
|-------------------------------------------------------|------------------------|------------------|-----------------------------------------------|----------------------------------------------------------------------------------------------------|
|                                                       | FSV FS                 |                  | AUX                                           | From a time                                                                                                    |
| Signal name                                           | 0-10V<br>0-5V          | 4-20mA<br>0-20mA | 0 - ±10V<br>0 - ±5V                           | Function                                                                                                    |
|                                                       | 1-5V                   |                  | 1-5V                                          |                                                                                                    |
| Speed setting 1<br>Speed setting 2<br>Speed setting 3 | 0~1                    | 00%              | -100~100%<br>0~100%                           | This is the speed setting.<br>The (+) polarity is forward run, and the (-) polarity is the<br>reverse run settings.<br>When the speed setting by analog signal is enabled,<br>then setting 1,2,3 may be selected with the sequence<br>input functions (VES_JESAUX) |
| Ratio interlock                                       | 0~1                    | 00%              | -100~100%                                     | This allows bias setting (C) to ratio interlock function                                                                                                    |
| bias setting                                          |                        |                  | 0~100%                                        | using an analog input.                                                                                                    |
| Traverse<br>center<br>frequency<br>setting            | 0~1                    | 00%              | 0~10V<br>0~5V<br>0~100%<br>(Note 2)<br>0~100% | This allows center frequency setting for traverse<br>operation, using an analog input. The positive polarity is<br>the forward run, and the negative polarity the reverse<br>run.                                                                                  |
| PID feedback                                          | 0~1                    | 00%              | 0~10V<br>0~5V<br>0~100%<br>(Note 2)<br>0~100% | This is used for feedback signal to the PID function,<br>using external sensor.<br>Do not use the PID for speed control<br>Do not use the programmable analog output (FM, AM)<br>as PID's feedback signal.                                                         |
| Torque setting                                        | 0~3                    | 00%              | -300~300%<br>0~100%                           | This is the analog setting for torque control.<br>The (+) polarity is the forward direction torque, and the<br>(–) polarity is the reverse direction torque. The torque<br>setting can be limited by using the torque limiter<br>function (A11-2, 3).              |
| Drive torque<br>limit reduction<br>setting            | 0~1                    | 00%              | 0~10V<br>0~5V<br>0~100%<br>(Note 2)           | The drive torque limit (A10-3 or A11-2) may be reduced<br>in percentage using an analog input. For example using<br>a signal of 0V to +10V the limit torque is reduced from 0<br>to 100%<br>This function is enabled when LIM1 is ON                               |
| Regenerative                                          | 0~1                    | 00%              | 0~100%                                        | The regenerative torque limit (A10-4 or A11-3) may be                                                                                                    |
| torque limit<br>reduction<br>setting                  | 0.1                    |                  | 0~5V<br>0~100%<br>(Note 2)<br>0~100%          | This function is enabled when LIM2 is ON.                                                                                                    |
| Torque bias 1<br>setting                              | 0~3                    | 00%              | -300~300%<br>0~300%<br>0~300%                 | A torque bias signal during either speed or torque control is allowed using an analog input.<br>This is enabled when the torque bias function TRQB1,                                                                                                    |

Table 5-5 Types of internal setting signals assigned to analog input

(Note 1) FSV, FSI, AUX inputs and modes are selected with C12-0 to 2.

(Note 2) AUX: The setting is limited to 0% during the -10 to 0V and -5 to 0V input.

#### 5-7-2 Setting the analog input

The analog inputs can be randomly assigned to the internal setting signals given in Table 5-5 by setting parameters C07-0 to 9 as shown in Fig. 5-7.

For example if C07-0 (speed setting 1) is set to "0" this function is disabled; if it is set to "1" the speed setting function is fixed at 100%, but if C07-0 is set to "3", then the speed setting 1 function can be controlled by terminal board input FSI. More details are given in section 6 (C07 parameter list).

An analog interface option type: U2KV23AD0 is necessary to use the additional analog inputs PAI1 to 3.

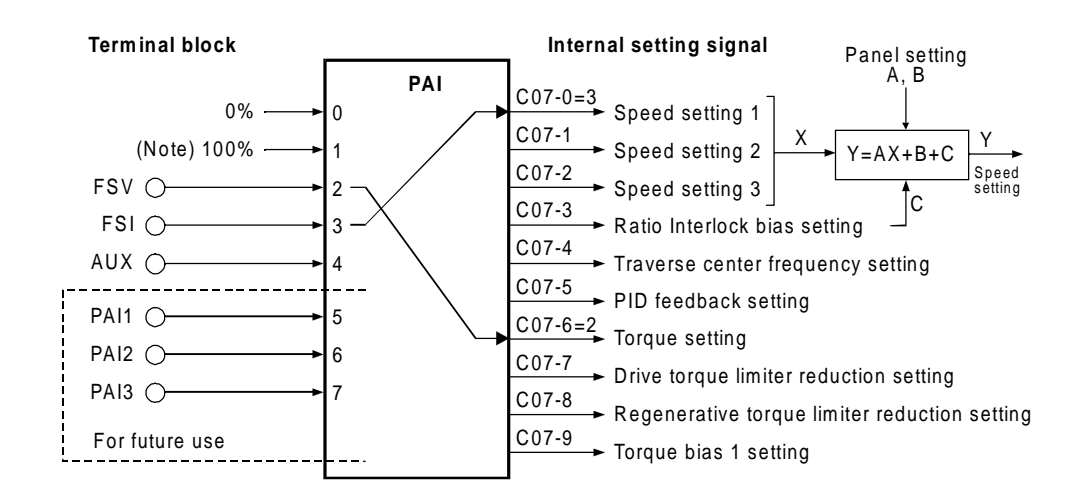

(Note) The torque setting is 300% when C07-6 is 1.

Fig. 5-7 Analog input assignment

The sequential ratio operation can be carried out in respect to speed settings 1 to 3. (Refer to 6-6.)

### 5-8 Programmable analog output function (PAO)

#### 5-8-1 Types of analog outputs

As a standard, there are two programmable analog outputs (10 bits) in the VAT2000, with terminal board numbers FM-COM, and AM-COM. Two more analog outputs are available by the optional PCB U2KV23TR0 (Trace Back option).

Each output can be programmed with the internal functions shown in Fig. 5-8. As default, FM is assigned as "output frequency" and AM is assigned as "Motor output current".

| Default settings |                        |  |
|------------------|------------------------|--|
| Terminal symbol  | Setting                |  |
| FM               | Output frequency       |  |
| AM               | Output current (Motor) |  |

#### 5-8-2 Setting the analog output

The following internal data or functions can be output to FM, AM terminals by parameters C13-0 and C13-1 as shown in Fig. 5-8.

The extended analog outputs AO1 and AO2, can be addressed with the internal data by parameters C39-0 and C39-1.

If needed, the gain of analog outputs can be adjusted by parameters C14-0, C14-1.

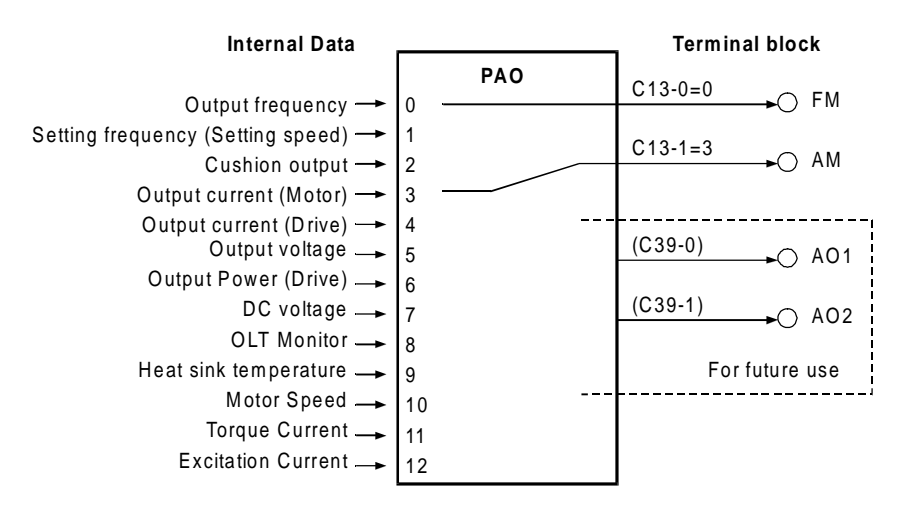

Fig. 5-8 Analog output assignment

## 5-9 Selecting the setting data

#### 5-9-1 Speed setting

#### (1) Speed setting selection

The speed setting in VAT2000 is possible from either analog input signals, or from host computer or from the operation panel. There are a total of nine different setting, all selectable.

| Setting<br>input point | Setting data                                                               | Explanation                                                                                                    |
|------------------------|----------------------------------------------------------------------------|----------------------------------------------------------------------------------------------------|
| Analog                 | Analog speed setting 1<br>Analog speed setting 2<br>Analog speed setting 3 | The speed setting is possible from either of three analog inputs provided as standard in the VAT2000.                                                                   |
| Serial or<br>parallel  | Serial speed setting                                                       | The speed setting is allowed from a host computer, through<br>the programmer port or using the serial interface option<br>U2KV23SL0, or optional Profibus DP interface. |
|                        | Parallel speed setting                                                     | The speed setting is allowed from a host PLC with parallel transmission. A PC interface option type U2KV23PI0 is required.                                              |
| Operation<br>panel     | Speed setting                                                              | The speed setting is allowed by parameter (A00-0 or 2).                                                                                                    |
|                        | Panel jogging setting                                                      | The speed setting is allowed by parameter (A00-1, 3).                                                                                                    |
|                        | Traverse operation                                                         | The speed setting is allowed by parameters (B44-0 to 6), when the "Traverse" function is enabled.                                                                       |
|                        | Pattern Run operation                                                      | The speed setting is allowed by parameters (B50-0 to B59-3), when the Pattern Run function is enabled                                                                   |

#### (2) Speed setting selection sequence

The ratio of the speed setting (Ratio Interlock) and sequence control for signals is shown below. Refer to Section 6-5, B06 (Ratio interlock setting) for details.

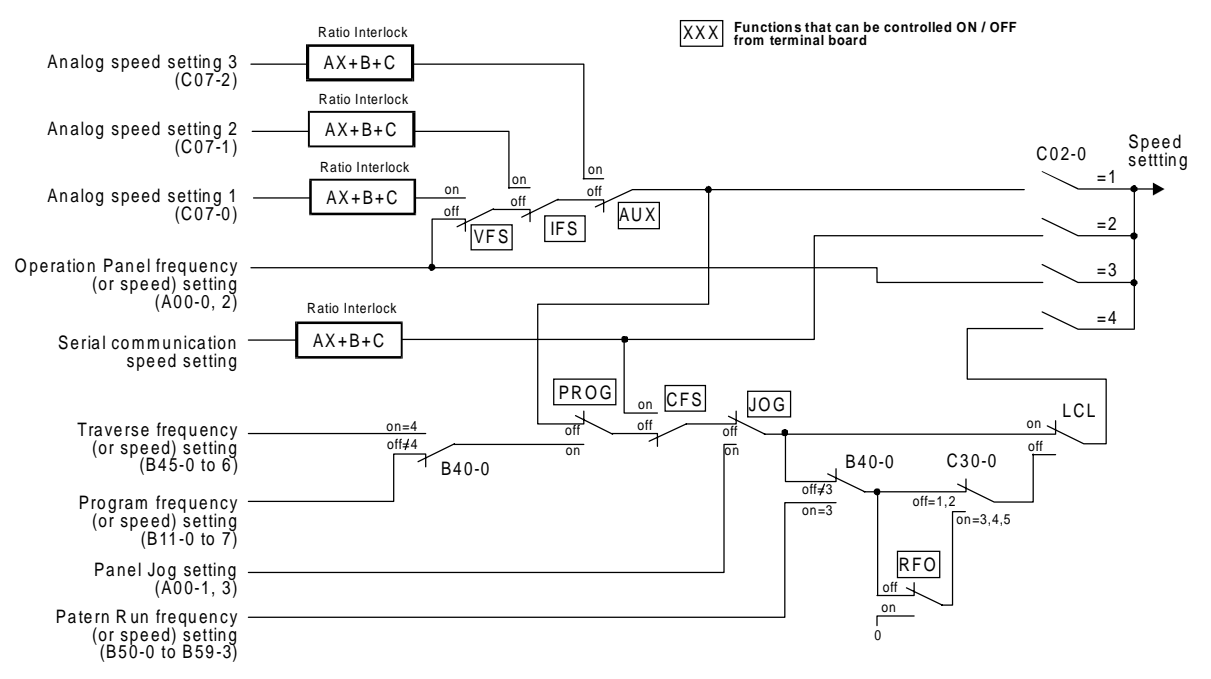

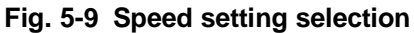

### 5-9-2 Torque setting

### (1) Torque setting selection

The torque setting in VAT2000 is possible from either analog signals, serial communications or from the operation panel. All these are selectable by the user.

| Setting<br>input point | Setting data          | Explanation                                                                                                    |
|------------------------|-----------------------|----------------------------------------------------------------------------------------------------|
| Analog                 | Analog torque setting | The torque setting is possible from the analog input.                                                                                 |
| Serial                 | Serial torque setting | The torque setting is allowed from a host computer with serial transmission.<br>A serial interface option type U2KV23SL0 is required. |
| Panel                  | Panel torque setting  | The torque setting is allowed by parameter (B13-2).                                                                                   |

#### (2) Torque setting selection sequence

The torque setting interlock sequence is shown below.

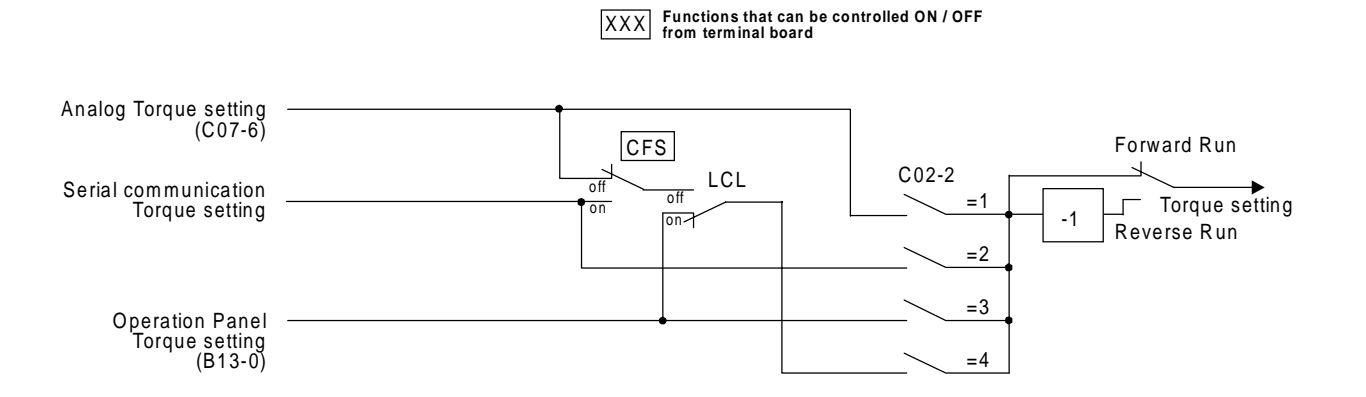

Fig. 5-10 Torque setting selection

### 5-9-3 Torque bias 1 setting

#### (1) Torque bias 1 setting selection

A torque bias setting is possible from either analog signals, serial communications or from the operation panel. All these are selectable by the user.

| Setting<br>input point | Setting data                 | Explanation                                                                                                    |
|------------------------|------------------------------|----------------------------------------------------------------------------------------------------|
| Analog                 | Analog torque bias 1 setting | This torque bias setting is possible from an analog input.                                                                             |
| Serial                 | Serial torque bias 1 setting | This torque setting is allowed from a host computer with serial transmission.<br>A serial interface option type U2KV23SL0 is required. |
| Panel                  | Panel torque bias 1 setting  | This torque bias setting is allowed by parameter (B13-0).                                                                              |

#### (2) Torque bias 1 setting selection sequence

The relation of the torque bias 1 setting and changeover sequence is shown below.

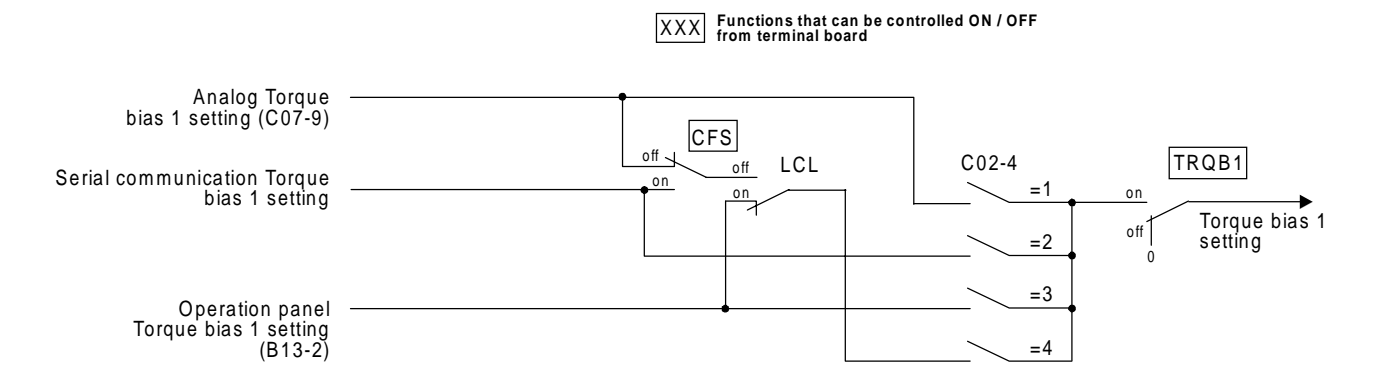

Fig. 5-11 Torque bias 1 setting selection

#### 5-9-4 Torque limiter function

#### (1) Torque limit setting selection

The torque limit can be set independently for both speed control (ASR mode) or torque control (ACR mode) independently for drive or regeneration status. If the VAT2000 is stopped by the emergency stop signal (EMS), then the regeneration limit is fixed by parameter A10-5. The parameters used in the torque limiter function are shown below.

- A10-3 : ASR drive torque limit setting
- A10-4 : ASR regenerative torque limit setting
- A10-5 : Emergency stop regenerative torque limit setting
- A11-2: ACR drive torque limit setting
- A11-3 : ACR regenerative torque limit setting

The value of above limits can be reduced by external settings. The final limit value results multiplying the above selected limit with the reduction ratio.

#### (1-1) External reduction setting

The torque limit can be reduced using the signal provided from an analog input or from the serial transmission . Either analog or serial signals can be selected by setting a parameter or from the drive's terminal board.

| Setting input point | Setting data                                             | Explanation                                                                                                    |
|---------------------|----------------------------------------------------------|----------------------------------------------------------------------------------------------------|
| Analog              | Analog drive torque limit reduction setting              | The drive torque limit (A10-3 or A11-2) may be reduced in percentage using an analog input. For example using a signal of 0V to +10V the limit torque is reduced from 0 to 100%.<br>This function is enabled when LIM1, is ON.                                                                                                    |
|                     | Analog regenerative<br>torque limit reduction<br>setting | The regenerative torque limit (A10-4, A10-5 or A11-3) may<br>be reduced in percentage using an analog input. For<br>example using a signal of 0V to +10V the limit torque is<br>reduced from 0 to 100%.<br>This function is enabled when LIM2 is ON.                                                                                |
| Serial              | Serial drive torque limit reduction setting              | A serial interface option U2KV23SL0.<br>The drive torque limit (A10-3, A11-2), may be reduced in a<br>percentage using the data 0 to 100% provided from serial<br>transmission.<br>For example using a signal of 0 to 100% the limit torque is<br>reduced from 0 to 100%.<br>This function is enabled when LIM1 is ON.              |
|                     | Serial regenerative<br>torque limit reduction<br>setting | A serial interface option U2KV23SL0<br>The regenerative torque limit (A10-4, A10-5, A11-3), may<br>be reduced in a percentage using the data 0 to 100%<br>provided from serial transmission.<br>For example using a signal of 0 to 100% the limit torque is<br>reduced from 0 to 100%.<br>This function is enabled when LIM2 is ON. |

#### (1-2) Internal reduction setting

The torque limit may be reduced as well by setting a value lower than 100% in the parameter "Double rating speed ratio", B13-4. The reduction generated in the limiter function, in percentage, is shown below, and will depend of the base speed and real speed ratio. The resultant multiplier will reduce the limit values set in A10-3, A11-2, A10-4, A10-5 and A11-3.

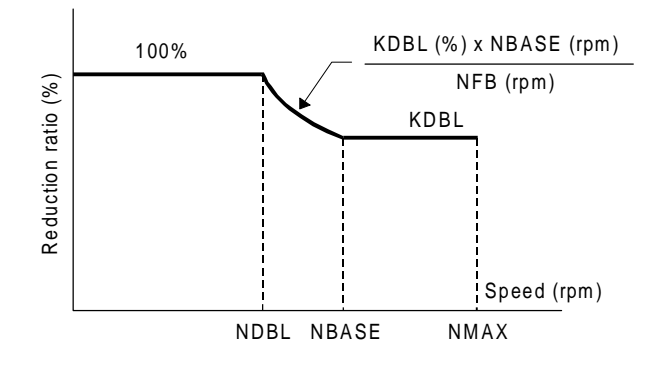

KDBL : B13-4 Double rating speed ratio (%) NFB : Speed detection (rpm) NBASE: Base speed (rpm) NDBL : NBASE x KDBL (rpm)
#### (2) Torque limit setting selection sequence

The interlock sequence for torque limit settings is shown below.

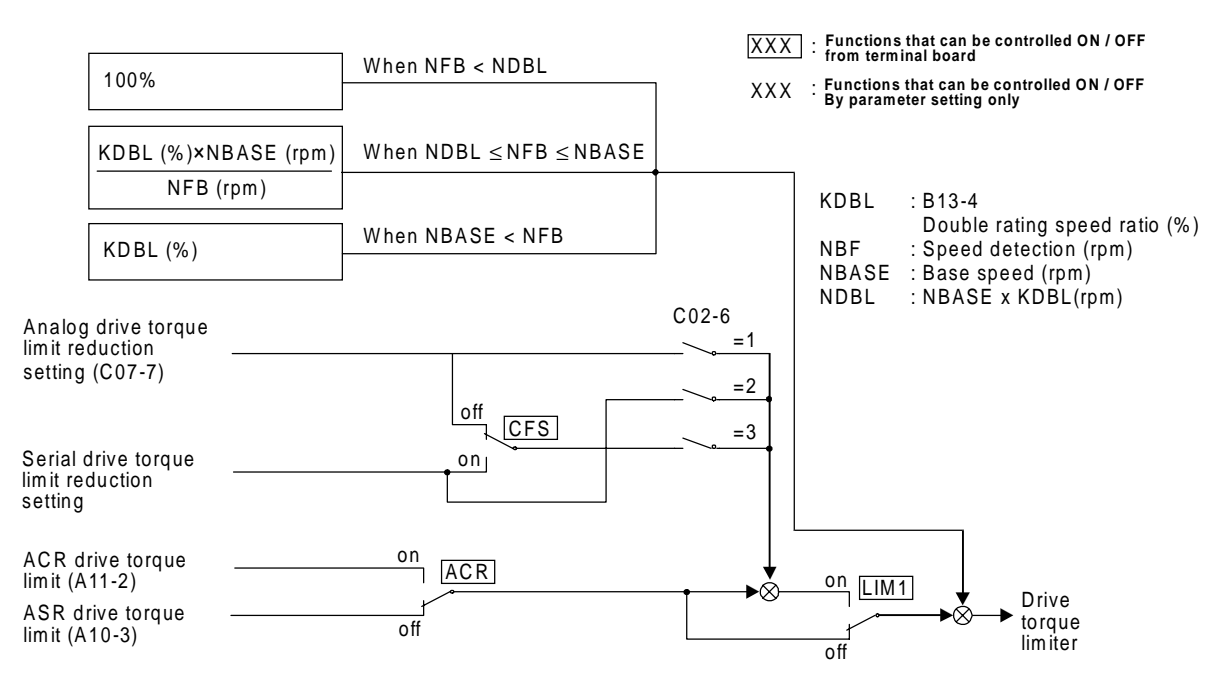

Fig. 5-12 Drive torque limit setting selection

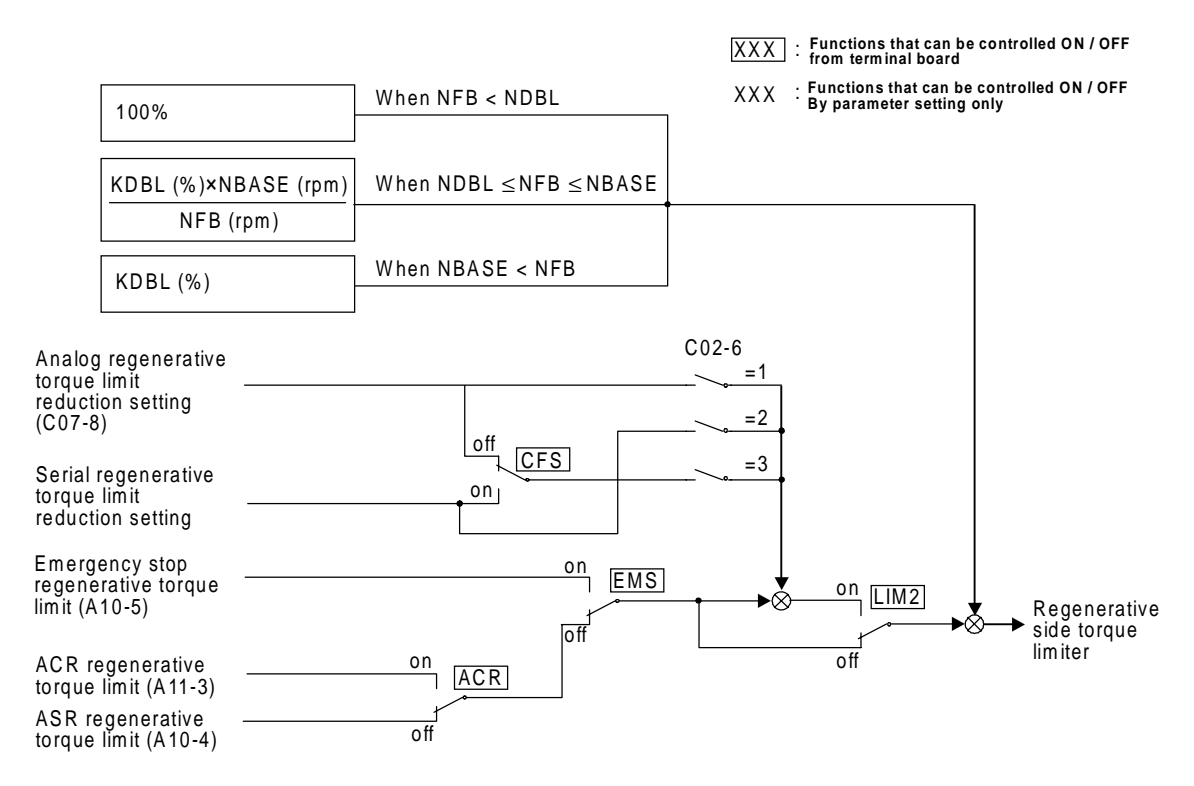

Fig. 5-13 Regenerative torque limit setting selection

### 5-9-5 Torque ratio 1 setting

#### (1) Torque ratio 1 setting selection

The torque setting from ASR or from the outside can be operated with the multiplier factor given by function "Torque ratio 1". This function can be set from either the Operation Panel or from the serial communication function.

| Setting<br>input point | Setting data                 | Explanation                                                                      |
|------------------------|------------------------------|----------------------------------------------------------------------------------|
| Serial                 | Torque ratio 1 setting       | This is a setting value allowed from the host computer with serial transmission. |
| Panel                  | Panel torque ratio 1 setting | This is a setting value allowed from the parameter (B13-1).                      |

#### (2) Torque ratio 1 setting selection sequence

The interlock sequence for the Torque ratio 1 setting is shown below.

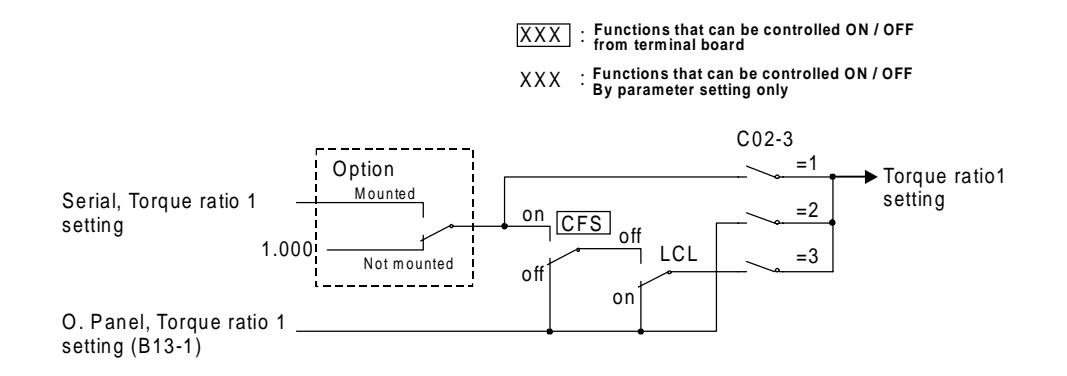

Fig. 5-14 Torque ratio 1 setting selection

### 5-9-6 Torque ratio 2, torque bias 2 setting

## (1) Torque ratio 2 setting selection

The following two types of torque ratio 2 setting inputs can be used. One of the two types of inputs can be selected by setting a parameter or with the sequence input.

| Setting<br>input point | Setting data                      | Explanation                                                                                                    |
|------------------------|-----------------------------------|----------------------------------------------------------------------------------------------------|
| Serial                 | IO link II torque ratio 2 setting | This is a setting value issued from the host computer with serial transmission. An IO link II serial interface option (type: U2KV23SL2) is required. |
| Panel                  | Panel torque ratio 2 setting      | This is a setting value issued from the parameter (B13-3).                                                                                           |

#### (2) Torque ratio 2 setting selection sequence

The relation of the torque ratio 2 setting and changeover sequence is as shown below.

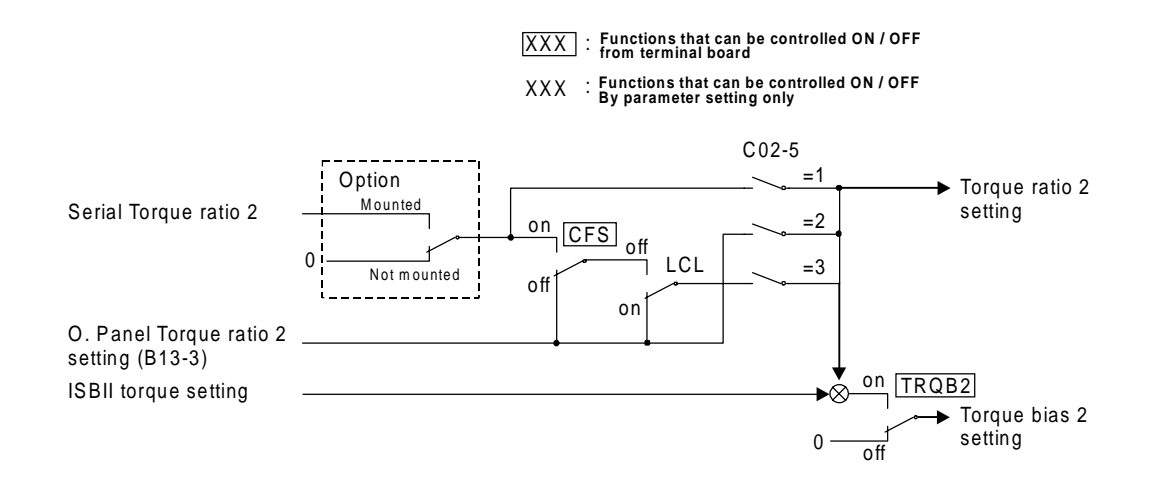

Fig. 5-15 Torque ratio 2 setting selection

#### 5-9-7 Machine time constant setting

#### (1) Machine time constant setting

The ASR need acknowledge of machine (load) time constant. This value can be set from either serial communication or through the Operation panel (this allows two different settings). One of the three types of inputs can be selected by setting a parameter or with the sequence input.

| Setting<br>input point | Setting data                      | Explanation                                                                   |
|------------------------|-----------------------------------|-------------------------------------------------------------------------------|
| Serial                 | Machine time constant             | This is a setting value issued from the host computer by serial transmission. |
| Panel                  | O. Panel machine time constant –1 | This is a setting value issued from the parameter (A10-1).                    |
|                        | O. Panel machine time constant –2 | This is a setting value issued from the parameter (B15-0).                    |

#### (2) Machine time constant setting and changeover sequence

The interlock sequence for the machine time constant setting is shown below.

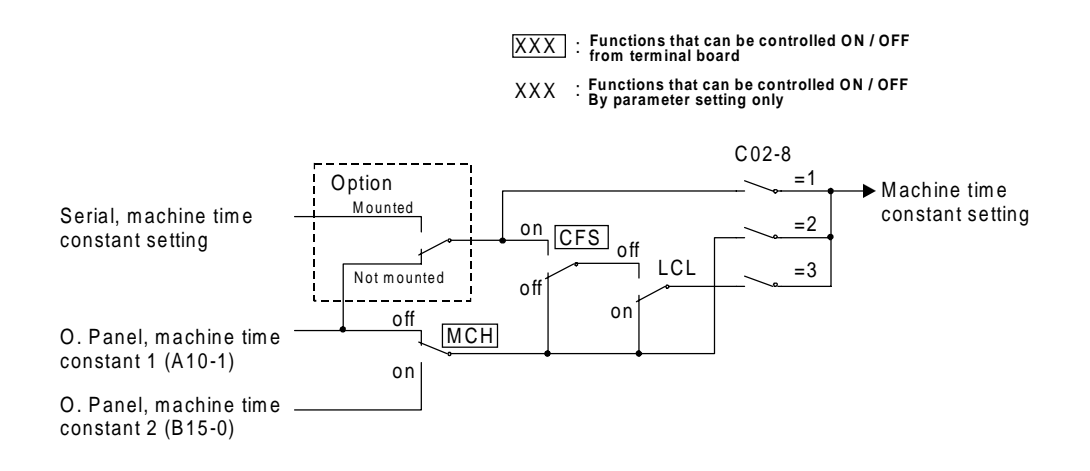

Fig. 5-16 Machine time constant setting selection

#### 5-9-8 ASR response setting

## (1) ASR response setting selection

The ASR need acknowledge of the response time required. This value can be set from either serial communication or through the Operation panel.

| Setting<br>input point | Setting data                  | Explanation                                                                     |
|------------------------|-------------------------------|---------------------------------------------------------------------------------|
| Serial                 | ASR response setting          | This is a setting value issued from the host computer with serial transmission. |
| Panel                  | O. Panel ASR response setting | This is a setting value issued from the parameter (A10-0).                      |

#### (2) ASR response setting and changeover sequence

The interlock sequence for the ASR response setting is shown below.

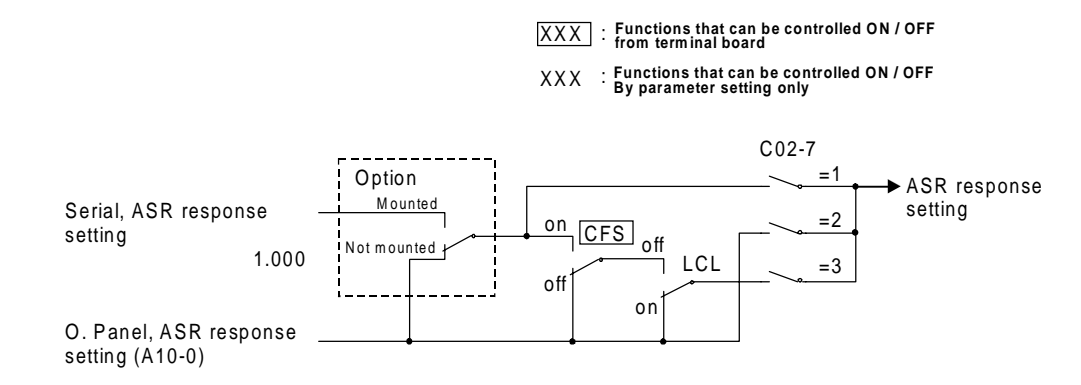

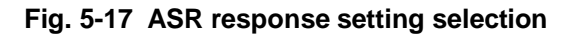

# **Chapter 6 Control Functions and Parameter Settings**

## 6-1 Monitor parameters

#### 6-1 Monitor parameters

The monitor mode sequentially displays the frequency, power supply, etc., parameters recognised by the VAT2000.

The symbols used in the "Application" column are:

- **ST** : Indicates parameters used for all control modes (C30-0 = 1 to 5) including V/f control (constant torque, variable torque), sensor-less vector control, and vector control with sensor and PM motor control.
- V/f : Indicates parameters used for V/f control (constant torque, variable torque) (C30-0 = 1, 2).
- **VEC**: Indicates parameters used for IM sensor-less vector control and IM vector control with sensor (C30-0 = 3, 4).
- **PM** : Indicates parameters that are used for PM motor control (C30-0=5)

| N           | о.    | Parameter                        | Unit              | Remarks                                                                                                    |    | Appli | cation |    |  |
|-------------|-------|----------------------------------|-------------------|----------------------------------------------------------------------------------------------------|----|-------|--------|----|--|
|             |       |                                  |                   |                                                                                                    | ST | V/f   | VEC    | PM |  |
| D00         | ) – C | Output frequency monitor         |                   |                                                                                                    |    |       |        |    |  |
|             | 0     | Output frequency in Hz           | Hz                | a F F will display when the VAT2000 is in standby.                                                                                                    | 0  |       |        |    |  |
|             | 1     | Output frequency in %            | %                 | ⊢ displays while the DC brake is in action.                                                                                                    |    |       |        |    |  |
|             |       |                                  |                   | FIL is displayed during pick up (Flying Start).                                                                                                    |    |       |        |    |  |
|             | 2     | Motor speed in min <sup>-1</sup> | min <sup>-1</sup> | The forward run direction is displayed with the + polarity, and the reverse run direction with the – polarity. (This is displayed                                                                                       |    |       | 0      | 0  |  |
|             | 3     | Motor speed in %                 | %                 | even when stopped.)                                                                                                    |    |       |        |    |  |
| <b>D0</b> 1 | – F   | requency setting monitor         |                   |                                                                                                    |    |       |        |    |  |
|             | 0     | Setting frequency in Hz          | Hz                | The currently selected frequency setting value is displayed.                                                                                                    |    | 0     |        |    |  |
|             | 1     | Setting frequency in %           | %                 | The max. frequency is displayed as 100%.                                                                                                    |    | 0     |        |    |  |
|             | 3     | Setting speed<br>(Output Ramp)   | min <sup>-1</sup> | The set speed at ASR input point is displayed.<br>The forward run direction is displayed with the + polarity, and<br>the reverse run direction with the – polarity.                                                     |    |       | 0      | 0  |  |
|             | 4     | Setting speed<br>(Input Ramp)    | min <sup>-1</sup> | The set speed at the ramp function's input point is displayed.<br>The forward run direction is displayed with the + polarity, and<br>the reverse run direction with the – polarity.                                     |    |       | 0      | 0  |  |
| D02         | 2 – C | urrent monitor                   |                   |                                                                                                    |    |       |        |    |  |
|             | 0     | Output current Amps              | А                 | GFFF will display when the VAT2000 is in standby.                                                                                                    | 0  |       |        |    |  |
|             | 1     | Output current in %              | %                 | The motor rated current is displayed as 100%.                                                                                                    | 0  |       |        |    |  |
|             | 2     | Overload (OLT) monitor           | %                 | OLT functions when this value reaches 100%.                                                                                                    | 0  |       |        |    |  |
|             | 3     | Heatsink temperature             | °C                |                                                                                                    | 0  |       |        |    |  |
|             | 4     | Torque current detection         | %                 | The torque current detection value is displayed using the motor rated current as 100%. The forward run direction torque is displayed with the $+$ polarity, and the reverse run direction torque with the $-$ polarity. |    |       | 0      | 0  |  |
|             | 5     | Excitation current detection     | %                 | The excitation current value is displayed using the motor rated current as 100%.                                                                                                    |    |       | 0      | 0  |  |
| D03         | 3 – V | oltage monitor                   |                   |                                                                                                    |    |       |        |    |  |
|             | 0     | DC voltage                       | V                 | Displays the voltage of the DC link circuit in the main circuit.                                                                                                    | 0  |       |        |    |  |
|             | 1     | Output voltage<br>(command)      | V                 | Displays output voltage command. The display may differ from the actual output voltage. $\Box \models \vdash$ will display when the drive is in standby.                                                                | 0  |       |        |    |  |
|             | 2     | Output power                     | kW                | Displays the inverter's output power. $\Box \vdash \vdash$ will display when the drive is in standby.                                                                                                    | 0  |       |        |    |  |
|             | 3     | Carrier frequency                | kHz               | The current carrier frequency is displayed.                                                                                                    | 0  |       |        |    |  |
| D04         | 1 – S | equence status                   |                   |                                                                                                    |    |       |        |    |  |
| 0.          | - 2   | Input                            |                   | The ON/OFF state of the internal sequence data will display.                                                                                                    | 0  |       |        |    |  |
| 3.          | - 4   | Output                           |                   | The correspondence of each LED segment and signal is shown in the next page.                                                                                                    | 0  |       |        |    |  |

#### **Monitor parameters list**

| No.     | Parameter                | Unit  | Remarks                                                                                                    |    | Appli | catior | n  |
|---------|--------------------------|-------|----------------------------------------------------------------------------------------------------|----|-------|--------|----|
|         |                          |       |                                                                                                    | ST | V/f   | VEC    | PM |
| D05 – N | linor fault monitor      |       | ·                                                                                                    |    |       |        |    |
| 0       | Minor fault              |       | The internal minor fault status will display.                                                                    | 0  |       |        |    |
|         |                          |       | The correspondence of each LED segment and signal is shown in the next page.                                     |    |       |        |    |
| D06 – F | attern run monitor       |       |                                                                                                    |    |       |        |    |
| 0       | Step number              |       | Displays the current operation step number.                                                                      | 0  |       |        |    |
| 1       | Remaining time           | Hrs   | Displays the remaining time of current step.                                                                     | 0  |       |        |    |
| D07 – F | ump operation status mor | nitor | ·                                                                                                    |    |       |        |    |
| 0       | Pump operation status    |       | Displays the ON/OFF status of the pumps                                                                          | 0  |       |        |    |
|         |                          |       | The correspondence of each LED segment and signal is shown below.                                                |    |       |        |    |
| 1       | Next ON pump No.         |       | "0" is displayed when all pumps are ON                                                                           | 0  |       |        |    |
| 2       | Next OFF pump No.        |       | "0" is displayed when all pumps are OFF                                                                          | 0  |       |        |    |
| 3       | Passage time             | Hrs   | Displays the continuous ON /OFF time of the current pump.<br>It is cleared when the pump operation is changeover | 0  |       |        |    |

## Monitor parameters list

PSO2 (Pump 1) PSO2 (Pump 2) PSO3 (Pump 3) PSO4 (Pump 4) PSO5 (Pump 5) PSO5 (Pump 5)

Pump operation status monitor (D07-0)

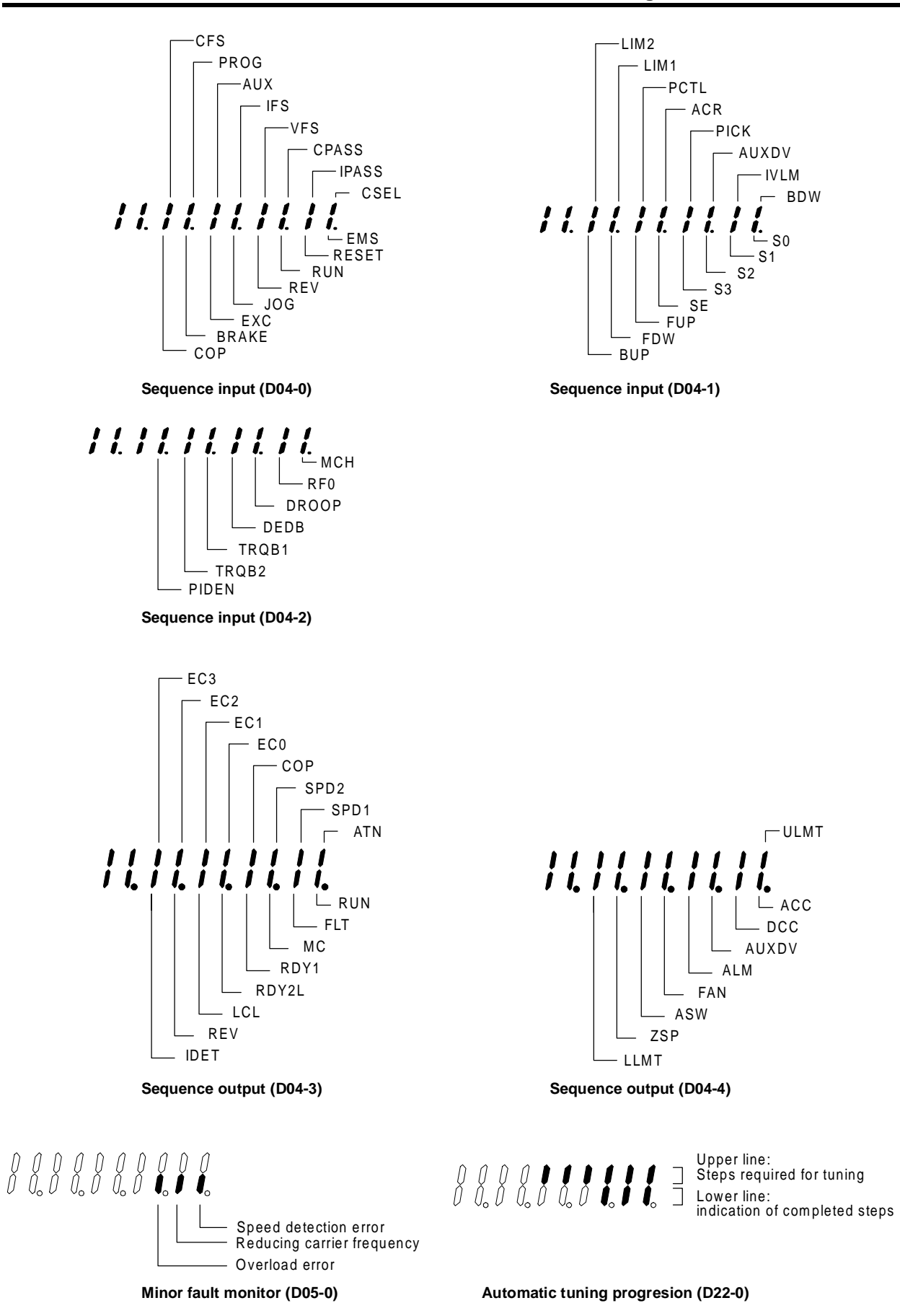

#### Monitor parameters list

| No  | <b>)</b> . | Parameter                                      | Unit | Remarks                                                                                                    |    | Appli | catio | n  |
|-----|------------|------------------------------------------------|------|----------------------------------------------------------------------------------------------------|----|-------|-------|----|
|     |            |                                                |      |                                                                                                    | ST | V/f   | VEC   | PM |
| D11 | – T        | orque setting                                  |      |                                                                                                    |    |       |       |    |
|     | 0          | Torque setting                                 | %    | The currently selected torque setting is displayed.                                                                              |    |       | 0     | 0  |
|     | 1          | Analog torque setting                          | %    | The setting value from the analog torque input is displayed.                                                                     |    |       | 0     | 0  |
|     | 2          | Serial communication torque setting            | %    | The setting value from the serial communication torque input setting is displayed.                                               |    |       | 0     | 0  |
| -   | 3          | Operation panel torque setting                 | %    | The torque set with the operation panel (B13-0) is displayed.                                                                    |    |       | 0     | 0  |
| -   | 4          | ASR output                                     | %    | The ASR output is displayed.                                                                                                    |    |       | 0     | 0  |
|     | 5          | Torque setting (after torque limiter function) | %    | The forward run direction torque is displayed with the (+) polarity, and the reverse run direction torque with the (–) polarity. |    |       | 0     | 0  |
| D12 | – S        | lip                                            |      | ·                                                                                                    |    |       |       |    |
|     | 0          | Slip                                           | %    | The slip is displayed as a percentage in respect to the base speed.                                                              |    |       | 0     |    |
| D20 | – E        | xtended monitor                                |      |                                                                                                    |    |       |       |    |
|     | 0          | Fault history reading entry                    |      | The last four fault history will display when SET is pressed.                                                                    | 0  |       |       |    |
| -   | 2          | Non-default value                              |      | The parameters that differ from the default factory settings are                                                                 | 0  |       |       |    |
|     |            | parameter list mode entry                      |      | displayed when key SET is pressed.                                                                                               |    |       |       |    |
| D21 | - N        | laintenance monitor                            |      |                                                                                                    |    |       |       |    |
|     | 0          | Cumulative Power On time                       | Hrs  | Displays the cumulative power ON time.                                                                                           | 0  |       |       |    |
|     | 1          | Cumulative run time                            | Hrs  | Displays the cumulative run time.                                                                                                | 0  |       |       |    |
|     | 2          | CPU version                                    |      | Display the CPU serial number.                                                                                                   | 0  |       |       |    |
|     | 3          | ROM version                                    |      | Display the ROM serial number.                                                                                                   | 0  |       |       |    |
| D22 | – A        | utomatic tuning                                |      |                                                                                                    |    |       |       |    |
|     | 0          | Automatic tuning<br>progression display        |      | Displays the progression of the automatic tuning.                                                                                |    | 0     | 0     |    |
| D30 | – H        | lardware monitor                               |      |                                                                                                    |    |       |       |    |
|     | 0          | Inverter type                                  |      | This indicates the inverter type                                                                                                 | 0  |       |       |    |
|     | 1          | Option PCB                                     |      | This indicates the mounted optional PCB.                                                                                         | 0  |       |       |    |
|     |            |                                                |      | The correspondence of the LED signals is shown below                                                                             |    |       |       |    |

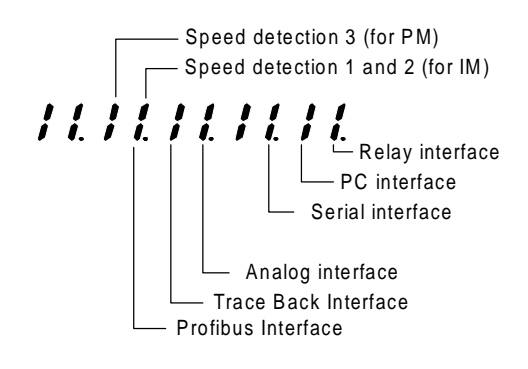

Option PCB monitor (D30-1)

# 6-2 Block-A parameters

The parameters used most frequently have been grouped in Block-A.

| N   | о.                      | Parameter                           | Unit              | Default            | Min.           | Max.                   | Function                                                                                        | 1           | Appli | n   |    |
|-----|-------------------------|-------------------------------------|-------------------|--------------------|----------------|------------------------|-------------------------------------------------------------------------------------------------|-------------|-------|-----|----|
|     |                         |                                     |                   |                    |                |                        |                                                                                                 | ST          | V/f   | VEC | PM |
| A00 | ) – F                   | requency setting                    |                   |                    |                |                        |                                                                                                 |             |       |     |    |
|     | 0                       | Local frequency setting             | Hz                | 10.00              | 0.10           | Max. fre-<br>quency    | This is the frequency set from the operation panel.                                             |             | 0     |     |    |
|     | 1                       | Frequency setting for jogging       | Hz                | 5.00               | 0.10           | Max.<br>fre-<br>quency | This is the frequency setting for jogging.                                                      |             | 0     |     |    |
|     | 2                       | Local speed setting                 | min <sup>-1</sup> | 300.0              | –Max.<br>speed | Max.<br>speed          | This is the speed set from the operation panel.                                                 |             |       | 0   | 0  |
|     | 3                       | Speed setting for<br>jogging        | min <sup>-1</sup> | 100.0              | –Max.<br>speed | Max.<br>speed          | This is the speed setting for jogging.                                                          |             |       | 0   | 0  |
| A01 | I – A                   | cceleration/deceleration            | on time           |                    |                |                        |                                                                                                 |             |       |     |    |
|     | 0 Acceleration time – 1 |                                     | sec               | 10.0               | 0.1            | 6000.0                 | This is the time to reach the max.<br>frequency or max. speed from 0                            | 0           |       |     |    |
|     | 1                       | Deceleration time – 1               | sec               | 20.0               | 0.1            | 6000.0                 | This value can be set x0.1 or x10<br>units by setting the parameter B10-5<br>accordingly.       | 0           |       |     |    |
| A02 | 2 – T                   | orque boost                         |                   |                    |                |                        |                                                                                                 |             |       |     |    |
|     | 0                       | Manual torque boost selection       |                   | 2.                 | 1.             | 2.                     | 1: Disable = 2: Enable                                                                          |             | 0     |     |    |
|     | 1                       | Automatic torque<br>boost selection |                   | 1.                 | 1.             | 2.                     | 1: Disable = 2: Enable                                                                          |             | 0     |     |    |
|     | 2                       | Manual torque boost setting         | %                 | Inverter<br>rating | 0.0            | 20.0                   | This is the boost voltage at 0Hz.<br>This is automatically adjusted by the<br>automatic tuning. |             | 0     |     |    |
|     | 3                       | Square reduction torque setting     | %                 | 0.0                | 0.0            | 25.0                   | This is the reduced voltage at half of base frequency.                                          |             | 0     |     |    |
|     | 4                       | R1 drop compensation gain           | %                 | 50.0               | 0.0            | 100.0                  | This is the voltage compensation because R1 drop                                                |             | 0     |     |    |
|     | 5                       | Slip compensation<br>gain           | %                 | 0.0                | 0.0            | 20.0                   | This is the motor's rated slip.<br>This is automatically adjusted by the<br>automatic tuning.   |             | 0     |     |    |
|     | 6                       | Maximum torque<br>boost gain        | %                 | 0.0                | 0.0            | 50.0                   | This is automatically adjusted by the automatic tuning.                                         |             | 0     |     |    |
| A03 | 3 – D                   | C Brake                             |                   |                    |                |                        |                                                                                                 |             |       |     |    |
|     | 0                       | DC braking voltage                  | %                 | Inverter rating    | 0.1            | 20.0                   | This is automatically adjusted by the automatic tuning.                                         |             | 0     |     |    |
|     | 1                       | DC braking time                     | sec               | 2.0                | 0.0            | 20.0                   |                                                                                                 | 0           |       |     |    |
|     | 2                       | DC braking current                  | %                 | 50.                | 0.             | 150.                   |                                                                                                 |             |       | 0   | 0  |
| A04 | 4 – C                   | ustom parameters                    | 1                 | T                  |                | 1                      |                                                                                                 | <del></del> | I.    | l.  |    |
|     | 0                       | Custom-0                            |                   |                    |                |                        | Set the parameter Nos. to be                                                                    | 0           |       |     |    |
|     | 1                       | -1                                  |                   |                    |                |                        | C10-0~7.                                                                                        |             |       |     |    |
|     | 2                       | -2                                  |                   |                    |                |                        |                                                                                                 |             |       |     |    |
|     | 4                       | - 3                                 |                   |                    |                |                        |                                                                                                 |             |       |     |    |
|     | 4<br>5                  | - 4                                 |                   |                    |                |                        |                                                                                                 |             |       |     |    |
|     | 6                       | -6                                  |                   |                    |                |                        |                                                                                                 |             |       |     |    |
|     | 7                       | -7                                  |                   |                    |                |                        |                                                                                                 |             |       |     |    |
| A05 | 5 – B                   | lock B, C parameter sl              | kip               |                    |                |                        |                                                                                                 | 1           |       |     |    |
|     | 0                       | Extended setting                    |                   | 2.                 | 1.             | 2.                     | = 1 : Display, = 2 : Skip                                                                       | 0           |       |     |    |
|     | 1                       | Software option function            |                   | 2.                 | 1.             | 2.                     | = 1 : Display, = 2 : Skip                                                                       | 0           |       |     |    |
|     | 2                       | Hardware option function            |                   | 2.                 | 1.             | 2.                     | = 1 : Display, = 2 : Skip                                                                       | 0           |       |     |    |

#### **Block-A parameters list**

#### **Block-A parameters list**

| N   | о.    | Parameter                                             | Unit     | Default   | Min.    | Max.   | Function                                                                                                    |    | Appli | cation |    |
|-----|-------|-------------------------------------------------------|----------|-----------|---------|--------|----------------------------------------------------------------------------------------------------|----|-------|--------|----|
|     |       |                                                       |          |           |         |        |                                                                                                    | ST | V/f   | VEC    | PM |
| A1( | ) – A | SR control constant 1                                 |          |           |         |        |                                                                                                    |    |       |        |    |
|     | 0     | ASR response                                          | rad/s    | 20.0      | 1.0     | 200.0  | This is the required ASR response in radian/sec.                                                                                                    |    |       | 0      | 0  |
|     | 1     | Machine time<br>constant1                             | ms       | 1000.     | 1.      | 20000. | This is the time to accelerate the motor + load to the base speed at the motor rated torque.                                                                                                    |    |       | 0      | 0  |
|     | 2     | Integral time constant<br>compensation<br>coefficient | %        | 100.      | 20.     | 500.   | This is a compensation coefficient for<br>the Integral time constant in the<br>speed regulator.                                                                                                    |    |       | 0      | 0  |
|     | 3     | ASR drive torque limit                                | %        | 100.0     | 0.1     | 300.0  | These are the drive and regenerative                                                                                                    |    |       | 0      | 0  |
|     | 4     | ASR regenerative torque limit                         | %        | 100.0     | 0.1     | 300.0  | torque limit values for ASR operation.<br>(Speed Control)                                                                                                    |    |       | 0      | 0  |
|     | 5     | Emergency stop<br>regenerative torque<br>limit        | %        | 100.0     | 0.1     | 300.0  | This is the regenerative torque limit<br>used during the emergency stop<br>(EMS)                                                                                                    |    |       | 0      | 0  |
| A1′ | I – A | CR control constant                                   |          |           |         |        | ·                                                                                                    |    |       |        |    |
|     | 0     | ACR response                                          | rad/s    | 1000.     | 100.    | 6000.  | The ACR gain and time constant are                                                                                                    |    |       | 0      |    |
|     | 1     | ACR time constant                                     | ms       | 20.0      | 0.1     | 300.0  | set.<br>This will affect the current response. If<br>the gain is too low or too high, the<br>current will become unstable, and the<br>over current protection will function.<br>Normally adjust the response<br>between 500 and 1000, and the time                                                          |    |       | 0      |    |
|     | 2     | ACR drive torque limit                                | %        | 100.0     | 0.1     | 300.0  | Drive and regenerative torque limit                                                                                                    |    |       | 0      | 0  |
|     | 3     | ACR regenerative torque limit                         | %        | 100.0     | 0.1     | 300.0  | values for ACR operation.<br>(Torque Control)                                                                                                    |    |       | 0      | 0  |
| A2( | ) – A | CR control constant (F                                | Permaner | nt Magnet | Motors) |        |                                                                                                    |    |       |        |    |
|     | 0     | ACR response (PM)                                     | rad/s    | 1500      | 100.    | 6000.  | These are the gain and time constant                                                                                                    |    |       |        | 0  |
|     | 1     | ACR time constant<br>(PM)                             | ms       | 10.0      | 0.1     | 300.0  | for the current regulator (ACR)<br>This will affect the current response. If<br>the gain is too low or too high, the<br>current will become unstable, and the<br>VAT2000 may trip by overcurrent .<br>In general, adjust the response<br>between 500 and 1000, and the time<br>constant between 5 and 20ms. |    |       |        | 0  |
|     | 2     | d axis current<br>command ramp time                   | ms/l1    | 10.0      | 0.1     | 100.0  | 0 This is the ramp setting to prevent<br>instability caused by overshooting, etc                                                                                                    |    |       |        | 0  |
|     | 3     | q axis current<br>command ramp time                   | ms/l1    | 10.0      | 0.1     | 100.0  | when current command changes<br>suddenly.<br>Set usually a value of 5-10 ms                                                                                                    |    |       |        | 0  |

# 6-3 Block-B parameters

The Block-B parameters are divided into the basic functions, extended functions and software option functions.

| No.     | Parameter                                                      | Unit     | Default                   | Min.                        | Ma          | x.        | Func                                                                                                    |                                                                      |                                                                         | ction                                                                                                    |                                                                        |                                                           |               | Appli  | cation | ۱  |
|---------|----------------------------------------------------------------|----------|---------------------------|-----------------------------|-------------|-----------|----------------------------------------------------------------------------------------------------|----------------------------------------------------------------------|-------------------------------------------------------------------------|----------------------------------------------------------------------------------------------------|------------------------------------------------------------------------|-----------------------------------------------------------|---------------|--------|--------|----|
|         |                                                                |          |                           |                             |             |           |                                                                                                    |                                                                      |                                                                         |                                                                                                    |                                                                        |                                                           | S             | T V/f  | VEC    | PM |
| B00 – C | Jutput rating                                                  | 4        | 4                         |                             |             |           |                                                                                                    |                                                                      |                                                                         |                                                                                                    |                                                                        |                                                           |               |        |        |    |
| 0       | Rated input voltage setting                                    |          | 7.                        | 1.                          |             | 7.        | Select<br>followir                                                                                                    | the rang tab                                                         | ated in<br>le.                                                          | put                                                                                                    | voltage                                                                | e from th                                                 | ne            | 0      |        |    |
|         |                                                                |          |                           | Drives                      | up to       | U2KI      | N37K0                                                                                                    | or U2                                                                | 2KX45                                                                   | K0                                                                                                    | Drive                                                                  | es Large                                                  | er tha        | n U2X4 | 45K0   |    |
|         |                                                                |          |                           |                             |             | 20        | 200V                                                                                                    |                                                                      | 400V                                                                    |                                                                                                    |                                                                        | 20                                                        | 00V           | 40     | 0V     | 1  |
|         |                                                                |          |                           | Va                          | alue        | Sys       | stem                                                                                                    | Sys                                                                  | ystem                                                                   |                                                                                                    | Value                                                                  | e Sys                                                     | stem          | Sys    | System |    |
|         |                                                                | when the | ils data is               |                             | 1           | 20        | 200V 38                                                                                                    |                                                                      | 0V                                                                      |                                                                                                    | 1                                                                      | 20                                                        | 00V           | 38     | 380V   |    |
|         |                                                                | voltage  | , the outp<br>data will b |                             | 2           | 20        | V00                                                                                                    | 40                                                                   | 0V                                                                      |                                                                                                    | 2                                                                      | 20                                                        | V00           | 40     | 0V     |    |
|         |                                                                | change   | d to the                  | C                           | 3           | 20        | V00                                                                                                    | 41                                                                   | 5V                                                                      |                                                                                                    | 3                                                                      | 22                                                        | 20V           | 41     | 5V     |    |
|         |                                                                | same va  | alue.                     |                             | 4           | 22        | 20V                                                                                                    | 44                                                                   | 0V                                                                      |                                                                                                    | 4                                                                      | 22                                                        | 20V           | 44     | 0V     |    |
|         |                                                                | 00       |                           |                             | 5           | 23        | 30V                                                                                                    | 46                                                                   | 0V                                                                      | I ∣                                                                                                    | 5                                                                      | 23                                                        | 30V           | 46     | 0V     |    |
|         |                                                                |          |                           |                             | 6           | 23        | 30V                                                                                                    | 48                                                                   | 0V                                                                      |                                                                                                    | 6                                                                      | 2                                                         | 30V           | 46     | OV     |    |
|         |                                                                |          |                           |                             | 7           | 23        | 30V                                                                                                    | 40                                                                   | 0V                                                                      |                                                                                                    | 7                                                                      | 23                                                        | 30V           | 40     | 0V     | J  |
| 1       | Max./base frequency                                            |          | 1.                        | 0                           |             | 9         | Select                                                                                                    | the ou                                                               | utput f                                                                 | t frequency rating ation below.                                                                                                    |                                                                        |                                                           |               | 0      |        |    |
|         | ompro ootmig                                                   |          |                           |                             |             |           |                                                                                                    |                                                                      |                                                                         |                                                                                                    |                                                                        |                                                           |               |        |        |    |
|         |                                                                |          |                           | Ftrq (Hz                    | lz) Fi      |           | max (H                                                                                                    | z)                                                                   |                                                                         | Va                                                                                                    |                                                                        | Ftrq (H                                                   | lz)           | Fmax   | (Hz)   |    |
|         |                                                                |          |                           | ree setting<br>50           | ig on 600-4 |           | <u>na Buu</u><br>50                                                                                                    | -5                                                                   |                                                                         |                                                                                                    | 0<br>7                                                                 | 60                                                        |               | 70     |        |    |
|         |                                                                |          | 2                         | 60                          |             |           | 60                                                                                                    |                                                                      |                                                                         | ;                                                                                                    | 8                                                                      |                                                           |               | 90     |        |    |
|         |                                                                |          | 3                         | 50                          |             |           | 60                                                                                                    |                                                                      |                                                                         |                                                                                                    | 9                                                                      |                                                           |               | 120    | )      |    |
|         |                                                                |          | 4<br>5                    |                             |             |           | 75<br>100                                                                                                    |                                                                      |                                                                         |                                                                                                    |                                                                        |                                                           |               |        |        |    |
| 2       | Motor rated output                                             | kW       | Inverter rating           | 0.10                        | 500.        | .00       | Motor I                                                                                                    | rated                                                                | power                                                                   | at t                                                                                                    | he bas                                                                 | e speed                                                   | l.            | 0      |        |    |
| 3       | Rated output voltage                                           | V        | 200<br>/400.              | 39.                         | 48          | 80.       | This is<br>can not<br>input vo<br>The Au<br>AVR do<br>(then th<br>voltage                                                                                                    | the rat<br>t be se<br>oltage<br>tomat<br>bes no<br>ne outp<br>at the | ted mo<br>set to a<br>set in<br>ic Volt<br>ot oper<br>out vol<br>e base | otor v<br>large<br>B00-<br>age<br>ate v<br>tage<br>freq                                                                                                    | voltage,<br>er value<br>-0.<br>regulat<br>vhen is<br>equals<br>uency.) | , which<br>e than the<br>or DC-<br>set to 3<br>s the inpu | e<br>9.<br>ut | 0      |        |    |
| 4       | Max. frequency                                                 | Hz       | 50.0                      | 3.0                         | 44(         | 0.0       | When '                                                                                                    | "B00-                                                                | 1" is a                                                                 | valu                                                                                                    | ue othe                                                                | er than C                                                 | ),            | 0      |        |    |
| 5       | Base frequency                                                 | Hz       | 50.0                      | 1.0                         | 44(         | 0.0       | these v<br>data se                                                                                                    | /alues<br>et in B                                                    | will b<br>00-1                                                          | e re                                                                                                    | written                                                                | with the                                                  | e             | 0      |        |    |
| 6       | Motor rated current                                            | A        | Inverter<br>rating        | Inverter<br>rating<br>× 0.3 | Inver       | rter<br>g | The ov<br>display<br>to this :                                                                                                    | ercuri<br>and i<br>setting                                           | rent lir<br>meter<br>g                                                  | nit, (<br>outp                                                                                                    | OLT, c<br>out. are                                                     | urrent %<br>e related                                     | ,<br>D        | 0      |        |    |
| 7       | Carrier frequency<br>(Drives up to<br>U2KN37K0 or<br>U2KX45K0) |          | 17.0                      | 1.0                         | .0 21.      |           | The noise can be lo<br>changing the PWM<br>and control method<br>the sound generate<br><b>1.0-15.0</b> : Monotor<br>(Carrier frequency<br><b>15.1-18.0</b> : Soft soft<br>(Carrier frequency<br><b>18.1 to 21.0</b> :Soft |                                                                      |                                                                         | lowered by<br>M carrier frequency<br>od, which affects to<br>ated from the motor.<br>ged while running.<br>tone sound method<br>hcy: 1.0 to 15.0kHz)<br>sound method 1<br>hcy: 2.1 to 5.0kHz)<br>oft sound method 2 |                                                                        |                                                           |               | 0      |        |    |
|         | Carrier frequency<br>(Drives larger than<br>U2KX45K0)          |          | 10.0                      | 1.0                         | 14          | 4.0       | 1.0-8<br>(Carr<br>8.1-1<br>(Carr<br>11.1<br>(Carr                                                                                                    | .0: Mo<br>ier fre<br>1.0: S<br>ier fre<br>to 14.<br>ier fre          | onotor<br>quenc<br>oft so<br>quenc<br><b>0:</b> Soft                    | ne so<br>cy: 1<br>und<br>cy: 2<br>t sou<br>cy: 2                                                                                                    | ound m<br>.0 to 19<br>metho<br>.1 to 5.<br>Ind me<br>.1 to 5           | nethod<br>5.0kHz)<br>d 1<br>.0kHz)<br>ethod 2<br>.0kHz)   |               | 0      |        |    |

Block-B parameters (Basic function of V/f control) list

| N           | ο.  | Parameter                                                                                                    | Unit              | Default         | Min                       | <b>.</b>                          | Max.    | Function                                                                                                    |                                                                                                    |                                                                                       |                                                                                                    |                                                                          |      | Appli | catio | n  |
|-------------|-----|----------------------------------------------------------------------------------------------------|-------------------|-----------------|---------------------------|-----------------------------------|---------|----------------------------------------------------------------------------------------------------|----------------------------------------------------------------------------------------------------|---------------------------------------------------------------------------------------|----------------------------------------------------------------------------------------------------|--------------------------------------------------------------------------|------|-------|-------|----|
|             |     |                                                                                                    |                   |                 |                           |                                   |         |                                                                                                    |                                                                                                    |                                                                                       |                                                                                                    |                                                                          | ST   | V/f   | VEC   | PM |
| <b>B0</b> 1 | - 0 | utput rating                                                                                                    |                   |                 |                           |                                   |         |                                                                                                    |                                                                                                    |                                                                                       |                                                                                                    |                                                                          |      | -     |       |    |
|             | 0   | Rated input voltage setting                                                                                              |                   | 7.              |                           | 1.                                | 7.      | Select<br>followi                                                                                                    | the rated in<br>ng table.                                                                                                    | out                                                                                   | voltage fr                                                                                                    | om the                                                                   |      |       | 0     | 0  |
|             |     |                                                                                                    |                   |                 | Drives                    | s up                              | to U2KI | N37K0                                                                                                    | or U2KX45k                                                                                                    | 0                                                                                     | Drives                                                                                                    | Larger                                                                   | than | U2X4  | 5K0   |    |
|             |     |                                                                                                    |                   |                 |                           |                                   | 2       | 200V                                                                                                    | 400V                                                                                                    |                                                                                       |                                                                                                    | 200                                                                      | V    | 400V  |       |    |
|             |     |                                                                                                    | When th           | ia data ia      |                           | Valu                              | ue Sy   | /stem                                                                                                    | System                                                                                                    |                                                                                       | Value                                                                                                    | lue Syste                                                                |      | Sys   | tem   |    |
|             |     |                                                                                                    | changed           | the outp        |                           | 1                                 | 2       | 200V                                                                                                    | 380V                                                                                                    |                                                                                       | 1                                                                                                    | 200                                                                      | V    | 38    | 0V    |    |
|             |     |                                                                                                    | voltage           | hata will b     |                           | 2                                 | 2       | 200V                                                                                                    | 400V                                                                                                    |                                                                                       | 2                                                                                                    | 200                                                                      | V    | 400V  |       |    |
|             |     |                                                                                                    | changed           | to the          | ĭ                         | 3                                 | 2       | 200V                                                                                                    | 415V                                                                                                    |                                                                                       | 3                                                                                                    | 220                                                                      | V    | 41    | 5V    |    |
|             |     |                                                                                                    | same va           | lue.            | -                         | 4                                 |         | 220V                                                                                                    | 440V                                                                                                    |                                                                                       | 4                                                                                                    | 220                                                                      | V    | 44    |       |    |
|             |     |                                                                                                    |                   |                 | -                         | 5                                 |         | 2300                                                                                                    | 460V                                                                                                    |                                                                                       | 5                                                                                                    | 230                                                                      | V    | 46    |       | -  |
|             |     |                                                                                                    |                   |                 | -                         | 6<br>7                            | 2       | 230 V                                                                                                    | 480V                                                                                                    |                                                                                       | 0<br>7                                                                                                    | 230                                                                      | V    | 40    |       | -  |
|             |     |                                                                                                    |                   |                 | L                         | 1                                 | 2       | .50 V                                                                                                    | 400 V                                                                                                    |                                                                                       | 1                                                                                                    | 230                                                                      | v    | 40    | 00    | J  |
|             | 1   | Motor rated output                                                                                                    | kW                | Inverter rating | 0.1                       | 10                                | 500.00  | Motor                                                                                                    | rated power                                                                                                    | at t                                                                                  | he base s                                                                                                    | speed                                                                    |      |       | 0     | 0  |
|             | 2   | No. of motor poles                                                                                                    | Pole              | 4.              |                           | 2.                                | 16.     |                                                                                                    |                                                                                                    |                                                                                       |                                                                                                    |                                                                          |      |       | 0     | 0  |
|             | 3   | Rated output voltage                                                                                                    | V                 | 200<br>/400.    | 4                         | 0.                                | 480.    | This is<br>base s                                                                                                    | the motor rapped, full lo                                                                                                    | ateo<br>ad                                                                            | l voltage                                                                                                    | at                                                                       |      |       | 0     | 0  |
|             | 4   | Max. speed                                                                                                    | min <sup>-1</sup> | 1800.           | 15                        | 0.                                | 7200.   | This is the max. motor speed.<br>The maximum frequency is 120Hz.                                                                                                    |                                                                                                    |                                                                                       |                                                                                                    |                                                                          |      |       | 0     | 0  |
|             | 5   | Base speed                                                                                                    | min <sup>-1</sup> | 1800.           | 15                        | 150. 7200.                        |         | This is<br>When<br>that sp<br>contro                                                                                                    | the motor b<br>the motor is<br>beed, the flux<br>I will be wea                                                                                                    | ase<br>cor<br>‹ du<br>ken                                                             | e (rated) s<br>ntrolled ab<br>rring vecto<br>ed.                                                                                                    | peed.<br>oove<br>or                                                      |      |       | 0     | 0  |
|             | 6   | Motor rated current                                                                                                    | A                 | Inverter rating | Invert<br>rating<br>× 0.3 | erter Inverter<br>ng rating<br>.3 |         | This is<br>load at                                                                                                    | the motor c<br>t the base sp                                                                                                    | urre<br>Dee                                                                           | ent during<br>d.                                                                                                    | full                                                                     |      |       | 0     | 0  |
|             | 7   | Carrier frequency<br>(Drives up to<br>U2KN37K0 or<br>U2KX45K0)<br>Carrier frequency<br>(Drives larger than<br>U2KX45K0S) |                   | 17.0            | 1                         | .0                                | 21.0    | The no<br>changi<br>and cc<br>the soi<br>This cc<br>1.0 to<br>Mo<br>free<br>15.11<br>Sc<br>ca<br>18.1<br>Sc<br>ca<br>18.1<br>Sc<br>ca<br>10 to<br>Mo<br>free<br>15.12<br>Sc<br>ca<br>18.1<br>Sc<br>ca<br>10 to<br>10 to<br>10 | bise can be I<br>ing the PWM<br>pontrol method<br>und generation<br>an be chang<br>to 15.0:<br>ponotone sou<br>quency: 1.0<br>to 18.0:<br>off sound me<br>rrier frequen<br>to 21.0:<br>off sound me<br>rrier frequen<br>to 8.0:<br>ponotone sou<br>o 8.0:<br>ponotone sou<br>contone sou<br>contone sou | owe<br>1 ca<br>d, w<br>ed f<br>ed f<br>to f<br>tho<br>cy:<br>tho<br>cy:<br>tho<br>cy: | ered by<br>rrier frequ<br>hich affec<br>rom the n<br>while runr<br>method (C<br>15.0kHz)<br>d 1 (Basic<br>2.1 to 5.0<br>d 2 (Basic<br>2.1 to 5.0<br>method (C<br>3.0kHz)                                                                                                    | iency<br>ots to<br>notor.<br>ning.<br>Carrier<br>kHz)<br>kHz)<br>carrier |      |       | 0     | 0  |
|             | 8   | No. of encoder pulses                                                                                                    | P/R               | 1000.           | 6                         | 0.                                | 10000.  | 8.1 to<br>Sc<br>ca<br>11.1<br>Soft<br>frequ<br>This m<br>sensor                                                                                                    | o 11.0:<br>oft sound me<br>rrier frequen<br>to 14.0:<br>sound metho<br>lency: 2.1 to<br>lust be set in<br>mode                                                                                                    | tho<br>cy:<br>od 2<br><u>5.0</u><br>ve                                                | d 1 (Basic<br>2.1 to 5.0<br>2 (Basic c<br>2 (Basic c))))))))))))))))))))))))))))))))))) | ;<br>kHz)<br>arrier<br>ol with                                           |      |       | 0     | 0  |
|             | 9   | No-load output<br>voltage                                                                                                | V                 | 160.            | 2                         | 0.                                | 500.    | This is<br>the bas<br>Adjust                                                                                                    | the voltage<br>se speed.<br>ed by Auto-t                                                                                                    | dur<br>unii                                                                           | ing no-loa                                                                                                    | ad at                                                                    |      |       | 0     | 0  |

## Block-B parameters (Basic function of vector control) list

| No. |       | Parameter Unit Default Min.                              |                    | Min.               | Max.           | Function |                                                                                                    | Appli | pplication |     |    |
|-----|-------|----------------------------------------------------------|--------------------|--------------------|----------------|----------|----------------------------------------------------------------------------------------------------|-------|------------|-----|----|
|     |       |                                                          |                    |                    |                |          |                                                                                                    | ST    | V/f        | VEC | PM |
| B02 | 2 – N | lotor circuit constant (I                                | M)                 |                    |                |          | l.                                                                                                    |       |            |     |    |
|     | 0     | R1:Primary resistance<br>(Mantissa section)              | mΩ                 | Inverter rating    | 0.100          | 9.999    |                                                                                                    |       | 0          | 0   |    |
|     | 1     | R1:Primary resistance<br>(Exponent section)              |                    | Inverter<br>rating | -3             | 4        |                                                                                                    |       | 0          | 0   |    |
|     | 2     | R2':                                                     | mΩ                 | 1.000              | 0.100          | 9.999    | 1                                                                                                    |       |            | 0   |    |
|     |       | Secondary resistance<br>(Mantissa section)               |                    |                    |                |          |                                                                                                    |       |            |     |    |
|     | 3     | R2':<br>Secondary resistance<br>(Exponent section)       |                    | 0                  | -3             | 4        | $\int \text{This combination means} \\ \text{R2'} = 1.000 \text{ x } 10^{0} \text{ (m}\Omega\text{)}$ |       |            | 0   |    |
|     | 4     | Lo:<br>Leakage inductance<br>(Mantissa section)          | mH                 | 1.000              | 0.100          | 9.999    |                                                                                                    |       |            | 0   |    |
|     | 5     | Lo:<br>Leakage inductance<br>(Exponent section)          |                    | 0                  | -3             | 4        | The motor circuit constant is set.                                                                    |       |            | 0   |    |
|     | 6     | M':<br>Excitation inductance<br>(Mantissa section)       | mH                 | 1.000              | 0.100          | 9.999    |                                                                                                    |       |            | 0   |    |
|     | 7     | M':<br>Excitation inductance<br>(Exponent section)       |                    | 0                  | -3             | 4        |                                                                                                    |       |            | 0   |    |
|     | 8     | Rm:<br>Iron loss resistance<br>(Mantissa section)        | mΩ                 | 1.000              | 0.100          | 9.999    |                                                                                                    |       |            | 0   |    |
|     | 9     | Rm:<br>Iron loss resistance<br>(Exponent section)        |                    | 0                  | -3             | 5        |                                                                                                    |       |            | 0   |    |
| B03 | 5 – N | lotor circuit constant (I                                | PM)                |                    |                |          | •                                                                                                    |       |            |     |    |
|     | 0     | R1: PM motor primary<br>resistance<br>(Mantissa section) | mΩ                 | 1.000              | 0.001          | 9.999    | This combination means                                                                                |       |            |     | 0  |
|     | 1     | R1: PM motor primary<br>resistance<br>(Exponent section) |                    | 0                  | _1             | 4        | $R1 = 1.000 \times 10^{\circ} (m\Omega)$                                                              |       |            |     |    |
|     | 2     | Ld: PM motor d axis<br>inductance<br>(Mantissa section)  | mH                 | 1.000              | 0.001          | 9.999    |                                                                                                    |       |            |     | 0  |
|     | 3     | Lq: PM motor q axis<br>inductance<br>(Mantissa section)  | mH                 | 1.000              | 0.001          | 9.999    | This combination means $R1 = 1.000 \times 10^{0} (mH)$                                                |       |            |     | 0  |
|     | 4     | Ld, Lq PM motor<br>inductance<br>(Exponent section)      |                    | 0                  | _1             | 4        |                                                                                                    |       |            |     |    |
| B05 | 5 – F | requency skip                                            |                    | <u>.</u>           | •              |          |                                                                                                    | •     | •          |     |    |
|     | 0     | Skip frequency – 1                                       | Hz                 | 0.1                | 0.1            | 440.0    |                                                                                                    |       | 0          |     |    |
|     | 1     | Skip band – 1                                            | Hz                 | 0.0                | 0.0            | 10.0     |                                                                                                    |       |            |     |    |
|     | 2     | Skip frequency – 2                                       | Hz                 | 0.1                | 0.1            | 440.0    |                                                                                                    |       |            |     |    |
|     | 3     | Skip band – 2                                            | Hz                 | 0.0                | 0.0            | 10.0     |                                                                                                    |       |            |     |    |
|     | 4     | Skip frequency – 3                                       | Hz                 | 0.1                | 0.1            | 440.0    |                                                                                                    |       |            |     |    |
|     | 5     | Skip band – 3                                            | Hz                 | 0.0                | 0.0            | 10.0     |                                                                                                    |       |            |     |    |
| B06 | 5 – R | atio interlock setting                                   |                    |                    |                |          |                                                                                                    | r     | 1          |     |    |
|     | 0     | Coefficient                                              |                    | 1.000              | -10.000        | 10.000   |                                                                                                    | 0     |            |     |    |
|     | 1     | Bias                                                     | Hz                 | 0.0                | -440.0         | 440.0    | The upper limit must be larger than                                                                   |       | 0          |     |    |
|     | 2     | Upper limit                                              | Hz                 | 440.00             | -440.0         | 440.00   | the lower limit.                                                                                      |       |            |     |    |
| .   | 3     | Lower limit                                              | Hz                 | 0.10               | -440.0         | 440.00   |                                                                                                    |       |            |     |    |
|     | 4     | Bias                                                     | min <sup>-</sup> ' | 0.                 | -7200.         | 7200.    | I he upper limit must be larger than                                                                  |       |            |     |    |
|     | 5     | Upper limit                                              | min '              | 7200.              | -7200.         | 7200.    |                                                                                                    |       |            |     |    |
| I   | ю     | Lower limit                                              | min '              | <i>−1</i> 200.     | <i>−1</i> ∠00. | 1200.    |                                                                                                    | 1     |            |     |    |

| N            | o.    | Parameter                             | Unit      | Default | Min. | Max.   | Function                                                                                                    |    | Applic |     | ation |  |
|--------------|-------|---------------------------------------|-----------|---------|------|--------|----------------------------------------------------------------------------------------------------|----|--------|-----|-------|--|
|              |       |                                       |           |         |      |        |                                                                                                    | ST | V/f    | VEC | PM    |  |
| B10          | ) – A | cceleration/deceleration              | on time   |         |      |        |                                                                                                    |    |        |     |       |  |
|              | 0     | Acceleration ramp<br>time-2           | sec       | 10.0    | 0.1  | 6000.0 | This acceleration/deceleration ramp<br>time is valid when the ramp 2                                                                                                    | 0  |        |     |       |  |
|              | 1     | Deceleration ramp time-2              | sec       | 20.0    | 0.1  | 6000.0 | This is the time to reach the max.<br>frequency or max. speed from 0                                                                                                    |    |        |     |       |  |
|              |       |                                       |           |         |      |        | This value can be set x0.1 or x10<br>units by setting the parameter B10-5                                                                                                    |    |        |     |       |  |
|              |       |                                       |           |         |      |        | accordingly.                                                                                                    |    |        |     |       |  |
|              | 2     | Acceleration ramp time for jogging    | sec       | 5.0     | 0.1  | 6000.0 | This is the acceleration/deceleration<br>time value when the JOG sequence                                                                                                    | 0  |        |     |       |  |
|              | 3     | Deceleration ramp<br>time for jogging | sec       | 5.0     | 0.1  | 6000.0 | This value can be set x0.1 or x10<br>units by setting the parameter B10-5<br>accordingly.                                                                                                    |    |        |     |       |  |
|              | 4     | S-shape<br>characteristics (Ts)       | sec       | 0.0     | 0.0  | 5.0    | Set to 1/2 of less of the ramp time.<br>S-type ramp time is allowed by setting<br>this parameter.                                                                                                    | 0  |        |     |       |  |
|              | 5     | Time unit                             |           | 1.      | 1.   | 3.     | The acceleration/deceleration ramp<br>time setting unit can be changed by<br>using a multiplier.                                                                                                    | 0  |        |     |       |  |
|              |       |                                       |           |         |      |        | 1: x1; 2: x0.1; 3: x10                                                                                                    |    |        |     |       |  |
| B11          | - P   | rogram frequency (spe                 | ed) setti | ng      |      |        |                                                                                                    |    |        |     |       |  |
|              | 0     | Program frequency<br>(speed) –0       | %         | 10.00   | 0.00 | 100.00 | (1) Binary select mode (B11-8=1) Sequence Command Selected                                                                                                    |    |        |     |       |  |
|              | 1     | Program frequency<br>(speed) –1       | %         | 10.00   | 0.00 | 100.00 | SE         S3         S2         S1         S0         freq.           OFF         OFF         OFF         B11-0                                                                                                    | 0  |        |     |       |  |
|              | 2     | Program frequency<br>(speed) –2       | %         | 10.00   | 0.00 | 100.00 | OFF OFF ON B11-1<br>OFF ON OFF B11-2                                                                                                    |    |        |     |       |  |
|              | 3     | Program frequency<br>(speed) -3       | %         | 10.00   | 0.00 | 100.00 | OFF ON ON B11-3<br>ON OFF OFF B11-4                                                                                                    |    |        |     |       |  |
|              | 4     | Program frequency<br>(speed) -4       | %         | 10.00   | 0.00 | 100.00 | ON         OFF         ON         B11-5           ON         ON         OFF         B11-6                                                                                                    |    |        |     |       |  |
|              | 5     | Program frequency<br>(speed) -5       | %         | 10.00   | 0.00 | 100.00 | ON ON ON B11-7<br>SE and S3 are not used                                                                                                    |    |        |     |       |  |
|              | 6     | Program frequency<br>(speed) –6       | %         | 10.00   | 0.00 | 100.00 | (2) Direct select mode (B11-8=2)                                                                                                    |    |        |     |       |  |
|              | 7     | Program frequency<br>(speed) –7       | %         | 10.00   | 0.00 | 100.00 | Sequence Command         Selected           SE         S3         S2         S1         S0         freq.                                                                                                    |    |        |     |       |  |
|              |       |                                       |           |         |      |        | OFF OFF OFF OFF OFF Latest value                                                                                                    |    |        |     |       |  |
|              |       |                                       |           |         |      |        | OFF OFF OFF OFF ON B11-0                                                                                                    |    |        |     |       |  |
|              |       |                                       |           |         |      |        | OFF OFF ON OFF OFF B11-2                                                                                                    |    |        |     |       |  |
|              |       |                                       |           |         |      |        | OFF ON OFF OFF OFF B11-3                                                                                                    |    |        |     |       |  |
|              |       |                                       |           |         |      |        | VN OFF OFF OFF OFF Latest value                                                                                                    |    |        |     |       |  |
|              |       |                                       |           |         |      |        | ON OFF OFF OFF ON B11-4                                                                                                    |    |        |     |       |  |
|              |       |                                       |           |         |      |        | ON         OFF         OFF         ON         OFF         B11-5           ON         OFF         ON         OFF         OFF         B11-6           ON         ON         OFF         OFF         OFF         B11-7 |    |        |     |       |  |
|              |       |                                       |           |         |      |        | When S0 to S3 are all OFF the latest frequency set value is hold. After power ON that goes to "0"                                                                                                    |    |        |     |       |  |
| <sup>.</sup> | 8     | Selection mode                        |           | 1.      | 1.   | 2.     | = 1 : Binary mode                                                                                                    | 0  |        |     |       |  |
|              |       | setting                               |           |         |      |        | Select the program frequency setting                                                                                                    |    |        |     |       |  |
|              |       |                                       |           |         |      |        | (B11) and program ramp (B41, B42) selection mode.                                                                                                    |    |        |     |       |  |

Block-B parameters (Extended function constants) list

| Ν   | о.          | Parameter                                        | Unit  | Default | Min.   | Max.     | Function                                                                                                    | Applic |     | ation |    |
|-----|-------------|--------------------------------------------------|-------|---------|--------|----------|----------------------------------------------------------------------------------------------------|--------|-----|-------|----|
|     |             |                                                  |       |         |        |          |                                                                                                    | ST     | V/f | VEC   | РМ |
| B13 | 3 – L       | ocal setting                                     |       |         |        |          |                                                                                                    |        |     |       |    |
|     | 0           | Torque setting                                   | %     | 100.0   | -300.0 | 300.0    | Torque setting from the keypad                                                                                                    |        |     | 0     | 0  |
|     | 1           | Torque ratio 1 setting                           |       | 1.000   | 0.001  | 5.000    |                                                                                                    |        |     | 0     | 0  |
|     | 2           | Torque bias 1 setting                            | %     | 0.0     | -300.0 | 300.0    |                                                                                                    |        |     | 0     | 0  |
|     | 3           | Torque ratio 2 setting                           |       | 1.000   | -5.000 | 5.000    |                                                                                                    |        |     | 0     | 0  |
|     | 4           | Double rating speed ratio setting                | %     | 100.0   | 0.1    | 100.0    | This sets the torque limit reduction<br>pattern changeover point. Set as a per-<br>centage in respect to the base speed.                                                                                                    |        |     | 0     | 0  |
|     | 5           | Drooping setting                                 | %     | 0.00    | 0.00   | 20.00    | By adjusting this parameter, the motor torque/speed characteristics can be achieved.                                                                                                    |        |     | 0     | 0  |
|     | 6           | ASR gain compensation<br>in constant power range | %     | 100.0   | 0.0    | 150.0    | This sets the ASR P gain<br>compensation value at the max. speed.<br>By adjusting this parameter, the ASR<br>P gain can be compensated in the<br>constant power range.<br>If ASR hunting occurs in the constant<br>power range, (with sensor-less vector<br>control) set a smaller value. |        |     | 0     | 0  |
|     | 7           | ACR gain compensation<br>in constant power range | %     | 100.0   | 0.0    | 150.0    | This sets the ACR P gain<br>compensation value at the max. speed.<br>By adjusting this parameter, the ACR<br>P gain can be compensated in the<br>constant power range.                                                                                                    |        |     | 0     | 0  |
| B14 | 1 – A       | SR dead band setting                             |       |         |        |          | 1                                                                                                    |        |     |       |    |
|     | 0           | ASR dead band setting                            | %     | 0.0     | 0.0    | 100.0    | The non-sensitive range of the ASR input is set.                                                                                                    |        |     | 0     | 0  |
| B15 | 5 – N       | lachine time constant set                        | ing 2 |         |        |          |                                                                                                    |        |     |       |    |
|     | 0           | Machine time constant 2                          | ms    | 1000.   | 10.    | 20000.   | This is the time to accelerate the<br>motor + load to the base speed at the<br>motor rated torque.<br>This is valid when the sequence input<br>machine time constant changeover is<br>ON(MCH = ON)                                                                                        |        |     | 0     | 0  |
| B17 | 7 – V       | /f middle point                                  |       |         |        |          |                                                                                                    | 1      |     |       |    |
|     | 0           | Frequency 2                                      | Hz    | 0.0     | 0.0    | Max.freq | These parameters should be set:                                                                                                    |        | 0   |       |    |
|     | 1           | Voltage 2                                        | %     | 0.0     | 0.0    | 100      | 0.0 Base frequency > B17-0 > B17-2                                                                                                    |        | 0   |       |    |
|     | 2           | Frequency 1                                      | Hz    | 0.0     | 0.0    | Max.freq | B17-1 > B17-3                                                                                                    |        | 0   |       |    |
|     | 2           | Voltage 1                                        | 0/    | 0.0     | 0.0    | 10(      |                                                                                                    |        | 0   |       |    |
| B19 | <u>x_</u> 0 | voltage 1                                        | 70    | 0.0     | 0.0    | 100      | 5.0                                                                                                    |        | Ŭ   |       |    |
|     | <u> </u>    | Over current limit                               | %     | 150     | 100    | 300      |                                                                                                    |        |     |       |    |
|     | 1           | Regenerative current<br>limit                    | %     | 10.     | 5.     | 300.     | Set to 10% if there is not DBR.                                                                                                    | 0      |     |       |    |
|     | 2           | Torque stabilisation gain                        |       | 1.00    | 0.     | 4.00     | Increase if the motor vibrates.                                                                                                    | 0      |     |       |    |
|     | 3           | Over current limit function gain                 |       | 0.25    | 0.     | 2.00     | Decrease if current hunting occurs.                                                                                                    | 0      |     |       |    |
|     | 4           | Current stabilisation gain                       |       | 0.25    | 0.     | 2.00     |                                                                                                    | 0      |     |       |    |
|     | 5           | Over current break-down prevention gain          |       | 1.00    | 0.     | 2.00     |                                                                                                    | 0      |     |       |    |
|     | 6           | Over current stall pre-<br>vention time constant |       | 100.    | 10.    | 1001.    | . P control will be applied if 1001 is set.                                                                                                    |        |     |       |    |
| B19 | ) – A       | utomatic tuning function                         |       |         |        |          |                                                                                                    |        |     |       |    |
|     | 0           | Automatic tuning selection                       |       | 0.      | 0.     | 5        | The automatic tuning mode is<br>selected.<br>0: Disabled (Normal running mode)<br>1: Basic tuning for V/f Control<br>2: Extended tuning for V/f Control<br>3: Basic tuning for Vector Control<br>4: Extended tuning for Vector Control<br>5: Load mode (check chapter 3-6-2)              |        | 0   | 0     |    |

| Block-B parameters | (Extended function | constants) list |
|--------------------|--------------------|-----------------|
|--------------------|--------------------|-----------------|

| Ν        | lo.   | Parameter                                                      | Unit       | Default            | Min.                        | Max.               | κ. Function                                                                                                    |                                  |                           |    | Appli | catio | n  |
|----------|-------|----------------------------------------------------------------|------------|--------------------|-----------------------------|--------------------|----------------------------------------------------------------------------------------------------|----------------------------------|---------------------------|----|-------|-------|----|
|          |       |                                                                |            |                    |                             |                    |                                                                                                    |                                  |                           | ST | V/f   | VEC   | PM |
| B1       | 9 – A | utomatic tuning functi                                         | on (conti  | inues fro          | m previo                    | us page)           |                                                                                                    |                                  |                           |    |       |       |    |
|          | 1     | Initial proportional<br>compensation gain                      | %          | 100.               | 0.                          | 500.               | Autotuning<br>If Autotunin                                                                                                    | initial settings                 | d incorrectly             |    | 0     | 0     |    |
|          | 2     | Initial time constant compensation gain                        | %          | 100.               | 0.                          | 500.               | change init<br>Increase th                                                                                                    | ial settings an<br>ese values in | d try again.<br>50% steps |    | 0     | 0     |    |
| B2       | 0 – C | Output rating (Dual driv                                       | e)         |                    |                             |                    |                                                                                                    |                                  |                           |    |       |       |    |
|          | 0     | Max./base frequency simple setting                             |            | 1.                 | 0                           | 9                  | Select the of from the following the following the followi | output frequen<br>lowing table.  | cy rating                 | 0  |       |       |    |
|          |       |                                                                | Va         |                    |                             |                    | Fmax (Hz) Value Ftrq (Hz)                                                                                                    |                                  |                           | Em | ov (L | -)    |    |
|          |       |                                                                | Va         | alue<br>0 Fr       | Ftrq (HZ)                   | n B00-4 a          | max (HZ)<br>and B00-5                                                                                                    | value                            | <b>-τιτq (πz)</b><br>60   | ГП | 70    | Z)    |    |
|          |       |                                                                |            | 1                  | 50 50                       |                    | 50                                                                                                    | 7                                | 00                        |    | 80    |       |    |
|          |       |                                                                |            | 2                  | 60                          |                    | <u>60</u><br>8                                                                                                    |                                  |                           |    | 90    |       |    |
|          |       |                                                                |            | 3                  | 50                          |                    | 60<br>75                                                                                                    |                                  |                           |    | 120   |       |    |
|          |       |                                                                |            | 4                  |                             |                    | 75                                                                                                    |                                  |                           |    |       |       |    |
|          |       |                                                                |            | 5                  |                             |                    | 100                                                                                                    |                                  |                           |    |       |       |    |
|          | 1     | Potod output voltage                                           | V          | 200                | 40                          | 480                | The Automatic Voltage regulator DC-                                                                                                    |                                  |                           |    |       |       | 1  |
|          | I     | Raled output voltage                                           | v          | 200                | 40.                         | 400.               | The Automatic Voltage regulator DC-<br>AVR, is always enabled, so the set                                                                                                    |                                  |                           |    |       |       |    |
|          |       |                                                                |            | /400.              |                             |                    | voltage is attained at the base                                                                                                    |                                  |                           | 0  |       |       |    |
|          |       |                                                                |            |                    |                             |                    | frequency.<br>This is the rated motor voltage, which                                                                                                    |                                  |                           | Ŭ  |       |       |    |
|          |       |                                                                |            |                    |                             |                    | This is the rated motor voltage, which can not be set to a larger value than the                                                                                                    |                                  |                           |    |       |       |    |
|          |       |                                                                |            |                    |                             |                    | can not be set to a larger value than the input voltage set in B00-0.                                                                                                    |                                  |                           |    |       |       |    |
|          | 2     | Max froquency                                                  |            | 50.0               | 2.0                         | 440.0              | input voltage set in B00-0.<br>When "B20-0" is a value other than 0,                                                                                                    |                                  |                           |    |       |       |    |
|          | -2    | Base frequency                                                 |            | 50.0               | 1.0                         | 440.0              | When "B20-0" is a value other than 0,<br>these values will be rewritten with the                                                                                                    |                                  |                           |    |       |       |    |
|          |       | Dase frequency                                                 | 112        | 50.0               | 1.0                         | 440.0              | data set in B20-0                                                                                                    |                                  |                           |    |       |       |    |
|          | 4     | Motor rated current                                            | A          | Inverter<br>rating | Inverter<br>rating<br>× 0.3 | Inverter<br>rating | The overcurrent limit, OLT, current % display and meter output. are related to this setting                                                                                                    |                                  |                           |    |       |       |    |
|          | 5     | Carrier frequency<br>(Drives up to<br>U2KN37K0 or<br>U2KX45K0) |            | 17.0               | 1.0                         | 21.0               | to this setting<br>The noise can be lowered by<br>changing the PWM carrier frequency<br>and control method, which affects to<br>the sound generated from the motor.<br>This can be changed while running.<br><b>1.0-15.0:</b> Monotone sound method<br>(Carrier frequency: 1.0 to 15.0kHz)<br><b>15.1-18.0:</b> Soft sound method 1<br>(Carrier frequency: 2.1 to 5.0kHz)<br><b>18.1 to 21.0:</b> Soft sound method 2                                                                                                    |                                  |                           | 0  |       |       |    |
|          |       | Carrier frequency<br>(Drives larger than<br>U2KX45K0)          |            | 10.0               | 1.0                         | 14.0               | <ul> <li>(Carrier frequency: 2.1 to 5.0kHz)</li> <li>1.0-8.0: Monotone sound method<br/>(Carrier frequency: 1.0 to 15.0kHz)</li> <li>8.1-11.0: Soft sound method 1<br/>(Carrier frequency: 2.1 to 5.0kHz)</li> <li>11.1 to 14.0:Soft sound method 2</li> </ul>                                                                                                    |                                  |                           | 0  |       |       |    |
| B2       | 1 – F | requency setting (Dual                                         | Drive)     |                    |                             | •                  |                                                                                                    |                                  | ,                         |    |       |       |    |
|          | 0     | Local frequency setting                                        | Hz         | 10.00              | 0.10                        | Max.fre-<br>quency | This is the operation p                                                                                                    | frequency set<br>anel.           | from the                  | 0  |       |       |    |
|          | 1     | Frequency setting for<br>jogging                               | Hz         | 5.00               | 0.10                        | Max.fre<br>-quencv | This is the joggina.                                                                                                    | frequency sett                   | ing for                   | 0  |       |       |    |
| B2       | 2 – A | cceleration/deceleration                                       | on time (I | Dual Driv          | e)                          | ,                  |                                                                                                    |                                  |                           |    |       | I     | 1  |
| $\vdash$ | 0     | Acceleration ramp                                              | sec        | 10.0               | 0.1                         | 6000.0             | .0 This is the time to reach the max.                                                                                                    |                                  | he max.                   |    |       |       |    |
| 1        |       | time-1                                                         |            |                    |                             |                    | frequency or max. speed from 0                                                                                                    |                                  |                           |    |       |       |    |
|          | 1     | Deceleration ramp<br>time-1                                    | sec        | 20.0               | 0.1                         | 6000.0             | 0.0 This value can be set x0.1 or x10 units by setting the parameter B10-5                                                                                                    |                                  |                           | 0  |       |       |    |
| 1        | 2     | Acceleration ramp                                              | sec        | 5.0                | 0.1                         | 6000.0             | 0.0 This is the acceleration/deceleration                                                                                                    |                                  | eceleration               |    |       |       |    |
|          | 3     | time for jogging<br>Deceleration ramp<br>time for jogging      | sec        | 5.0                | 0.1                         | 6000.0             | time value when the JOG sequence<br>(F JOG, R JOG) is ON.<br>This value can be set x0.1 or x10<br>units by setting the parameter B10-5.                                                                                                    |                                  |                           |    |       |       |    |

| N   | о.    | Parameter                                    | Unit   | Default         | Min. | Max.  | Function                                                                                                    |    | Applio | catior | n  |
|-----|-------|----------------------------------------------|--------|-----------------|------|-------|----------------------------------------------------------------------------------------------------|----|--------|--------|----|
|     |       |                                              |        |                 |      |       |                                                                                                    | ST | V/f    | VEC    | РМ |
| B23 | 3 – T | orque Boost (Dual Drive)                     |        |                 |      |       |                                                                                                    |    |        |        |    |
|     | 0     | Manual torque boost<br>voltage               | %      | Inverter rating | 0.0  | 20.0  | This is the boost voltage at 0Hz.                                                                                                    | 0  |        |        |    |
|     | 1     | Square reduction torque setting              | %      | 0.0             | 0.0  | 25.0  | This is the reduced voltage at half of base frequency.                                                                                                    | 0  |        |        |    |
| B24 | l – D | C Brake (Dual Drive)                         |        |                 |      |       |                                                                                                    |    |        |        |    |
|     | 0     | DC braking voltage                           | %      | Inverter rating | 0.1  | 20.0  |                                                                                                    | 0  |        |        |    |
|     | 1     | DC braking time                              | sec    | 2.0             | 0.0  | 20.0  |                                                                                                    | 0  |        |        |    |
| B25 | 5 – C | vercurrent limit (Dual Dri                   | ve)    |                 |      | •     | ·                                                                                                    |    |        |        |    |
|     | 0     | Overcurrent limit                            | %      | 150.            | 50.  | 300.  |                                                                                                    | 0  |        |        |    |
|     | 1     | Regenerative current limit                   | %      | 10.             | 5.   | 300.  | Set to 10% if there is not DBR.                                                                                                    | 0  |        |        |    |
|     | 2     | Torque stabilisation gain                    |        | 1.00            | 0.   | 4.00  | Increase if the motor vibrates.                                                                                                    | 0  |        |        |    |
| B30 | ) – S | peed control extended fu                     | nction |                 |      |       |                                                                                                    |    |        |        |    |
|     | 0     | Load torque observer gain                    |        | 0.              | 0.   | 200.  | This is the gain for the load torque<br>observer.<br>To increase the response<br>characteristic from an external<br>disturbance, set a large gain.<br>Note that if the gain is set too high,<br>the output torque could start hunting.<br>When set to zero, the load torque<br>observer will not function. |    |        | 0      | 0  |
|     | 1     | Model machine time<br>constant               | ms     | 500.            | 10.  | 20000 | Set the model machine time constant used by the load torque observer.                                                                                                    |    |        | 0      | 0  |
|     | 2     | ASR proportional change rate limit           | %      | 50.0            | 1.0  | 400.0 | If the speed setting value or motor<br>speed change suddenly, this will<br>prevent the ASR's, P response, from<br>suddenly changing.                                                                                                    |    |        | 0      | 0  |
|     | 3     | LPF time constant for<br>Speed setting       | ms     | 0.              | 0.   | 1000. | This filter is used to suppress<br>overshooting, by setting a time<br>constant equivalent to the speed<br>response.                                                                                                    |    |        | 0      | 0  |
|     | 4     | LPF time constant for<br>Speed detection     | ms     | 2.              | 0.   | 1000. | This filter is used to suppress the noise in speed detection.                                                                                                    |    |        | 0      | 0  |
|     | 5     | LPF time constant for<br>Speed detection ASR | ms     | 5.              | 0.   | 1000. | This filter is used for the speed detection in the ASR.                                                                                                    |    |        | 0      | 0  |
|     | 6     | LPF time constant for flux compensation      | ms     | 20.             | 0.   | 1000. | . This filter affects the speed detection used in constant power or iron loss compensations, etc.                                                                                                    |    |        | 0      | 0  |
|     | 7     | LPF time constant for actual Torque setting  | ms     | 0.              | 0.   | 1000. | Set the low path filter time constant used for the torque current command.                                                                                                    |    |        | 0      | 0  |
|     | 8     | LPF time constant for<br>drooping            | ms     | 100.            | 0.   | 1000. | Set the low path filter time constant<br>used for drooping value input into the<br>speed regulator.                                                                                                    |    |        | 0      | 0  |

| No.     | Parameter                                             | Unit | Default | Min. | Max.  | Function                                                                                                    | ŀ  | Applio | ation | ì  |
|---------|-------------------------------------------------------|------|---------|------|-------|----------------------------------------------------------------------------------------------------|----|--------|-------|----|
|         |                                                       |      |         |      |       |                                                                                                    | ST | V/f    | VEC   | PM |
| B31 – S | ensor-less control function                           |      |         |      |       |                                                                                                    |    |        |       |    |
| 0       | Flux observer gain                                    |      | 1.20    | 0.50 | 2.00  | This is the gain for flux observer<br>feedback.<br>If in the high-speed operation<br>range, occurs hunting at the<br>estimated speed, adjust within<br>the range of 1.2 to 0.9.                                                      |    |        | 0     |    |
| 1       | Speed estimated proportional gain                     | %    | 0.00    | 0.00 | 100.0 | This is the proportional gain for<br>the adaptive speed estimation<br>algorithm. To increase the<br>speed estimation response, set<br>a large value. Note that if the<br>value is too high, the speed<br>estimation value will hunt. |    |        | 0     |    |
| 2       | Speed estimated integral gain                         | %    | 1.00    | 0.00 | 100.0 | This is the integral gain for the<br>adaptive speed estimation<br>algorithm. To increase the<br>speed estimation response, set<br>a large value. Note that if the<br>value is too high, the speed<br>estimation value will hunt.     |    |        | 0     |    |
| 3       | Regenerative compensation torque limit 1              | %    | 10.0    | 0.1  | 100.0 | The regenerative torque limit can be changed in the low                                                                                                    |    |        |       |    |
| 4       | Regenerative compensation torque limit 2              | %    | 20.0    | 0.1  | 100.0 | speed area. The shaded area<br>shows the operating range.<br>If the operation is unstable at a                                                                                                    |    |        | 0     |    |
| 5       | Regenerative compensation<br>low-speed area setting 1 | %    | 10.0    | 0.1  | 100.0 | point, set the compensation<br>limits to keep the unstable                                                                                                    |    |        |       |    |
| 6       | Regenerative compensation low-speed area setting 2    | %    | 20.0    | 0.1  | 100.0 | region out the shaded area                                                                                                    |    |        |       |    |

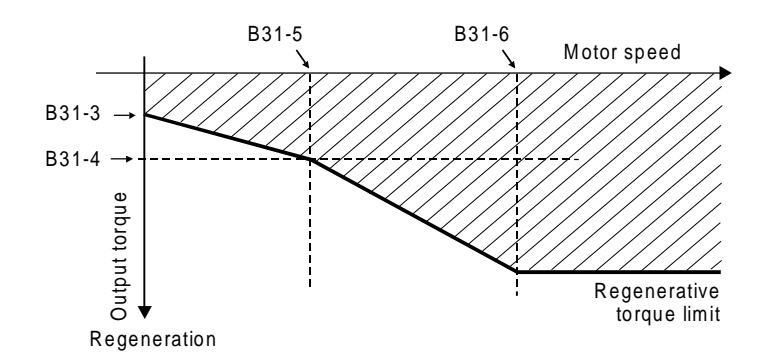

Regenerative compensation (B31-3, 4, 5, 6)

| No.     | Parameter                                    | Unit     | Default | Min. | Max. | Function                                                                                                    | Applica |     | catio | n  |
|---------|----------------------------------------------|----------|---------|------|------|----------------------------------------------------------------------------------------------------|---------|-----|-------|----|
|         |                                              |          |         |      |      |                                                                                                    | ST      | V/f | VEC   | PM |
| B32 – V | ector control compensation                   | selectio | n       |      |      |                                                                                                    |         |     |       |    |
| 0       | High speed flux control selection            |          | 1.      | 1.   | 2.   | 1: Disable 2: Enable<br>This is the control selection for<br>magnetising the secondary flux<br>to a high speed when starting<br>operation.<br>Select this to increase the motor<br>speed even slightly when<br>starting operation.                                                                                                    |         |     | 0     |    |
| 1       | Temperature compensation selection           |          | 1.      | 1.   | 2.   | 1: Disable 2: Enable<br>This is to compensate<br>fluctuation of R1, R2 motor<br>constants caused by changes in<br>the motor's temperature.<br>Useful if high torque accuracy is<br>required when (C30-0 = 4), or if<br>high speed accuracy is required<br>in sensor-less operation (C30-0<br>= 3),                                                                                                    |         |     | 0     | 0  |
| 2       | Voltage saturation<br>compensation selection |          | 2.      | 1.   | 2.   | 1: Disable 2: Enable<br>This function is useful If the<br>output voltage is larger than the<br>voltage that can be output by<br>the inverter, or when raising the<br>output voltage to near the input<br>voltage, or when the input<br>voltage changes, limiting the<br>exciting current to prevent the<br>current or torque instability.<br>If there is voltage saturation, a<br>high ripple in the torque will<br>occur. In this case, lower the<br>B01-9 setting to avoid this. |         |     | 0     | 0  |
| 3       | Iron loss compensation selection             |          | 1.      | 1.   | 2.   | 1: Disable 2: Enable<br>This compensates the torque<br>error caused by iron loss. The<br>iron loss resistance value (B02-<br>8, 9) must be set.                                                                                                    |         |     | 0     |    |
| 4       | ACR voltage model FF selection               |          | 2.      | 1.   | 2.   | 1: Disable 2: Enable<br>The voltage fluctuation caused<br>by the leakage inductance is<br>feed forward controlled.<br>The current regulator (ACR)<br>response will be increased.<br>Select this if the current hunts in<br>the high-speed operation range<br>during sensor-less control.                                                                                                    |         |     | 0     | 0  |

| No  |     | Parameter                                                     | Unit              | Default  | Min. | Max.  | Function                                                       | Applicatio |     | catio | n  |
|-----|-----|---------------------------------------------------------------|-------------------|----------|------|-------|----------------------------------------------------------------|------------|-----|-------|----|
|     |     |                                                               |                   |          |      |       |                                                                | ST         | V/f | VEC   | PM |
| B33 | – N | I fluctuation compensation t                                  | able refe         | rence sp | eed  |       |                                                                |            |     |       |    |
| _   | 0   | Table reference speed 0                                       | min <sup>-1</sup> | 200      | 100. | 7200. | This is the reference speed                                    |            |     | 0     |    |
| _   | 1   | Table reference speed 1                                       | min <sup>-1</sup> | 400      | 100. | 7200. | table .                                                        |            |     |       |    |
| _   | 2   | Table reference speed 2                                       | min <sup>-1</sup> | 600      | 100. | 7200. | the compensation (B34) block                                   |            |     |       |    |
| _   | 3   | Table reference speed 3                                       | min <sup>-1</sup> | 800      | 100. | 7200. |                                                                |            |     |       |    |
| _   | 4   | Table reference speed 4                                       | min <sup>-1</sup> | 1000     | 100. | 7200. |                                                                |            |     |       |    |
| _   | 5   | Table reference speed 5                                       | min <sup>-1</sup> | 1200     | 100. | 7200. |                                                                |            |     |       |    |
| _   | 6   | Table reference speed 6                                       | min <sup>-1</sup> | 1400     | 100. | 7200. |                                                                |            |     |       |    |
|     | 7   | Table reference speed 7                                       | min <sup>-1</sup> | 1600     | 100. | 7200. |                                                                |            |     |       |    |
| B34 | – N | I fluctuation compensation                                    |                   |          |      |       |                                                                |            |     |       |    |
|     | 0   | M fluctuation compensation coefficient 0                      | %                 | 100.0    | 50.0 | 150.0 | This is adjusted with the                                      |            |     |       |    |
|     | 1   | M fluctuation compensation coefficient 1                      | %                 | 100.0    | 50.0 | 150.0 |                                                                |            |     |       |    |
|     | 2   | M fluctuation compensation<br>coefficient 2                   | %                 | 100.0    | 50.0 | 150.0 | This compensates the exciting inductance fluctuation according |            |     |       |    |
|     | 3   | M fluctuation compensation coefficient 3                      | %                 | 100.0    | 50.0 | 150.0 | to the B33 reference speed values.                             |            |     | ~     |    |
|     | 4   | M fluctuation compensation coefficient 4                      | %                 | 100.0    | 50.0 | 150.0 | Set the compensation<br>coefficients that the output           |            |     | 0     |    |
|     | 5   | M fluctuation compensation coefficient 5                      | %                 | 100.0    | 50.0 | 150.0 | load operation through the entire operation range.             |            |     |       |    |
|     | 6   | M fluctuation compensation coefficient 6                      | %                 | 100.0    | 50.0 | 150.0 |                                                                |            |     |       |    |
|     | 7   | M fluctuation compensation coefficient 7                      | %                 | 100.0    | 50.0 | 150.0 |                                                                |            |     |       |    |
| B35 | – C | onstant Voltage control (PN                                   | )                 | •        |      |       | ·                                                              |            |     |       |    |
|     | 0   | Demagnetizing control<br>operation voltage range              | %                 | 10.0     | 50.0 | 100.0 | % of rated voltage                                             |            |     |       | 0  |
|     | 1   | Demagnetizing current limit value                             | %                 | 50.0     | 10.0 | 200.0 | Ratio of rated voltage                                         |            |     |       | 0  |
|     | 2   | Demagnetizing proportional gain                               | times             | 0.10     | 0.01 | 99.99 |                                                                |            |     |       | 0  |
|     | 3   | Demagnetizing integral gain                                   | ms                | 10.      | 2.   | 1000. |                                                                |            |     |       | 0  |
|     | 4   | Flux temperature fluctuation compensation range               | %                 | 0.0      | 0.0  | 50.0  |                                                                |            |     |       | 0  |
|     | 5   | Flux temperature fluctuation<br>compensation time<br>constant | %                 | 1000.    | 1.   | 9999. |                                                                |            |     |       | 0  |
| B36 | – D | emagnetizing current table                                    | (PM)              |          |      |       |                                                                |            |     |       |    |
|     | 0   | Demagnetizing current table 0                                 | %                 | 0.0      | 0.0  | 100.0 | Demagnetising current table (at torque command 25%)            |            |     |       | 0  |
|     | 1   | Demagnetizing current table 1                                 | %                 | 0.0      | 0.0  | 100.0 | (at torque command 50%)                                        |            |     |       | 0  |
|     | 2   | Demagnetizing current table 2                                 | %                 | 0.0      | 0.0  | 100.0 | (at torque command 75%)                                        |            |     |       | 0  |
|     | 3   | Demagnetizing current table 3                                 | %                 | 0.0      | 0.0  | 100.0 | (at torque command 100%)                                       |            |     |       | 0  |
|     | 4   | Demagnetizing current table 4                                 | %                 | 0.0      | 0.0  | 100.0 | (at torque command 150%)                                       |            |     |       | 0  |

| <b>Block-B parameters</b> | (S/W option | constants) list |
|---------------------------|-------------|-----------------|
|---------------------------|-------------|-----------------|

| No  | <b>)</b> . | Parameter                                                            | Unit               | Unit Default Min. Max.   |                                    |                          | Function                       |                                              |                                                        |                                     | Applica                             |                                    | catio                              | ation                     |                        |                                          |                                                  |            |    |
|-----|------------|----------------------------------------------------------------------|--------------------|--------------------------|------------------------------------|--------------------------|--------------------------------|----------------------------------------------|--------------------------------------------------------|-------------------------------------|-------------------------------------|------------------------------------|------------------------------------|---------------------------|------------------------|------------------------------------------|--------------------------------------------------|------------|----|
|     |            |                                                                      |                    |                          |                                    |                          |                                |                                              |                                                        |                                     |                                     |                                    |                                    |                           |                        | ST                                       | V/f                                              | VEC        | PM |
| B40 | – S        | oftware option function                                              | n                  |                          |                                    |                          |                                |                                              |                                                        |                                     |                                     |                                    |                                    |                           |                        |                                          |                                                  |            |    |
|     | 0          | Function selection – 1                                               |                    |                          | 1                                  | 1.                       |                                | 4                                            | = 1: F<br>= 2: P<br>= 3: P<br>= 4: T                   | ollow<br>Progra<br>Patterr<br>raver | ing fu<br>ເm ran<br>າ Run<br>se rur | nction<br>np fun<br>1              | s are<br>ction                     | not u                     | sed                    | 0                                        |                                                  |            |    |
|     | 1          | Function selection – 2                                               |                    |                          | 1                                  | 1                        |                                | 3                                            | = 1: F<br>= 2: P<br>= 3: P                             | Follow<br>PID<br>PID, m             | ing fu                              | nction<br>ump c                    | s are<br>ontrol                    | not u                     | sed                    | 0                                        |                                                  |            |    |
| B41 | – P        | rogram ramp – acceler                                                | ation              |                          |                                    |                          |                                |                                              |                                                        |                                     |                                     |                                    |                                    |                           |                        |                                          |                                                  |            |    |
|     | 0          | Acceleration time - 0                                                | sec                | 10                       | .0                                 | 0.1                      | 60                             | 0.000                                        | Selec                                                  | t as fo                             | ollows                              | with                               | S0, S <sup>.</sup>                 | 1, S2,                    | S3                     |                                          |                                                  |            |    |
|     | 1          | – 1                                                                  | sec                | 10                       | .0                                 | 0.1                      | 60                             | 0.000                                        | and S                                                  | SE.                                 |                                     |                                    |                                    |                           |                        |                                          |                                                  |            |    |
|     | 2          | - 2                                                                  | sec                | 10                       | .0                                 | 0.1                      | 60                             | 0.000                                        |                                                        |                                     |                                     |                                    |                                    |                           |                        |                                          |                                                  |            |    |
|     | 3          | - 3                                                                  | sec                | 10                       | .0                                 | 0.1                      | 60                             | 0.00                                         |                                                        |                                     |                                     |                                    |                                    |                           |                        | 0                                        |                                                  |            |    |
|     | 4          | - 4                                                                  | sec                | 10                       | .0                                 | 0.1                      | 60                             | 0.00                                         |                                                        |                                     |                                     |                                    |                                    |                           |                        |                                          |                                                  |            |    |
|     | 5          | - 5                                                                  | sec                | 10                       | .0                                 | 0.1                      | 60                             | 0.00                                         |                                                        |                                     |                                     |                                    |                                    |                           |                        |                                          |                                                  |            |    |
|     | 6          | - 6                                                                  | sec                | 10                       | .0                                 | 0.1                      | 60                             | 0.00                                         |                                                        |                                     |                                     |                                    |                                    |                           |                        |                                          |                                                  |            |    |
|     | 7          | -7                                                                   | sec                | 10                       | .0                                 | 0.1                      | 60                             | 0.000                                        |                                                        |                                     |                                     |                                    |                                    |                           |                        |                                          |                                                  |            |    |
| B42 | – P        | rogram ramp – deceler                                                | ation              |                          |                                    |                          |                                |                                              |                                                        |                                     |                                     |                                    |                                    |                           |                        |                                          |                                                  | 1          |    |
|     | 0          | Deceleration time – 0                                                | sec                | 20                       | .0                                 | 0.1                      | 60                             | 0.00                                         |                                                        |                                     |                                     |                                    |                                    |                           |                        |                                          |                                                  |            |    |
|     | 1          | – 1                                                                  | sec                | 20                       | .0                                 | 0.1                      | 60                             | 0.00                                         |                                                        |                                     |                                     |                                    |                                    |                           |                        |                                          |                                                  |            |    |
|     | 2          | -2                                                                   | sec                | 20                       | .0                                 | 0.1                      | 60                             | 0.000                                        |                                                        |                                     |                                     |                                    |                                    |                           |                        |                                          |                                                  |            |    |
|     | 3          | - 3                                                                  | sec                | 20                       | .0                                 | 0.1                      | 60                             | 0.000                                        |                                                        |                                     |                                     |                                    |                                    |                           |                        | 0                                        |                                                  |            |    |
|     | 4          | - 4                                                                  | sec                | 20                       | .0                                 | 0.1                      | 60                             | 0.000                                        |                                                        |                                     |                                     |                                    |                                    |                           |                        |                                          |                                                  |            |    |
|     | 5          | -5                                                                   | sec                | 20                       | .0                                 | 0.1                      | 60                             | 0.000                                        |                                                        |                                     |                                     |                                    |                                    |                           |                        |                                          |                                                  |            |    |
|     | 6          | -6                                                                   | sec                | 20                       | .0                                 | 0.1                      | 60                             | 0.00                                         |                                                        |                                     |                                     |                                    |                                    |                           |                        |                                          |                                                  |            |    |
|     |            | direct input mode or<br>direct input mode is<br>selected with B11-8. | (1) Fo<br>Se<br>SE | or Bina<br>equence<br>S3 | ary n<br>ce Co<br>S2<br>OFF<br>OFF | omma<br>S1<br>OFF<br>OFF | selec<br>nd<br>S0<br>OFF<br>ON | tion<br>Sele<br>ramp<br>B4<br>B4<br>B4<br>B4 | <b>cted</b><br><b>time</b><br>1-0<br>2-0<br>1-1<br>2-1 |                                     | (1) F<br>Se<br>OFF<br>OFF           | or Dir<br>quen<br>S3<br>OFF<br>OFF | ect m<br>ce Co<br>S2<br>OFF<br>OFF | ode somma<br>S1<br>OFF    | nd<br>S0<br>OFF<br>ON  | tion<br>Sel<br>ram<br>La<br>va<br>B<br>B | ected<br>p tim<br>atest<br>alues<br>41-0<br>42-0 | l<br>e     |    |
|     |            |                                                                      |                    |                          | OFF                                | ON                       | OFF                            | B4                                           | 1-2                                                    |                                     | OFF                                 | OFF                                | OFF                                | ON                        | OFF                    | B                                        | 41-1                                             |            |    |
|     |            |                                                                      |                    |                          | OFF                                | ON                       | ON                             | B4.<br>B4                                    | 2-2<br>1-3                                             |                                     | OFF                                 | OFF                                | ON                                 | OFF                       | OFF                    | B                                        | 42-1<br>41-2                                     |            |    |
|     |            |                                                                      |                    |                          | 011                                |                          |                                | B4                                           | 2-3                                                    |                                     | 011                                 | 011                                |                                    |                           | 011                    | B                                        | 42-2                                             |            |    |
|     |            |                                                                      |                    |                          | ON                                 | OFF                      | OFF                            | B4                                           | 1-4                                                    | 1                                   | OFF                                 | ON                                 | OFF                                | OFF                       | OFF                    | В                                        | 41-3                                             |            |    |
|     |            |                                                                      |                    |                          |                                    |                          |                                | B42                                          | 2-4                                                    |                                     |                                     |                                    |                                    |                           |                        | B                                        | 42-3                                             |            |    |
|     |            |                                                                      |                    |                          | ON                                 | OFF                      | ON                             | B4                                           | 1-5<br>2-5                                             |                                     | ON                                  | OFF                                | OFF                                | OFF                       | OFF                    | Li                                       | atest                                            |            |    |
|     |            |                                                                      |                    |                          | ON                                 | ON                       | OFF                            | B4                                           | 2-5<br>1-6                                             |                                     | ON                                  | OFF                                | OFF                                | OFF                       | ON                     | B                                        | 41-4                                             |            |    |
|     |            |                                                                      |                    |                          | ••••                               | •                        | ••••                           | B4                                           | 2-6                                                    |                                     | •                                   |                                    | ••••                               | 0                         | •                      | В                                        | 42-4                                             |            |    |
|     |            |                                                                      |                    |                          | ON                                 | ON                       | ON                             | B4                                           | 1-7                                                    |                                     | ON                                  | OFF                                | OFF                                | ON                        | OFF                    | В                                        | 41-5                                             |            |    |
|     |            |                                                                      |                    |                          |                                    |                          |                                | B43                                          | 2-7                                                    | J                                   |                                     |                                    |                                    | 0.55                      |                        | B                                        | 42-5                                             |            |    |
|     |            |                                                                      | SE a               | nd S3 a                  | are n                              | ot use                   | d                              |                                              |                                                        |                                     | ON                                  | OFF                                | ON                                 |                           | OFF                    | B                                        | 41-6<br>42-6                                     |            |    |
|     |            |                                                                      |                    |                          |                                    |                          |                                |                                              |                                                        |                                     | ON                                  | ON                                 | OFF                                | OFF                       | OFF                    | B                                        | 41-7<br>42-7                                     |            |    |
|     |            |                                                                      |                    |                          |                                    |                          |                                |                                              |                                                        |                                     | When<br>time                        | n S0 t<br>set va<br>t value        | o S3 a<br>lue is<br>e is cle       | are all<br>hold.<br>eared | OFF<br>After<br>to "0" | the la<br>powe                           | atest i<br>er ON                                 | amp<br>the |    |

## Block-B parameters (S/W option constants) list

| N   | о.    | Parameter                         | Unit     | Default | Min.  | Max.   | Function                                                                                                    | 1           | Applie   | catio | n  |
|-----|-------|-----------------------------------|----------|---------|-------|--------|----------------------------------------------------------------------------------------------------|-------------|----------|-------|----|
|     |       |                                   |          |         |       |        |                                                                                                    | ST          | V/f      | VEC   | PM |
| B43 | 3 – P | ID Control                        |          |         |       |        | ·                                                                                                    |             |          |       |    |
|     | 0     | Proportional Gain                 |          | 1.00    | 0.01  | 10.00  |                                                                                                    | 0           |          |       |    |
|     | 1     | Integral time constant            | sec      | 10.0    | 0.0   | 30.0   |                                                                                                    | 0           |          |       |    |
|     | 2     | Differential time<br>constant     | sec      | 0.000   | 0.000 | 1.000  |                                                                                                    | 0           |          |       |    |
|     | 3     | Upper limit                       | %        | 100.    | 50.   | 100.   | The maximum frequency (B00-4) and maximum speed (B01-4) are 100%                                                                | 0           |          |       |    |
|     | 4     | Lower limit                       | %        | 0.      | 0.    | 50.    |                                                                                                    | 0           |          |       |    |
| B44 | 1 – N | Iulti-pump control                |          |         |       |        |                                                                                                    |             |          |       |    |
|     | 0     | No. of controlled<br>pumps        | units    | 3.      | 1.    | 5.     | Set the No of pumps to be ON / OFF controlled                                                                                   | 0           |          |       |    |
|     | 1     | Holding time                      | sec      | 60.     | 3.    | 3600.  | When the PID output reaches either<br>Lower or Upper limit longer that the<br>time set, one of the pumps is switch<br>OFF or ON | 0           |          |       |    |
|     | 2     | Continuos operation<br>limit time | Hrs      | 8.      | 2.    | 48.    | This is maximum time allowed for<br>running a pump. The pumps will<br>rotate so the operating time of each<br>pump is equal.    |             |          |       |    |
|     | 3     | Changeover time                   | sec      | 3.      | 1.    | 120.   | This is the OFF/ON transition time between the pumps which are rotated.                                                         | 0           |          |       |    |
| B4  | 5 – T | raverse run                       |          |         |       |        |                                                                                                    |             |          |       |    |
|     | 0     | Centre frequency (FH)             | %        | 20.00   | 5.00  | 100.00 |                                                                                                    | 0           |          |       |    |
|     | 1     | Amplitude (A)                     | %        | 10.0    | 0.1   | 20.0   | Set (A/FH) x 100                                                                                                    | 0           |          |       |    |
|     | 2     | Drop (D)                          | %        | 0.0     | 0.0   | 50.0   | Set (D/A) x 100                                                                                                    | 0           |          |       |    |
|     | 3     | Acceleration time (B)             | sec      | 10.0    | 0.5   | 60.0   |                                                                                                    | 0           |          |       |    |
|     | 4     | Deceleration time (C)             | sec      | 10.0    | 0.5   | 60.0   |                                                                                                    | 0           |          |       |    |
|     | 5     | Deviated traverse (X)             | %        | 10.0    | 0.0   | 20.0   | Set (X/FH) x 100                                                                                                    | 0           |          |       |    |
|     | 6     | Deviated traverse (Y)             | %        | 10.0    | 0.0   | 20.0   | Set (Y/FH) x 100                                                                                                    | 0           |          |       |    |
| B50 | ) – P | attern run step-0 (Auto           | matic ru | n)      | 0     |        |                                                                                                    | <del></del> | <u> </u> |       | 1  |
|     | 0     | Mode)                             | 0/       | 0.      | 0.    | 2.     | = 0: Stop                                                                                                    |             |          |       |    |
|     | 1     | Frequency (speed)                 | %        | 10.00   | 0.00  | 100.00 | = 1: Forward run                                                                                                    | 0           |          |       |    |
| DE  |       | ottorn run oton 1 (Auto           |          | n)      | 0.1   | 6000.0 |                                                                                                    |             |          |       |    |
| БЭ  |       | Mode)                             |          | n)<br>0 | 0     | 2      | - 0: Stop                                                                                                    |             |          |       |    |
|     | 1     | Frequency (speed)                 | %        | 10.00   | 0.00  | 100.00 | = 1: Forward rup                                                                                                    | 0           |          |       |    |
|     | 2     | Time                              | sec      | 1.0     | 0.1   | 6000.0 | = 2: Reverse run                                                                                                    |             |          |       |    |
| B52 | 2 – P | attern run step-2 (Auto           | matic ru | n)      |       |        |                                                                                                    | L           |          |       |    |
|     | 0     | Mode)                             |          | 0.      | 0.    | 2.     | = 0: Stop                                                                                                    |             |          |       |    |
|     | 1     | Frequency (speed)                 | %        | 10.00   | 0.00  | 100.00 | = 1: Forward run                                                                                                    | 0           |          |       |    |
|     | 2     | Time                              | sec      | 1.0     | 0.1   | 6000.0 | = 2: Reverse run                                                                                                    |             |          |       |    |
|     |       |                                   |          |         |       |        | = 3: Return                                                                                                    |             |          |       |    |
| B53 | 3 – P | attern run step-3 (Auto           | matic ru | n)      |       | 1      | 1                                                                                                    |             |          |       |    |
|     | 0     | Mode)                             |          | 0.      | 0.    | 2.     | = 0: Stop                                                                                                    |             |          |       |    |
|     | 1     | Frequency (speed)                 | %        | 10.00   | 0.00  | 100.00 | = 1: Forward run                                                                                                    | _           |          |       |    |
|     | 2     | Lime                              | sec      | 1.0     | 0.1   | 6000.0 | = 2: Reverse run                                                                                                    | 0           |          |       |    |
|     | 3     | step                              |          | 0.      | 0.    | ۷.     |                                                                                                    |             |          |       |    |
| B54 | 1 – P | attern run step-4 (Auto           | matic ru | n)      |       |        |                                                                                                    | L           |          |       |    |
| Ĺ   | 0     | Mode)                             |          | 0.      | 0.    | 2.     | = 0: Stop                                                                                                    |             |          |       |    |
| 1   | 1     | Frequency (speed)                 | %        | 10.00   | 0.00  | 100.00 | = 1: Forward run                                                                                                    |             |          |       |    |
| 1   | 2     | Time                              | sec      | 1.0     | 0.1   | 6000.0 | = 2: Reverse run                                                                                                    | 0           |          |       |    |
|     | 3     | Return destination step           |          | 0.      | 0.    | 3.     | = 3: Return                                                                                                    |             |          |       |    |

| No.     | Parameter                | Unit     | Default | Min. | Max.   | Function         |    | Application |
|---------|--------------------------|----------|---------|------|--------|------------------|----|-------------|
|         |                          |          |         |      |        |                  | ST | V/f VEC PM  |
| B55 – P | Pattern run step-5 (Auto | matic ru | n)      |      |        |                  |    |             |
| 0       | Mode)                    |          | 0.      | 0.   | 2.     | = 0: Stop        |    |             |
| 1       | Frequency (speed)        | %        | 10.00   | 0.00 | 100.00 | = 1: Forward run |    |             |
| 2       | Time                     | sec      | 1.0     | 0.1  | 6000.0 | = 2: Reverse run | 0  |             |
| 3       | Return destination step  |          | 0.      | 0.   | 4.     | = 3: Return      |    |             |
| B56 – P | Pattern run step-6 (Auto | matic ru | n)      |      |        |                  |    |             |
| 0       | Mode)                    |          | 0.      | 0.   | 2.     | = 0: Stop        |    |             |
| 1       | Frequency (speed)        | %        | 10.00   | 0.00 | 100.00 | = 1: Forward run |    |             |
| 2       | Time                     | sec      | 1.0     | 0.1  | 6000.0 | = 2: Reverse run | 0  |             |
| 3       | Return destination step  |          | 0.      | 0.   | 5.     | 5. = 3: Return   |    |             |
| B57 – P | attern run step-7 (Auto  | matic ru | n)      |      |        |                  |    |             |
| 0       | Mode)                    |          | 0.      | 0.   | 2.     | = 0: Stop        |    |             |
| 1       | Frequency (speed)        | %        | 10.00   | 0.00 | 100.00 | = 1: Forward run |    |             |
| 2       | Time                     | sec      | 1.0     | 0.1  | 6000.0 | = 2: Reverse run | 0  |             |
| 3       | Return destination step  |          | 0.      | 0.   | 6.     | = 3: Return      |    |             |
| B58 – P | Pattern run step-8 (Auto | matic ru | n)      |      |        |                  |    |             |
| 0       | Mode)                    |          | 0.      | 0.   | 2.     | = 0: Stop        |    |             |
| 1       | Frequency (speed)        | %        | 10.00   | 0.00 | 100.00 | = 1: Forward run |    |             |
| 2       | Time                     | sec      | 1.0     | 0.1  | 6000.0 | = 2: Reverse run | 0  |             |
| 3       | Return destination step  |          | 0.      | 0.   | 7.     | = 3: Return      |    |             |
| B59 – P | attern run step-8 (Auto  | matic ru | n)      |      |        |                  |    |             |
| 0       | Mode)                    |          | 0.      | 0.   | 2.     | = 0: Stop        |    |             |
| 1       | Frequency (speed)        | %        | 10.00   | 0.00 | 100.00 | = 1: Forward run |    |             |
| 2       | Time                     | sec      | 1.0     | 0.1  | 6000.0 | = 2: Reverse run | 0  |             |
| 3       | Return destination step  |          | 0.      | 0.   | 8.     | = 3: Return      |    |             |

## Block-B parameters (S/W option constants) list

# 6-4 Block-C parameters

The Block-C parameters are divided into the basic functions, extended functions and hardware option functions.

| N  | о.    | Parameter                                                                                                    | Unit | Default                                                                                                    | Min. | Max. | Function                                                                                                    |    | Appli | catio | n  |
|----|-------|----------------------------------------------------------------------------------------------------|------|----------------------------------------------------------------------------------------------------|------|------|----------------------------------------------------------------------------------------------------|----|-------|-------|----|
|    |       |                                                                                                    |      |                                                                                                    |      |      |                                                                                                    | ST | V/f   | VEC   | PM |
| C0 | 0 – C | ontrol methods                                                                                                    |      |                                                                                                    |      |      |                                                                                                    |    |       |       |    |
|    | 0     | Run command<br>method                                                                                                    |      | 1.                                                                                                    | 1.   | 3.   | Run command method is set.<br>= 1 : F·RUN, R·RUN<br>= 2 : RUN, REV<br>= 3 : Pulse (by Push-buttons)<br>(Pulse inputs for F·RUN and<br>R·RUN)              | 0  |       |       |    |
|    | 1     | RUN/STOP methods                                                                                                    |      | 2.                                                                                                    | 1.   | 2.   | Set the stopping method for RUN<br>operation.<br>= 1 : Coast to stop<br>= 2 : Ramp down to stop                                                           | 0  |       |       |    |
|    | 2     | Jog stop method                                                                                                    |      | 2.                                                                                                    | 1.   | 2.   | Set the stopping method for JOG<br>operation.<br>= 1 : Coast to stop<br>= 2 : Ramp down to stop                                                           | 0  |       |       |    |
|    | 3     | Emergency stop<br>(EMS) input logic                                                                                                    |      | 1.                                                                                                    | 1.   | 2.   | Emergency stop input logic is set.<br>= 1 : Close to stop<br>= 2 : Open to stop                                                                           | 0  |       |       |    |
|    | 4     | 4       Emergency stop<br>(EMS) mode       1.       1.       3.       Set the stopping method for the<br>emergency stop.         = 1 : Coast to stop without a fau<br>output       = 2 : Coast to stop without a fau<br>output         = 3 : Ramp down to stop |      | Set the stopping method for the<br>emergency stop.<br>= 1 : Coast to stop without a fault<br>output<br>= 2 : Coast to stop with a fault<br>output<br>= 3 : Ramp down to stop | 0    |      |                                                                                                    |    |       |       |    |
|    | 5     | Control source<br>switchover method<br>(J1 setting)                                                                                                    |      | 1.                                                                                                    | 1.   | 2.   | Set whether to validate the remote<br>operation sequence for the local<br>operation mode. Fig 5.2<br>= 1 : Disables = 2 : Enables                         | 0  |       |       |    |
|    | 6     | Control source<br>switchover method<br>(J2 setting)                                                                                                    |      | 1.                                                                                                    | 1.   | 2.   | Select the No. of auxiliary operation<br>sequence input points when the COP<br>command is ON. Fig 5.2<br>= 1 : Terminal block input<br>= 2 : Serial input | 0  |       |       |    |
|    | 7     | Run contact output condition selection                                                                                                    |      | 1.                                                                                                    | 1.   | 2.   | The conditions for turning the<br>sequence RUN output ON are set.<br>= 1 : ON at pre-excitation<br>= 2 : OFF at pre-excitation                            | 0  |       |       |    |
| C0 | 1 – S | tart/stop frequency                                                                                                    |      |                                                                                                    |      |      |                                                                                                    |    |       |       |    |
|    | 0     | Start frequency                                                                                                    | Hz   | 1.0                                                                                                    | 0.1  | 60.0 |                                                                                                    |    | 0     |       |    |
|    | 1     | Stop frequency<br>(DC brake start)                                                                                                    | Hz   | 1.0                                                                                                    | 0.1  | 60.0 |                                                                                                    |    | 0     |       |    |

| No.     | Parameter                                             | Unit    | Default | Min. | Max. | Function                                                                              |    | Appli | catior | า  |
|---------|-------------------------------------------------------|---------|---------|------|------|---------------------------------------------------------------------------------------|----|-------|--------|----|
|         |                                                       |         |         |      |      |                                                                                       | ST | V/f   | VEC    | РМ |
| C02 – V | arious setting input se                               | lection |         |      |      |                                                                                       |    |       |        |    |
| 0       | Speed setting input selection                         |         | 4.      | 1.   | 4.   | = 1 : Analog fixed<br>= 2 : Serial/parallel fixed<br>= 3 : Panel fixed = 4 : Sequence | 0  |       |        |    |
| 1       | Traverse centre<br>frequency input<br>selection       |         | 2.      | 1.   | 3.   | = 1 : Analog fixed = 2 : Panel fixed<br>= 3 : Sequence                                | 0  |       |        |    |
| 2       | Torque setting input selection                        |         | 3.      | 1.   | 4.   | = 1 : Analog fixed<br>= 2 : Serial fixed = 3 : Panel fixed<br>= 4 : Sequence          |    |       | 0      | 0  |
| 3       | Torque ratio 1 setting selection                      |         | 2.      | 1.   | 3.   | = 1 : Serial fixed = 2 : Panel fixed<br>= 3 : Sequence                                |    |       | 0      | 0  |
| 4       | Torque bias 1 setting<br>input selection              |         | 3.      | 1.   | 4.   | = 1 : Analog fixed<br>= 2 : Serial fixed = 3 : Panel fixed<br>= 4 : Sequence          |    |       | 0      | 0  |
| 5       | Torque ratio 2 setting input selection                |         | 2.      | 1.   | 3.   | = 1 : Serial fixed = 2 : Panel fixed<br>= 3 : Sequence                                |    |       | 0      | 0  |
| 6       | Drive/regenerative<br>torque limit input<br>selection |         | 3.      | 1.   | 3.   | = 1 : Analog fixed = 2 : Serial fixed<br>= 3 : Sequence                               |    |       | 0      | 0  |
| 7       | ASR response input selection                          |         | 2.      | 1.   | 3.   | = 1 : Serial fixed = 2 : Panel fixed<br>= 3 : Sequence                                |    |       | 0      | 0  |
| 8       | Machine time<br>constant points<br>selection          |         | 2.      | 1.   | 3.   | = 1 : Serial fixed = 2 : Panel fixed<br>= 3 : Sequence                                |    |       | 0      | 0  |

| No  | ).  | Parameter                                 |          | Unit   | Default | Min. | Max. | Function                                                                                  | ļ  | Applic | catio | n  |
|-----|-----|-------------------------------------------|----------|--------|---------|------|------|-------------------------------------------------------------------------------------------|----|--------|-------|----|
|     |     |                                           |          |        |         |      |      |                                                                                           | ST | V/f    | VEC   | PM |
| C03 | – S | equence input func                        | tion – 1 | 1      |         |      |      |                                                                                           |    |        |       |    |
|     | 0   | R·RUN (Reverse ru                         | n)       |        | 1.      | 0.   | 16.  |                                                                                           | 0  |        |       |    |
| -   | 1   | F.JOG (Forward Jo                         | a)       |        | 2.      |      |      |                                                                                           | 0  |        |       |    |
| -   | 2   | R.JOG (Reverse Jo                         | a)       |        | 3.      |      |      |                                                                                           | 0  |        |       |    |
| -   | 3   | HOLD (Hold signal                         | )        |        | 0.      |      |      |                                                                                           | 0  |        |       |    |
| -   | 4   | BRAKE (DC Brake)                          | ,        |        | 0.      |      |      |                                                                                           | 0  |        |       |    |
| -   | 5   | COP (Serial trans                         | sm.)     |        | 0.      |      |      |                                                                                           | 0  |        |       |    |
| -   | 6   | CSEL (Dual ramp.                          | )        |        | 0.      |      |      | Value Input terminal (1)                                                                  | 0  |        |       |    |
| -   | 7   | IPASS (Interlock by                       | nass     |        | 0.      |      |      |                                                                                           | 0  |        |       |    |
| -   | 8   | PIDEN (PID)                               | pace     |        | 0.      |      |      | 2 PSI2                                                                                    | 0  |        |       |    |
| C04 | _ S | equence input func                        | ion – 2  | 2      | 0.      |      |      |                                                                                           | -  | I      | I     |    |
|     | 0   | CPASS (Ramp bypa                          | ss)      | _      | 0.      | 0.   | 16.  | 5 PSI5                                                                                    | 0  |        |       |    |
| -   | 1   | VFS (Speed setti                          | na1)     |        | 16.     |      |      | 6 PSI6 Optional                                                                           | 0  |        |       |    |
| -   | 2   | IFS (Speed setti                          | na2)     |        | 0.      |      |      | 7 PSI7 Optional                                                                           | 0  |        |       |    |
| -   | 3   | AUX (Speed setti                          | ng3)     |        | 0.      |      |      | 9 PSI9 Optional                                                                           | 0  |        |       |    |
| -   | 4   | PROG (Multi-speed                         | )        |        | 0.      |      |      | 10 (PL0) Program                                                                          | 0  |        |       |    |
| -   | 5   | CES (CPU setting                          | .)<br>(r |        | 0       |      |      | 11 (PL1) outputs                                                                          | 0  |        |       |    |
| -   | 6   | S0 (Aux select                            | or)      |        | 0.      |      |      | 13 (PL3) use)                                                                             | 0  |        |       |    |
| -   | 7   | S1 (Aux select                            | or)      |        | 0       |      |      | 14 EMS                                                                                    | 0  |        | ┝──┤  |    |
| -   | 8   | S2 (Aux select                            | or)      |        | 0       |      |      | 15 FRUN                                                                                   | 0  |        |       |    |
| -   | 9   | S3 (Aux select                            | or)      |        | 0       |      |      | 16 ON Fixed                                                                               | 0  |        |       |    |
| C05 | - 5 | equence input term                        | inal fu  | nctior | ) – 3   |      |      |                                                                                           | •  | L      | L     | 4  |
| 000 | 0   | SF (Aux select                            | or)      | 10101  | 0.      | 0.   | 16.  | (1) Notes:                                                                                | 0  |        |       |    |
| -   | 1   | FUP (Frequency                            | Up)      |        | 0.      | 0.   |      | When one function is set to ON                                                            | 0  |        |       |    |
| -   | 2   | FDW (Frequency                            | 0 0 7    |        | 0.      |      |      | (=16), it is permanently enabled.                                                         | 0  |        |       |    |
| -   | 3   | BUP (ratio interlo                        | ck       |        | 0.      |      |      | <ul> <li>When one function is set to OPP<br/>(=0), it is permanently disabled.</li> </ul> | 0  |        |       |    |
| -   | -   | Up)                                       | - 1      |        |         |      |      | <ul> <li>when one function is set to any<br/>programmable input PSI1 to PSI9</li> </ul>   |    |        | ┝──┤  |    |
| -   | 4   | Down)                                     | СК       |        | 0.      |      |      | (=1-9), the function is remotely<br>enabled or disabled according the                     | 0  |        |       |    |
|     | 5   | IVLM (ratio interlo<br>Up/Down<br>bypass) | ck       |        | 0.      |      |      | status ON/OFF of the input<br>assigned                                                    | 0  |        |       |    |
| -   | 6   | AUXDV (Dual drive)                        |          |        | 0.      |      |      |                                                                                           | 0  |        |       |    |
| -   | 7   | PICK (Pick Up)                            |          |        | 0.      |      |      |                                                                                           | 0  |        |       |    |
| -   | 8   | EXC (Pre-excitati                         | on)      |        | 0.      |      |      |                                                                                           |    |        | 0     |    |
| -   | 9   | ACR (Torque con                           | trol)    |        | 0.      |      |      |                                                                                           |    |        | 0     | 0  |
| C06 | – S | equence input term                        | inal fur | nctior | า – 4   |      | •    |                                                                                           |    |        |       |    |
|     | 0   | PCTL (Proportiona<br>Control ASF          | al<br>R) |        | 0.      | 0.   | 16.  |                                                                                           |    |        | 0     | 0  |
| -   | 1   | LIM1 (Drive torqu<br>Limit)               | e        |        | 0.      |      |      |                                                                                           |    |        | 0     | 0  |
|     | 2   | LIM2 (Regenerati<br>torque Limit          | ve<br>)  |        | 0.      |      |      |                                                                                           |    |        | 0     | 0  |
|     | 3   | MCH (Load time constant)                  |          |        | 0.      |      |      |                                                                                           |    |        | 0     | 0  |
| -   | 4   | RF0 (0 setting)                           |          |        | 0.      |      |      |                                                                                           |    |        | 0     | 0  |
|     | 5   | DROOP(Drooping)                           |          |        | 0.      |      |      |                                                                                           |    |        | 0     | 0  |
|     | 6   | DEDB (Dead band                           | )        |        | 0.      |      |      |                                                                                           |    |        | 0     | 0  |
|     | 7   | TRQB1 (Torque bias                        | s 1)     |        | 0.      |      |      |                                                                                           |    |        | 0     | 0  |
|     | 8   | TRQB2 (Torque bias                        | s 2)     |        | 0.      |      |      |                                                                                           |    |        | 0     | 0  |

| N  | lo.   | Parameter                                   | Unit       | Default | Min.             | Max.    | Max. Function                                                                                                    |                                                                             |                                                            |                                                    |    | Appli | catio | n  |
|----|-------|---------------------------------------------|------------|---------|------------------|---------|----------------------------------------------------------------------------------------------------|-----------------------------------------------------------------------------|------------------------------------------------------------|----------------------------------------------------|----|-------|-------|----|
|    |       |                                             |            |         |                  |         |                                                                                                    |                                                                             |                                                            |                                                    | ST | V/f   | VEC   | PM |
| C0 | 7 – A | nalog input terminal fu                     | Inction    |         |                  |         |                                                                                                    |                                                                             |                                                            |                                                    |    |       |       |    |
|    | 0     | Speed setting 1                             |            | 2.      | 0.               | 7.      |                                                                                                    |                                                                             |                                                            |                                                    | 0  |       |       |    |
|    | 1     | Speed setting 2                             |            | 3.      | 0.               | 7.      | Va                                                                                                    | lue Inpu                                                                    | it termir                                                  | nal (1)                                            | 0  |       |       |    |
|    | 2     | Speed setting 3                             |            | 0.      | 0.               | 7.      |                                                                                                    | ) 0% fix<br>1 100%                                                          | ied<br>fixed                                               |                                                    | 0  |       |       |    |
|    | 3     | Ratio interlock bias setting                |            | 0.      | 0.               | 7.      |                                                                                                    | 2 FSV<br>3 FSI                                                              | lixed                                                      |                                                    | 0  |       |       |    |
| Ī  | 4     | Traverse center<br>frequency                |            | 0.      | 0.               | 7.      |                                                                                                    | 4 AUX<br>5 PAI4                                                             | (opti                                                      | onal)                                              | 0  |       |       |    |
|    | 5     | PID feedback                                |            | 0.      | 0.               | 7.      |                                                                                                    | 6 PAI5                                                                      | (opti                                                      | onal)                                              | 0  |       |       |    |
|    | 6     | Torque setting                              |            | 0.      | 0.               | 7.      |                                                                                                    | TAU                                                                         | (opti                                                      | onar)                                              |    |       | 0     | 0  |
|    | 7     | Drive torque limit reduction setting        |            | 1.      | 0.               | 7.      |                                                                                                    |                                                                             |                                                            |                                                    |    |       | 0     | 0  |
|    | 8     | Regenerative torque limit reduction setting |            | 1.      | 0.               | 7.      |                                                                                                    |                                                                             |                                                            |                                                    |    |       | 0     | 0  |
|    | 9     | Torque bias 1 setting                       |            | 0.      | 0.               | 7.      |                                                                                                    |                                                                             |                                                            |                                                    |    |       | 0     | 0  |
| C0 | 8 – A | utomatic start setting                      |            |         |                  |         | •                                                                                                    |                                                                             |                                                            |                                                    |    |       |       |    |
|    | 0     | Auto start<br>(To F·RUN/R·RUN)              |            | 1.      | 1.               | 3.      | = 1 : 0<br>= 2 : 0<br>= 3 : 0<br>m                                                                                                    | ff<br>n without pic<br>n with pick-u<br>nomentary p                         | ck-up<br>ip (re-sta<br>ower los                            | art after a                                        | 0  |       |       |    |
| C0 | 9 – P | arameter protection/op                      | peration I | ocks    |                  |         |                                                                                                    | , , ,                                                                       |                                                            | ,                                                  |    |       |       |    |
|    | 0     | Parameter protection                        |            | 1.      | 1.               | 9.      | <ul> <li>9. Set to prevent unintentional operation from the operation panel (OPU).</li> <li>Set whether to enable or lock data changing for each parameter function unit as shown above.</li> <li>Block B, C</li> </ul>                                                                                                    |                                                                             |                                                            |                                                    | 0  |       |       |    |
|    |       |                                             |            | Г       |                  |         |                                                                                                    | Block F                                                                     | 2 C                                                        |                                                    |    |       |       |    |
|    |       | Parameter p                                 | rotection  | :       | Setting<br>value | Block A | Basic                                                                                                    | Extended                                                                    | S/W                                                        | H/W                                                |    |       |       |    |
|    |       | O : Unp                                     | protected  | _       | 1                | 0       | 0                                                                                                    | 0                                                                           | 0                                                          | 0                                                  |    |       |       |    |
|    |       | (ch                                         | angeable   | )       | 2                | Х       | Х                                                                                                    | Х                                                                           | Х                                                          | Х                                                  |    |       |       |    |
|    |       | X : Pro                                     | tected     | [       | 3                | 0       | Х                                                                                                    | Х                                                                           | Х                                                          | Х                                                  |    |       |       |    |
|    |       | (un                                         | changeat   | ole)    | 4                | 0       | Х                                                                                                    | 0                                                                           | Х                                                          | Х                                                  |    |       |       |    |
|    |       |                                             |            | _       | 5                | 0       | Х                                                                                                    | 0                                                                           | 0                                                          | Х                                                  |    |       |       |    |
|    |       |                                             |            |         | 6~8              | Х       | Х                                                                                                    | Х                                                                           | Х                                                          | Х                                                  |    |       |       |    |
|    |       |                                             |            | -       | 9                | 0       | 0                                                                                                    | 0                                                                           | 0                                                          | 0                                                  |    |       |       |    |
|    | 1     | Operation panel lock                        |            | 1.      | 1.               | 3.      | = 1 : E<br>= 2 : D<br>(1<br>d<br>= 3 : C                                                                                                    | nables cont<br>bisables cont<br>The STOP k<br>rive, if press<br>Dnly STOP k | rol from<br>rol from<br>ey will s<br>ed for 2<br>ey is ava | keypad<br>keypad<br>top the<br>seconds.<br>ailable | 0  |       |       |    |
|    | 2     | LCL switchover                              |            | 1.      | 1.               | 2.      | =1:D                                                                                                    | isables swite                                                               | chover v                                                   | vhile the                                          | 0  |       |       |    |
|    |       | protection                                  |            |         |                  |         | <ul> <li>2. = 1 Disables switchover while the<br/>drive is running</li> <li>= 2 : Enables switchover while the<br/>drive is running</li> </ul>                                                                                                    |                                                                             |                                                            |                                                    |    |       |       |    |
|    | 3     | Reverse run<br>(sequence R RUN)<br>lock     |            | 1.      | 1.               | 2.      | drive is running         2.       Set this to prevent unintentional reverse run operation.         When set to "2", the sequence input "R RUN" operation command will be disabled.         Note that if the reverse run setting (negative value) is input into the speed setting during "F-RUN" operation, reverse run will start.         = 1 : Enable       = 2 : lock |                                                                             |                                                            |                                                    | 0  |       |       |    |

| No.                                  | Parameter                                          | Unit      | Default | Min.                                                                               | Max.                           | Function                                                                                                    | ļ  | Appli | catio | n  |
|--------------------------------------|----------------------------------------------------|-----------|---------|------------------------------------------------------------------------------------|--------------------------------|----------------------------------------------------------------------------------------------------|----|-------|-------|----|
|                                      |                                                    |           |         |                                                                                    |                                |                                                                                                    | ST | V/f   | VEC   | PM |
| C09 – I                              | Parameter protection/op                            | eration l | ocks    |                                                                                    |                                |                                                                                                    |    |       |       |    |
| 4                                    | Reverse run jogging<br>(sequence R JOG)<br>lock    |           | 1.      | 1.                                                                                 | 2.                             | Set this to prevent unintentional<br>reverse jogging operation.<br>When set to "2", the "R·JOG"<br>operation command will be disabled.<br>Note that if the reverse run setting<br>(negative value) is input into the<br>jogging setting during "F·JOG"<br>operation, reverse run will start.<br>= 1 : Enable = 2 : Lock                                                                                                    | 0  |       |       |    |
| 5                                    | Reverse run during<br>ACR mode lock                |           | 1.      | . 1. 2. 3<br>re<br>W<br>A<br>T<br>tc<br>T<br>T<br>r<br>r<br>fa<br>F<br>F<br>P<br>P |                                | Set this to prevent unintentional<br>reverse run operation.<br>When set to "2", reverse run during<br>ACR operation will be cancel.<br>The reverse run speed will be limited<br>to approx. 1% if reverse run is started.<br>This setting is ignored in the V/f<br>mode.<br>= 1 : Enable<br>= 2 : Lock                                                                                                    |    |       | 0     |    |
| 6                                    | Fault history buffer<br>clear                      |           | 0.      | 0                                                                                  | 9999                           | <ul> <li>9 Set 1 for the setting value to clear th<br/>fault history details.<br/>The clearing operation will not take<br/>place at a setting other than 1.</li> <li>1: Clear fault history</li> <li>9 9: All default values load (excluding)</li> </ul>                                                                                                    |    |       |       |    |
| 7                                    | Default value load                                 |           | 0.      | 0                                                                                  | 9999                           | <ol> <li>9: All default values load (excluding maintenance)</li> <li>10: Parameter A</li> <li>11: Parameters B, C basic functions</li> <li>12: Parameters B, C extended functions</li> <li>13: Parameter B software option function</li> <li>14: Parameter C hardware option function</li> <li>14: Parameters B basic functions</li> <li>15: Parameters B extended functions</li> <li>16: Parameter B software option function</li> <li>17: Parameter S c basic functions</li> <li>18: Parameter C basic functions</li> <li>19: Parameter C basic functions</li> <li>19: Parameter C hardware option function</li> </ol> | 0  |       |       |    |
| C10 – 0                              | Custom parameter regis                             | ter       |         |                                                                                    |                                |                                                                                                    |    |       |       |    |
| 0<br>1<br>2<br>3<br>4<br>5<br>6<br>7 | Custom-0<br>-1<br>-2<br>-3<br>-4<br>-5<br>-6<br>-7 |           |         | 1.00.0<br>Paramete<br>number<br>Block nu<br>0: Block<br>1: Block                   | 2.99.9<br>er<br>mber<br>B<br>C | Set for each parameter No. to be<br>displayed and changed as an A04-0<br>to 7 custom parameter.<br><b>Example)</b> To set B13-0<br>(torque<br>setting), set as 1.13.0.                                                                                                    | 0  |       |       |    |

| No  | <b>)</b> . | Par                             | ameter                           | Unit                       | Default          | Min.                       | Max.                          | Max. Function                                                                        |                                                                                                    |                                |                  | Applio           | catior            | า  |
|-----|------------|---------------------------------|----------------------------------|----------------------------|------------------|----------------------------|-------------------------------|--------------------------------------------------------------------------------------|----------------------------------------------------------------------------------------------------|--------------------------------|------------------|------------------|-------------------|----|
|     |            |                                 |                                  |                            |                  |                            |                               |                                                                                      |                                                                                                    |                                | ST               | V/f              | VEC               | PM |
| C11 | - 0        | peration                        | panel mode s                     | etting                     |                  |                            |                               |                                                                                      |                                                                                                    |                                |                  |                  |                   |    |
|     | 0          | Initial mo                      | de                               |                            | 1.               | 1.                         | 2.                            | The initi<br>the pow<br>= 1 : Lo<br>= 2 : R                                          | al operation mode for<br>er is turned ON is set<br>ocal<br>emote                                                                                         | when                           | 0                |                  |                   |    |
| _   | 1          | Run com                         | mand status                      |                            | 1.               | 1.                         | 3.                            | This is the power C mode (c panel) if (C08-0 =                                       | he initial operation mo<br>DN, during local opera<br>operation from operation<br>the automatic start fu<br>=2 or 3) is enabled.<br>top = 2 : Forward rur | de at<br>tion<br>on<br>inction | 0                |                  |                   |    |
| -   | 3          | Operatior<br>monitor s          | n panel<br>ettings               |                            | 0.0              | 0.0                        | 99.9                          | = 3 : R<br>Set the<br>displaye<br>turned C                                           | everse run<br>monitor parameter No<br>d initially when the po<br>DN.                                                                                     | . to be<br>ower is             | 0                |                  |                   |    |
| C12 | – S        | etting inp                      | ut terminal fu                   | Inction                    |                  |                            |                               |                                                                                      |                                                                                                    |                                |                  |                  |                   |    |
|     | 0          | FSV term mode                   | inal input                       |                            | 1.               | 1.                         | 3.                            | 1:0~10                                                                               | 0V, 2: 0 ~ 5V, 3: 1 ~ 5                                                                                                    | V                              | 0                |                  |                   |    |
|     | 1          | FSI termi<br>mode               | nal input                        |                            | 1.               | 1.                         | 2.                            | 1: 4 ~ 20                                                                            | 0mA, 2: 0 ~ 20mA                                                                                                    |                                | 0                |                  |                   |    |
|     | 2          | AUX term<br>mode                | iinal input                      |                            | 1.               | 1.                         | 3.                            | <ol> <li>3. 1: 0 ~ ±10V, 2: 0 ~ ±5V, 3: 1 ~ 5V</li> <li>2. 1: 8ms 2: 32ms</li> </ol> |                                                                                                    |                                | 0                |                  |                   |    |
| _   | 3          | Filter time<br>FSV/FSI<br>input | e constant for<br>and AUX        |                            | 1.               | 1.                         | 2.                            | 2. 1: 8ms 2: 32ms                                                                    |                                                                                                    |                                | 0                |                  |                   |    |
|     | 4          | AUX inpu                        | t gain                           |                            | 1.000            | 0.000                      | 5.000                         |                                                                                      |                                                                                                    |                                | 0                |                  |                   |    |
| C13 | - 0        | utput terr                      | ninal functio                    | n                          |                  |                            |                               |                                                                                      |                                                                                                    |                                |                  |                  |                   |    |
|     | 0          | FM output                       | t settings                       |                            | 0.               | 0.                         | 12.                           | Select th                                                                            | ne setting value from t                                                                                                    | he                             | 0                |                  |                   |    |
| _   | 1          | AM outpu                        | it settings                      |                            | 3.               | 0.                         | 12.                           | following                                                                            | g table, and output.                                                                                                    |                                | 0                |                  |                   |    |
|     |            | The termi<br>freely with        | nal voltage ca<br>n parameters ( | n be ch<br>C14-0.1         | anged            |                            |                               |                                                                                      |                                                                                                    |                                |                  |                  |                   |    |
|     |            | Value                           | Parame                           | ter                        | Out<br>10V ot mo | out Voltag                 |                               | Value                                                                                | Parameter                                                                                                    | 0L                             | utput            |                  |                   |    |
|     |            | 1                               | Setting freque                   | ncy<br>ncv                 | 10V at ma        | x. frequen<br>x. frequen   | cy<br>cv                      |                                                                                      | DC Vollage                                                                                                    | 5V at 30                       | 0V (2)<br>0V (4) | 00 V S<br>00 V S | eries)<br>Series) | ,  |
|     |            |                                 | Setting Speed                    | 1                          | 10V at ma        | x. speed                   | - )                           | 8                                                                                    | OLT Monitor                                                                                                    | 10V at 1                       | 00%              |                  | ,                 |    |
|     |            | 2                               | Ramp output                      |                            | 10V at ma        | x. frequen                 | су                            | 9                                                                                    | Heatsink                                                                                                    | 10V at 1                       | 00⁰C             |                  |                   |    |
|     |            | 3                               | Output current                   | t                          | 5V at moto       | or rated cu                | rrent                         | 10                                                                                   | Motor speed                                                                                                    | 10V at m                       | nax. sr          | beed             |                   |    |
|     |            |                                 | (motor)                          |                            |                  |                            |                               | 11                                                                                   | Torque current                                                                                                    | 5V at mo                       | otor ra          | ited cu          | urrent            |    |
|     |            | 4                               | Output current                   | t (drive)                  | 5V at drive      | e rated curi               | rent                          | 12                                                                                   | Excitation current                                                                                                    | 5V at mo                       | otor ra          | ited cu          | urrent            |    |
|     |            | 6                               | Output power                     | (drive)                    | 5V at moto       | or rated po                | wer                           |                                                                                      |                                                                                                    |                                |                  |                  |                   |    |
| -   | 2          | RC-RA o                         | utput settings                   |                            | 0.               | 0.                         | 24.                           | Select the                                                                           | ne setting value from t                                                                                                    | he                             | 0                |                  |                   |    |
| -   | 3          | PSO1 ou                         | tput settings                    |                            | 3.               | 0.                         | 24.                           |                                                                                      |                                                                                                    |                                | 0                |                  |                   |    |
| -   | 5          | PSO3 ou                         | tput settings                    |                            | 8.               | 0.                         | 24.                           | -                                                                                    |                                                                                                    |                                | 0                |                  |                   |    |
| -   |            |                                 | Valu                             | ue Ou<br>sig<br>RUI<br>FLT | tput<br>inal     | Value C<br>s<br>8 A<br>9 S | Dutput<br>signal<br>TN<br>PD1 | Value<br>16<br>17                                                                    | Output<br>signal<br>ACC<br>DCC<br>AUXDV                                                                                                    | Output<br>signal<br>ULMT       |                  |                  |                   |    |
|     |            |                                 | 3                                | RD                         | <u>/1</u>        | 10 S                       | OP                            | 19                                                                                   | ALM                                                                                                    |                                |                  |                  |                   |    |
|     |            |                                 | 4                                | RD                         | <b>/</b> 2       | 12 E                       | C0                            | 20                                                                                   | FAN                                                                                                    |                                |                  |                  |                   |    |
|     |            |                                 | 5                                | LCL                        | ·                | 13 E                       | C1                            | 21                                                                                   | ASW                                                                                                    |                                |                  |                  |                   |    |
|     |            |                                 | 6                                | IDE                        | ,<br>Τ    -      | 14 E                       | C2<br>C3                      | 22                                                                                   | LLMT                                                                                                    |                                |                  |                  |                   |    |
|     |            |                                 | <u> </u>                         |                            | L                |                            |                               |                                                                                      | ·                                                                                                    |                                |                  |                  |                   |    |

| No.   | Parameter                             | Unit    | Default | Min. | Max.  | Function                                                                        |    | Appli | catio | n  |
|-------|---------------------------------------|---------|---------|------|-------|---------------------------------------------------------------------------------|----|-------|-------|----|
|       |                                       |         |         |      |       |                                                                                 | ST | V/f   | VEC   | PM |
| C14 - | Meter output gain                     |         |         |      |       |                                                                                 |    |       |       |    |
|       | Output gain for FM                    |         | 1.00    | 0.20 | 2.00  | 10V at Max. frequency when this is                                              | 0  |       |       |    |
|       | 1 Output gain for AM                  |         | 1.00    | 0.20 | 2.00  | set to 1.00.<br>5V at the rated current when this is<br>set to 1.00. (Max. 11V) | 0  |       |       |    |
| C15 - | Status output detection               | n level |         |      |       |                                                                                 | -  | -     |       |    |
|       | Attainment (ATN)<br>detection width   | %       | 1.0     | 0.0  | 20.0  | The attained output (ATN) operation width is set.                               | 0  |       |       |    |
|       | 1 Current (IDET)<br>detection level   | %       | 100.    | 5.   | 300.  | The current detection (IDET) operation level is set.                            | 0  |       |       |    |
| :     | 2 Speed detection<br>(SPD1) level – 1 | %       | 95.0    | 1.0  | 105.0 | The speed detection (SPD1, SPD2) operation level is set.                        | 0  |       |       |    |
| ;     | 3 Speed detection<br>(SPD2) level – 2 | %       | 50.0    | 1.0  | 105.0 |                                                                                 | 0  |       |       |    |
|       | 4 Zero speed detection<br>(ZSP) level | %       | 1.00    | 0.00 | 50.00 | The zero speed detection (ZSP) operation level is set.                          | 0  |       |       |    |

| N   | o.    | Parameter                               | Unit        | Default    | Min.        | Max.       | Function                                                                                                    |          | Appli | catio | n  |
|-----|-------|-----------------------------------------|-------------|------------|-------------|------------|----------------------------------------------------------------------------------------------------|----------|-------|-------|----|
|     |       |                                         |             |            |             |            |                                                                                                    | ST       | V/f   | VEC   | PM |
| C20 | ) – S | tart interlock                          |             |            |             |            |                                                                                                    |          |       |       |    |
|     | 0     | Start/stop frequency (speed)            | %           | 0.0        | 0.0         | 20.0       | The motor will stop when below this frequency setting.                                                                                               | 0        |       |       |    |
|     | 1     | Start/stop frequency (speed) hysteresis | %           | 1.0        | 0.0         | 20.0       |                                                                                                    | 0        |       |       |    |
|     | 2     | Interlock frequency<br>(speed)          | %           | 0.0        | 0.0         | 20.0       | The motor will not start when the speed or frequency setting is lower than this frequency.<br>When C20-0=0, the setting start/stop will not operate. | 0        |       |       |    |
|     |       |                                         |             |            |             |            | will not operate.                                                                                                    |          |       |       |    |
|     | 3     | RUN delay timer                         | sec         | 0.00       | 0.00        | 10.00      | Delays F RUN or R RUN operation                                                                                                    | 0        |       |       |    |
| C21 | – R   | etry/pick-up                            |             |            |             |            | I                                                                                                    |          |       |       |    |
|     | 0     | Number of retries                       |             | 0.         | 0.          | 10.        | No of re-start tries after a fault                                                                                                    | 0        |       |       |    |
|     | 1     | Retry wait time                         | sec         | 5.         | 1.          | 30.        | Delay time between tries                                                                                                    | 0        |       |       |    |
|     | 2     | Pick-up wait time                       | sec         | 2.         | 1.          | 10.        | Delay time before pick-up                                                                                                    | 0        |       |       |    |
|     | 3     | Pick-up current limit value             | %           | 100.       | 50.         | 300.       | Do not set a value less than the excitation current.                                                                                                 | 0        |       |       |    |
| C22 | 2 – 0 | verload                                 | -           |            |             |            |                                                                                                    |          |       |       | -  |
|     | 0     | Overload setting                        | %           | 100.       | 50.         | 105.       | Note that when this parameter is<br>changed, Parameters C22-1 and<br>C22-2 will automatically be adjusted<br>to the value of this setting.           | 0        |       |       |    |
|     | 1     | 0Hz overload                            | %           | 100.       | 20.         | 105.       | The maximum value is as set on C22-2.                                                                                                    | 0        |       |       |    |
|     | 2     | 0.7Base freq.overload                   | %           | 100.       | 50.         | 105.       | The minimum value is as set on C22-1.                                                                                                    | 0        |       |       |    |
|     | 3     | DBR overload                            | %           | 1.6        | 0.0         | 10.0       | This is %ED of DBR operation for<br>drives with built in dynamic braking.<br>Set 0.0 to disable protection or when                                   | 0        |       |       |    |
|     | 4     | Motor loss braking setting              | %           | 50.0       | 0.0         | 70.0       | This function is valid when control<br>mode selection is C30=1,2 and DBR<br>option selection is C31-0=3,4                                            | 0        |       |       |    |
|     |       | C22-0~2: The max. va                    | lue differs | s accordin | g to the lo | bad chara  | cteristic selection (C30-0).                                                                                                    |          |       |       |    |
|     |       | When C30-0                              | )=2 (wher   | variable   | torque is : | selected), | , these max. value is 100.                                                                                                    |          |       |       |    |
| C23 | 3 – S | tart/Stop frequency-Ov                  | /erload (I  | Dual drive | e)          |            |                                                                                                    | <u> </u> |       |       |    |
|     | 0     | Start frequency                         | Hz          | 1.0        | 0.1         | 60.0       |                                                                                                    | 0        |       |       |    |
|     | 1     | (DC Brake start)                        | Hz          | 1.0        | 0.1         | 60.0       |                                                                                                    | 0        |       |       |    |
|     | 2     | Overload setting                        | %           | 100.       | 50.         | 105.       | Note that when this parameter is<br>changed, Parameters C23-3 and<br>C23-4 will automatically be adjusted<br>to the value of this setting.           | 0        |       |       |    |
|     | 3     | 0Hz overload                            | %           | 100.       | 20.         | 105.       | The maximum value is as set on C23-4.                                                                                                    | 0        |       |       |    |
|     | 4     | 0.7Base freq.overload                   | %           | 100.       | 50.         | 105.       | The minimum value is as set on C23-3.                                                                                                    | 0        |       |       |    |

| No  |     | Parameter                                                    | Unit      | Default  | Min.  | Max.                  | K. Function                                                                                                    |                                                                                                    |                                                                                                    |                                                                                                    |                                    | Appli | catio | n   |    |
|-----|-----|--------------------------------------------------------------|-----------|----------|-------|-----------------------|----------------------------------------------------------------------------------------------------|----------------------------------------------------------------------------------------------------|----------------------------------------------------------------------------------------------------|----------------------------------------------------------------------------------------------------|------------------------------------|-------|-------|-----|----|
|     |     |                                                              |           |          |       |                       |                                                                                                    |                                                                                                    |                                                                                                    |                                                                                                    |                                    | ST    | V/f   | VEC | PM |
| C24 | – S | peed detection error m                                       | onitor    |          |       |                       |                                                                                                    |                                                                                                    |                                                                                                    |                                                                                                    |                                    |       |       |     |    |
|     | 0   | Overspeed protection level                                   | %         | 105.0    | 100.0 | 200.0                 | The ove<br>level is s                                                                                             | rspeed p<br>set.                                                                                                    | protectio                                                                                                   | on opera                                                                                           | tion                               |       |       | 0   | 0  |
|     | 1   | Control mode change-<br>over during speed<br>detection error |           | 1.       | 1.    | 3.                    | Select c<br>= 1 : S<br>= 2 : S<br>= 3 : S<br>m<br>When P<br>(C30-0=                                               | ontrol at<br>Speed de<br>nonitored<br>speed de<br>nonitored<br>speed de<br>nonitored<br>ess vecto<br>M motor<br>5), set C | speed of<br>etection<br>d (Do no<br>ess vector<br>etection<br>d (Switc<br>or control<br>control<br>c24-1 to | detection<br>error no<br>of chang<br>or contro<br>error<br>h to sen<br>ol)<br>is enabl<br>1 or 2 o | e to<br>bl)<br>sor-<br>led<br>nly. |       |       | 0   | 0  |
|     | 2   | Speed detection error level                                  | %         | 10.0     | 1.0   | 100.0                 | The con detectio                                                                                                  | ditions for a                                                                                                    | or judgir<br>re set.                                                                                        | ng the sp                                                                                          | beed                               |       |       | 0   | 0  |
|     | 3   | Speed detection error recovery level                         | %         | 5.0      | 1.0   | 100.0                 | Set as C                                                                                                    | 24-2≥0                                                                                                    | C24-3.                                                                                                    |                                                                                                    |                                    |       |       | 0   |    |
| C25 | – H | igh-efficiency operatio                                      | n         |          |       |                       |                                                                                                    |                                                                                                    |                                                                                                    |                                                                                                    |                                    |       |       |     |    |
| _   | 0   | Voltage reduction time                                       | sec       | 10.0     | 0.1.  | 30.0                  | 30.0 Set the time for the output volt.<br>drop from the V/f setting value<br>100. When selecting a high-efficient |                                                                                                    |                                                                                                    |                                                                                                    |                                    | 0     |       |     |    |
|     | 1   | Voltage lower limit<br>setting value                         | %         | 100.     | 10.   | 100.                  | 00. When selecting a high-efficient operation function, set 10 to 9                                               |                                                                                                    |                                                                                                    |                                                                                                    |                                    | 0     |       |     |    |
|     | 2   | Cooling fan ON/OFF<br>control                                |           | 2.       | 1.    | 2.                    | = 1 : C<br>F<br>= 2 : C                                                                                           | is enable<br>inverter<br>is disabl<br>N.                                                                                  | ed.<br>runs.<br>ed.                                                                                         | 0                                                                                                  |                                    |       |       |     |    |
| C26 | – s | tandard serial transmis                                      | ssion set | ting     |       |                       |                                                                                                    |                                                                                                    |                                                                                                    |                                                                                                    |                                    |       |       |     |    |
| _   | 0   | Parameter change lock                                        |           | 1.       | 1.    | 5.                    | The para<br>table                                                                                                 | ameters                                                                                                    | are sho                                                                                                    | wn in be                                                                                           | elow                               |       |       |     |    |
|     |     |                                                              |           |          |       |                       |                                                                                                    |                                                                                                    | Block                                                                                                    | B, C                                                                                               |                                    |       |       |     |    |
|     |     |                                                              |           |          |       | Sett-<br>ing<br>value | Block<br>A                                                                                                    | Basic                                                                                                    | Ex-<br>tend                                                                                                 | S/W                                                                                                | H/W                                |       |       |     |    |
|     |     |                                                              |           |          |       | 1                     | 0                                                                                                    | 0                                                                                                    | 0                                                                                                    | 0                                                                                                  | 0                                  | 0     |       |     |    |
|     |     |                                                              |           |          |       | 2                     | Х                                                                                                    | Х                                                                                                    | Х                                                                                                    | Х                                                                                                  | Х                                  |       |       |     |    |
|     |     |                                                              |           |          |       | 3                     | 0                                                                                                    | Х                                                                                                    | Х                                                                                                    | Х                                                                                                  | Х                                  |       |       |     |    |
|     |     |                                                              |           |          |       | 4                     | 0                                                                                                    | Х                                                                                                    | 0                                                                                                    | Х                                                                                                  | Х                                  |       |       |     |    |
|     |     |                                                              |           |          |       | 5                     | 5 0 X 0 0                                                                                                    |                                                                                                    |                                                                                                    | Х                                                                                                  |                                    |       |       |     |    |
|     |     |                                                              |           |          |       | C                     | O: Changeable X: Lock                                                                                             |                                                                                                    |                                                                                                    |                                                                                                    |                                    |       |       |     |    |
| -   | 1   | Station Number                                               |           | 1.       | 0.    | 32.                   | Set the                                                                                                    | station n                                                                                                    | umber                                                                                                    |                                                                                                    |                                    | 0     |       |     |    |
|     | 2   | Response timer                                               | sec       | 0.00     | 0.00  | 2.00                  | Set the answer                                                                                                    | minimun<br>after rec                                                                                                    | n time fo<br>eiving th                                                                                      | or returni<br>ne comn                                                                              | ing an<br>nand                     | 0     |       |     |    |
|     |     | Refer to instruction mar                                     | nual (PCS | ST-3298) |       |                       |                                                                                                    |                                                                                                    |                                                                                                    |                                                                                                    |                                    |       |       |     |    |

Block-C parameters (Extended function constants) list

| N   | o.                                                                                      |                                                                                                    | Parameter        | Unit         | Defau                                                                                                    | lt Min.                                                                                                    | Max.                                            |                                        | Function                                                                                                    |                                                                | 1        | ٩plio | catior   | n        |
|-----|-----------------------------------------------------------------------------------------|----------------------------------------------------------------------------------------------------|------------------|--------------|----------------------------------------------------------------------------------------------------|----------------------------------------------------------------------------------------------------|-------------------------------------------------|----------------------------------------|----------------------------------------------------------------------------------------------------|----------------------------------------------------------------|----------|-------|----------|----------|
|     |                                                                                         |                                                                                                    |                  |              |                                                                                                    |                                                                                                    |                                                 |                                        |                                                                                                    |                                                                | ST       | V/f   | VEC      | PM       |
| C30 | ) – C                                                                                   | ontro                                                                                                    | I mode selection | on           |                                                                                                    |                                                                                                    |                                                 |                                        |                                                                                                    |                                                                |          |       |          |          |
|     | 0                                                                                       | Contri<br>select                                                                                                    | rol mode<br>tion |              | _                                                                                                    | 1.                                                                                                    | 5.                                              | The<br>= 1<br>= 2<br>= 3<br>= 4<br>= 5 | <ul> <li>control mode is set.</li> <li>V/f control (constant<br/>overload characteris<br/>150% for one minute</li> <li>V/f control (variable for<br/>overload characteris<br/>120% for one minute</li> <li>Speed sensor-less v<br/>control</li> <li>Speed vector contron<br/>sensor</li> <li>PM Motor control</li> </ul> | torque:<br>.ics<br>.)<br>orque:<br>.ics<br>.)<br>ector<br>with | 0        |       |          |          |
| C31 | - N                                                                                     | lain c                                                                                                    | ircuit option se | lection      |                                                                                                    |                                                                                                    |                                                 |                                        |                                                                                                    |                                                                |          |       |          |          |
|     | 0 DBR option selection<br>1 Ground fault detectio function<br>2 – PC Parallel interface |                                                                                                    |                  |              | 1                                                                                                    | . 1.                                                                                                    | 4.                                              | = 1<br>= 2<br>= 3<br>= 4               | <ul> <li>Both Dynamic brakir<br/>and motor loss braki<br/>disabled</li> <li>Dynamic Braking en</li> <li>Motor loss braking e</li> <li>Both Dynamic brakir<br/>and motor loss braki<br/>enabled</li> </ul>                                                                                                    | g<br>ng<br>abled<br>nabled<br>g<br>ng                          | 0        |       |          |          |
|     | 1 Ground fault detection<br>function                                                    |                                                                                                    | 'n               | 1            | . 1.                                                                                                    | 2.                                                                                                    | = 1                                             | : Enabled = 2 : Disa                   | bled                                                                                                    | 0                                                              |          |       |          |          |
| C32 | 2 – P                                                                                   | C Par                                                                                                    | allel interface  |              |                                                                                                    |                                                                                                    |                                                 |                                        |                                                                                                    |                                                                |          |       |          |          |
|     | 0                                                                                       | function       - PC Parallel interface       0     Input mode (strobe)                                                                                                    |                  |              | 1                                                                                                    | . 1.                                                                                                    | 3.                                              | = 1<br>= 2<br>= 3                      | : 16-bit<br>: 8-bit<br>: 16-bit sample                                                                                                    |                                                                | 0        |       |          |          |
|     | 1                                                                                       | Input<br>logic)                                                                                                    | mode (input      |              | 1                                                                                                    | . 1.                                                                                                    | 2.                                              | = 1<br>= 2                             | : 1 at ON input status<br>: 0 at OFF input status                                                                                                    | i                                                              | 0        |       |          |          |
|     | 2                                                                                       | Data                                                                                                    | format           |              | 1                                                                                                    | . 0.                                                                                                    | 10.                                             | Set                                    | according to the followi                                                                                                    | ng table                                                       | 0        |       |          |          |
|     |                                                                                         |                                                                                                    |                  | 1            | 1                                                                                                    |                                                                                                    |                                                 |                                        | 0                                                                                                    | 0                                                              | <u> </u> | ·I    | <u> </u> | <u> </u> |
|     |                                                                                         |                                                                                                    | Setting data     | Format       | 1                                                                                                    | Setting r                                                                                                    | esolution                                       | <b>.</b>                               | Setting range                                                                                                    |                                                                |          |       |          |          |
|     |                                                                                         | Setting data         Form           0         16-bits           1         16-bits           2         16-bits           3         16-bits           4         16-bits           5         16-bits           6         16-bits           7         16-bits           8         8-bits           9         12-bits           10         16-bits |                  |              | ary         0,0           ary         0,0           ary         0,0           ary         0,1           ary         0,2           ary         0,1           CD         0,0           CD         0,0           CD         0,1           CD         1/2           CD         1/6 | 01Hz/LSB (i<br>01Hz/LSB (i<br>01%/LSB<br>1%/LSB<br>01Hz/LSB (i<br>01Hz/LSB (i<br>01%/LSB<br>1%/LSB<br>255%<br>4095%<br>65535% | 0.1rpm/LS<br>1rpm/LSB<br>0.1rpm/LSB<br>1rpm/LSB | 5B)<br>5)<br>5B)<br>5)                 | 0 to 440.00Hz<br>440.0 Hz<br>100.00%<br>99.99Hz<br>100.0Hz<br>99.99%<br>100.0%<br>100.0%<br>100.0%<br>100.0%                                                                                                    |                                                                |          |       |          |          |
|     | 10<br>Parallel communic                                                                 |                                                                                                    |                  | tions need o | option U                                                                                                    | 2KV23PIO.                                                                                                    | Refer to                                        | instruc                                | ction manual PCST-330                                                                                                    | 3 for detail                                                   | S        |       |          |          |

## Block-C parameters (H/W extended functions) list

| No  | <b>)</b> . | Parameter                                                                                                    | Unit                  | Default                                            | Min.       | Max.                                                                                                    |                                                                                                    |                        | Functio               | n                         |                  | ŀ  | \ppli    | catio | n  |
|-----|------------|----------------------------------------------------------------------------------------------------|-----------------------|----------------------------------------------------|------------|----------------------------------------------------------------------------------------------------|----------------------------------------------------------------------------------------------------|------------------------|-----------------------|---------------------------|------------------|----|----------|-------|----|
|     |            |                                                                                                    |                       |                                                    |            |                                                                                                    |                                                                                                    |                        |                       |                           |                  | ST | V/f      | VEC   | PM |
| C33 | – S        | equence output functi                                                                                                    | on                    |                                                    |            |                                                                                                    |                                                                                                    |                        |                       |                           |                  |    |          |       |    |
|     | 0          | PSO4 Output                                                                                                    |                       | 5.                                                 | 0.         | 24.                                                                                                    | These                                                                                                  | relay ou               | utputs ca             | an be pr                  | ovided           | 0  |          |       |    |
| _   | 1          | PSO5 Output                                                                                                    |                       | 6.                                                 | 0.         | 24.                                                                                                    | by eith                                                                                                | ner of U2              | 2KV23R                | YO or                     | -                | 0  |          |       |    |
|     |            |                                                                                                    |                       |                                                    |            |                                                                                                    | UZKV                                                                                                   | 23510 0                | plionali              | nienace                   | 5                |    | L        |       |    |
|     |            | ValueOutput<br>signal0RUN1FLT                                                                                                    |                       | lue Out<br>sigi<br>3 ATN<br>9 SPD                  | put<br>nal | Value 0<br>16 A<br>17 D                                                                                                    | Dutput<br>signal<br>ACC<br>DCC                                                                         | Val                    | ue Ou<br>sig<br>4 ULN | <b>tput</b><br>gnal<br>MT |                  |    |          |       |    |
|     |            | 2 MC<br>3 RDY1<br>4 RDY2<br>5 LCL<br>6 REV<br>7 IDET                                                                                                    |                       | 0 SPD<br>1 COP<br>2 EC0<br>3 EC1<br>4 EC2<br>5 EC3 |            | 18         A           19         A           20         F           21         A           22         Z           23         L                                   | LM<br>AN<br>SW<br>SP<br>LMT                                                                            |                        |                       |                           |                  |    |          |       |    |
| C34 | – S        | erial interface                                                                                                    |                       |                                                    |            |                                                                                                    |                                                                                                    |                        |                       |                           |                  |    |          |       |    |
|     | 0          | Baud rate (bps)                                                                                                    |                       | 1.                                                 | 1.         | 1.       6.       = 1: 300       = 4: 2400         = 2: 600       = 5: 4800         = 3: 1200       = 6: 9600         1.       2.       = 1: 1: 1       = 2: 1: N |                                                                                                    |                        |                       |                           |                  | 0  |          |       |    |
| -   | 1          | Transmission system         1.         1.         2.         = 1: 1: 1         = 2: 1: N           Parity check         1         1         3         =1: None         =2: Even         =3: Odd |                       |                                                    |            |                                                                                                    |                                                                                                    |                        | 0                     |                           |                  |    |          |       |    |
| -   | 2          | 2         Pariry check         1.         1.         3.                                                                                                    |                       |                                                    |            |                                                                                                    | =1: No                                                                                                 | one, =2:               | Even, =               | 3: Odd                    |                  | 0  |          |       |    |
| -   | 3          | Parameter settting protection                                                                                                    |                       | 1.                                                 | 1.         | 5.                                                                                                    | <ol> <li>3. =1: None, =2: Even, =3: Odd</li> <li>5. The parameters are shown in below table</li> </ol> |                        |                       |                           | below            |    |          |       |    |
|     |            |                                                                                                    |                       |                                                    |            |                                                                                                    |                                                                                                    |                        | Block                 | B, C                      |                  |    |          |       |    |
|     |            |                                                                                                    |                       |                                                    |            | Sett-<br>ing<br>value                                                                                                    | Block<br>A                                                                                             | Basic                  | Ex-<br>tend           | S/W                       | H/W              | 0  |          |       |    |
|     |            |                                                                                                    |                       |                                                    |            | 1                                                                                                    | 0                                                                                                    | 0                      | 0                     | 0                         | 0                |    |          |       |    |
|     |            |                                                                                                    |                       |                                                    |            | 2                                                                                                    | Х                                                                                                    | Х                      | Х                     | Х                         | Х                |    |          |       |    |
|     |            |                                                                                                    |                       |                                                    |            | 3                                                                                                    | 0                                                                                                    | Х                      | Х                     | Х                         | Х                |    |          |       |    |
|     |            |                                                                                                    |                       |                                                    |            | 4                                                                                                    | 0                                                                                                    | Х                      | 0                     | Х                         | Х                |    |          |       |    |
|     |            |                                                                                                    |                       |                                                    |            | 5                                                                                                    | 0                                                                                                    | Х                      | 0                     | 0                         | Х                |    |          |       |    |
| _   |            |                                                                                                    | O: Changeable X: Lock |                                                    |            |                                                                                                    |                                                                                                    |                        |                       |                           |                  |    |          |       |    |
| _   | 4          | 4 Station No. 1. 0. 32. Set the local station number                                                                                                    |                       |                                                    |            |                                                                                                    |                                                                                                    | 0                      |                       |                           |                  |    |          |       |    |
|     | 5          | Response timer                                                                                                    | sec.                  | 0.00                                               | 0.00       | 2.00                                                                                                    | Set the                                                                                                | e minim<br>er after re | um time<br>eceiving   | for retu<br>a comr        | rning an<br>nand | 0  |          |       |    |
|     |            | This serial comm. needs option card U2KV23SLO. Refer to instruction manual PCST-3304 for othe                                                                                                   |                       |                                                    |            |                                                                                                    |                                                                                                    | for other              | detail                | S                         |                  |    |          |       |    |
| C35 | – P        | - Profibus Interface                                                                                                    |                       |                                                    |            |                                                                                                    |                                                                                                    |                        |                       |                           |                  |    |          |       |    |
| _   | 0          | Station number                                                                                                    |                       | 1.                                                 | 1.         | 126.                                                                                                    | 126.                                                                                                   |                        |                       |                           |                  | 0  | <u> </u> |       |    |
|     | 1          | Transmission error detection                                                                                                    |                       | 1.                                                 | 2.         | 2.                                                                                                    | = 1: D<br>= 2: D                                                                                       | etection<br>etection   | error dis<br>error er | sabled<br>abled           |                  | 0  |          |       |    |

## Block-C parameters (H/W optional functions) list

|                            |                                                                                                    |                     |                          |                                         |          |        |         |        |           | •    |                                             |                                       |                             | -,               |        |           |           |     |          |  |
|----------------------------|----------------------------------------------------------------------------------------------------|---------------------|--------------------------|-----------------------------------------|----------|--------|---------|--------|-----------|------|---------------------------------------------|---------------------------------------|-----------------------------|------------------|--------|-----------|-----------|-----|----------|--|
| No                         | No.                                                                                                    |                     |                          | Parameter                               |          |        | Defa    | ult    | Min.      | M    | ax.                                         | Function                              |                             |                  |        |           | Applicati |     |          |  |
|                            |                                                                                                    |                     |                          |                                         |          |        |         |        |           |      |                                             |                                       |                             |                  |        | ST        | V/f       | VEC | PM       |  |
| C50                        | - F                                                                                                    | ncode               | setti                    | na                                      |          |        |         |        |           |      |                                             | l                                     |                             |                  |        |           |           |     |          |  |
| 000                        | ~                                                                                                    | Enood               | or pul                   | ng<br>ng divi                           | dod      |        |         | 4      | 1         | 10   | 124                                         | The pule                              |                             | d from the c     | naadar |           |           | 0   |          |  |
|                            |                                                                                                    |                     |                          |                                         | ueu      |        |         | 4.     | 1.        | IC   | )24.                                        | can be divided and output through     |                             |                  |        |           |           | 0   |          |  |
|                            | output                                                                                                    |                     |                          |                                         |          |        |         |        |           |      | PAOLIT and PBOLIT                           |                                       |                             |                  |        |           |           |     |          |  |
| -                          | 1                                                                                                    |                     |                          |                                         |          |        |         | 1      |           |      | 2                                           | - 1: 2-phase input                    |                             |                  |        |           |           | 0   |          |  |
|                            | '                                                                                                    | type c              | el out                   | րու բս                                  | ise      |        |         | ١.     | 1.        |      | Ζ.                                          |                                       |                             |                  |        |           |           | 0   |          |  |
|                            |                                                                                                    | type se             | electio                  | , , , , , , , , , , , , , , , , , , , , |          |        |         |        |           |      |                                             | = 2. 1-phase input                    |                             |                  |        |           |           |     |          |  |
|                            |                                                                                                    |                     |                          |                                         |          |        |         |        |           |      |                                             | set this parameter and R01-8 as well  |                             |                  |        |           |           |     |          |  |
| -                          | ~                                                                                                    | 2 Encoder ABZ pulse |                          |                                         | -        |        | _       | 0 0    |           | 15   |                                             | Set values according following table  |                             |                  |        |           |           | ~   | ~        |  |
|                            | 2 Encoder AB2 pulse                                                                                                    |                     |                          | e                                       |          |        | 0.      |        | 15.       |      | Set values according following table        |                                       |                             |                  |        |           | 0         | 0   |          |  |
|                            |                                                                                                    | type st             |                          | // 1                                    |          |        |         |        |           |      |                                             |                                       |                             |                  |        |           |           |     |          |  |
|                            |                                                                                                    |                     |                          |                                         |          |        |         |        |           | 1 г  |                                             |                                       |                             |                  |        | D int     |           |     |          |  |
|                            |                                                                                                    | Setting A           |                          | A-Ir                                    | IN B-IN  |        |         | -IN    | AI        | B    |                                             | Setting                               | A-IN<br>Diment/             | Z-IN             | , A    | Ab Inter- |           |     |          |  |
|                            |                                                                                                    | NO.                 |                          | Direc                                   |          | Direct |         | rect/  |           |      |                                             | NO.                                   | Direct/                     | Direct/          | Direct |           | chang     | je  |          |  |
|                            | 0                                                                                                    |                     |                          | Dire                                    | se       |        |         | rerse  | root Cna  |      |                                             | 0                                     | Direct                      | Direct           | Direct | e         |           |     |          |  |
|                            |                                                                                                    | 0                   |                          | Dire                                    |          | Direc  |         | irect  |           |      | -                                           | 0                                     | Direct                      | Direct           | Direct | L<br>F    |           |     |          |  |
|                            | 2                                                                                                    |                     | ,                        | Dire                                    | SE<br>ct | Invers |         | irect  | No in     | ter- | -                                           | 10 Direct                             |                             | Inverse          | Direct | ι         | R inte    | or- |          |  |
|                            | 2                                                                                                    |                     |                          | Inver                                   | 50       | Invers |         | irect  | chan      | ae   | -                                           | 11                                    | Inverse                     | se Inverse Direc |        |           | t change  |     |          |  |
|                            | 3                                                                                                    |                     | ,                        | Diro                                    | ot       | Direc  |         |        |           | 90   | -                                           | 12                                    | Direct                      | Direct           | Invers |           | nang      |     |          |  |
|                            |                                                                                                    | 5 Inverse           |                          | SP 10                                   | Direct   |        |         | erse   |           | -    | 13                                          | Inverse                               | Direct                      | Invers           | 6      |           |           |     |          |  |
|                            |                                                                                                    | 6 Direct            |                          | ct                                      | Invers   |        | erse    |        |           | -    | 14                                          | 14 Direct Inverse                     |                             | Invers           | e      |           |           |     |          |  |
|                            |                                                                                                    | 7 Inverse           |                          | se                                      | Invers   | e Inv  | erse    | rse    |           | -    | 15                                          | Inverse                               | Inverse                     | Invers           | e      |           |           |     |          |  |
|                            |                                                                                                    |                     |                          |                                         |          |        |         |        |           | 1 L  |                                             |                                       |                             |                  | -      |           |           |     |          |  |
|                            | B-IN1     Image: Constraint of the second second seco |                     |                          |                                         |          |        |         |        |           |      |                                             |                                       |                             |                  |        |           |           |     |          |  |
| C51 – Encoder setting (PM) |                                                                                                    |                     |                          |                                         |          |        |         |        |           |      |                                             |                                       |                             |                  |        |           |           |     |          |  |
|                            | 0 Enco                                                                                                    |                     | coder UVW pulse          |                                         |          | -      |         | 0 0    |           | 7    |                                             | Set a value according the table shown |                             |                  |        |           |           |     | 0        |  |
|                            | -                                                                                                    | type selection      |                          |                                         |          |        | -       | -      |           |      | below<br>Electrical angle from Z phase to U |                                       |                             |                  |        |           |           | _   |          |  |
| -                          | 1                                                                                                    | 1 Z phase -         |                          | JUphase                                 |          | dea    | (       | 0.0    | 0.0       | 35   |                                             |                                       |                             |                  |        | 59.9      |           |     | 0        |  |
|                            | windir                                                                                                    |                     | ing phase angle          |                                         |          | - 5    |         | -      |           |      |                                             | winding                               |                             |                  |        |           |           |     |          |  |
| -                          | 2                                                                                                    | Znhor               |                          |                                         |          | dog    | (       |        | 0.0       | 25   | 0.0                                         | Electrics                             | al angle from 7 phase to 11 |                  |        |           |           |     | 0        |  |
|                            | 2                                                                                                    | z phas              | $se \rightarrow 0$ phase |                                         |          | ueg    |         | .0     | 0.0       | 30   | 9.9                                         | signal                                | a angle from 2 phase to 0   |                  |        |           |           |     | 0        |  |
|                            | signal phase angle                                                                                                    |                     |                          |                                         |          |        |         |        |           |      |                                             | olgital                               |                             |                  |        |           |           |     |          |  |
| Г                          | Sot                                                                                                    | ting                | 11-12                    | N                                       | V-IN     | J      | W_IN    |        | / intor-  |      |                                             |                                       |                             |                  |        |           |           |     |          |  |
| N                          |                                                                                                    | lo                  | Dire                     | Direct/ Dire                            |          | t/ r   | )irect/ | ch     | hande     |      |                                             |                                       | <b>D</b>                    |                  |        |           |           |     |          |  |
|                            | 110.                                                                                                    |                     | Inver                    | se                                      | Inver    | se Ir  | verse   | onango |           | r    | Direct / Inverse                            |                                       |                             |                  |        |           |           |     |          |  |
| -                          |                                                                                                    | 0 Dire              |                          | ct                                      | Dire     | ct     | Direct  | ect    |           |      |                                             |                                       |                             |                  |        |           |           |     |          |  |
|                            |                                                                                                    | 1                   | Inverse Direc            |                                         | ct       | Direct |         |        | L         |      |                                             |                                       |                             |                  |        |           |           |     |          |  |
|                            | 2                                                                                                    |                     | Dire                     | ct                                      | Inver    | se     | Direct  | No     | No inter- |      | V-IN                                        | J1)                                   | 0                           | → U ⊥            |        |           |           | _   | -        |  |
|                            | 3                                                                                                    |                     | Inver                    | se                                      | Inver    | se     | Direct  | ch     | ange      | L    | • ••                                        |                                       |                             | >→ V             |        |           |           |     | <b>→</b> |  |
|                            | 4                                                                                                    |                     | Dire                     | ct                                      | Dire     | ct li  | nverse  | ]      |           | ٦    | ۱۸/ ۱                                       |                                       | ~0                          | → w_             |        |           |           | 7   | <b>→</b> |  |
|                            | 5                                                                                                    |                     | Inver                    | se                                      | Dire     | ct li  | nverse  |        |           | l    | W-IN During CCW rotation                    |                                       |                             |                  |        |           |           |     |          |  |
|                            |                                                                                                    | 6 Direct            |                          | ct                                      | Inver    | se li  | nverse  |        |           |      |                                             |                                       | ≫——o                        |                  |        |           |           |     |          |  |
|                            |                                                                                                    | 7 Inverse In        |                          | Inver                                   | se li    | verse  |         |        |           |      |                                             |                                       |                             |                  |        |           |           |     |          |  |
|                            |                                                                                                    |                     |                          |                                         |          |        |         |        |           |      |                                             |                                       |                             |                  |        |           |           |     |          |  |

#### Block-C parameters (H/W optional functions) list
### 6-5 Block-U Parameters

| No.     | Parameter                  | Unit | Default | Min. | Max.  | Function                                 |                                                                                                    | Function A |     | Application |    |
|---------|----------------------------|------|---------|------|-------|------------------------------------------|----------------------------------------------------------------------------------------------------|------------|-----|-------------|----|
|         |                            |      |         |      |       |                                          |                                                                                                    | ST         | V/f | VEC         | РМ |
| U00 – P | U00 – Parameter Control    |      |         |      |       |                                          |                                                                                                    |            |     |             |    |
| 0       | Parameter Copy<br>function |      | 0.      | 0.   | 9999. | = 1001:<br>= 2002:<br>= 3003:<br>= 4004: | Save<br>The data is saved from<br>inverter to operation panel<br>Load<br>The data is loaded from<br>operation panel to inverter<br>Verify check<br>Verification of inverter and<br>Operation panel data<br>Clear<br>Data of operation panel is<br>cleaned | 0          |     |             |    |

### Block-U parameters (Utility mode) list

### 6-6 Function explanation

| A00-0 |  |
|-------|--|
| A00-2 |  |

## Local frequency setting

### Local speed setting

This is the frequency (or speed) setting used in the local mode (operation control from the operation panel when it is enabled, -"LCL" LED ON-.

The output frequency (speed) changes immediately according to the  $\binom{O}{}$  operation.

Refer to section 5-9-1 for details on selecting the speed setting.

| 00-1 | Frequency setting for jogging |
|------|-------------------------------|
| 00-3 | Speed setting for jogging     |

This is the frequency (speed) setting selected when executing jogging run through the sequence command F JOG or R JOG.

An acceleration/deceleration time exclusive for jogging can be set with B10-2 and B10-3.

B10-2: Acceleration ramp time for jogging

B10-3: Deceleration ramp time for jogging

| A01-0, 1 |
|----------|
| A03-0, 1 |
| C01-0, 1 |

### Acceleration/deceleration times

DC brake

Start/stop frequency

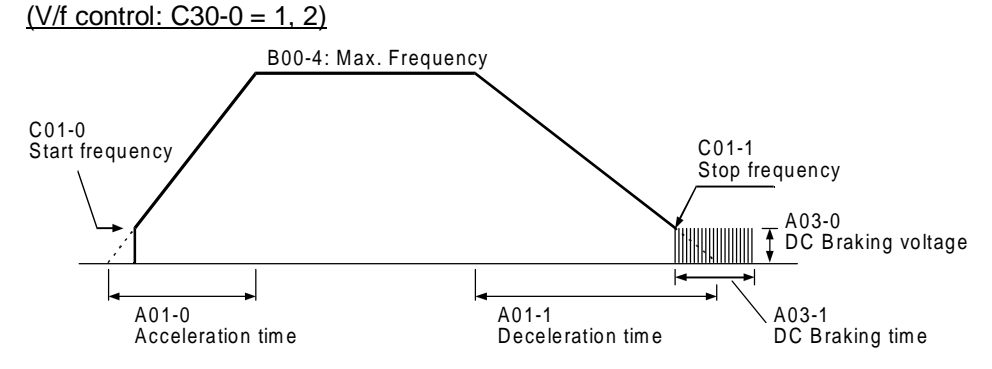

This is the acceleration/deceleration ramp time validated during normal use (when sequence command CSEL is OFF). The inverter may trip if the set time is too short.

Increase the DC braking voltage in units of 1% or less at a time while monitoring the output current. The inverter may trip if the setting is too high.

(Note) The DC braking voltage is automatically adjusted by the Autotuning function

(IM Vector control: C30-0 = 3, 4), or (PM motor control: C30-0=5)

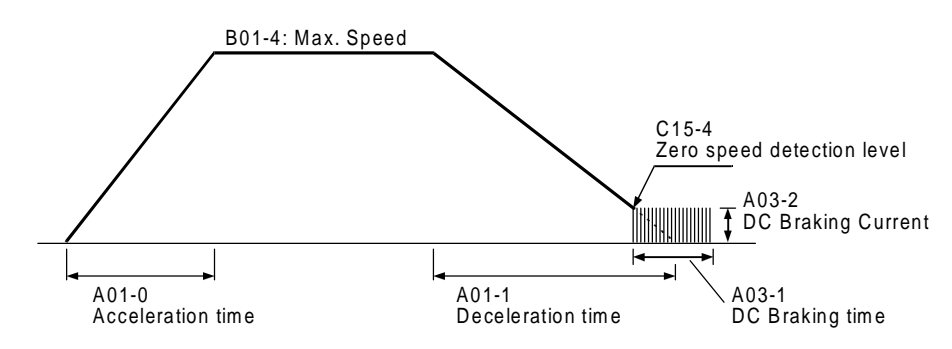

#### A02-0 Manual torque boost selection

This setting allows increase the torque at low speed for V/f control. When manual torque boost is enabled, this will be valid regardless of the automatic torque boost selection state.

#### A02-1 Automatic torque boost selection

The automatic torque boost optimises the V/f control. The functions R1 drop compensation, slip compensation and maximum torque boost functions will be enabled.

- (Note 1) Is possible to validate only the slip compensation function when manual torque boost is selected, setting the slip compensation function (A02-5). All other parameters (A02-3, 4, 6) should be set to 0.
- (Note 2) The square reduction torque setting, for quadratic loads, is always valid regardless of the torque boost selection state.

To invalidate the square reduction torque setting, set (A02-3) to 0.

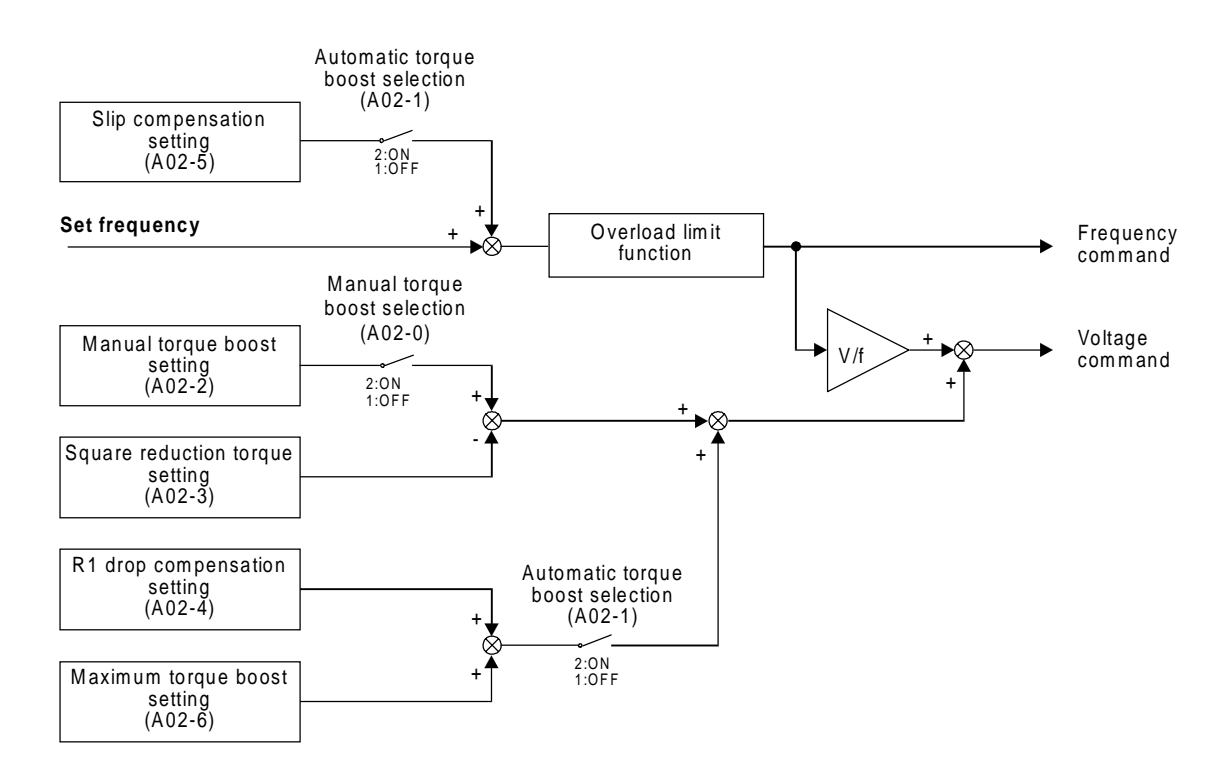

#### Torque boost selection block diagram (V/f control)

#### • Automatic torque boost function (V/f improved control)

The automatic torque boost function controls voltage boosting and slip compensation using the current detection value. This allows to improve the motor torque when starting and at the low speed regions. Critical parameters which performs the automatic torque boost function, will be automatically adjusted by the Auto-tuning function, allowing that a standard AC motor outputs up to 200% or more starting torque with 150% current.

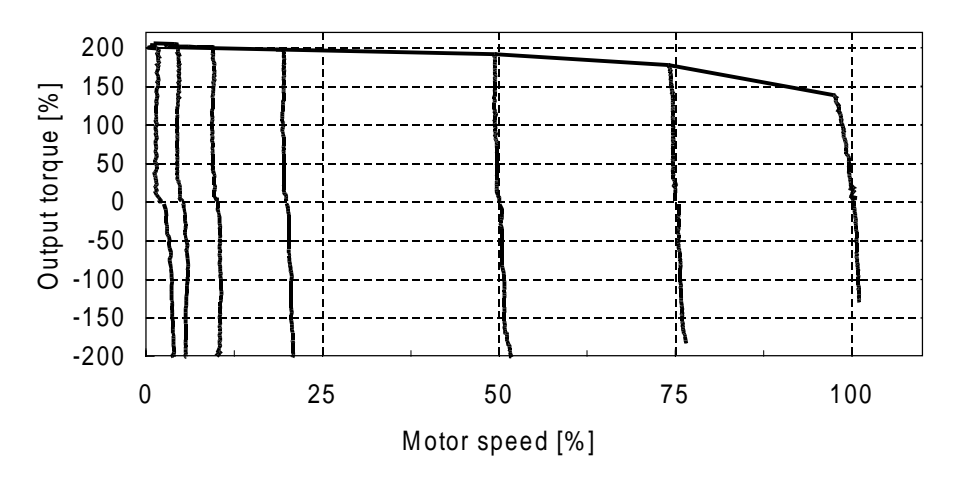

< standard 3-phase induction motor 1.5kW-4P>

#### CAUTION

- Even using only manual torque boost, carry out automatic tuning (B19-0 = 1).
- When using automatic torque boost, always carry out automatic tuning (B19-0 = 2).
- The maximum torque is not output instantly. It takes approx. 3 seconds for the maximum torque to be reached.
- If the motor vibrates abnormally, etc. during Auto-tuning, cancel it and adjust the drive manually.
- If the parameters are with set manually, the motor rotation could become unstable.
- Special motors which the base frequency greatly exceeds the commercial frequency, or motors with a large constant voltage range, the rotation may be unstable and torque may not be sufficient.
- Check motor temperature if the application requires high torque for a long time

A02-2

### Manual torque boost setting [%]

This parameter is automatically set by automatic tuning (V/f control mode). When setting manually, set the boost voltage at 0Hz as a percentage in respect to the rated output voltage (B00-3).

#### A02-3

#### Square reduction torque setting [%]

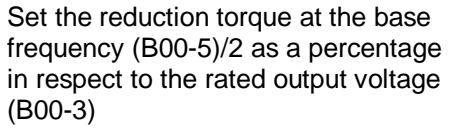

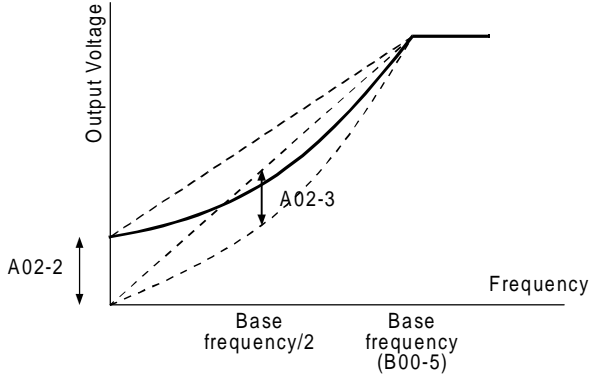

(Note) When both A02-2 and A02-3 are set, the voltage will be added as shown above.

#### A02-4

### R1 drop compensation gain [%]

This setting compensates the voltage drop caused by R1. Normally set to 50%. The motor primary resistance R1 must be properly adjusted by the Auto-tuning.

(Note 1) If set too high, the rotation become unstable and the drive may trip.(Note 2) If set too low, the torque may not be sufficient.

#### A02-5 Slip compensation gain [%]

This is automatically set by automatic tuning.

When setting manually, set the slip frequency for the motor rated load as a percentage in respect to the base frequency (B00-5). The output frequency changes according to the motor rated

torque as shown below.

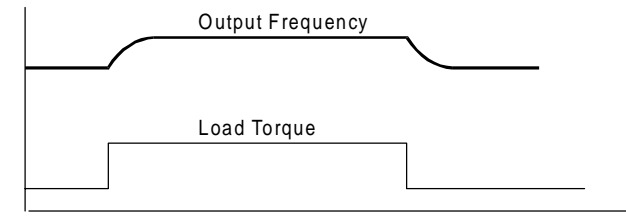

- (Note 1) The slip compensation will not function in respect to the regenerative torque.
- (Note 2) The output frequency will respond with a time constant of approx. 500ms in respect to the changes in the load torque.
- (Note 3) When set too high, the motor rotation could become unstable.

#### A02-6 Max

### Maximum torque boost gain [%]

This is automatically set by automatic tuning.

The optimum boost value for outputting the maximum torque is set as a percentage in respect to the rated output voltage (B00-3).

Normally, a value of 10 to 30% is set by automatic tuning.

- (Note 1) When adjusted manually, the sufficient torque may not be attained.
- (Note 2) If set too high, the rotation may become unstable and may trip.

### A04-0~7 Custom parameters

C10-0~7: Allow selection of custom parameters. Refer to section 4-7 for details.

### A05-0~2 Block B, C parameter skip

These parameter allows selection of parameters to be displayed. Unnecessary displays can be reduced with this parameter, allowing easier operation. All displays are set to skip as the default.

#### A10-0

### **ASR** response

This parameter is used to calculate the gain of the ASR.

ASR gain :

Kp = ASR response (A10-0) [rad/s] x Machine time constant (A10-1 or B15-0) [ms] 1000

ASR integral time constant :

$$Ti = \frac{4}{ASR response (A10-0) [rad/s]} \times \frac{Compensation coefficient (A10-2) [%]}{100}$$

### A10-1 Machine constant – 1

This is used to calculate the ASR gain. This is valid when the sequence input machine time constant changeover is OFF (MCH = OFF).

$$TM [s] = \frac{GD^{2} [kgm^{2}] \times 1.027 \times (Nbase [min^{-1}])^{2}}{375 \times Power [W]}$$

$$TM : Machine time constant GD2 : Total inertia load and motor Nbase: Base speed Power: Motor rated output$$

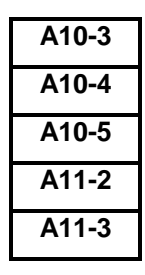

ASR drive torque limit ASR regenerative torque limit Emergency stop regenerative torque limit ACR drive torque limit ACR regenerative torque limit

The output current is limited by the overcurrent limit value (B18-0). To generate motor torque set a value larger than the value given in below expression. .

$$\frac{\sqrt{(\text{Exciting current})^2 \times (\text{Torque current})^2}}{\text{Motor rated current (B01-6)}}$$

 $\times$  100  $\leq$  B18-0

### B00-7 Carrier frequency

B01-7

The PWM carrier frequency and control method can be changed to change the tone of the magnetic sound generated from the motor. The relation of the setting range and control method is shown below.

1) For drives up to U2KN37K0S or U2KX45K0S

1.0 to 15.0 : Mono sound method (Actual carrier frequency: 1.0 to 15.0kHz) 15.1 to 18.0 : Soft sound method 1 (Basic carrier frequency: 2.1 to 5.0kHz) 18.1 to 21.0 : Soft sound method 2 (Basic carrier frequency: 2.1 to 5.0kHz)

1) For drives larger than U2KX45K0S, (from U2KX45K0S to U2KX315KS)

1.0 to 8.0 : Mono sound method (Actual carrier frequency: 1.0 to 8.0kHz)

8.1 to 11.0 : Soft sound method 1 (Basic carrier frequency: 2.1 to 5.0kHz)

11.1 to 14.0 : Soft sound method 2 (Basic carrier frequency: 2.1 to 5.0kHz)

#### [Mono sound method]

This control method has a constant PWM carrier frequency. When a low carrier frequency is set, an annoying magnetic sound may be generated.

#### [Soft sound method]

This control method changes the PWM carrier frequency at a fixed cycle, producing a softer sound and lower electrical noise than the mono-sound method..

- (Note 1) There are cases when the setting value and actual carrier frequency (reference carrier frequency for soft sound method) differ. Confirm the actual carrier frequency with D03-3.
- (Note 2) In some cases the effect of noise onto the inverter's peripheral devices can be reduced by lowering the carrier frequency.
- (Note 3) If set to higher than the specified carrier frequency, the output current must be derated. Refer to Fig. 1-2 in Appendix 1 for details.
- (Note 4) If the heat sink temperature 70°C is exceeded and the output current exceeds 90%, the carrier frequency will automatically change to 4kHz.

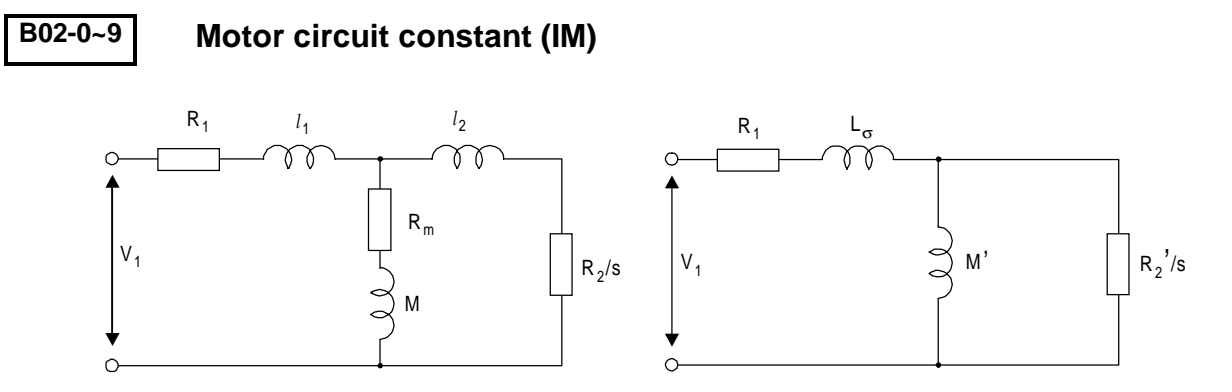

T-type equivalence circuit

T-I type equivalence circuit

$$M' = M^{2}/(l_{2} + M)$$
  

$$L\sigma = (l_{1} + M) - M^{2}/(l_{2} + M)$$
  

$$R_{2}' = (M/(l_{2} + M))^{2} \bullet R_{2}$$

#### Motor circuit constant (PM)

Parameter related to Permaent Magnet motor control

#### B05-0~5

### **Frequency skip**

By setting this parameter, the motor's mechanical resonance point at a specific frequency can be skipped.

Valid only during V/f control (C30-0 = 1, 2).

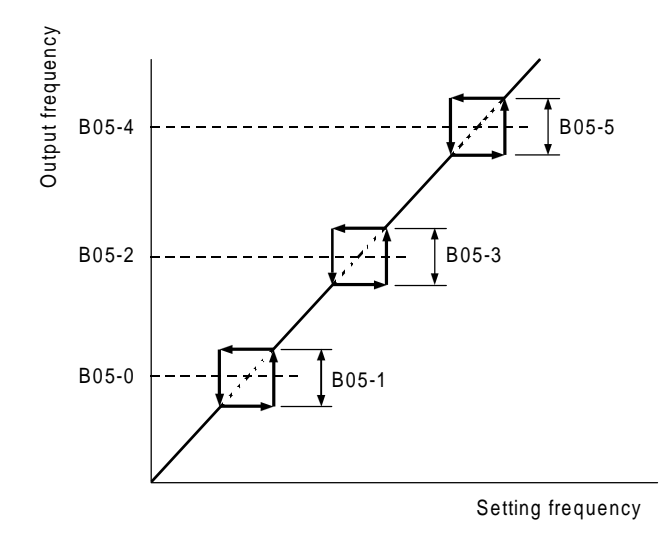

(Note) This function controls the frequency setting, so the above skip frequency area will be passed with a ramp function.

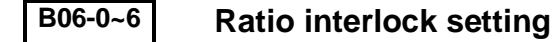

The ratio interlock operation executes the following expression and corresponds to each speed setting input signal.

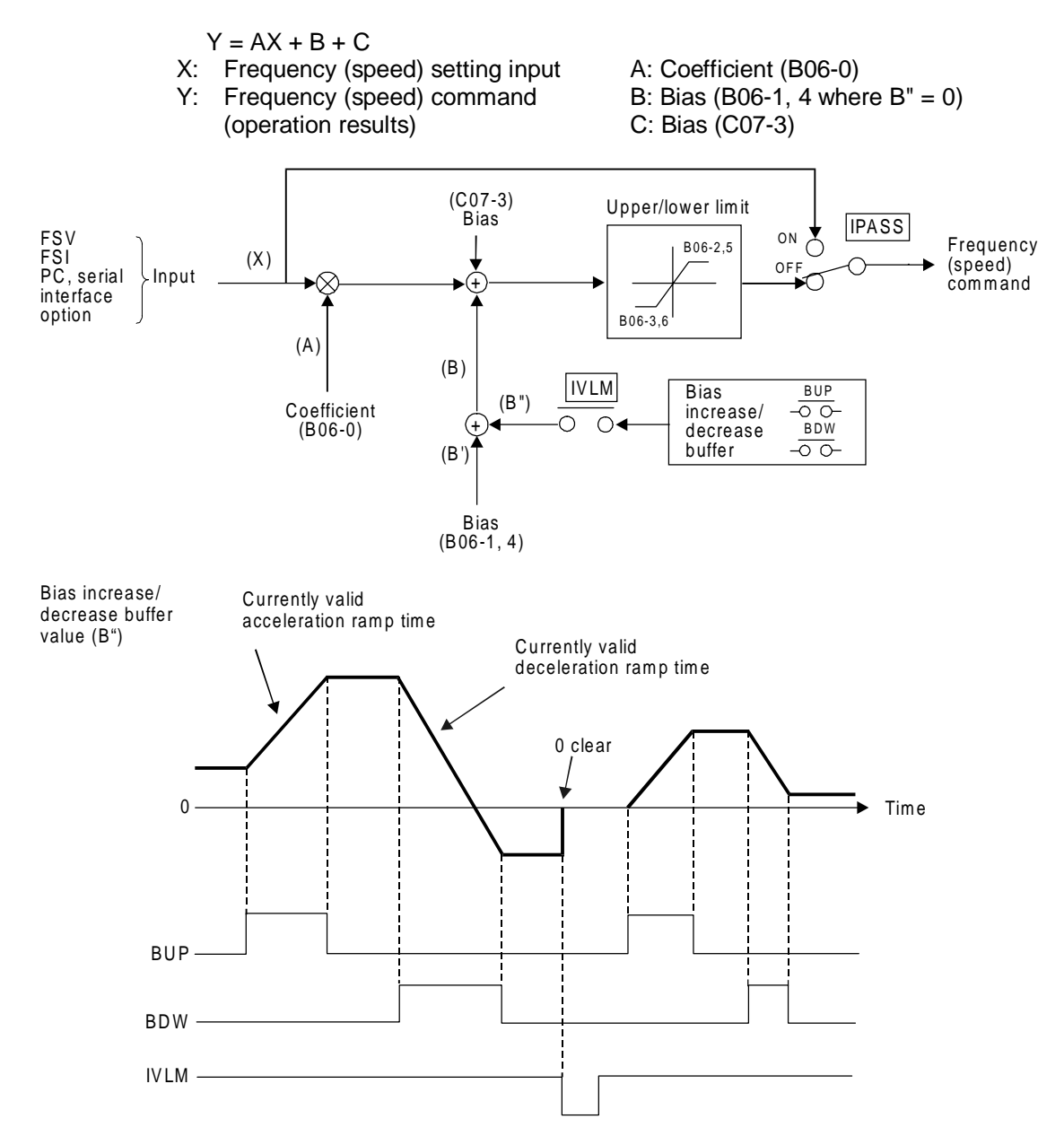

#### (Ratio interlock bias increase/decrease function)

When IVLM turns ON, is possible to increase/decrease the bias (B"), by BUP and BDW functions. This bias is added to the ratio interlock bias value (B')

If BUP turns ON while IVLM is ON, the bias buffer (B") increases its value with the currently valid acceleration ramp rate. When BDW turns ON, the bias buffer (B") decreases its value with the currently valid deceleration ramp rate.

If both BUP and BDW turn OFF while IVLM is ON, the current bias buffer value (B") is held. If IVLM turns OFF, the current bias buffer value(B") is cleared to zero, and the BUP and BDW operations are ignored.

If the operation command (RUN) turns OFF, the current bias buffer value (B") is cleared to zero. The BUP and BDW operations are also ignored in this case.

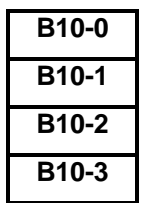

Acceleration ramp time –2 Deceleration ramp time –2 Acceleration ramp time for jogging Deceleration ramp time for jogging

The ramp up/down time can be switched by turning the sequence command CSEL to ON. Set the CSEL command input terminal with C03-6 parameter. The ramp time for jogging can be set independently with B10-2 and -3.

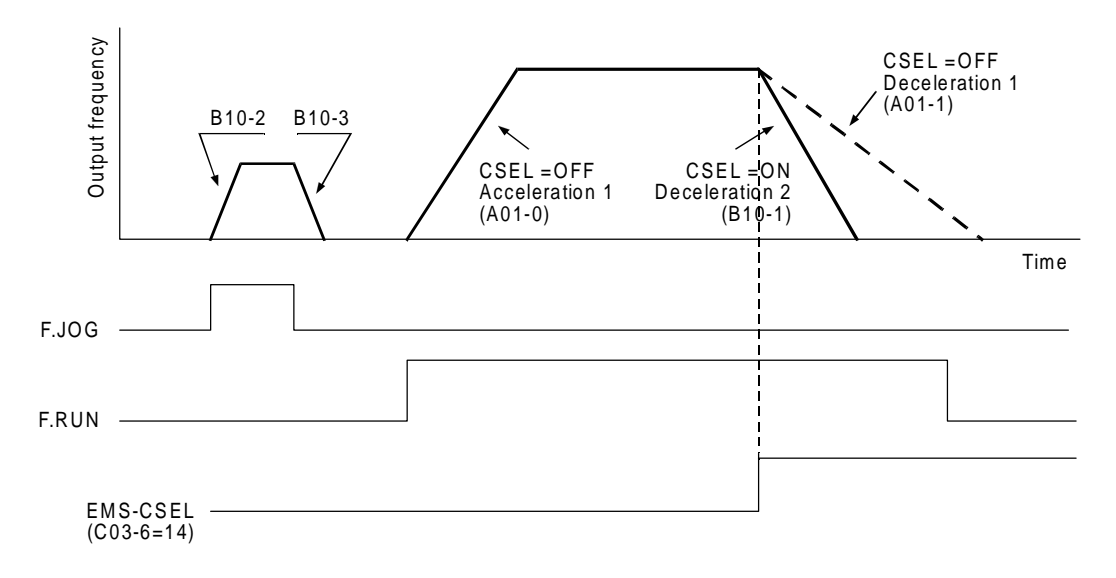

The above run example shows the case when the sequence command CSEL is connected to the EMS terminal (C03-6=14), and the run is decelerated with ramp down time -2 during emergency stop.

(Note) The acceleration or deceleration ramp time set, is the time to reach maximum frequency (B00-4) or maximum speed (B01-4) from zero, or the opposite.

### B10-4 S-shape characteristics

Acceleration/deceleration with the S-shape pattern is possible by setting this parameter.

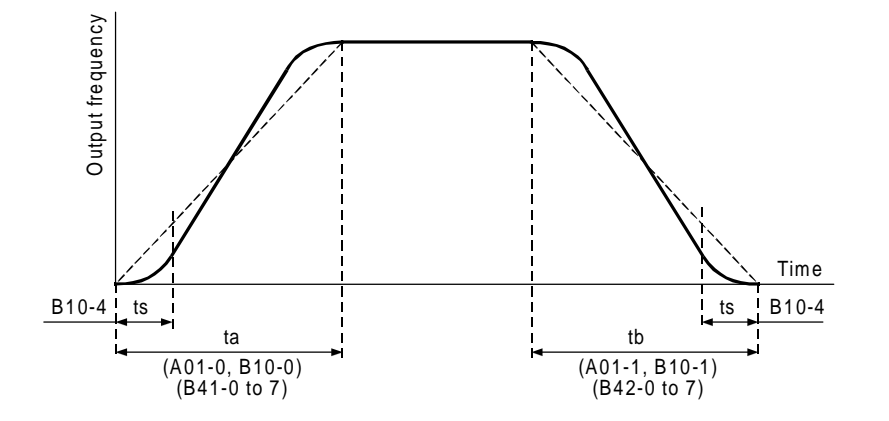

This parameter indicates the time of the section shown as "ts" above. The total acceleration/deceleration times ta and tb will not change. When this parameter is set, all the acceleration and deceleration ramps available in the VAT2000 will be S-type.

**(Note)** Set so that the relation of the B10-4 setting and acceleration/deceleration time is as shown below.

B10-4 Setting value (ts)  $\times 2 \le$  acceleration/deceleration time (ta, tb)

### B10-5 Time unit multiplier

The acceleration/deceleration time setting unit can be changed when an acceleration/ deceleration time in a wider range is to be set.

| B10-5 = | 1 (standard) | : × 1   |
|---------|--------------|---------|
|         | 2            | : × 0.1 |
|         | 3            | : × 10  |

This parameter will affect all acceleration/deceleration time parameters.

# B11-0~7 B11-8

### Program frequency (speed) setting Selection mode setting

Up to eight fixed output frequencies or speed are allowed when PROG function is enabled. Set desired frequencies or speed to parameters B11-0 to B11-7, in percentage of maximum output (B00-4) and (B01-4).

Selection of speeds or frequencies are done through auxiliary functions S0, S1, S2, S3, and SE, as shown in below table.

| (1) | ) For | binary | selection | mode | (B11-8=1 | ) |
|-----|-------|--------|-----------|------|----------|---|
|-----|-------|--------|-----------|------|----------|---|

|    | Seque | Selected |     |     |           |
|----|-------|----------|-----|-----|-----------|
| SE | S3    | S2       | S1  | S0  | frequency |
| *  | *     | OFF      | OFF | OFF | B11-0     |
|    |       | OFF      | OFF | ON  | B11-1     |
|    |       | OFF      | ON  | OFF | B11-2     |
|    |       | OFF      | ON  | ON  | B11-3     |
|    |       | ON       | OFF | OFF | B11-4     |
|    |       | ON       | OFF | ON  | B11-5     |
|    |       | ON       | ON  | OFF | B11-6     |
|    |       | ON       | ON  | ON  | B11-7     |

\*: SE and S3 are not used.

|     | Seque | Selected |         |     |           |
|-----|-------|----------|---------|-----|-----------|
| SE  | S3    | S2       | S1      | S0  | frequency |
| OFF | OFF   | OFF      | OFF OFF |     | Latest    |
|     |       |          |         |     | value     |
| OFF | OFF   | OFF      | OFF     | ON  | B11-0     |
| OFF | OFF   | OFF      | ON      | OFF | B11-1     |
| OFF | OFF   | ON       | OFF     | OFF | B11-2     |
| OFF | ON    | OFF      | OFF     | OFF | B11-3     |
| ON  | OFF   | OFF      | OFF     | OFF | Latest    |
|     |       |          |         |     | value     |
| ON  | OFF   | OFF      | OFF     | ON  | B11-4     |
| ON  | OFF   | OFF      | ON      | OFF | B11-5     |
| ON  | OFF   | ON       | OFF     | OFF | B11-6     |
| ON  | ON    | OFF      | OFF     | OFF | B11-7     |

When S0 to S3 are all OFF the latest frequency set value is hold. After power ON the latest value is cleared to "0"

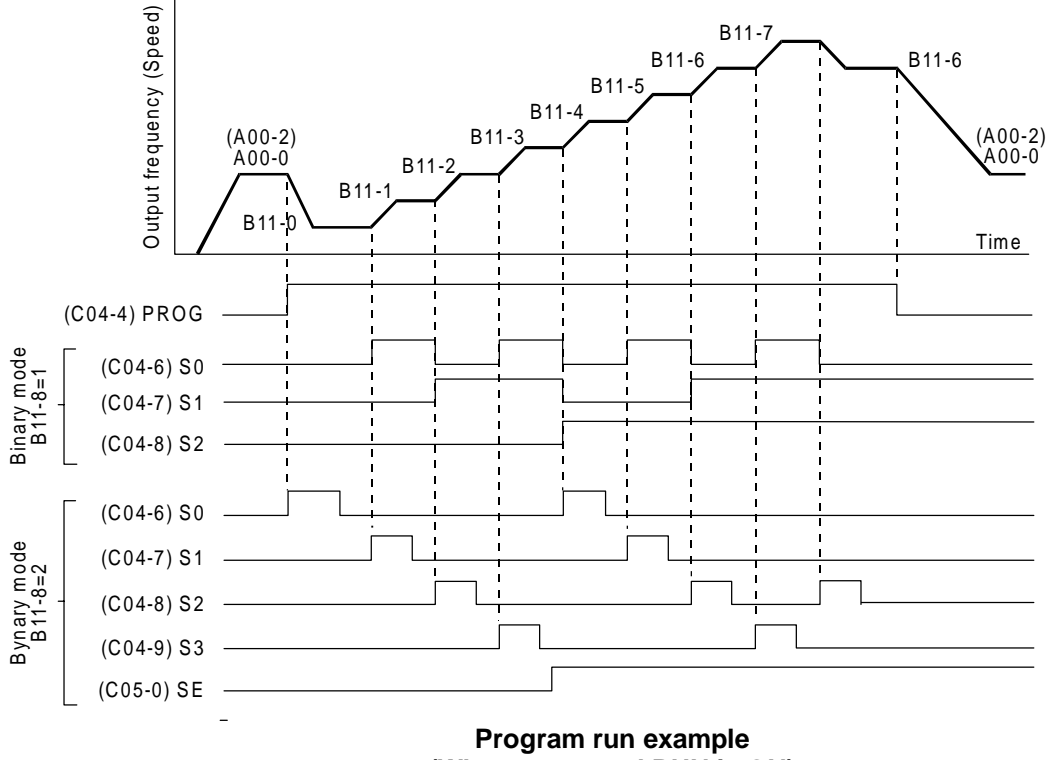

(When command RUN is ON)

Set the PROG command input terminal with C04-4. Set the S0, S1, S2, S3 and SE input terminals with C04-6~C05-0.

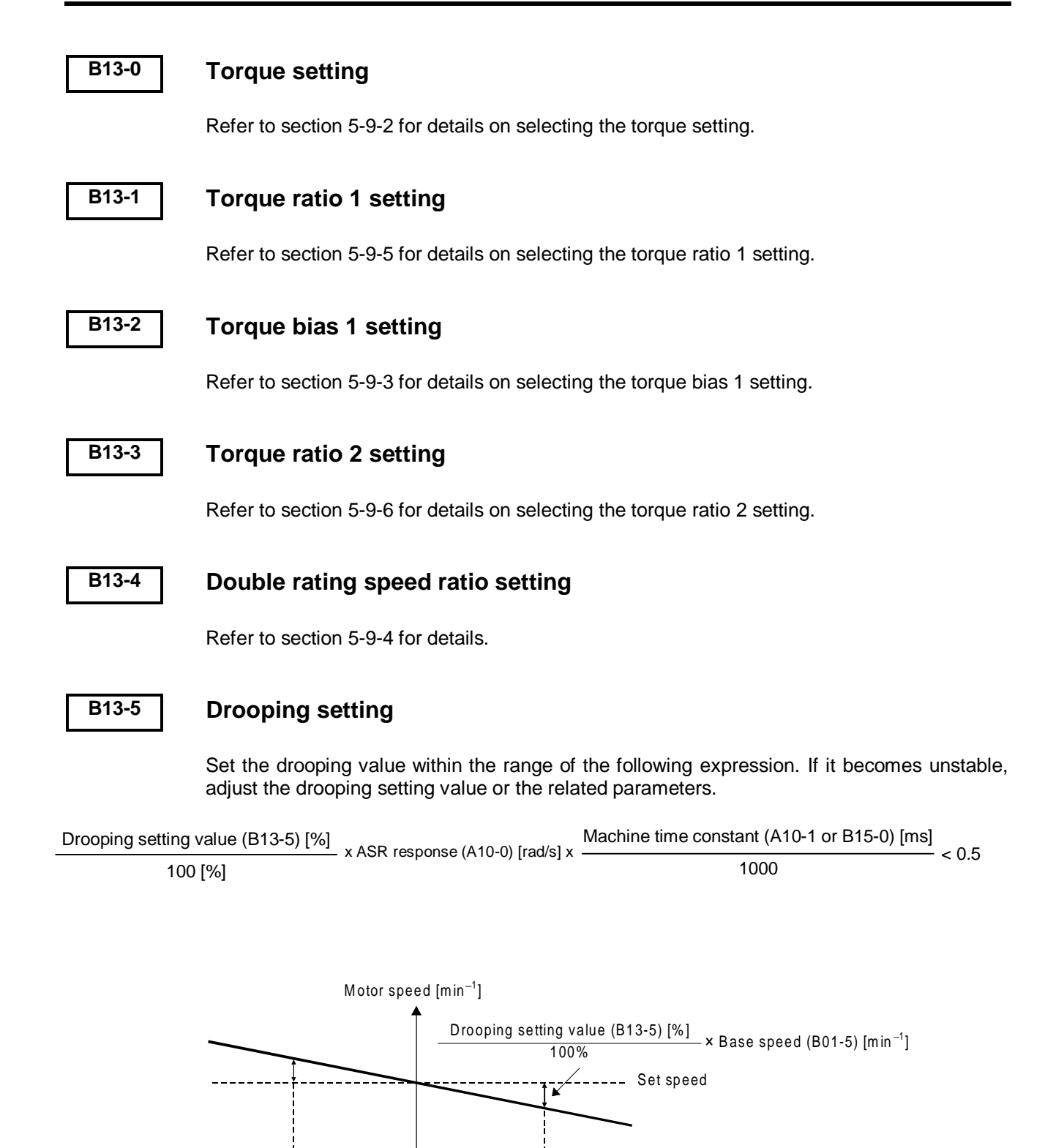

100%

-100%

Torque command

value

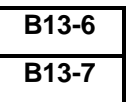

### ASR gain compensation in constant power range ACR gain compensation in constant power range

Increase or decrease each ASR gain and ACR gain in power constant speed range.

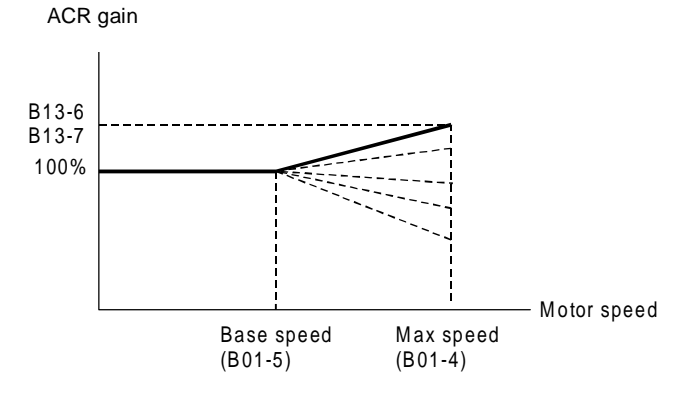

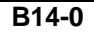

#### ASR dead band setting

Refer to Fig. 5-1 for details.

#### B15-0

#### Machine time constant 2

This is used to calculate the ASR gain. This is valid when the sequence input machine time constant changeover is ON (MCH = ON).

$$TM [s] = \frac{GD^{2} [kgm^{2}]*1.027* (Nbase[min^{-1}])^{2}}{375 * Power [W]}$$

$$IM : Machine time constant
GD^{2} : Total inertia of motor and load
Nbase : Base speed
Power : Motor rated output$$

#### B17-0~3

### V/f middle point

A V/f characteristic as shown on the right can be obtained for motors having special V/f characteristics.

#### (Note)

Set so that F1  $\leq$  F2  $\leq$  Base frequency (B00-5) and V1  $\leq$  2.

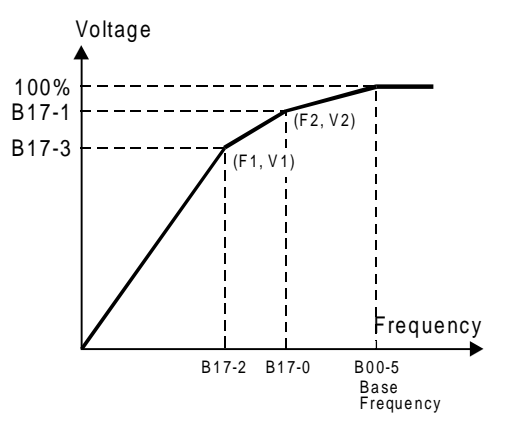

| B18-0   | Over current limit                          |
|---------|---------------------------------------------|
| B18-1,2 | Check next page                             |
| B18-3   | Over current limit gain                     |
| B18-4   | Current stabilisation gain                  |
| B18-5   | Over current breakdown prevention gain      |
| B18-6   | Over current stall prevention time constant |

The over current limit is a function that lowers the output frequency and suppresses the current so that the motor current does not exceed this parameter setting value during starting or constant running. The setting uses the motor rated current (B00-6) as 100%. Normally, set the default value (150%).

(Note) Set a value larger than the motor no-load current.

The overcurrent limit function is configured of the following three control blocks.

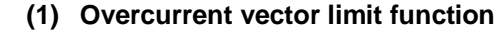

This uses the overcurrent as a vector, and generates a suppressing voltage vector instantly to suppress the current. The response is adjusted with the overcurrent limit gain (B18-3).

Normally, set the default value (0.25).

If the setting value is increased, the response will become faster, but the operation may become unstable.

#### (2) Current stabilisation control

This suppresses the sudden changes during overcurrent suppression by controlling the output frequency. The response is adjusted with the over current stabilisation gain (B18-4).

Normally, set the default value (0.25).

If the setting value is increased, the torque vibration will be reduced, but the operation may become unstable.

#### (3) Frequency compensation control

This feeds back the voltage suppressed with the overcurrent vector limit function to the frequency command and prevents breakdown. The response is adjusted with the over current stall prevention gain (B18-5) and over current stall prevention time constant (B18-6). Normally, set the default value (B18-5 = 1.0, B18-6 = 100). If the gain setting value (B18-5) is increased or the time constant value (B18-6) is decreased, the response will become faster, but the operation may become unstable.

(Note) The overcurrent limit function is valid at all times regardless of whether automatic tuning has been executed.

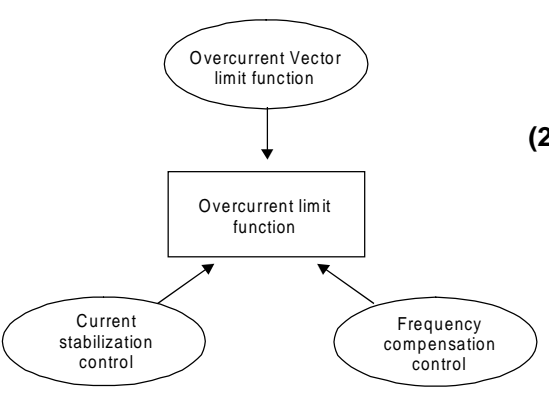

#### B18-1 **Regenerative current limit**

The regenerative torque to deceleration running is limited. Set to 10% when not using the DBR option. When using the DBR option, calculate the value with the following formula and set.

B18-1 setting value =  $\left[ \left( \frac{V2}{DBR \text{ resistance value}} \right) / \text{Motor capacity [kW]} \right] \times 100 [\%]$ 

where V2=148.2 for the 200V system and V2=593 for the 400V system.

#### B18-2 Torque stabilisation gain

This function suppresses the hunting phenomenon that causes the current to abnormally vibrate during motor operation.

Normally, the specified value (1.00) is set, and the setting value is increased appropriately according to the hunting.

Note that the hunting phenomenon occurs easily in the following cases.

- · During a light load or no load
- · When the system inertia is low
- When the motor's secondary time constant is high (high-efficiency motor)
- When carrier frequency is high

(Note) The hunting phenomenon at a frequency exceeding 66Hz cannot be suppressed.

| B35-0         | Demagnetising control operating voltage              |
|---------------|------------------------------------------------------|
| B35-1         | Demagnetising current limit value                    |
| B35-2         | Demagnetising current control proportional gain      |
| B35-3         | Demagnetising current control integral time constant |
| B35-4         | Flux temperature compensation range                  |
| B35-5         | Flux temperature compensation time constant          |
| B36-0 to<br>4 | Demagnetising current table 0 to 4                   |

All these above mentioned parameters are related to PM Motor control. Please check the manual PCST3307 of the optional encoder interface for PM motors, type U2KV23DN3.

#### B40-0~1 Software option functions

The program ramps, pattern operation, traverse, PID and multi-pump functions can be selected with parameters B40-0 and B40-1, as shown below. (use only one at a time)

- B40-0 = 1: All software functions are disabled
  - 2: Program ramp function (B41-0 to B42-7)
  - 3: Pattern run function (B50-0 to B59-3)
  - 4: Traverse function (B45-0 to B45-6)
- B40-1 = 1: All software functions are disabled
  - 2: PID (B43-0 to B43-4)
  - 3: Multipump (B43-0 to B44-3)

# B41-0~7 B42-0~7

### **Program ramp – acceleration**

#### Program ramp – deceleration

The motor can be run with up to eight program frequency (speed) using the sequence commands PROG and S0, S1, S2, S3, SE. The program ramp time can also be switched at this time allowing individual acceleration or deceleration ramp for each speed. If PROG is OFF, the program ramp time can be changed with S0, S1, S2, S3 and SE.

The ramp time selected with S0, S1, S2, S3 and SE is as shown below.

(1) For binary selection mode (B11-8=1) (1) For direct selection mode (B11-8=2)

|    | Selected |     |     |     |                |
|----|----------|-----|-----|-----|----------------|
| SE | SE S3    |     | S1  | S0  | ramp time      |
| *  | *        | OFF | OFF | OFF | B41-0<br>B42-0 |
|    |          | OFF | OFF | ON  | B41-1<br>B42-1 |
|    |          | OFF | ON  | OFF | B41-2<br>B42-2 |
|    |          | OFF | ON  | ON  | B41-3<br>B42-3 |
|    |          | ON  | OFF | OFF | B41-4<br>B42-4 |
|    |          | ON  | OFF | ON  | B41-5<br>B42-5 |
|    |          | ON  | ON  | OFF | B41-6<br>B42-6 |
|    |          | ON  | ON  | ON  | B41-7<br>B42-7 |

| Sequence command |     |     |     | Selected |                |
|------------------|-----|-----|-----|----------|----------------|
| SE               | S3  | S2  | S1  | S0       | ramp time      |
| OFF              | OFF | OFF | OFF | OFF      | Latest value   |
| OFF              | OFF | OFF | OFF | ON       | B41-0<br>B42-0 |
| OFF              | OFF | OFF | ON  | OFF      | B41-1<br>B42-1 |
| OFF              | OFF | ON  | OFF | OFF      | B41-2<br>B42-2 |
| OFF              | ON  | OFF | OFF | OFF      | B41-3<br>B42-3 |
| ON               | OFF | OFF | OFF | OFF      | Latest value   |
| ON               | OFF | OFF | OFF | ON       | B41-4<br>B42-4 |
| ON               | OFF | OFF | ON  | OFF      | B41-5<br>B42-5 |
| ON               | OFF | ON  | OFF | OFF      | B41-6<br>B42-6 |
| ON               | ON  | OFF | OFF | OFF      | B41-7<br>B42-7 |

\* : SE and S3 are not used.

When S0 to S3 are all OFF the latest ramp time set value is hold. After power ON the latest value is cleared to "0"

An example of combination with the program frequency (speed) setting is shown below.

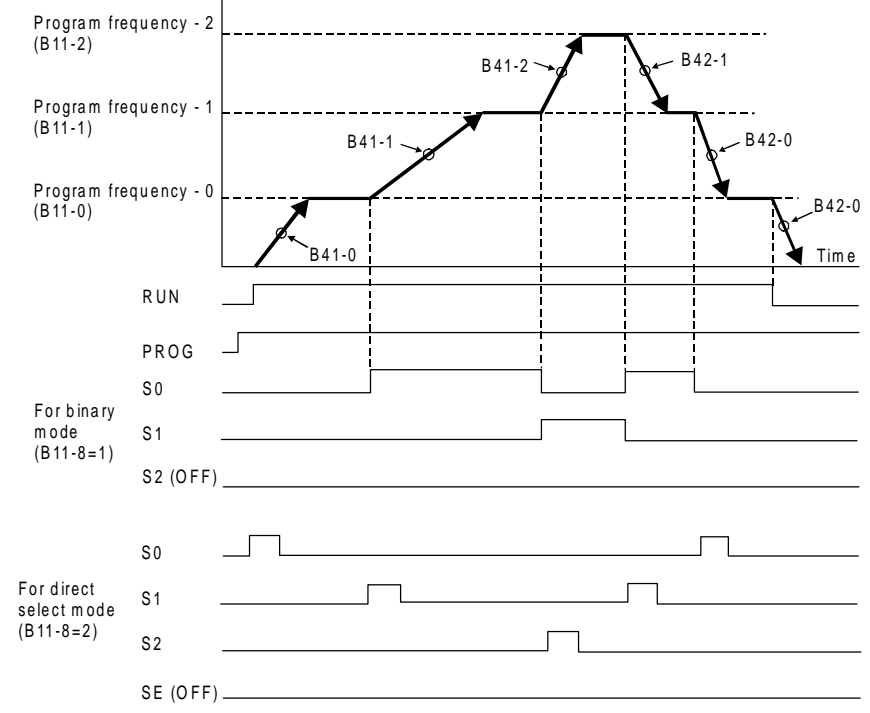

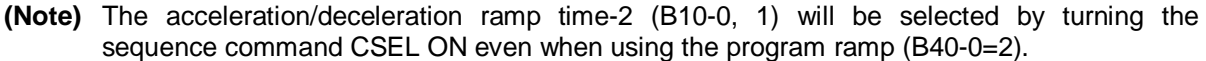

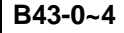

#### **PID control**

The analog input (FSV, FSI, AUX) can be configured as a feedback loop as shown below. The below is an example. It is possible to use any analog input either as setting or feedback.

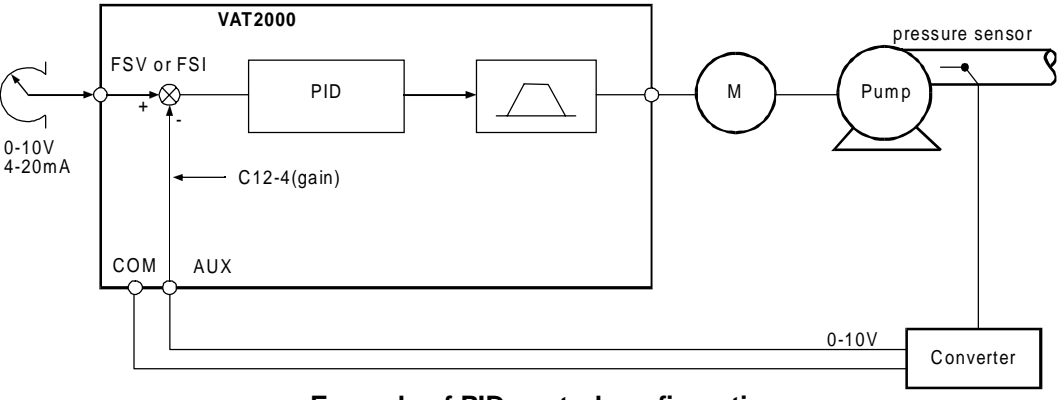

Example of PID control configuration

- (Note 1) PID control functions only in the remote mode (LCL LED OFF)
- (Note 2) PID control functions in respect to the sequence command FRUN or RRUN, but does not operate with other sequence commands like Jog for example

The PID operation block is shown below,

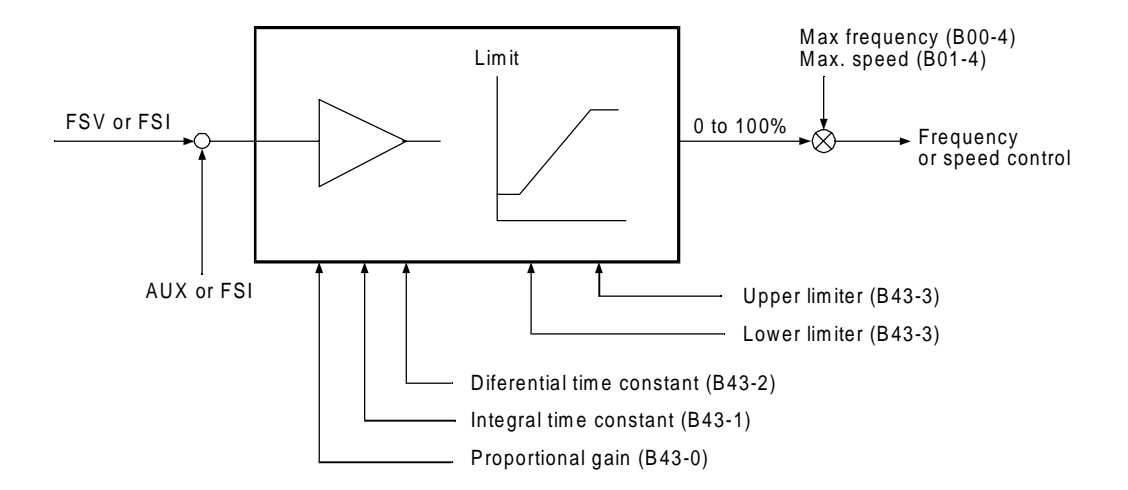

- Is possible to enable or disable the PID control during operation by switching ON or OFF the sequence input function PIDEN. This can be controlled by one of the programmable digital inputs.
- (2) Refer to fig 5-9 and select the PID's setting input.
- (3) Set the analog input to be used as feedback with C07-5. Set the range of the selected analog input with block parameters C12.
- (4) If the feedback signals must be 4-20mA type, use FSI as feedback. However would be possible to use AUX for 4-20mA signals, setting C12-2=2 to fix AUX input in range of 1-5V, and then connect a external resistor of 250 Ohms, 1%, 1/2W, between AUX and COM terminals.

### B44-0~3 Multipump control

Multi-pump control refers to operating up to six pumps in one water system, one pump is variable speed controlled and up to five more controlled ON/OFF by the digital outputs provided in the VAT2000. The water pressure in the pipe system is controlled to be constant according the setting input in the VAT2000's PID.

As standard the drive provide control up to 3 ON/OFF controlled pumps. By using optional card U2KV23RYO, then operation is allowed up to 5 pumps

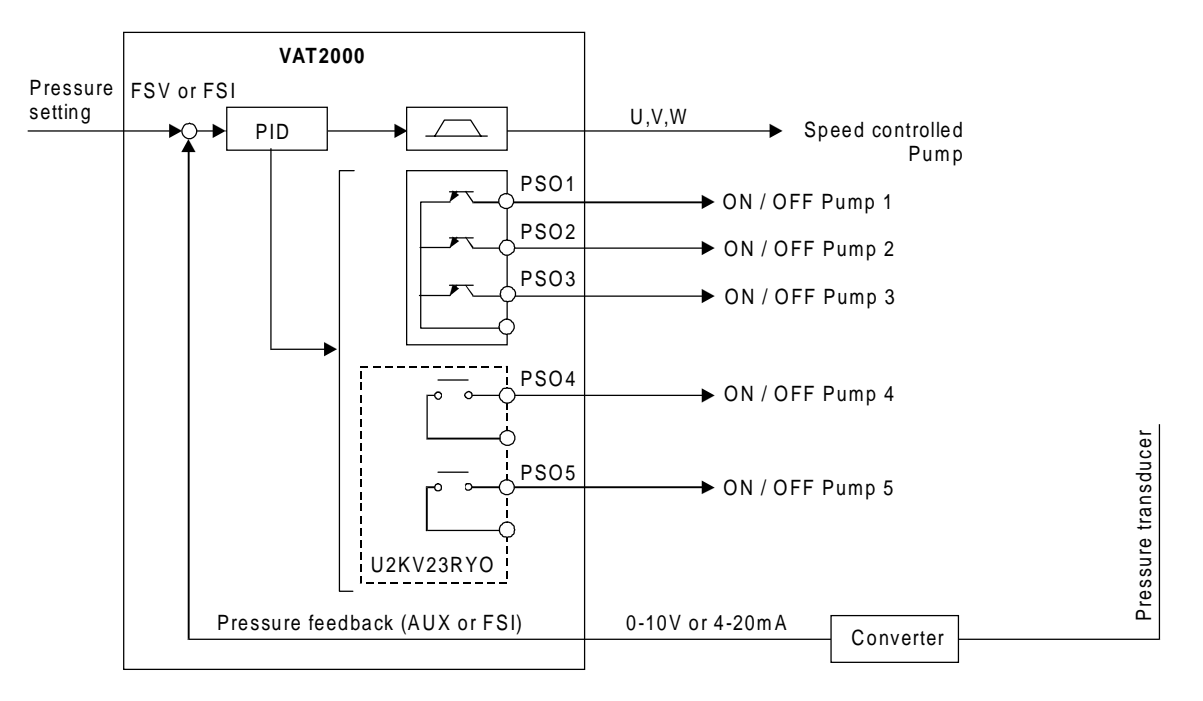

**Example of system configuration** (when operating five ON/OFF control pumps)

Note: PIDEN function (C03-8) must be activated for multipump control operation

#### 1) Multipump control operation

An example of actual operation for the multipump control is shown below.

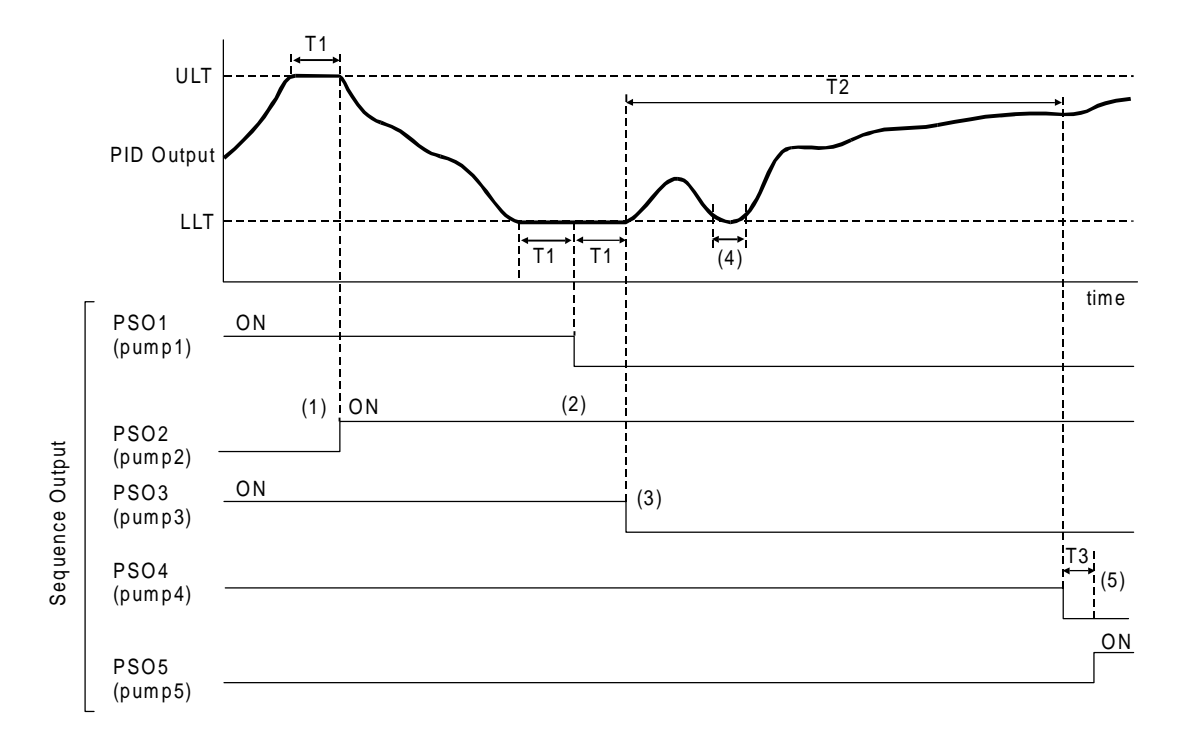

- ULT: PID output upper limit value in VAT2000
- LLT: PID output lower limit value in VAT2000
- T1: Holding time
- T2: Continuous operation time limit
- T3: Changeover time

The ON/OFF control of multiple pumps is carried out so that the operation time of each pump is equal.

- (1) When the PID output reaches ULT for a time T1, the pump 2 with the shortest operation time turns ON (through PSO2 output).
- (2) When the PID output reaches LLT for a time T1, the pump 1 (PSO1), with the longest operation time turns OFF.
- (3) Following (2), when the PID output still hold at LLT for a time T1, the pump 3 (PSO3) with the longest operation time turns OFF.
- (4) ON/OFF pumps changeover is ignored If the PID reaches LLT or ULT for a shorter time than T1
- (5) If the time that the pump's ON/OFF control is carried out reaches T2, the pump 4 (PS04) with the longest operation time will turn OFF, and the pump 5 (PS05) with the shortest operation time will turn ON after T3.

Other restrictions related to the pump's ON/OFF control are given below.

(6) When the PID output reaches LLT, the pumps will sequentially turn OFF from the pump having the longest operation time. However if there are no pumps to turn OFF, the VAT2000 will stop. When the PID output rises and leaves LLT, the VAT2000 will resume operation

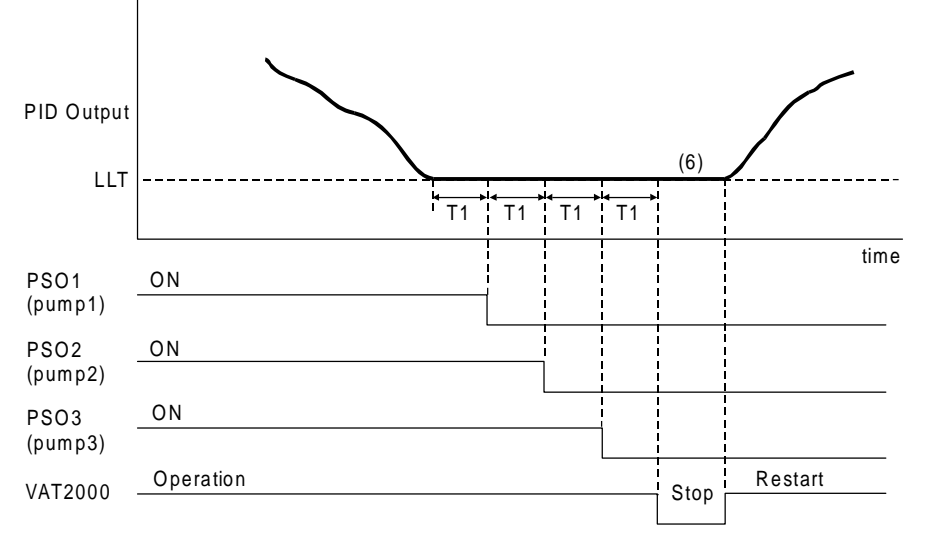

#### VAT2000 automatic operation (three ON/OFF control pumps)

- (7) When the operating VAT2000's command (RUN) turns OFF, all commands for the pump function will simultaneously turn OFF.
- (8) If a fault occurs in the inverter, the following operation will take place.
  - As long as the operating command RUN is held in ON state, the pump's control ON/OFF will be held. Equalisation of each pump's operation time will also be continued.
  - When the operating command RUN turns OFF, all commands for the pump will simultaneously turn OFF.
- (9) When the inverter's power is turned OFF, the operation time history for each pump will be lost.

#### 2) Preparation for operation

 Set the number of pumps to be ON/OFF controlled in parameter B44-0. One to five pumps can be set. The relation of the pump No. recognised in the inverter and the output terminals is as follows.

| PUMP No. | Relay outpu | Relay output terminals |  |  |
|----------|-------------|------------------------|--|--|
| 1        |             | PSO1                   |  |  |
| 2        | Standard    | PSO2                   |  |  |
| 3        |             | PSO3                   |  |  |
| 4        | Option      | PSO4                   |  |  |
| 5        | Option      | PSO5                   |  |  |

The pumps are started in the order of pump No. 1 to 5.

The digital outputs not being used for ON/OFF control can be used as normal programmable outputs.

- (2) The multi-pump control, uses the PID function. Refer to the explanation given for the parameters B43-0 to 4. The PID is enabled setting PIDEN function to ON. The multi-pump control is always carried out in the remote mode (LCL OFF), through RUN, RRUN commands.
- (3) Refer to section (1) and set the parameters B44-1 to 3.
- (4) By using the setting interlock function (C20 = 0 to 3), the VAT2000 run/stop can be controlled by the pressure command input (FSV, FSI). In this case, the signal command (RUN-R.RUN) should be always ON. Refer to the explanation on C20-0 to 3

#### B45-0~6

#### Traverse run

Traverse function allows operation in which the frequency fluctuates with the pattern shown below. This is effective for evenly winding up the thread on a bobbin in a weaving system.

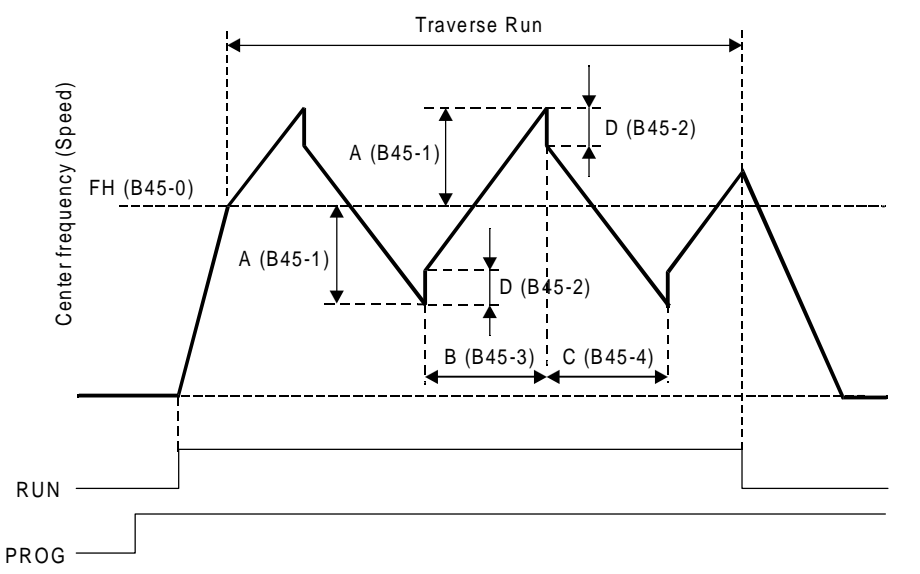

#### 1) Traverse run

- (1) To carry out traverse run, turn the sequence command PROG ON.
- (2) If the sequence command RUN or R RUN is turned ON, the machine will accelerate at the cushion (A01-0) at the center frequency (speed), and then traverse run will start.
- (3) When RUN (or R RUN) is turned OFF, the machine will decelerate to a stop with the cushion (A01-1).
- (4) During traverse operation, the conventional cushion, S-ramp, overcurrent limit (OCL) and overvoltage limit (OVL) will not function. However, these will function while accelerating or decelerating during start or stop.
- (5) The traverse center frequency (rotation speed) can be selected with C02-1.
  - C02-1 = 1: Analog fixed (C07-4)
    - = 2: Panel fixed (B45-0)
    - = 3: Sequence (S0,S1)

When using traverse run, set B11-8 to 1 (selection mode setting: binary mode). If C02-1 is set to 1, the setting from a external source selected with C07-4 will be the center frequency (speed).

When C02-1 is set to 3, and traverse run is being carried out, the operations (2) and (3) described below will take place through the sequence command S0 and S1.

#### 2) Deviated traverse X, Y operation

The deviated traverse operation shown below takes place with the sequence commands S0 (X) and S1 (Y) during traverse operation.

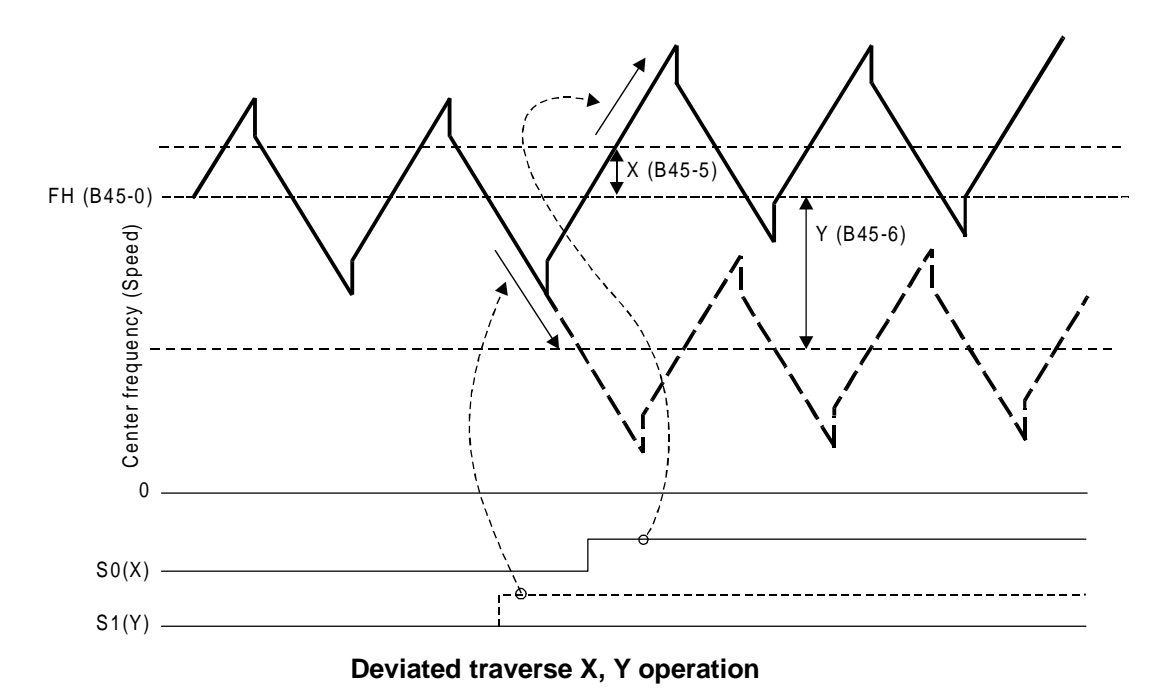

The center frequency (speed) rises by X (B45-5) only while S0 (X) is ON.

The center frequency (speed) lowers by X (B45-6) only while S1 (Y) is ON.

#### 3) Changing the center frequency (speed) with settings from an external source

While the PROG command is ON and the traverse operation is taking place, when the sequence commands S0 and S1 both turn ON, the center frequency value (speed) value will be the value set from an external source selected with C07-4.

If both S0 and S1 are turned ON, the center frequency (speed) will be the value set from the external terminal. However, the frequency will first return to the center frequency (speed) before rising or lowering to the newly set value. After that, the same operation will take place even when the setting value is changed from an external source.

#### 4) Precautions for application

 If the parameter No. B45-0 to 6 setting data is changed during traverse operation, the output frequency (speed) will return to the center frequency (speed) once. Then, traverse operation based on the newly set data will take place.

When returning to the center frequency (speed), the output frequency (speed) will change at the cushion (A01-0, 1)

- (2) The overcurrent limit (OCL) and overvoltage limit (OVL) functions will not activate during traverse operation, so carefully consider the inverter capacity, motor capacity and traverse related setting values when designing the system.
- (3) The output frequency (speed) is limited between 5.00 and 100.00% during traverse operation.
- When carrying out deviated traverse, take care not to turn the S0(X) and S1(Y) commands ON simultaneously.
   If turned ON simultaneously, the (3) center frequency (speed) will change.

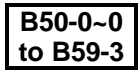

### Pattern run function

The frequency (speed), run direction and operation time can be controlled automatically with the pattern run function

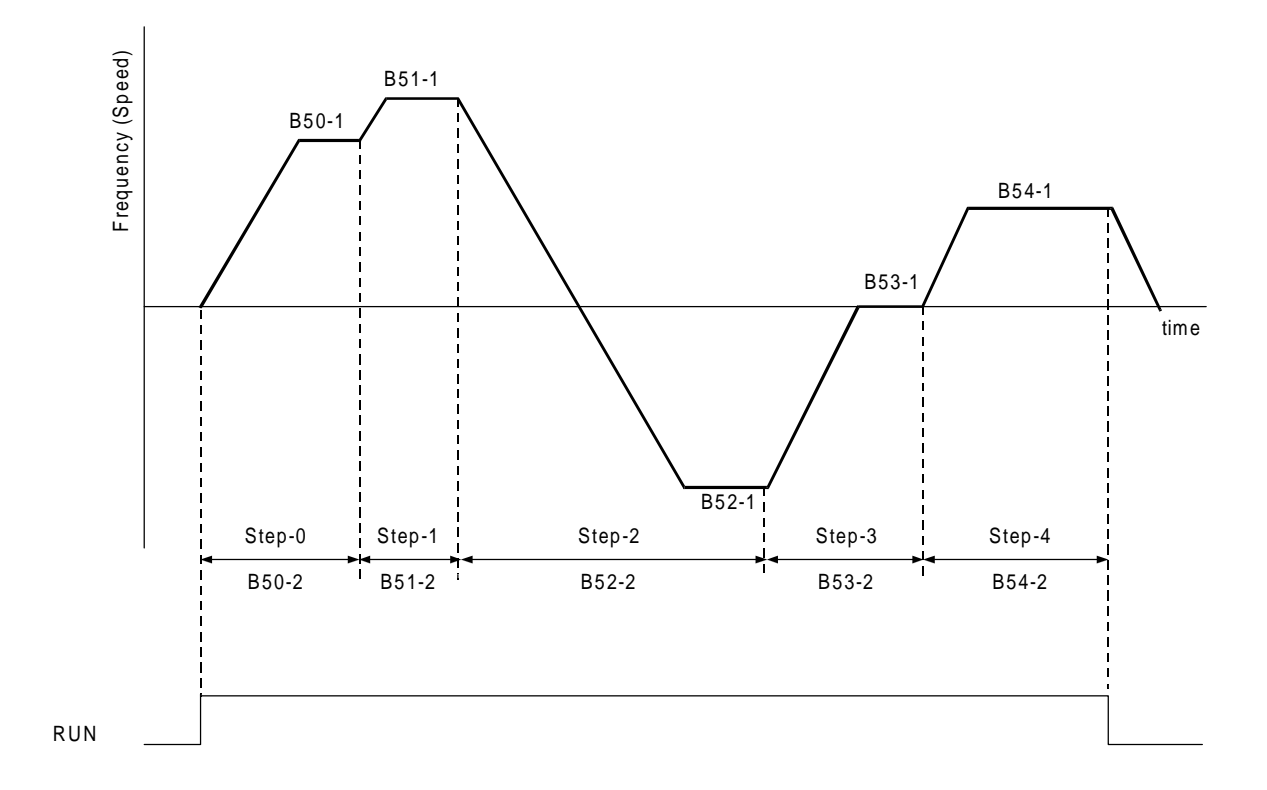

 A max. of ten patterns can be set. Program in the B50-B59 blocks as shown below. The remote setting input point is selected with C02-0 = 4 n is the step No. from 0 to 9.

B5n-0: Run mode

- = 0: Stop
- = 1: Forward run
- = 2: Reverse run
- = 3: Final step (set when repeating before B59)
- B5n-1: Run frequency or speed (%)
- B5n-2: Run time (sec)
- B5n-3: Return destination step

= 0 to 8

(Set the No. of the step to be executed next when B5n-0=3.)

- (2) The sequence command functions will be as shown below during pattern running.
  - RUN: Pattern run starts when RUN turns ON. The operation starts from the run speed and operation time applied when the operation was previously stopped.

Note 1) The pattern running operates with the remote mode (LCL OFF).

Note 2) The R.RUN, F.JOG, and R.JOG commands are invalid during pattern running.

- S0: Proceeds to the next step at the edge from OFF to ON. (Skip).
- S1: The internal timer operation will hold when S1: ON. Use this to fold the function. By turning this signal ON/OFF with S0 ON (hold), the step can be proceeded in synchronisation with the peripheral machine regardless of the internal timer.
- S2: If this signal is ON, the operation will be reset to step 0.

The S0 and S1 functions are valid only when RRUN is ON. The S2 function is not related to the ON/OFF setting of RUN, and is valid at all times.

When the drive is changed to local mode (LCL ON), the pattern run function is reset to step 0. During pattern run, set B11-8 to 1 (selection mode setting: binary mode).

(3) When using pattern run, the sequence status output (D04-4) ACC and DCC functions will change as shown below.

ACC: Turns ON when the last step of the pattern run is being executed. (EOS) DCC: Operates with the reverse logic of the above

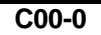

### Run command method

C00-0 = 1; F.RUN, R.RUN

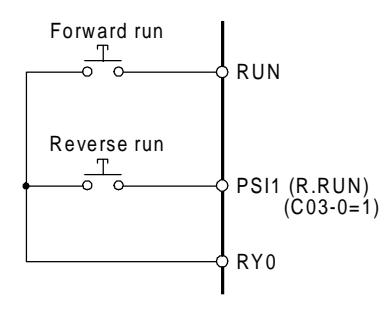

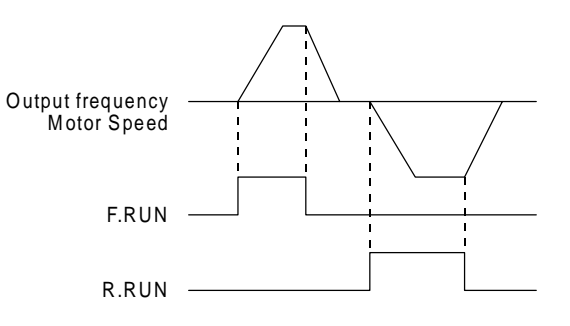

C00-0 = 2; RUN, REV

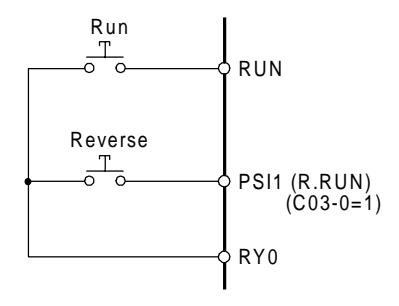

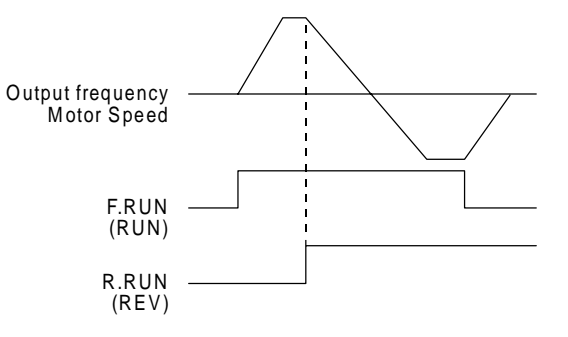

C00-0 = 3; Self hold

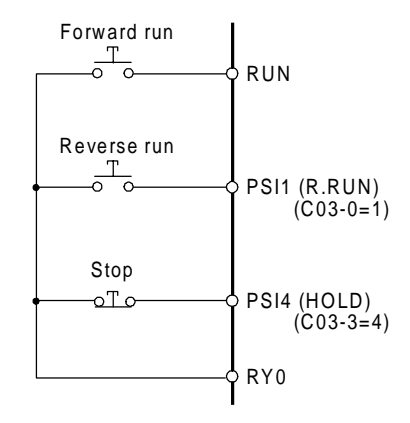

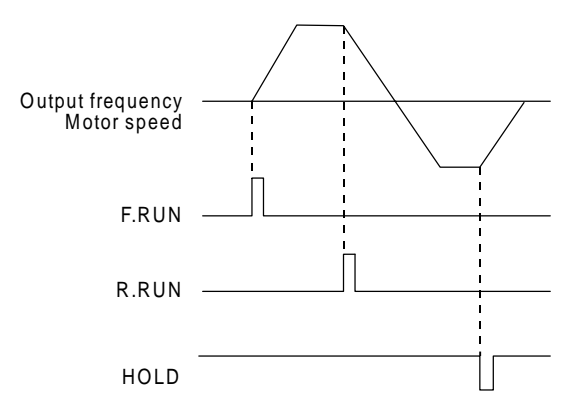

### RUN/STOP methods Jog stop method

C00-1

C00-2

- = 1: Coast to stop
- = 2: Deceleration to stop (Ramp down to stop)

Coast to stop refers to stopping by turning the VAT2000's output OFF at the stop command time. The motor will slow down by inertia

Deceleration stop refers to stopping the motor by decreasing the VAT2000's output according currently ramp down time adjusted. The VAT2000 injects a DC Voltage when the motor reaches minimum speed. (all parameters are adjustable).

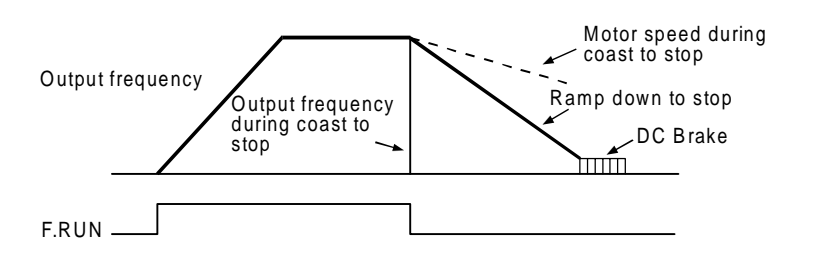

(Note) To restart after coast to stop, confirm that the motor has stopped. The inverter may trip if attempted when the motor is running. (For V/f control)

#### C00-3 Emergency stop (EMS) input logic

= 1: Close to stop (when a contact is connected)

= 2: Open to stop (when b contact is connected)

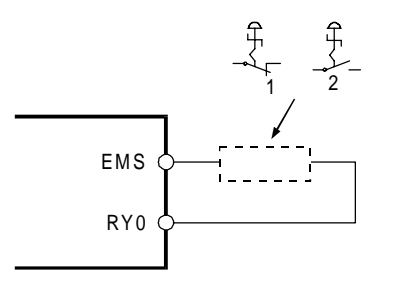

C00-4

#### Emergency stop (EMS) mode

The emergency stop comand can be adjusted according the following actions,

- = 1: Coast to stop, without fault output
- = 2: Coast to stop, with fault output (When the EMS signal turns ON, the output will be shut off, and FLT will be ON.)
- = 3: Ramp down to stop (without fault output)

### C00-5 Control source switchover method (J1 setting)

J1 setting =1: OFF =2: ONSelect whether to use the terminal block input signals with the local operation mode. Refer to section 5-5 for details.

#### C00-6

### Control source switchover method (J2 setting)

J2 setting =1: OFF =2: ON Select the auxiliary command input when the COP command is ON. Refer to section 5-5 for details.

### C02-0~8 Various setting input selection

Refer to section 5-9 for details.

| C03-0~7 |
|---------|
| C04-0~9 |
| C05-0~9 |
| C06-0~8 |

Sequence input terminal function – 1 Sequence input terminal function – 2 Sequence input terminal function – 3 Sequence input terminal function – 4

Refer to section 5-3, 5-6 for details. Refer to the explanation for B06-0 to 6 (ratio interlock bias increase /decrease function) for details on C03-7 and C05-3 to 4.

#### C07-0~9

#### Analog input terminal function

Refer to section 5-7 for details.

#### Automatic start.

C08-0

- = 1: OFF (The drive starts when run command is given after pre-charging. Run commands before that the power ON sequence is completed will be ignored)
- = 2: ON without pick-up

If the run command is ON at the power ON time, then the drive will start once the precharging is completed.

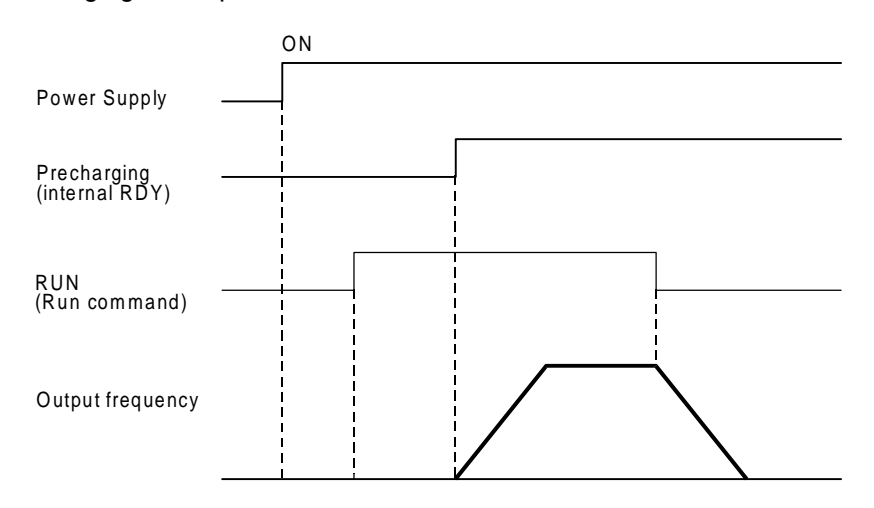

#### = 3: ON with pick-up (flying start)

If the run command is ON at the power ON time, then the drive will start once the precharging is completed, enabling the pick-up function. This mode is useful to start after a power interruption.

When the drive is used as vector control with sensor, the pick up is not needed even if the motor is rotating when the drive re-starts. In this case set C08-0 to 2

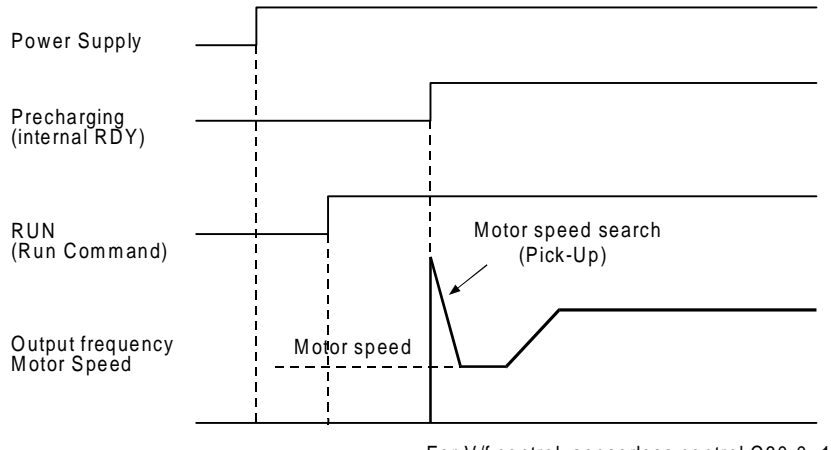

For V/f control, sensorless control C30-0=1,2,3

(Note) If auto start is used, undervoltage fault will not be detected. However, EC0~3 will output the undervoltage code.

#### C09-0

#### Parameter protection

Set this parameter to prevent unintentional operations from operation panel. Changing of the data can be protected per function group with the setting value as shown below.

- O: Unprotected (changeable) x: Protected
  - : Protected (unchangeable)

| valua | Block | Block B, C |       |     |     |  |
|-------|-------|------------|-------|-----|-----|--|
| value | Α     | Basic      | Extn. | S/W | H/W |  |
| 1     | 0     | 0          | 0     | 0   | 0   |  |
| 2     | ×     | ×          | ×     | ×   | ×   |  |
| 3     | 0     | ×          | ×     | ×   | ×   |  |
| 4     | 0     | ×          | 0     | ×   | ×   |  |
| 5     | 0     | ×          | 0     | 0   | ×   |  |
| 6     | 0     | 0          | 0     | 0   | 0   |  |
| 7~8   | ×     | ×          | ×     | ×   | ×   |  |
| 9     | 0     | 0          | 0     | 0   | 0   |  |

(Note 1) Set 2 to lock all changes.

(Note 2) Set 1 to allow all changes. The 9 setting is for maker maintenance, do not set it.

#### C09-1

#### **Operation panel lock**

FWD, REV, STOP key operations are protected.

- = 1: All operation possible
- = 2: All operation lock

Note, the motor will stop when the STOP key is pressed for two seconds

= 3: Only **STOP** key can be operated.

#### C09-2

C09-6

#### LCL switchover protection

= 1: LCL mode switchover (STOP + SET) during running disabled

- (Note) Even when stopped, if the terminal block's RUN, R.RUN, F.JOG or R JOG is ON, switchover to remote is not possible.
- = 2: LCL mode switchover (STOP + SET) during running enabled

### Fault history buffer clear

The fault history details can be cleared by setting the value to 1 and then pressing <u>SET</u> key. This setting will not be registered in the internal memory. Thus, this parameter must be set each time.

Nothing will occur if set to a value other than 1.

Use this before handing the unit over to the final user.

### C09-7 Default value load

All values per function group are changed to the default values.

- 9: All default values load (excluding maintenance)
- 10: Parameter A
- 11: Parameters B, C basic functions
- 12: Parameters B, C extended functions
- 13: Parameter B software option function Parameter C hardware option function
- 14: Parameters B basic functions
- 15: Parameters B extended functions
- 16: Parameter B software option function
- 17: Parameters C basic functions
- 18: Parameters C extended functions
- 19: Parameter C hardware option function

Nothing will occur when values other than the above are set. This parameter setting value will not be registered in the internal memory.

(Note) The setting values exceeding 2000 are codes for maker maintenance, so do not set. Otherwise, the internal factory adjustments may be lost and consequently the drive will become unadjusted.

### C10-0~7 Custom parameter register

Set the No. of Block B, C parameter to be displayed on A04-0~7. To set block B parameter B10-1, set as 0.10.1. To set block C parameter C14-0, set as 1.14.0. Refer to section 4-7 for details.

| C12-0 |
|-------|
| C12-1 |
| C12-2 |
| C12-3 |

# FSV terminal input mode FS1 terminal input mode AUX terminal input mode Filter time constant for FSV/FSI and AUX input

As an example, the analog input value through FSV, FSI and AUX (C07-0 = 2 to 4) and speed setting ratio is shown below. Refer to section 5-7-1 for additional details

Sotting froguenov/Sotting anod

|       |                                      | Setting neq                  | luency/Setting s   | peeu    |
|-------|--------------------------------------|------------------------------|--------------------|---------|
| C12-0 | = 1: 0~10V<br>= 2: 0~5V<br>= 3: 1~5V | Max. frequency<br>Max. speed | C12-0=1, 2<br>0 1V | C12-0=3 |
|       |                                      |                              |                    | 101     |

FSV input voltage

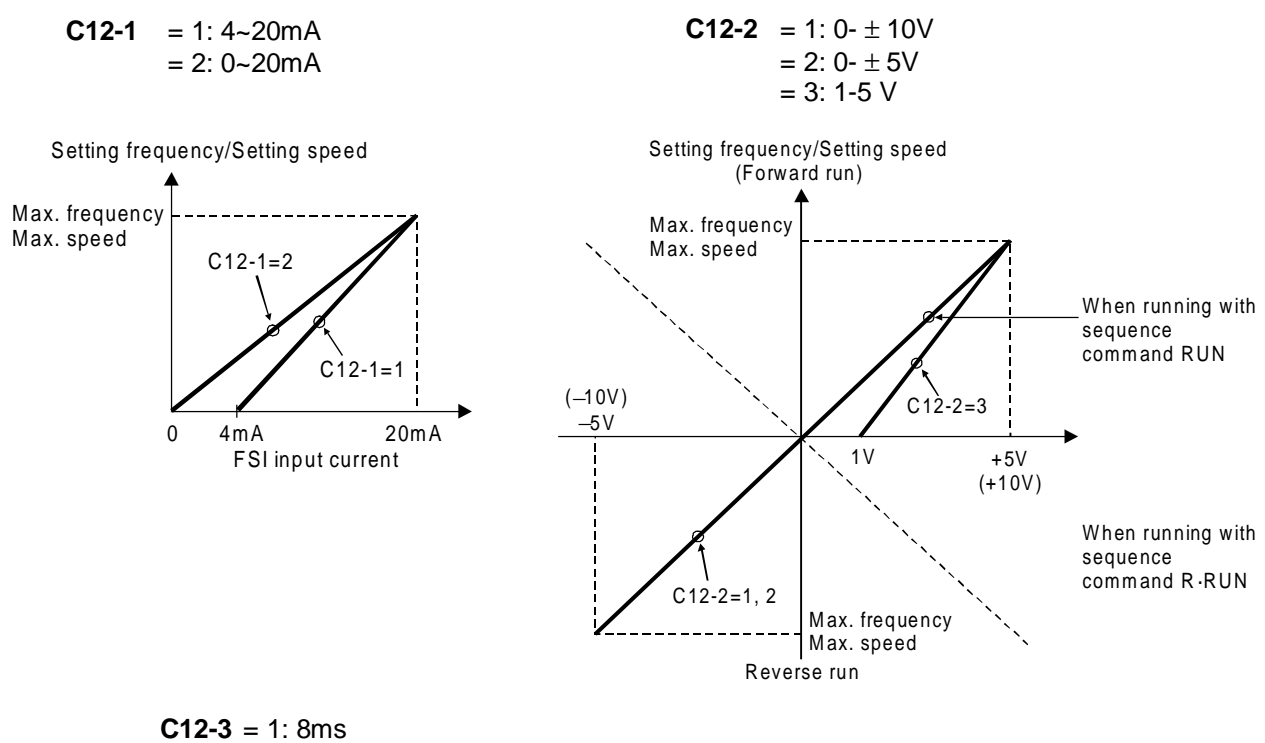

= 2: 32ms

Fluctuation of the setting value caused by noise, etc., can be suppressed increasing the time constant by parameter C12-3

C13-2~5

### **PSO output terminal parameter**

Refer to section 5-6-1 for details.

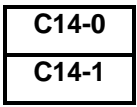

# Output gain for FM

Output gain for AM

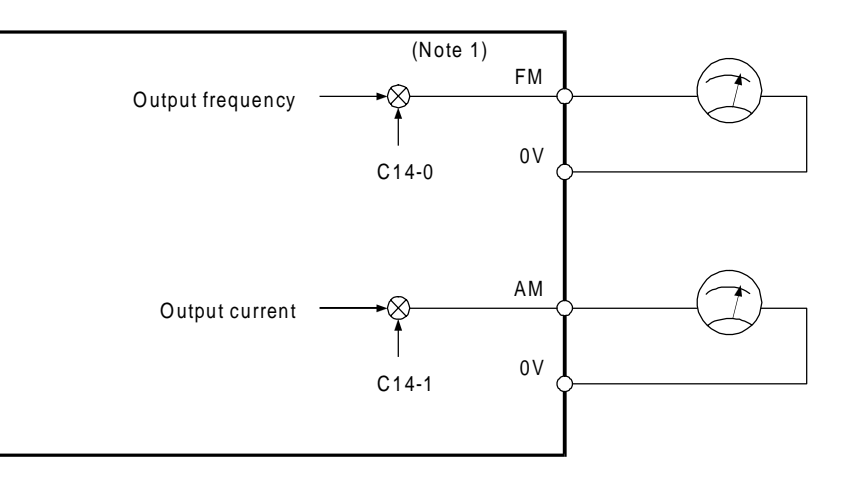

(Note 1) The maximum output voltage of the FM and AM outputs is approx. 11V. If a large value is set in C14-0 and 1, a voltage exceeding 11V will not be output.

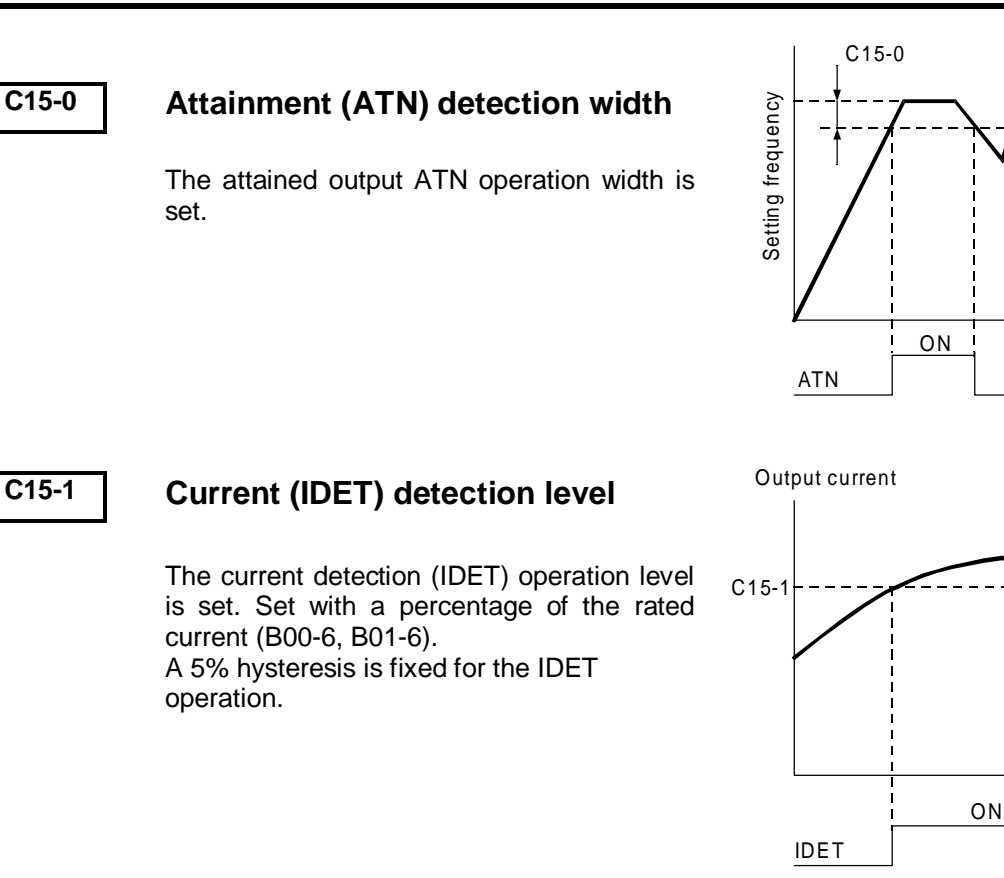

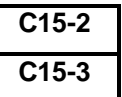

## Speed detection (SPD 1) level – 1 Speed detection (SPD 2) level – 2

The speed detection SPD 1 and 2 operation level is set.

Set with a percentage to the max. frequency (B00-4) or max. speed (B01-4).

The output frequency or the motor speed will be the comparison target.

A 1% hysteresis is fixed for SPD1 and SPD2 operation.

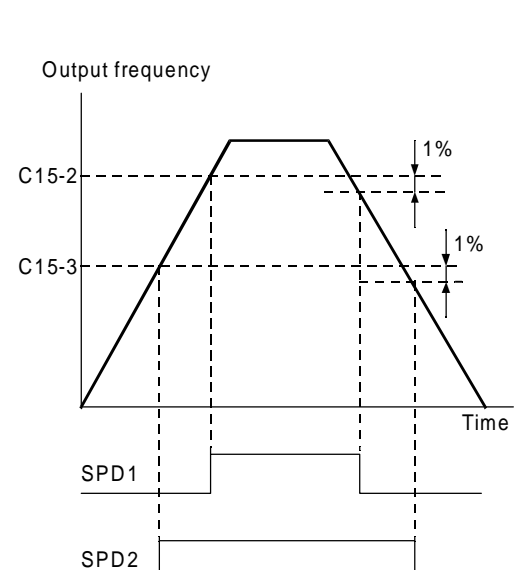

Output frequency

Time

15%

ΟN

#### C15-4

### Zero speed detection (ZSP) level

The zero speed detection ZSP operation level is set.

Set with a percentage to the max. frequency (B00-4) or max. speed (B01-4).

The output frequency or the motor speed will be the comparison target.

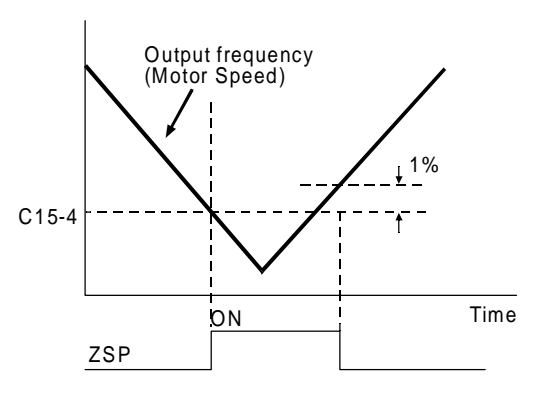

| C20-0 |
|-------|
| C20-1 |
| C20-2 |
| C20-3 |

# Start/stop frequencies (speeds) Start/stop frequency (speed) hysteresis Interlock frequency (speed) Run delay timer

The following types of interlock can be obtained for the run RUN and R-RUN commands.

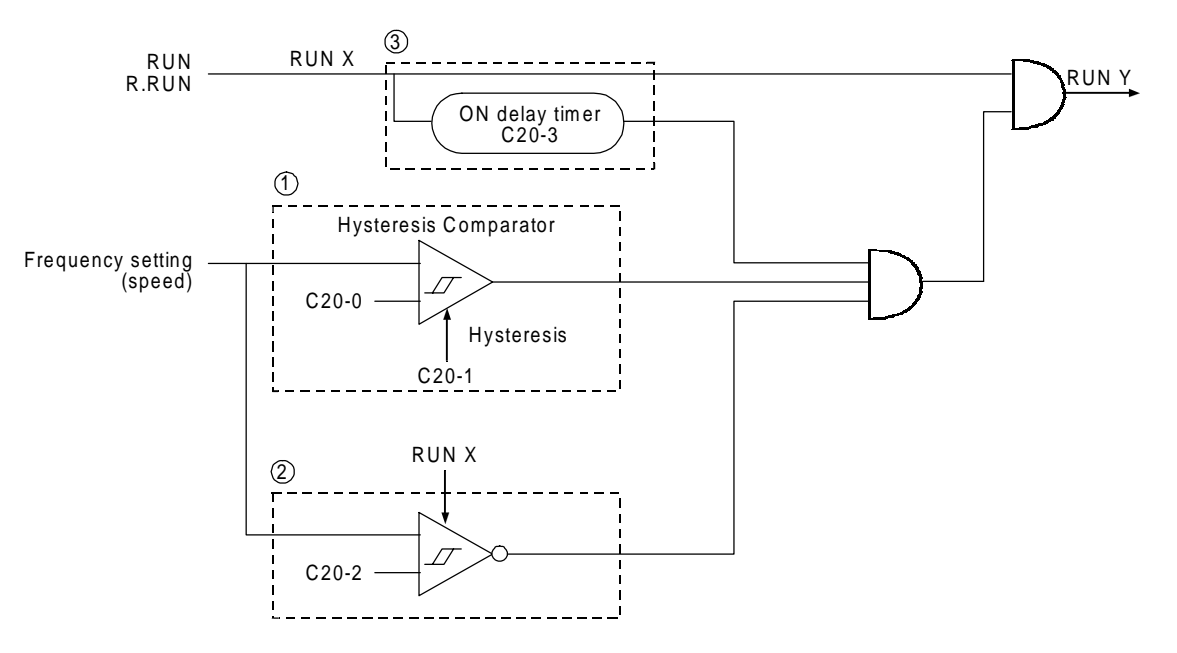

 Setting start/stop function The motor will run when the frequency (speed) setting is higher than the C20-0 setting value, and will stop when lower. Starting and stopping with the setter is possible with this function.

### (2) Start interlock

If the frequency (speed) setting value is larger than C20-2 when the run command (RUN X) is ON, the motor will not start.

(Note) The setting start/stop and start interlock functions cannot be used simultaneously. Thus, set C20-0 or C20-2 to 0.

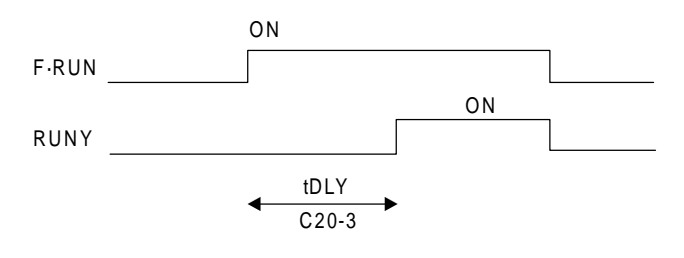

(3) Run delay timer

The motor will be delayed from the run command (RUN X) by the time set in C20-3.

This is used for synchronisation with peripheral machines such as mechanical brakes. The run delay timer will not function in the jogging or local modes.

- (Note 1) Set the parameter setting values to 0 when not using (1),, (2) or (3).
- (Note 2) The (1), (2) and (3) functions will not function during jogging run.
- **(Note 3)** The (3) function will not function during the local mode.
- (Note 4) When interlock is applied on (1), (2) or (3), the FWD or REV LED will flicker.

# C21-0 Number of retries

C21-1

### Retry wait time

Retry is a function that performs its own fault reset and restarts with pick-up. Is possible to set the number of retries, and the wait time ( $t_{RW}$ ). An IO-4 fault will be output if the operation is not possible after the programmed re-tries.

The retry is effective against power module  $(\neg \neg \neg n)$ , overcurrent  $(\neg \neg \neg n)$ , overvoltage  $(\neg \neg n)^{\text{Note 3}}$ , overload  $(\neg \neg n)$ , overheat  $(\neg \neg n)$ , and ground fault  $(\neg \neg n)$ , errors.

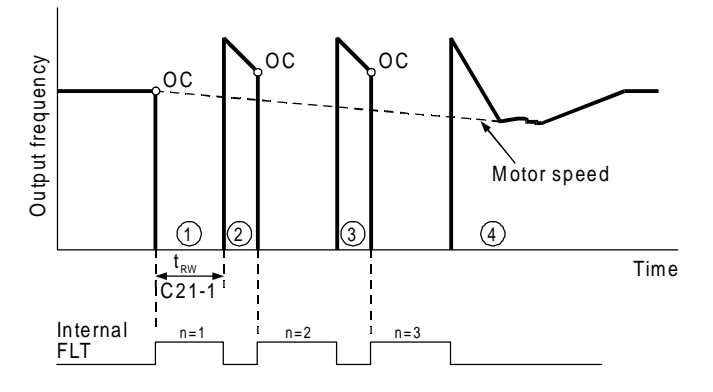

1 Waiting time after trip by Overcurrent, all

- 2 3 Pick-up and retry
- ④ Pick-up achieved and retry finished
- (Note 1) If C21-0=0, retry will not function.
- (Note 2) The FA-FC relay output will stay open during retry, but will not function.
- (Note 3) OVT retry may not function correctly if the DC voltage drop is slow.
- (Note 4) If the run command turns OFF during retry, the retry will be cancelled, and the FA-FC relay contact will turn ON.
- (Note 5) The pickup operation is not carried out during vector control with sensor (C30-0 = 4,5).

#### CAUTION

When a fault occurs on an extremely rare case, this function automatically resets the fault and restarts the operation.

If the fault occurs frequently, the inverter could be damaged, so first remove the cause of the fault.

### C21-2 Pick-up wait time

The wait time  $t_{PW}$  is a safety delay to ensure that the pick-up operation is enabled a time after the output is cut off, once the motor residual voltage is disappeared. The residual voltage is a voltage generated by the motor after the inverter output turns OFF, and will be abated in approx. 1 to 3 seconds, but will take longer if the motor capacity is large.

### C21-3

### Pick-up current limit value

This is the current limit value exclusively used during pick-up. Normally, set 100%. Adjust within the following range only when the output torque at restart must be limited.

C21-3 Setting value ≥ Applicable motor excitation current (%) +10% (Normally 30 to 40%)

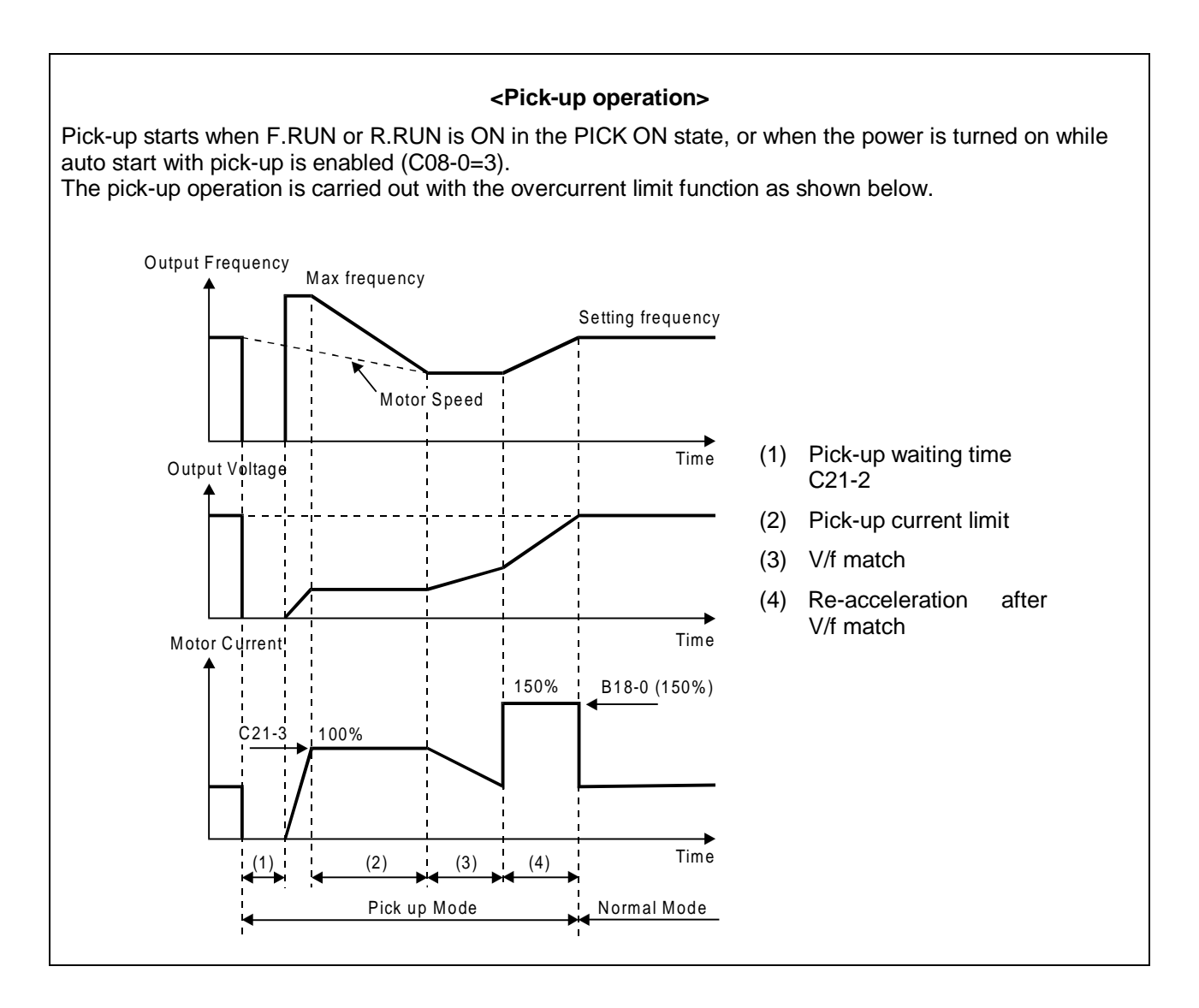
| C22-0 |
|-------|
| C22-1 |
| C22-2 |

# Overload setting (L0) 0Hz overload (L2)

# 0.7 Fbase freq. overload (L1)

These are setting parameters for the overload (OLT) function.

The reverse time interval characteristics will change with the C22-0 setting as shown on the right.

The setting uses the motor rated current (B00-6, B01-6) as 100%.

(Note 1) Do not set a value that exceeds the inverter rated current.

When running a self-cooling type motor at a low speed, set C22-1 and C22-2 according to the motor characteristics. The characteristics will be as shown on the right.

- (Note 2) At 1.0Hz or less, the inverter will trip at 75% of the inverter's rated current in one minute.
- (Note 3) If the inverter output current exceeds 155%, the inverter will trip at 170% of the rated current in 2.5 seconds.
- (Note 4) The above overload characteristics apply to V/f control (constant torque load) (C30-0 = 1), sensor-less vector control (C30-0 = 3), and vector control with sensor (C30-0 = 4). Refer to section 6-7 for the overload characteristics when V/f control (variable torque load) is selected (C30-0 = 2).

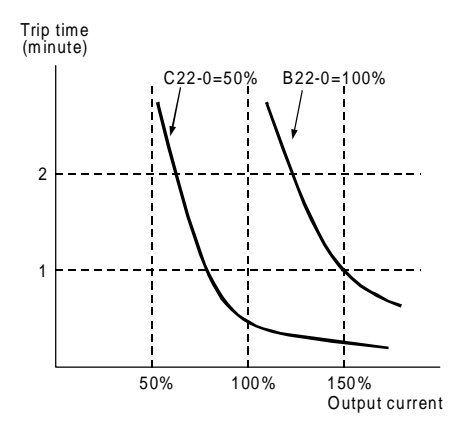

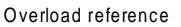

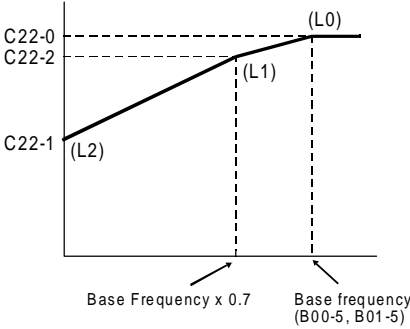

#### C22-4

# Motor loss braking setting

This parameter sets output voltage increase at the base frequency, in percentage respect to the rated output voltage (B00-3). Normally, this is set to 50% of the specified value. When the DC voltage attempts to rise due to deceleration operation or a regenerative load, the motor loss braking function raises the inverter output voltage and decreases the motor efficiency to prevent tripping by an overvoltage. This function is valid only when the motor loss braking is selected with the DBR option selection (C31-0 = 3, 4) in the V/f control mode (C30-0 = 1, 2).

- (Note 1) Take care to motor heating.
- (Note 2) If the normal V/f setting is inappropriate, the motor efficiency will increase when the voltage is increased and thus tripping by overvoltage could occur easily.

#### C24-0

#### **Overspeed protection level**

This parameter set the overspeed protection level, as a percentage in respect to the maximum frequency (B00-4) or maximum speed (B01-4). The output frequency or motor speed is the target for comparison.

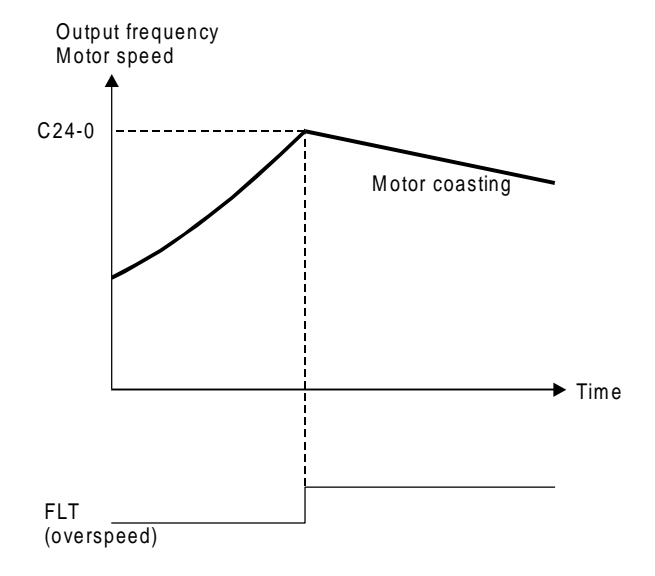

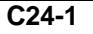

#### Control mode changeover during speed detection error

This is valid when vector control with sensor (C30-0 = 4) is selected.

- = 1: The speed detection error is disabled.
- = 2: The speed detection function is enabled. Then if an error occurs, a fault (FLT) is output and the motor coasts to a stop.
- = 3: The speed detection error is enabled, and if an error occurs, a minor fault (ALM) is output. The control changes from the vector control with sensor to the sensor-less vector control, and the operation is continued. When the speed detection returns to the normal state, the control changes again from the sensor-less vector control to the vector control with sensor, and the minor fault output is cleared. The presence of a minor fault due to a speed detection error can be confirmed through the minor fault monitor (D05-0).

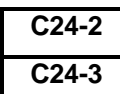

#### Speed detection error level

#### Speed detection error recovery level

This is valid when C24-1 = 3.

Set as a percentage in respect to the maximum speed (B01-4).

If the deflection of the speed detection value per 2ms increases above the value set with C24-2, it is judged as a speed detection error, and the control changes from the vector control with sensor to the sensor-less vector control. After changing, when the deflection of the speed estimated value for sensor-less vector control and the speed detection value drops to below the value set with C24-3, it will be judged that the speed detection has returned to the normal state. The control changes again from the sensor-less vector control to the vector control with sensor.

#### C25-0

C25-1

#### High-efficiency operation Voltage reduction time [sec]

This setting value is the time to reduce the output voltage from the V/f setting value to 0V after the output frequency reaches the set frequency.

Normally, set the specified value (1.0). When using for loads with sudden torque fluctuations, and the output frequency drops remarkably with the overcurrent limit function, set a lower value. If the rotation becomes unstable during the voltage

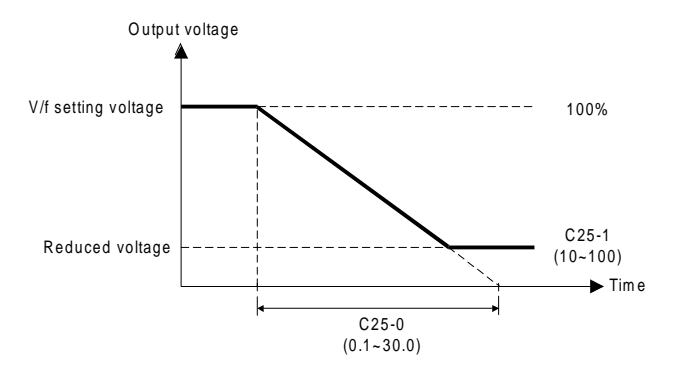

reduction or recovery operations, even causing a trip, set an higher value.

#### High-efficiency operation Voltage lower limit setting value [%]

Set a value between 10 and 99 while the inverter is stopped to select the high-efficiency operation function.

When not using the high-efficiency operation function, set 100 while the inverter is stopped.

This setting value is the lower limit of the output voltage reduced when the high-efficiency operation function is selected, and uses the V/f setting voltage (output voltage when not using high-efficiency operation) as the reference.

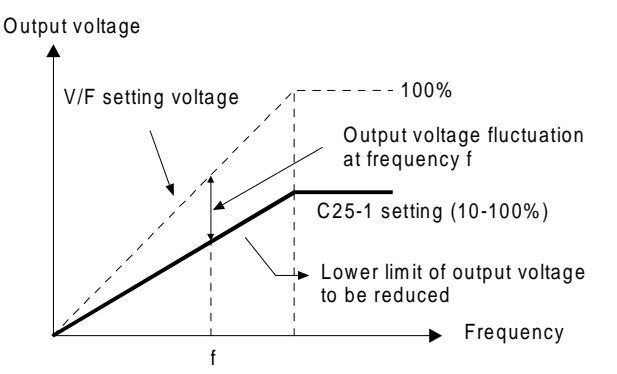

Normally, the minimum value (10) is set. When using for loads with sudden torque fluctuations, and the output frequency drops remarkably with the overcurrent limit function, set an appropriately high value.

#### high-efficiency operation principle

Normally for the V/f constant operation, the no-load loss is large with a light load, and the motor efficiency drops remarkably. Thus, according to the load, the output voltage is reduced using the C25-1 setting value as the lower limit in respect to the voltage set with V/f, and the motor efficiency is improved.

(Note) Slipping will increase during high-efficiency operation, so it is recommended to execute automatic tuning before operation and set the automatic torque boost selection to valid (A02-1 =2).

#### C31-0 DBR option selection

Select the usage of the motor loss braking and DBR resistor (built-in or external).

Refer to the explanation on the motor loss braking setting (C22-4) for details on the motor loss braking function.

The motor loss braking function is valid only when the V/f control mode (C30-0 = 1, 2) is selected.

#### C50-1

C50-2

# Encoder output pulse No. selection

The No. of encoder pulses (2-phase or 1-phase) is set.

The function to convert a 1-phase pulse signal from a proximity sensor, etc., into a 2-phase pulse is validated or invalidated.

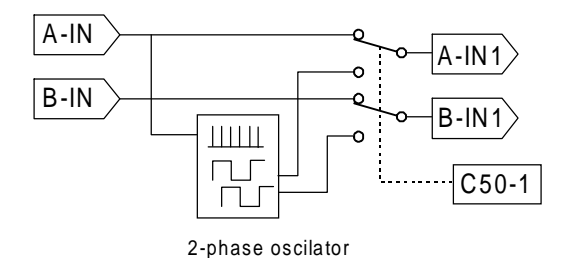

=1: This is set when using an encoder that outputs a 2-phase pulse having a 90° phase difference. The rotation direction can be acknowledge, and the speed can be stable controlled even at low speeds.
 Set the No. of pulses for one phase in the No. of encoder pulses (P01.8)

Set the No. of pulses for one phase in the No. of encoder pulses (B01-8).

=2: This is the set when using an encoder that outputs a 1-phase pulse.
Connect the input pulse to only the A phase, and always leave one phase disconnected.
With the 1-phase pulse mode, the rotation direction is recognised as the operating command direction. The forward run and reverse run directions are not known.
A speed detection error could occur due to the effect of chattering in low speed areas, so use the a 2-phase encoder when working at low-speed run or forward/reverse run.

(Note) The 1-phase pulse mode cannot be used with the PM control mode.

#### Encoder ABZ pulse type selection

When using the 2-phase pulse, the rotation direction is judged by the advance and delay of the 2-phase pulse. With the VAT2000, the encoder pulse is defined as shown below during forward run. (The Z-phase pulse is the zero point position detection and is used only for PM motor control). When using an encoder with different signal specifications, use this setting to reverse the signal or convert the signal using the interchange function.

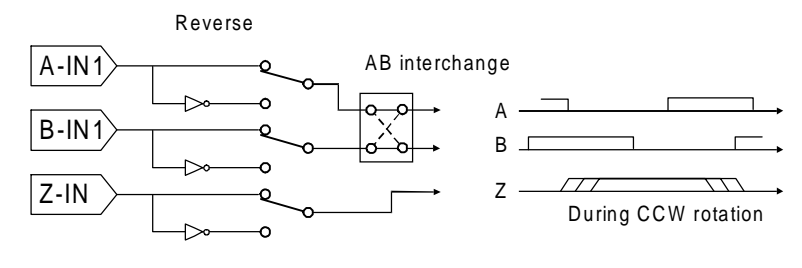

**Pulse conversion circuit** 

Definition of VAT2000 encoder

| Setting | A-IN    | B-IN<br>Direct/ | Z-IN    | AB        |
|---------|---------|-----------------|---------|-----------|
| NO.     | Direct/ | Direct/         | Direct/ | Inter-    |
|         | Inverse | Inverse         | Inverse | change    |
| 0       | Direct  | Direct          | Direct  |           |
| 1       | Inverse | Direct          | Direct  |           |
| 2       | Direct  | Inverse         | Direct  | No inter- |
| 3       | Inverse | Inverse         | Direct  | change    |
| 4       | Direct  | Direct          | Inverse |           |
| 5       | Inverse | Direct          | Inverse |           |
| 6       | Direct  | Inverse         | Inverse |           |
| 7       | Inverse | Inverse         | Inverse |           |
| 8       | Direct  | Direct          | Direct  |           |
| 9       | Inverse | Direct          | Direct  |           |
| 10      | Direct  | Inverse         | Direct  | AB inter- |
| 11      | Inverse | Inverse         | Direct  | change    |
| 12      | Direct  | Direct          | Inverse |           |
| 13      | Inverse | Direct          | Inverse | 1         |
| 14      | Direct  | Inverse         | Inverse |           |
| 15      | Inverse | Inverse         | Inverse |           |

The signal conversion circuit is according the following combination.

C51-0

# Encoder UVW pulse type selection for Permanent Magnet motor (PM)

A position encoder which outputs a 3ph 180° square wave is used for permanent magnet motors. Check PCST3301 manual of optional U2KV23DN3 PM encoder card.

# 6-7 Application to square low variable torque load

### 6-7-1 Specifications for square low variable torque load

A load having characteristics in which the load torque varies with the speed, as a fan or pump, is called a square law variable torque load. The torque curves of the constant torque load and square torque load are shown below.

## CAUTION

The variable torque specifications must be applied to square variable loads such as fans and pumps. The constant torque specifications must be applied for all other types of loads.

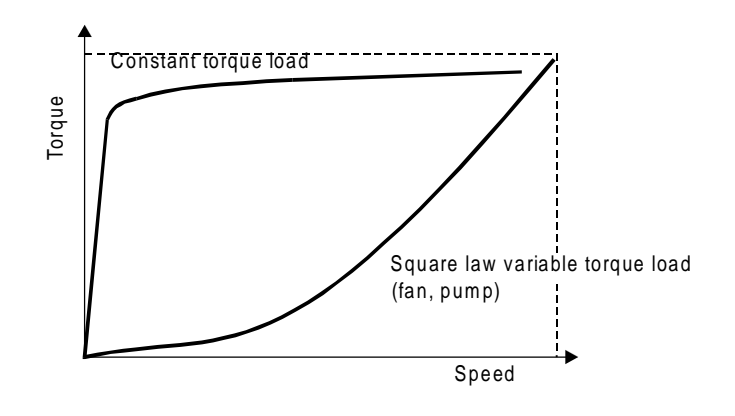

#### **Torque curve**

The specifications for both constant torque load and square law variable torque load are shown in Appendix 1. Hereafter, the square law variable torque load characteristics will be called the variable torque.

#### 6-7-2 Selection of load characteristics

Select the load characteristics by setting the following parameters.

|     | Table                    |                  |               |               |      |                                                                                             |
|-----|--------------------------|------------------|---------------|---------------|------|---------------------------------------------------------------------------------------------|
| No. | Name                     | Default<br>value | Min.<br>value | Max.<br>value | Unit | Function                                                                                    |
| C30 | - Control mode selection |                  |               |               |      |                                                                                             |
| 0   | Control mode selection   | 1.               | 1.            | 5.            | -    | = 1 : V/f control (constant<br>torque: overload<br>characteristics 150%<br>for one minute.) |
|     |                          |                  |               |               |      | = 2 : V/f control (variable<br>torque: overload<br>characteristics 120%<br>for one minute.) |

(1) The default setting is for constant torque load characteristics, so change the setting according to the application. When this parameter is set, some others like limits or current ratings shift to specific default values given for CT or VT control mode, so this parameter must be set prior than any other parameter.

- (2) This parameter is not affected by C09-7: default value load.
- (3) The parameters with setting values and setting ranges that shift when this parameter is selected are shown below.

|     | 1                                |          | 1                                |        |      |                                 |
|-----|----------------------------------|----------|----------------------------------|--------|------|---------------------------------|
| No. | Name                             | Default  | Min.                             | Max.   | Unit | Function                        |
|     |                                  | value    | value                            | value  |      |                                 |
| A02 | <ul> <li>Torque boost</li> </ul> |          |                                  |        |      |                                 |
| 2   | Manual torque boost              | (Note 1) | 0.0                              | 20.0   | %    | Setting of torque boost at 0Hz. |
|     | setting                          |          |                                  |        |      |                                 |
| A03 | - DC brake                       |          |                                  |        |      |                                 |
| 2   | DC braking voltage               | (Note 1) | 0.1                              | 20.0   | %    |                                 |
| B00 | - Output rating                  |          |                                  |        |      |                                 |
| 6   |                                  | (Note 2) | Constant torque<br>rated current |        | A    | Overcurrent limit OLT, current  |
| 0   | Constant torque                  | Inverter |                                  |        |      | % display, meter output         |
|     |                                  | rating   | × 0.3~1                          | .0     |      | reference value                 |
|     |                                  | ]        | Variable to                      | rque   |      |                                 |
|     | Variable torque                  |          | rated c                          | urrent |      |                                 |
|     |                                  |          | × 0.3~1                          | .0     |      |                                 |
| B18 | - Overcurrent limit              |          |                                  |        |      |                                 |
| 0   | Constant torque                  | 150.     | 50.                              | 300.   | %    |                                 |
|     | Variable torque                  | 105.     | 50.                              | 120    |      |                                 |

Table \_

(Note 1) The default value differs according to the inverter capacity and load characteristics selection.

(Note 2) For the inverter rating value, the constant torque rated current value and variable torque rated current values given in Appendix 1 will apply.

| No. | Name                    | Default<br>value | Min.<br>value | Max.<br>value | Unit | Function                        |
|-----|-------------------------|------------------|---------------|---------------|------|---------------------------------|
| C22 | - Overload              | I                |               | I             |      |                                 |
| 0   | Overload setting        |                  |               |               | %    | The C22-1, 2 data will be       |
|     | Constant torque         | 100.             | 50.           | 105.          |      | limited by this value when this |
|     | Variable torque         | 100.             | 50.           | 100.          |      | value is changed.               |
| 1   | 0Hz overload            |                  |               |               | %    | The max. value is the value of  |
|     | Constant torque         | 100.             | 20.           | 105.          |      | C22-2.                          |
|     | Variable torque         | 100.             | 20.           | 100.          |      |                                 |
| 2   | 0.7 Base freq. overload |                  |               |               | %    | The max. value is the value of  |
|     | Constant torque         | 100.             | 50.           | 105.          |      | C22-1.                          |
|     | Variable torque         | 100.             | 50.           | 100.          |      |                                 |

Table

(Note 3) When the load characteristics are changed, the above parameters will be forcibly set to the default values, so reset them when necessary.

(Note 4) For parameters other than above, the default value and setting range will not change when the load characteristics are selected.

#### 6-7-3 Overload Characteristics

The overload detection curve changes according to the load characteristics selection. The overload characteristics for when the overload setting (C22-0) is 100% are shown below. The motor rated current (B00-6) is the reference for the current value (%).

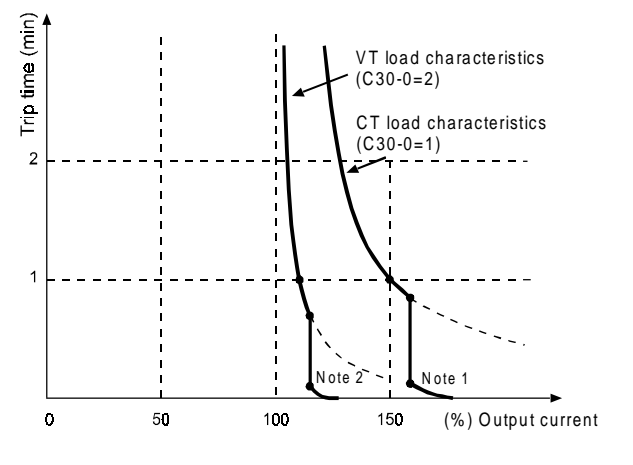

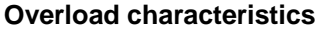

- (Note 1) When the constant torque lead characteristics are selected, the trip will occur at the following:
   (1) When 1.0Hz or less, at the reverse time interval characteristics of 75%, 60s of the constant torque rated current.
  - (2) When 155% of the constant torque rated current is exceeded, at the reverse time interval characteristics of 160%, 10S and 170%, 2.5S.
- (Note 2) When the variable torque load characteristics are selected, the trip will occur at the following:
  - (1) When 1.0Hz or less, at the reverse time interval characteristics of 75%, 24s of the variable torque rated current.
  - (2) When 120% of the variable torque rated current is exceeded, at the reverse time interval characteristics of 125%, 7.5S and 135%, 0.94S.

### 6-8 Adjusting the vector control speed control related parameters

With the VAT2000, ASR operation is possible by executing automatic tuning and setting simple speed control parameters. However, when carrying out high-response or high-accuracy control, the parameters must be adjusted in detail. In this section, the configuration and adjustment parameters of the speed control system is explained.

#### 6-8-1 Speed control system for Induction Motors

The speed control system of VAT2000 is configured of blocks as shown below. Automatic tuning is used for adjusting the exciting current control, current regulator, flux observer and speed estimation mechanism, so these parameters often do not need to be adjusted. However, the parameters related to the speed regulator, torque limit, load torque observer, various low path filters, etc., must be adjusted according to the user's system. Thus, these cannot be simply adjusted with automatic tuning. The final user of the system must adjust these parameters to match the system. Adjustments are carried out while referring to the block diagram below.

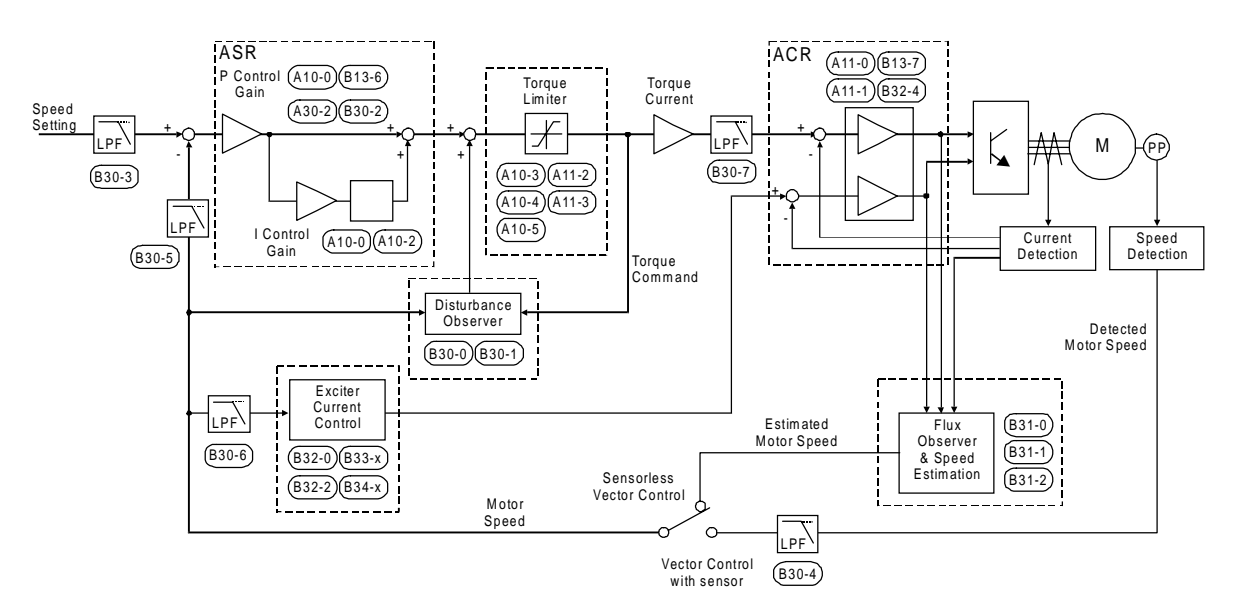

VAT2000 speed control system block diagram

(Note) The related parameter Nos. are indicated in the above function blocks.

### 6-8-2 Speed regulator (IM)

The speed regulator (ASR) is configured of PI control, and has the following parameters.

| Parameter<br>No. | Parameter                                          | Function                                                                                                    |
|------------------|----------------------------------------------------|----------------------------------------------------------------------------------------------------|
| A10-0            | ASR response                                       | Set the required ASR response in radians                                                                                                    |
| A10-1            | Machine time constant1                             | Set the time to accelerate the motor and load to the base speed at the rated motor torque.                                                                                                    |
| A10-2            | Integral time constant<br>compensation coefficient | Set the compensation coefficient applied on the integral time constant of the speed regulator (ASR).                                                                                                    |
| B13-6            | ASR gain compensation in constant power range      | This sets the ASR P gain compensation value at the max.<br>speed.<br>By adjusting this parameter, the ASR P can be compensated<br>in the constant power range.<br>If ASR hunting occurs in the sensor-less control's constant<br>output range, set a smaller value. |
| B30-2            | ASR proportional change rate limit                 | This limit the ASR's Proportional block, if the speed setting value or motor speed change suddenly,.                                                                                                    |

#### 6-8-3 Motor Torque limit (IM)

The output torque is limited. Set an appropriate value for protecting the load side.

- Drive torque limit) Set this to a large value to increase the torque during driving. Note that the output torque is limited by the output current limit (B18-0), so when set excessively, the set torque may not be attained.
- Regenerative torque limit) Set this to a large value to increase the torque during regeneration. Note that the output torque is limited by the output current limit (B18-0), so when set excessively, the set torque may not be attained. If the DBR or PWM converter, etc., are not provided and an excessively large setting is made, an overvoltage trip could occur during regeneration. In this case, lower the regeneration torque limit setting.

| Parameter<br>No. | Parameter                                   | Function                                                           |
|------------------|---------------------------------------------|--------------------------------------------------------------------|
| A10-3            | ASR drive torque limit                      | Drive torque limit in ASR control.                                 |
| A10-4            | ASR regenerative torque limit               | Regenerative torque limit in ASR control.                          |
| A10-5            | Emergency stop<br>regenerative torque limit | Regenerative torque limit value for emergency stop in ASR Control. |
| A11-2            | ACR drive torque limit                      | Drive torque limit in ACR control.                                 |
| A11-3            | ACR regenerative torque limit               | Regenerative torque limit in ACR control.                          |

#### 6-8-4 Exciting current control

The exciting current is controlled to establish the secondary flux. A current reduction process in the constant output range or during voltage saturation, and high-speed magnetising control to raise the secondary flux at a high speed are also carried out.

| Parameter<br>No. | Parameter                                    | Function                                                                                                    |
|------------------|----------------------------------------------|----------------------------------------------------------------------------------------------------|
| B32-0            | Speed flux control selection                 | This is the control selection for magnetising the secondary flux to a high speed when starting operation. Select this to increase the motor speed even slightly when starting operation.                                                                                                    |
| B32-2            | Voltage saturation<br>compensation selection | If the output voltage in control is larger than the voltage<br>that can be output by the inverter, select this control to<br>limit the exciting current to prevent the current or torque<br>from hunting.<br>Select this when raising the output voltage to near the<br>input voltage, or when the input voltage changes.<br>Note that if voltage saturation occurs, some torque ripple<br>will occur. In this case, lower the B01-9 no-load voltage<br>setting to avoid voltage saturation. |
| B33-x            | Table reference speed                        | This is the reference speed for changing the compensation amount according to the operation speed. Set as shown below to operate to the constant output range.                                                                                                    |
| B34-x            | M fluctuation<br>compensation                | This compensates the exciting inductance fluctuation<br>according to the B33 table reference speed.<br>Set the compensation table so that the output voltage is<br>constant during no-load operation through the entire<br>operation range.<br>* This is adjusted by the automatic tuning mode 4. (B19-<br>0)                                                                                                    |

#### <Setting the table reference speed>

M' fluctuations greatly immediately after entering the constant output range, so set using the following diagram as a reference. (The base speed is 1.)

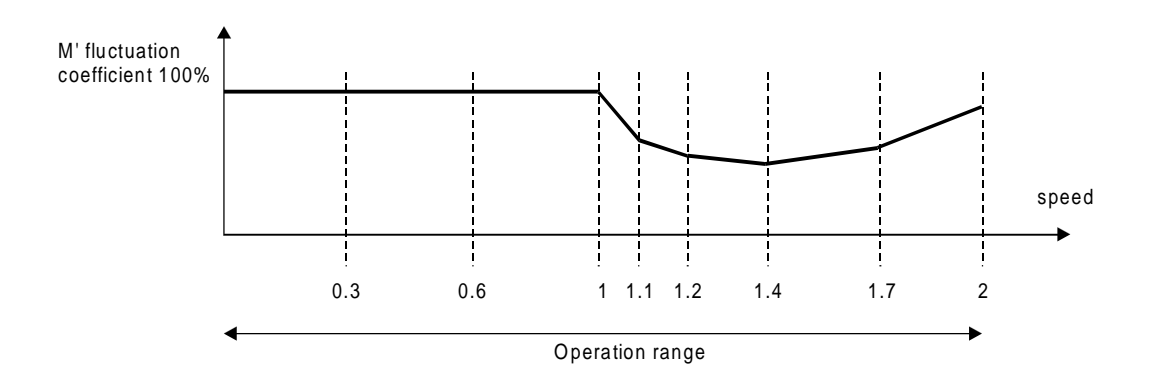

Setting the reference speed table

# 6-8-5 Current regulator (IM)

The current regulator (ACR) is a PI type control, including the following parameters.

| Parameter<br>No. | Parameter                                     | Function                                                                                                    |
|------------------|-----------------------------------------------|----------------------------------------------------------------------------------------------------|
| A11-0            | ACR response                                  | Set the ACR response in radians.<br>If the response is too low or too high, the current will become<br>unstable, and the over current protection will function.        |
| A11-1            | ACR time constant                             | The ACR time constant is set.<br>If the time constant is too long or too short, the current will<br>become unstable, and the over current protection will<br>function. |
| B13-7            | ACR gain compensation in constant power range | This sets the ACR Proportional gain compensation value at the max. speed. (above base speed)                                                                           |
| B32-4            | ACR voltage model FF selection                | The voltage fluctuation caused by the leakage inductance is feed forward controlled.                                                                                   |
|                  |                                               | The current regulator (ACR) response speed will be increased. Select this if the current hunts in the high-speed operation range during sensor-less control.           |

# 6-8-6 Flux observer and speed estimation mechanism (IM)

These are parameters used with speed sensor-less vector control.

| Parameter<br>No. | Parameter                         | Function                                                                                                    |
|------------------|-----------------------------------|----------------------------------------------------------------------------------------------------|
| B31-0            | Flux observer gain                | This is the feedback gain for the flux observer.<br>If hunting occurs at the estimated speed in the high-speed<br>operation range, adjust within the range of 1.2 to 0.9.                                                   |
| B31-1            | Speed estimated proportional gain | This is the proportional gain for the adaptive speed<br>estimation mechanism. To increase the speed estimation<br>response, set a large value. Note that if the value is too high,<br>the speed estimation value will hunt. |
| B31-2            | Speed estimated integral gain     | This is the integral gain for the adaptive speed estimation<br>mechanism. To increase the speed estimation response, set<br>a large value. Note that if the value is too high, the speed<br>estimation value will hunt.     |

#### 6-8-7 Load torque observer (IM)

The disturbance load applied on the motor is calculated and the torque command is compensated.

To increase the response toward disturbance, use the load torque observer.

By setting the speed regulator (ASR) to P and using the load torque observer, overshooting can be suppressed.

| Parameter<br>No. | Parameter                   | Function                                                                                                    |
|------------------|-----------------------------|----------------------------------------------------------------------------------------------------|
| B30-0            | Load torque observer gain   | Set the observer gain for the load torque observer.<br>To increase the responsiveness of the external disturbance<br>response characteristics, set a large gain.<br>Note that if the gain is set too high, the output torque could<br>hunt.<br>When set to zero, the load torque observer will not function. |
| B30-1            | Model machine time constant | Set the model machine time constant used by the load torque observer.                                                                                                    |

#### 6-8-8 Various low path filters (IM)

The time constants of the low path filters used for speed detection, speed commands or torque current commands, etc., are set.

By adjusting these time constants, vibration caused by noise and overshooting can be suppressed. Note that if an excessively high value is set, the control performance could drop.

| Parameter<br>No. | Parameter                                          | Function                                                                                                    |
|------------------|----------------------------------------------------|----------------------------------------------------------------------------------------------------|
| B30-3            | Speed setting LPF time<br>constant                 | Overshooting can be suppressed by setting this to the filter time constant equivalent to the speed response.                                    |
| B30-4            | Speed detection LPF time constant                  | The speed detection noise is cut.                                                                                                    |
| B30-5            | Speed detection LPF time constant for ASR          | Set the low path filter time constant used for the speed detection value input into the speed regulator.                                        |
| B30-6            | Speed detection LPF time constant for compensation | Set the low path filter time constant used for the speed detection value for constant output range compensation or iron loss compensation, etc. |
| B30-7            | Torque current command setting LPF time constant   | Set the low path filter time constant used for the torque current command.                                                                      |

# **Chapter 7 Options**

# 7-1 Outline of options

The VAT2000 Series include the options shown below. This chapter will focus on the stand-alone options and main circuit wiring devices.

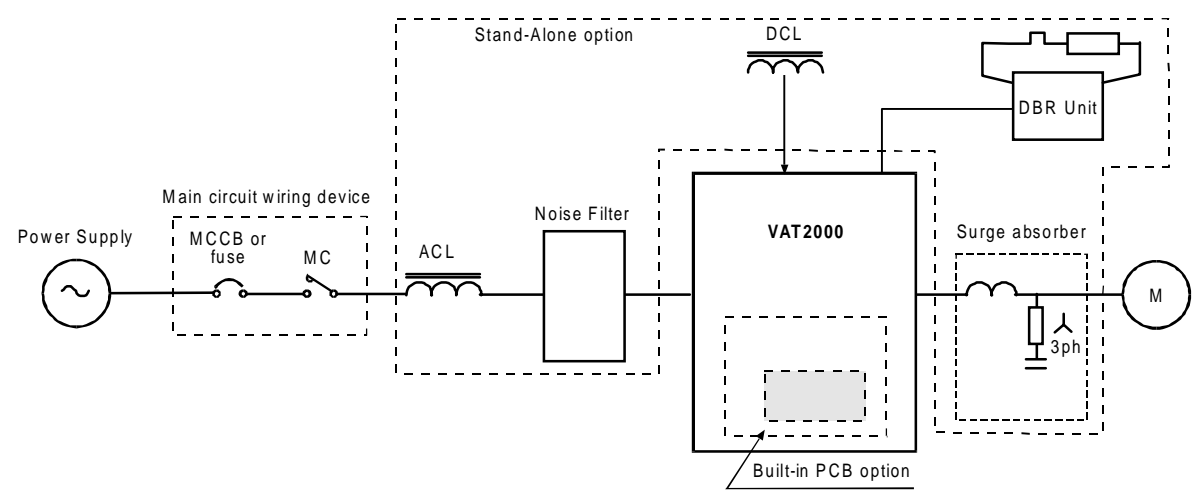

Fig. 7-1 Option configurations

| Table 7-1 |  |
|-----------|--|
|-----------|--|

| Item                                    | Туре                                                           | Function                                                                                                    |
|-----------------------------------------|----------------------------------------------------------------|----------------------------------------------------------------------------------------------------|
| Main circuit wirin                      | g devices                                                      |                                                                                                    |
| Breaker for<br>wiring (MCCB)<br>or Fuse | Select a device that matches the inverter rating. (Table 7-2.) | Always install this device to protect the wiring of the inverter<br>and peripheral devices.                                                                                                    |
| Magnetic<br>contactor (MC)              | Select a device that matches the inverter rating. (Table 7-2.) | Install this device to provide an operation interlock.<br>When using the DBR unit, always install this device to protect<br>the DBR. (Refer to Fig. 2-4.)                                                                                                    |
| Stand-alone optic                       | ons                                                            |                                                                                                    |
| ACL                                     | ACRxxxxx<br>(Refer to Table 7-2.)                              | If the capacity of the inverter's power supply transformer<br>exceeds 10 times the inverter unit capacity, always install this<br>device to protect the inverter. (Balance with power supply) This<br>is also effective in improving the power factor of the inverter<br>input and in suppressing the current high harmonics. The power<br>factor will be approx. 0.9. |
| DCL                                     | DCRxxxxx<br>(Refer to Table 7-2.)                              | Install this device to improve the power factor of the inverter input. This is also effective in creating a balance with the power supply as the ACL. The power factor will be approx. 0.9.                                                                                                    |
| Noise filter<br>(EMC Filter)            | V2KFxxxxx<br>PRxxxxx<br>(Refer to Table 7-2.)                  | This device suppresses the electromagnetic noise generated by<br>the inverter. This is required to comply with EMC<br>The electromagnetic noise is the radiation of electromagnetic<br>waves in the radio frequency bands and that conveyed to the<br>power supply wires.                                                                                              |
| DBR unit                                | U2KV23DBUxx<br>(Refer to Table 7-2.)                           | This is used when the motor is to be stopped with dynamic braking for units larger than U2KX07K5S or U2KN07K5S                                                                                                    |
| Surge<br>Absorber                       | ACRxxx plus RC filter                                          | This suppress surge voltage at motor side, which may be generated, if length of output motor cable exceeds of 30mts                                                                                                    |

Table 7-1 (continued)

| Plu | g-in PCB options                                 |                          |                                                                                                    |                 |
|-----|--------------------------------------------------|--------------------------|----------------------------------------------------------------------------------------------------|-----------------|
|     | ltem                                             | Type<br>&<br>Manual      | Function                                                                                                    | Option<br>class |
|     | Speed detection<br>(complimentary<br>compatible) | U2KV23DN1<br>(PCST-3299) | This is a speed detection PCB for the IM vector control<br>with speed sensor, and is compatible with the<br>complimentary output type encoder.<br>Response frequency: Change between 60±10kHz and<br>20kHz. | I               |
|     | Speed detection<br>2 (line driver<br>compatible) | U2KV23DN2<br>(PCST-3300) | This is a speed detection PCB for the IM vector control<br>with speed sensor, and is compatible with the line<br>driver output type encoder.<br>Response frequency: 250kHz (signal: A, B, Z phase)          | Ι               |
|     | Speed detection<br>3 (PM<br>compatible)          | U2KV23DN3<br>(PCST-3301) | This is a speed detection PCB for the PM drive<br>control, and is compatible with the line driver output<br>type encoder.<br>Response frequency: 250kHz (signal: A, B, Z, U, V, W<br>phase)                 | I               |
| I   | Relay interface                                  | U2KV23RY0<br>(PCST-3302) | This is used to expand the contact input/output points.Relay input: 4 points (PSI6 to 9)1c contact output: 2 points (PSO4, 5)                                                                               | III             |
| F   | PC interface                                     | U2KV23PI0<br>(PCST-3303) | This is used to receive parallel settings from the PLC.Parallel data input: 16 bitsData length: 16, 12, 8 bits selectiveFormat: Binary or BCD selectiveOpen collector output:2 points (PSO4, 5)             | III             |
| Ś   | Serial interface                                 | U2KV23SL0<br>(PCST-3304) | This is used to make a connection with serial<br>transmission to the personal computer, etc.Transmission: RS-232C, RS-422/485Multi-<br>drop is possible for up to 32<br>units.Baud rate: 1200~9600 bps      | II              |
|     | Profibus interface                               | U2KV23SL6<br>(PCST-3307) | This is used to make a connection with the network on<br>the Profibus DP communication protocol.<br>Baud rate : 12Mbps<br>No. of stations : 126 stations                                                    | III             |
|     |                                                  |                          |                                                                                                    |                 |

The above Optional PCBs must be installed by the user. Please ask your supplier for dedicated instruction manuals.

#### Table 7-2 Main circuit wiring device ratings and stand-alone option types (1) (4)

#### CONSTANT TORQUE RATINGS

| VAT2000   | Fuse       | MCC        | Line | EMC         | Dynamic<br>Broking | Braking     | INPUT        | DC          | Surge        |
|-----------|------------|------------|------|-------------|--------------------|-------------|--------------|-------------|--------------|
| Ratings   | (2)<br>(A) | (3)<br>(A) | мс   | Filter      | Module             | (Note 5)    | AC Reactor   | Reactor     | Out, Reactor |
| U2KN00K4S | 20         | 5          | CL00 | U2KF3016MD1 | Built in           | TLR405P200  | ACR4A2H5     | -           | -            |
| U2KN00K7S | 20         | 5          | CL00 | U2KF3016MD1 | Built in           | TLR216P200  | ACR6A2H5     | -           | -            |
| U2KN01K5S | 50         | 10         | CL00 | U2KF3016MD1 | Built in           | TLR108P200  | ACR9A1H3     | -           | -            |
| U2KN02K2S | 60         | 15         | CL00 | U2KF3030MD1 | Built in           | TLR74P200   | ACR12A0H84   | -           | -            |
| U2KN04K0S | 110        | 20         | CL01 | U2KF3030MD1 | Built in           | TLR44P600   | ACR18A0H56   | -           | -            |
| U2KN05K5S | 125        | 30         | CL02 | U2KF3060MD2 | Built in           | TLR29P600   | ACR27A0H37   | DCR32A0H78  | -            |
| U2KN07K5S | 225        | 40         | CL04 | U2KF3060MD2 | Built in           | TLR22P600   | ACR35A0H27   | DCR45A0H55  | -            |
| U2KN11K0S | 225        | 75         | CL04 | U2KF3094MD3 | U2KV23DBUL1        | TLR15P1000  | ACR55A0H18   | DCR60A0H4   | -            |
| U2KN15K0S | 250        | 75         | CL06 | U2KF3094MD3 | U2KV23DBUL1        | TLR11P1200  | ACR70A0H14   | DCR80A0H3   | -            |
| U2KN18K5S | 400        | 100        | CL07 | PR3120STD   | U2KV23DBUL1        | TLR8,8P1500 | ACR80A0H14   | DCR100A0H24 | -            |
| U2KN22K0S | 500        | 150        | CL09 | PR3120STD   | U2KV23DBUL2        | TLR7,4P1800 | ACR97A0H11   | DCR120A0H2  | -            |
| U2KN30K0S | 500        | 150        | CL10 | PR3150STD   | U2KV23DBUL2        | TLR5P2500   | ACR140A0H072 | DCR150A0H17 | -            |
| U2KN37K0S | 600        | 200        | CK75 | PR3180STD   | U2KV23DBUL3        | TLR4P3000   | ACR180A0H056 | DCR180A0H14 | -            |
| U2KX00K4S | 10         | 5          | CL00 | U2KF3016MD1 | Built in           | TLR864P200  | ACR3A8H1     |             | ACR3A0H05    |
| U2KX00K7S | 10         | 5          | CL00 | U2KF3016MD1 | Built in           | TLR864P200  | ACR3A8H1     | -           | ACR3A0H05    |
| U2KX01K5S | 20         | 5          | CL00 | U2KF3016MD1 | Built in           | TLR432P200  | ACR4A5H1     | -           | ACR4A0H05    |
| U2KX02K2S | 30         | 5          | CL00 | U2KF3016MD1 | Built in           | TLR295P200  | ACR6A3H4     | -           | ACR6A0H05    |
| U2KX04K0S | 50         | 15         | CL00 | U2KF3016MD1 | Built in           | TLR175P600  | ACR10A2H     | -           | ACR10A0H05   |
| U2KX05K5S | 60         | 20         | CL00 | U2KF3032MD2 | Built in           | TLR118P600  | ACR14A1H4    | DCR18A2H9   | ACR14A0H05   |
| U2KX07K5S | 90         | 30         | CL02 | U2KF3032MD2 | Built in           | TLR86P600   | ACR18A1H1    | DCR25A2H1   | ACR18A0H05   |
| U2KX11K0S | 110        | 40         | CL04 | U2KF3058MD3 | U2KV23DBUH1        | TLR59P1000  | ACR27A0H75   | DCR32A1H6   | ACR27A0H05   |
| U2KX15K0S | 125        | 40         | CL04 | U2KF3058MD3 | U2KV23DBUH1        | TLR43P1000  | ACR35A0H58   | DCR40A1H2   | ACR35A0H05   |
| U2KX18K5S | 175        | 50         | CL04 | U2KF3058MD3 | U2KV23DBUH1        | TLR35P1500  | ACR38A0H58   | DCR50A0H96  | ACR38A0H05   |
| U2KX22K0S | 225        | 50         | CL06 | U2KF3096MD4 | U2KV23DBUH2        | TLR29P1800  | ACR45A0H45   | DCR60A0H82  | ACR45A0H05   |
| U2KX30K0S | 250        | 75         | CL06 | U2KF3096MD4 | U2KV23DBUH2        | TLR22P2500  | ACR70A0H29   | DCR80A0H58  | ACR62A0H05   |
| U2KX37K0S | 300        | 100        | CL07 | PR3110STD   | U2KV23DBUH3        | TLR18P3000  | ACR90A0H22   | DCR100A0H49 | ACR90A0H05   |
| U2KX45K0S | 400        | 100        | CL09 | PR3150STD   | U2KV23DBUH3        | TLR15P3700  | ACR115A0H18  | DCR125A0H40 | ACR115A0H05  |
| U2KX55K0S | 400        | 150        | CK75 | PR3180STD   | 2 x<br>U2KV23DBUH2 | -           | ACR115A0H18  | DCR140A0H32 | ACR115A0H05  |
| U2KX75K0S | 500        | 200        | CK08 | PR3280STD   | UADOPTDBUH0        | -           | ACR160A0H14  | DCR180A0H25 | ACR160A0H05  |
| U2KX90K0S | 700        | 300        | CK85 | PR3280STD   | UADOPTDBUH0        | -           | ACR185A0H11  | DCR210A0H25 | ACR185A0H05  |
| U2KX110KS | 800        | 300        | CK09 | PR3330STD   | UADOPTDBUH0        | -           | ACR225A0H096 | DCR270A0H18 | ACR225A0H05  |
| U2KX132KS | 800        | 350        | CK09 | PR3380STD   | UADOPTDBUH0        | -           | ACR300A0H067 | DCR310A0H14 | ACR300A0H05  |
| U2KX160KS | 1200       | 400        | CK95 | PR3450STD   | UADOPTDBUH0        | -           | ACR360A0H056 | DCR400A0H13 | ACR360A0H05  |
| U2KX200KS | 1600       | 500        | CK10 | PR3660STD   | UADOPTDBUH0        | -           | ACR460A0H044 | DCR540A0H08 | ACR460A0H05  |
| U2KX250KS | 2000       | 700        | CK11 | PR3750STD   | UADOPTDBUH0        | -           | ACR550A0H039 | DCR650A0H07 | ACR550A0H05  |
| U2KX315KS | 2000       | 800        | CK12 | PR3900STD   | UADOPTDBUH0        | -           | ACR625A0H035 | DCR740A0H06 | ACR625A0H05  |

(Note 1) Device selection conditions

- The input current is calculated as follows:  $I = (kW)/(\eta M x \eta INV x COSø x Voltage x \sqrt{3})$
- The  $\eta M$  (motor efficiency) is 0.8 for 11kW or less, 0.85 for 15kW or more.
- The ηINV (inverter efficiency) is 0.95.
- COSø (input power factor) is 0.9.
- The power supply voltage is 220V/440V.
- (Note 2) To comply with UL using the 400V Series, use a Class J fuse.
- (Note 3) Use MCCB with magnetic trip only
- (Note 4) EMC Filters are shown in section 7-5 (Electromagnetic Compliance, EMC)
- (Note 5) These are external braking resistors for optimal performance. Drives with built in DB include built in resistance as well. Check chapter 7-4-1.

Braking resistors for drives larger than 45kW are not standard items. Ask your dealer

(Note 6) The Surge absorber -useful when length of motor cable is more than 30mts- is configured using the output reactor shown in above table plus RC filter, either N11P34018=7 (use up to 4kHz carrier frequency) or N11P34018=6 (use up to 8kHz carrier frequency)

#### Table 7-2 Main circuit wiring device ratings and stand-alone option types (1) (4)

#### VARIABLE TORQUE RATINGS

| VAT2000   | Fuse       | MCC        | Line  | EMC         | Dynamic<br>Broking | Braking     | INPUT        | DC          | Surge       |
|-----------|------------|------------|-------|-------------|--------------------|-------------|--------------|-------------|-------------|
| Ratings   | (2)<br>(A) | (3)<br>(A) | мс    | Filter      | Module             | (5)         | AC Reactor   | Reactor     | Out Reactor |
| U2KN00K4S | 20         | 5          | CI 00 | U2KF3016MD1 | Built in           | TI R405P200 | ACR6A2H5     | -           | -           |
| U2KN00K7S | 50         | 10         | CL00  | U2KF3016MD1 | Built in           | TLR216P200  | ACR9A1H3     | -           | _           |
| U2KN01K5S | 60         | 15         | CL00  | U2KF3016MD1 | Built in           | TLR108P200  | ACR12A0H84   | -           | -           |
| U2KN02K2S | 110        | 20         | CL01  | U2KF3030MD1 | Built in           | TLR74P200   | ACR18A0H56   | -           | -           |
| U2KN04K0S | 125        | 30         | CL02  | U2KF3030MD1 | Built in           | TLR44P600   | ACR27A0H37   | -           | -           |
| U2KN05K5S | 225        | 40         | CL04  | U2KF3060MD2 | Built in           | TLR29P600   | ACR35A0H27   | DCR45A0H55  | -           |
| U2KN07K5S | 225        | 75         | CL04  | U2KF3060MD2 | Built in           | TLR22P600   | ACR55A0H18   | DCR60A0H4   | -           |
| U2KN11K0S | 250        | 75         | CL06  | U2KF3094MD3 | U2KV23DBUL1        | TLR15P1000  | ACR70A0H14   | DCR80A0H3   | -           |
| U2KN15K0S | 400        | 100        | CL07  | U2KF3094MD3 | U2KV23DBUL1        | TLR11P1200  | ACR80A0H14   | DCR100A0H24 | -           |
| U2KN18K5S | 500        | 150        | CL09  | PR3120STD   | U2KV23DBUL2        | TLR8,8P1500 | ACR97A0H11   | DCR120A0H2  | -           |
| U2KN22K0S | 500        | 150        | CL10  | PR3150STD   | U2KV23DBUL2        | TLR7,4P1800 | ACR140A0H072 | DCR150A0H17 | -           |
| U2KN30K0S | 600        | 200        | CK75  | PR3150STD   | U2KV23DBUL3        | TLR5P2500   | ACR180A0H056 | DCR180A0H14 | -           |
| U2KN37K0S | 600        | 200        | CK75  | PR3180STD   | U2KV23DBUL3        | TLR4P3000   | ACR200A0H051 | DCR220A0H11 | -           |
| U2KX00K4S | 10         | 5          | CL00  | U2KF3016MD1 | Built in           | TLR864P200  | ACR3A8H1     | -           | ACR3A0H05   |
| U2KX00K7S | 20         | 5          | CL00  | U2KF3016MD1 | Built in           | TLR864P200  | ACR4A5H1     | -           | ACR4A0H05   |
| U2KX01K5S | 30         | 5          | CL00  | U2KF3016MD1 | Built in           | TLR432P200  | ACR6A3H4     | -           | ACR6A0H05   |
| U2KX02K2S | 50         | 15         | CL00  | U2KF3016MD1 | Built in           | TLR295P200  | ACR10A2H     | -           | ACR10A0H05  |
| U2KX04K0S | 60         | 20         | CL00  | U2KF3016MD1 | Built in           | TLR175P600  | ACR14A1H4    | -           | ACR14A0H05  |
| U2KX05K5S | 90         | 30         | CL02  | U2KF3032MD2 | Built in           | TLR118P600  | ACR18A1H1    | DCR25A2H1   | ACR18A0H05  |
| U2KX07K5S | 110        | 40         | CL04  | U2KF3032MD2 | Built in           | TLR86P600   | ACR27A0H75   | DCR32A1H6   | ACR27A0H05  |
| U2KX11K0S | 125        | 40         | CL04  | U2KF3058MD3 | U2KV23DBUH1        | TLR59P1000  | ACR35A0H58   | DCR40A1H2   | ACR35A0H05  |
| U2KX15K0S | 175        | 50         | CL04  | U2KF3058MD3 | U2KV23DBUH1        | TLR43P1000  | ACR38A0H58   | DCR50A0H96  | ACR38A0H05  |
| U2KX18K5S | 225        | 50         | CL06  | U2KF3058MD3 | U2KV23DBUH2        | TLR35P1500  | ACR45A0H45   | DCR60A0H82  | ACR45A0H05  |
| U2KX22K0S | 250        | 75         | CL06  | U2KF3096MD4 | U2KV23DBUH2        | TLR29P1800  | ACR70A0H29   | DCR80A0H58  | ACR62A0H05  |
| U2KX30K0S | 300        | 100        | CL07  | U2KF3096MD4 | U2KV23DBUH3        | TLR22P2500  | ACR90A0H22   | DCR100A0H49 | ACR90A0H05  |
| U2KX37K0S | 400        | 100        | CL09  | PR3150STD   | U2KV23DBUH3        | TLR18P3000  | ACR90A0H22   | DCR125A0H40 | ACR90A0H05  |
| U2KX45K0S | 400        | 150        | CL09  | PR3180STD   | 2 x<br>U2KV23DBUH2 | TLR15P3700  | ACR115A0H18  | DCR140A0H32 | ACR115A0H05 |
| U2KX55K0S | 500        | 200        | CK75  | PR3280STD   | UADOPTDBUH0        | -           | ACR160A0H14  | DCR180A0H25 | ACR160A0H05 |
| U2KX75K0S | 700        | 300        | CK08  | PR3280STD   | UADOPTDBUH0        | -           | ACR185A0H11  | DCR210A0H25 | ACR185A0H05 |
| U2KX90K0S | 800        | 300        | CK85  | PR3330STD   | UADOPTDBUH0        | -           | ACR225A0H096 | DCR270A0H18 | ACR300A0H05 |
| U2KX110KS | 800        | 350        | CK09  | PR3380STD   | UADOPTDBUH0        | -           | ACR300A0H067 | DCR310A0H14 | ACR300A0H05 |
| U2KX132KS | 1200       | 400        | CK09  | PR3450STD   | UADOPTDBUH0        | -           | ACR360A0H056 | DCR400A0H13 | ACR360A0H05 |
| U2KX160KS | 1600       | 500        | CK95  | PR3660STD   | UADOPTDBUH0        | -           | ACR460A0H056 | DCR540A0H08 | ACR460A0H05 |
| U2KX200KS | 2000       | 700        | CK10  | PR3750STD   | UADOPTDBUH0        | -           | ACR550A0H039 | DCR650A0H07 | ACR550A0H05 |
| U2KX250KS | 2000       | 800        | CK11  | PR3900STD   | UADOPTDBUH0        | -           | ACR625A0H035 | DCR740A0H06 | ACR625A0H05 |
| U2KX315KS | 2600       | 900        | CK12  | PR3900STD   | UADOPTDBUH0        | -           | ACR700A0H035 | DCR800A0H06 | ACR700A0H05 |

(Note 1) Device selection conditions

- The input current is calculated as follows:  $I = (kW)/(\eta M \times \eta INV \times COS \emptyset \times Voltage \times \sqrt{3})$
- The  $\eta M$  (motor efficiency) is 0.8 for 11kW or less, 0.85 for 15kW or more.
- The ηINV (inverter efficiency) is 0.95.
- COSø (input power factor) is 0.9.
- The power supply voltage is 220V/440V.
- (Note 2) To comply with UL using the 400V Series, use a Class J fuse.
- (Note 3) Use MCCB with magnetic trip only
- (Note 4) EMC Filters are shown in section 7-5 (Electromagnetic Compliance, EMC)
- (Note 5) These are external braking resistors for optimal performance. Drives with built in DB, include built in resistance as well. Check chapter 7-4-1.

Braking resistors for drives larger than 45kW are not standard items. Check chapter 7-4-3.

(Note 6) The Surge absorber -useful when length of motor cable is more than 30mts- is configured using the output reactor shown in above table plus RC filter, either N11P34018=7 (use up to 4kHz carrier frequency) or N11P34018=6 (use up to 8kHz carrier frequency)

## 7-2 VAT2000's main option

VAT2000 catalog numbers U2KxxxKx**D**, are for DC supply, allowing configurations in common bus.

(1) U2KX00K4D - U2KX37K0D, U2KN00K4D - U2KN07K5D

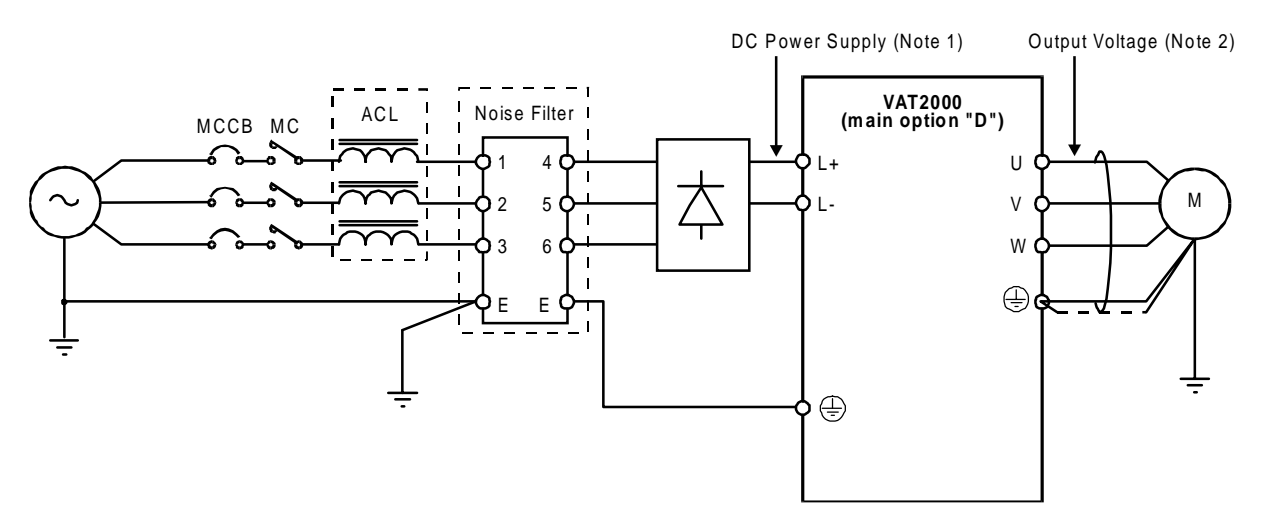

(2) U2KX45K0D, U2KN11K0D - U2KN37K0D

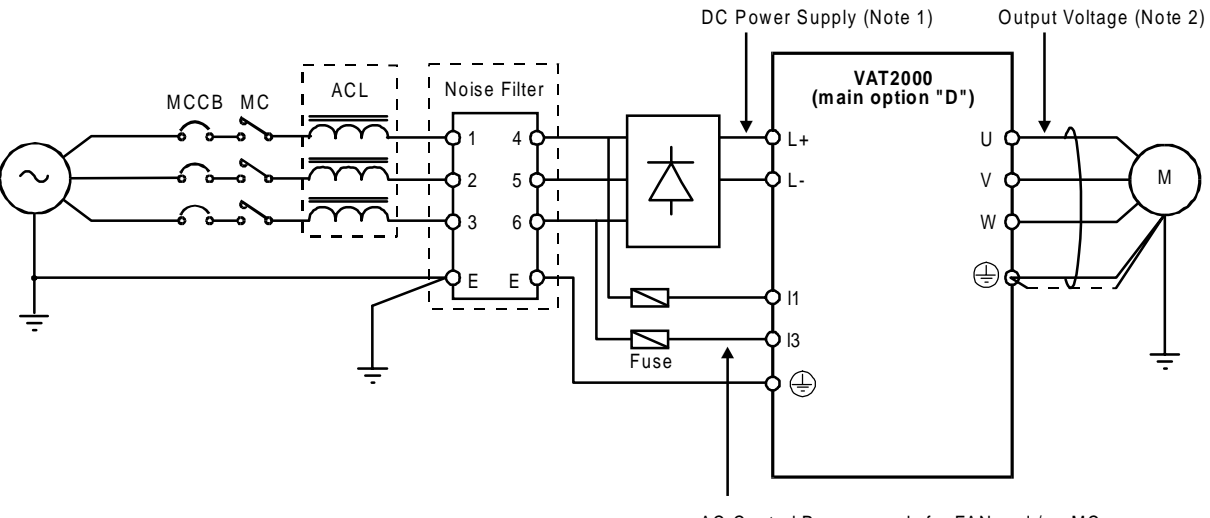

AC Control Power supply for FAN and / or MC of VAT2000 (Note 3)  $% \left( 1-\frac{1}{2}\right) =0$ 

- (Note 1) DC Power Supply Voltage "X" type 520V-720V DC "N" type 270V-360V DC
- (Note 2) Output Voltage
   "X" type Max. 480V AC
   "N" type Max. 230V AC
   An output voltage exceeding the DC supply voltage / 1.35, can not be attained.
- (Note 3) AC Control power supply for FAN and/or MC of VAT2000 "X" type  $380V-460V \pm 10\% 50/60Hz \pm 5\%$ ,  $480V + 5\% 50/60Hz \pm 5\%$ , "N" type  $200V-230V \pm 10\% 50/60Hz \pm 5\%$

# 7-3 Built in PCB option

This is a built-in type option mounted on the VAT2000 control PCB.

As shown in table 7-1, there are three type of option PCBs, option I, option II and option III. The VAT2000 allows mounting up to three cards, but only one of each type.

These PCB options can be easily mounted after purchasing the VAT2000 by the end user.

\* The PCB option cover is required when the PCB option is mounted.

Refer to each instruction manual for details on the PCB options.

#### 7-3-1 Option classes

#### (1) Option I

This is a PCB option for speed detection during IM vector control with speed sensor and PM drive control. The mounting position is fixed.

\* The PM drive control is applicable for the standard PM motor.

#### (2) Option II

This is the PCB option for an analog interface, etc. The mounting position is fixed.

#### (3) Option III

This is the PCB option for the relay interface, etc.

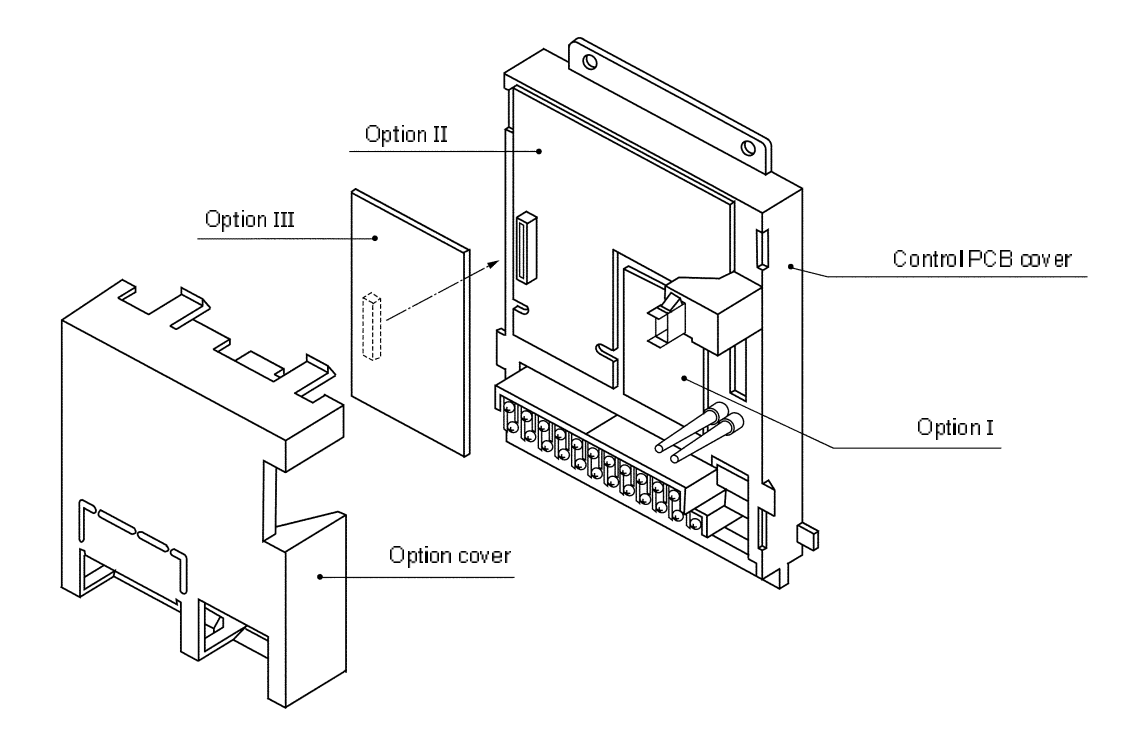

**Built-in PCB option mounting drawing** 

# 7-4 Dynamic braking (DBR).

The VAT2000 includes a dynamic braking feature in drives up to U2KN07K5S and U2KX07K5S. When this function is used, set C22-3 accordingly.

For larger drives the dynamic braking is achieved by using external modules. In this case set C22-3=0.0

#### 7-4-1 Units U2KN07K5S and smaller, and U2KX07K5S and smaller

These drives include a dynamic braking feature and a DB resistor as standard. The DBR device, allows operation cycle of 10% ED as shown in Fig. 7-2.

When using the dynamic braking option, set parameter B18-1, and C31-0, accordingly.

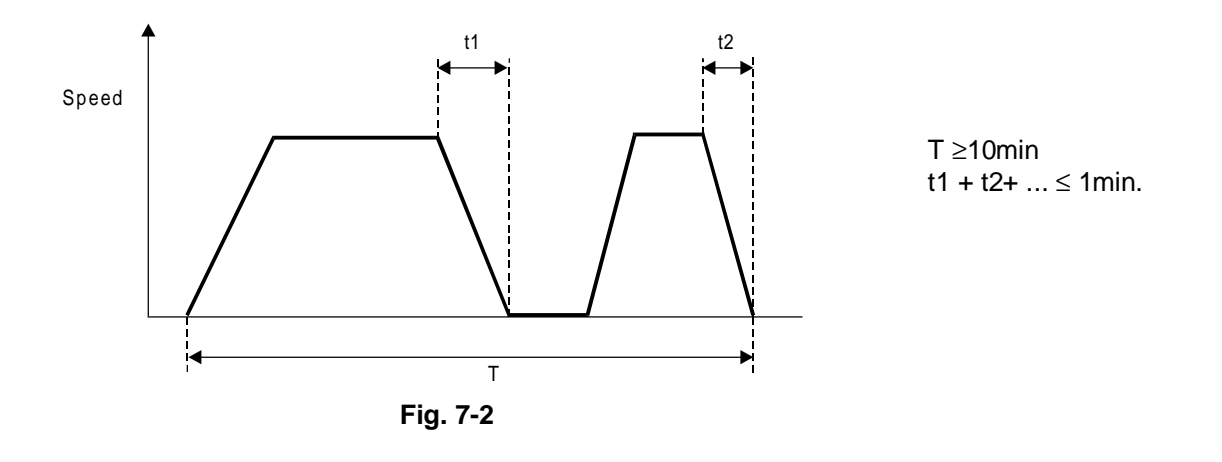

#### (1) Unit built-in DBR

The wiring of resistor built into the unit is shown in Fig. 7-3, and ratings are shown in table 7-3 Because of space restrictions, these resistors do not allow 100% of braking torque in some cases.

| Device<br>type<br>U2KN | Resistance<br>capacity<br>(W) | Resistance<br>value<br>(Ω) | Braking<br>torque<br>(%) (1) | Max.<br>t1<br>(SEC) | Device<br>type<br>U2KX | Resistance<br>capacity<br>(W) | Resistance<br>value<br>(Ω) | Braking<br>torque<br>(%) | Max.<br>t1<br>(SEC) |
|------------------------|-------------------------------|----------------------------|------------------------------|---------------------|------------------------|-------------------------------|----------------------------|--------------------------|---------------------|
| 00K4S                  | 120                           | 220                        | 180                          | 30                  | 00K4S                  | 120                           | 430                        | 300                      | 10                  |
| 00K7S                  | 120                           | 220                        | 100                          | 30                  | 00K7S                  | 120                           | 430                        | 200                      | 10                  |
| 01K5S                  | 120                           | 220                        | 50                           | 30                  | 01K5S                  | 120                           | 430                        | 100                      | 10                  |
| 02K2S                  | 120                           | 180                        | 40                           | 20                  | 02K2S                  | 120                           | 430                        | 65                       | 10                  |
| 04K0S                  | 120                           | 110                        | 40                           | 10                  | 04K0S                  | 120                           | 430                        | 40                       | 10                  |
| 05K5S                  | 120                           | 91                         | 30                           | 10                  | 05K5S                  | 120                           | 430                        | 25                       | 10                  |
| 07K5S                  | 120                           | 91                         | 25                           | 10                  | 07K5S                  | 120                           | 430                        | 20                       | 10                  |

Table 7-3

(Note 1) The braking torque is given for constant torque ratings. When using variable torque ratings, the braking torque is the value given for one frame smaller drive.

#### (2) External DBR

If the braking torque or ED are insufficient with the above built-in resistor, provide an external resistor wired as shown in Fig. 7-3. When using an external DBR, remove the built-in DBR. The resistance value to obtain a 100% braking torque is shown in Table 7-4.

When using the external DBR resistor, is recommended the use of a thermal relay (76D), to prevent burning as shown in Fig. 7-3

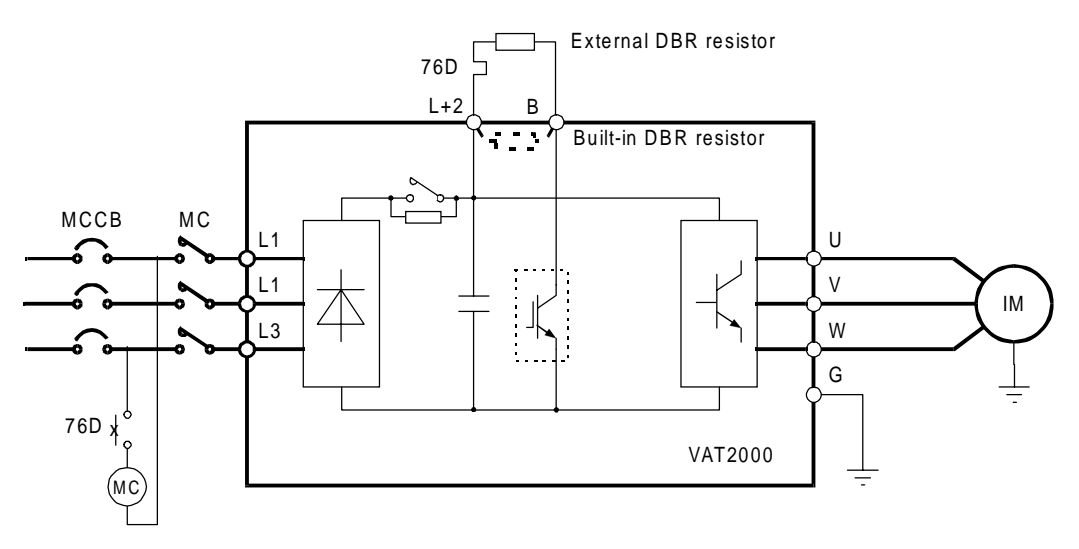

Fig. 7-3 DBR circuit

#### 7-4-2 Units from U2KN11K0S to U2KN37K0S, and from U2KX11K0S to U2KX45K0S.

When carrying out dynamic braking with the unit from U2KN11K0S to U2KN37K0S, or from U2KX11K0S to U2KX45K0S, an external dynamic braking unit U2KV23DBUxx must be used. Choose the unit according table 7-2

Connect the DBR unit as shown in Fig. 7-4. In some cases more than one unit can be wired in parallel, check table 7-2 and manual PCST3299E for U2KV23DBU device. Set in VAT2000 the parameters, C31-0=2 or 4, C22-3=0, B18-1=100%, B25-1=100%.

Set in module U2KV23DBU the parameters A0.x and A1.x at least. Check manual of U2KV23DBU.

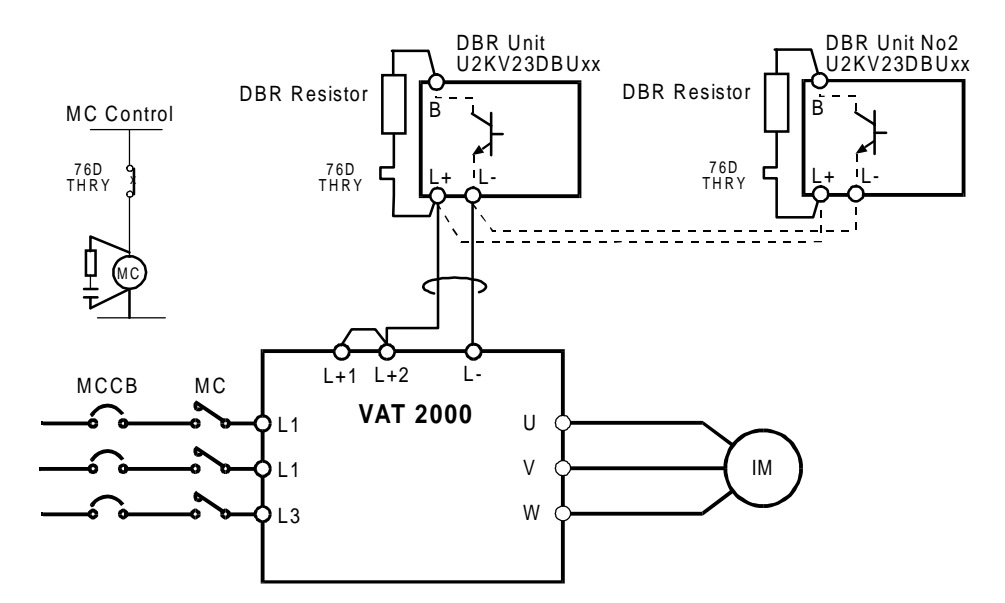

Fig. 7-4 DBR connection

| VAT2000  | 100% Torque             | Resistance  | Wire  |     |     | Di  | mensio | ns  |     |      |
|----------|-------------------------|-------------|-------|-----|-----|-----|--------|-----|-----|------|
| type     | Resistance ( $\Omega$ ) | (Note1)     | (mm²) | Α   | В   | С   | D      | Е   | G   | Туре |
| U2KN00K4 | 405                     | TLR405P200  | 2.5   | 215 | 80  | 235 | 40 Ø   | -   | -   | 1(*) |
| U2KN00K7 | 216                     | TLR216P200  | 2.5   | 215 | 80  | 235 | 40 Ø   | -   | -   | 1(*) |
| U2KN01K5 | 108                     | TLR108P200  | 2.5   | 215 | 80  | 235 | 40 Ø   | -   | -   | 1(*) |
| U2KN02K2 | 74                      | TLR74P200   | 2.5   | 215 | 80  | 235 | 40 Ø   | -   | -   | 1(*) |
| U2KN04K0 | 44                      | TLR44P600   | 2.5   | 430 | 95  | 460 | 57     | -   | -   | 1    |
| U2KN05K5 | 29                      | TLR29P600   | 2.5   | 430 | 95  | 460 | 57     | -   | -   | 1    |
| U2KN07K5 | 22                      | TLR22P600   | 2.5   | 430 | 95  | 460 | 57     | -   | -   | 1    |
| U2KN11K0 | 15                      | TLR15P1000  | 2.5   | 430 | 105 | 460 | 66     | -   | -   | 1    |
| U2KN15K0 | 11                      | TLR11P1200  | 4     | 430 | 125 | 460 | 80     | -   | -   | 1    |
| U2KN18K5 | 9                       | TLR8,8P1500 | 4     | 430 | 105 | 460 | 139    | 105 | 65  | 2    |
| U2KN22K0 | 7                       | TLR7,4P1800 | 6     | 430 | 105 | 460 | 139    | 105 | 65  | 2    |
| U2KN30K0 | 5                       | TLR5P2500   | 16    | 430 | 105 | 460 | 207    | 185 | 136 | 2    |
| U2KN37K0 | 4                       | TLR4P3000   | 16    | 410 | 180 | 430 | 139    | 119 | 68  | 2    |
| U2KX00K4 | 864                     | TLR864P200  | 2.5   | 215 | 80  | 235 | 40 Ø   | -   | -   | 1(*) |
| U2KX00K7 | 864                     | TLR864P200  | 2.5   | 215 | 80  | 235 | 40 Ø   | -   | -   | 1(*) |
| U2KX01K5 | 432                     | TLR432P200  | 2.5   | 215 | 80  | 235 | 40 Ø   | -   | -   | 1(*) |
| U2KX02K2 | 295                     | TLR295P200  | 2.5   | 215 | 80  | 235 | 40 Ø   | -   | -   | 1(*) |
| U2KX04K0 | 175                     | TLR175P600  | 2.5   | 430 | 95  | 460 | 57     | -   | -   | 1    |
| U2KX05K5 | 118                     | TLR118P600  | 2.5   | 430 | 95  | 460 | 57     | -   | -   | 1    |
| U2KX07K5 | 86                      | TLR86P600   | 2.5   | 430 | 95  | 460 | 57     | -   | -   | 1    |
| U2KX11K0 | 59                      | TLR59P1000  | 2.5   | 430 | 105 | 460 | 66     | -   | -   | 1    |
| U2KX15K0 | 43                      | TLR43P1000  | 2.5   | 430 | 105 | 460 | 66     | -   | -   | 1    |
| U2KX18K5 | 35                      | TLR35P1500  | 2.5   | 430 | 105 | 460 | 139    | 105 | 65  | 2    |
| U2KX22K0 | 29                      | TLR29P1800  | 4     | 430 | 105 | 460 | 139    | 105 | 65  | 2    |
| U2KX30K0 | 22                      | TLR22P2500  | 6     | 430 | 105 | 460 | 207    | 185 | 136 | 2    |
| U2KX37K0 | 18                      | TLR18P3000  | 16    | 410 | 180 | 430 | 139    | 119 | 68  | 2    |
| U2KX45K0 | 15                      | TLR15P3700  | 16    | 410 | 180 | 430 | 139    | 119 | 68  | 2    |

The resistance value to obtain a 100% braking torque is shown in Table 7-4.

Note 1Recommended resistor is rated for a ED of 10%, with maximum braking time of 20 sec.For braking large inertia loads, ask your supplier for an appropriate resistor.Note that VAT2000 up to U2KN07K5S and U2KX07K5S, include DB resistor as shown in table7-3. This should be disconnected when using external resistors

Type 1(\*) As type 1, but provided with 210mm output cable (No terminals)

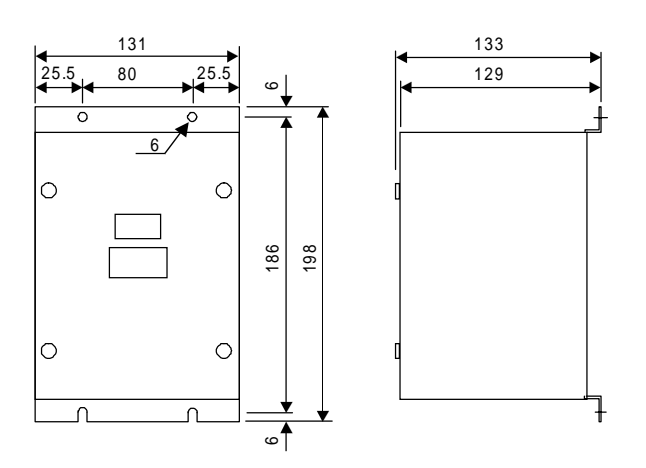

Dynamic Braking module U2KV23DBU (mm)

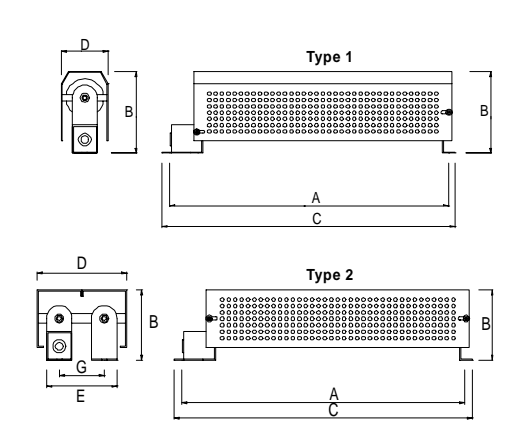

**External Braking resistors** 

### 7-4-3 Large units from U2KX55K0S to U2KX315K0.

- 1. When carrying out dynamic braking with the a VAT2000 larger than U2KX55K0S, connect the Braking module UADOPTDBUHO as shown in Fig 7-5. This module should be used at 10% ED or less as shown in Fig 7-2. One or two units in parallel can be used.
- 2. Connect the inverter control terminals RA-RC to Braking unit terminals 1-2. The DB will function when the VAT2000 runs then.

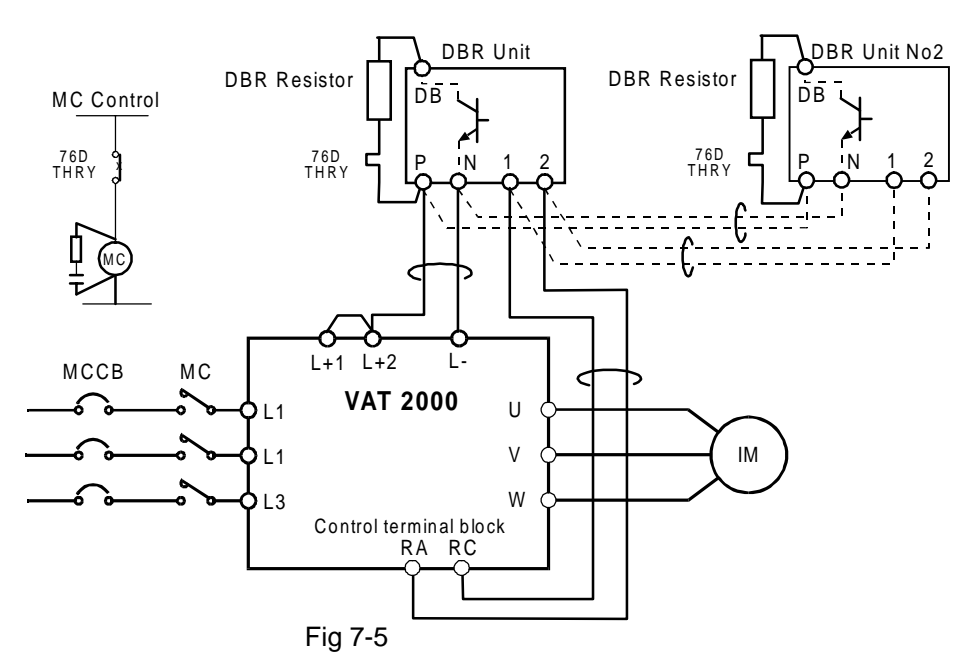

3. Set the following parameters on VAT2000 when using the Dynamic Braking module UADOPTDBUHO. C31-0=2 or 4

C13-2=0; RA-RC output is assigned to RUN function.

B18-1=100%; Regenerative current limit

B25-1=100%; Regenerative current limit for auxiliary drive (if used only)

4. Obtain the power generation capacity and DBR resistance value with the following expressions.

Power generation capacity 
$$[KW] = \frac{\text{Re generative Torque}}{MotorRatedTorque} \times 0.8 \times MotorCapacity[KW]$$
  
DBR resistance value =  $\frac{K}{K}$ 

Power generation capacity [KW]

For VAT2000, 400V series, **K=593** 

5. The minimum resistance value of the resistor that can be connected to the DBR unit is 3,3 Ohms. If lower values are required use two DB units in parallel

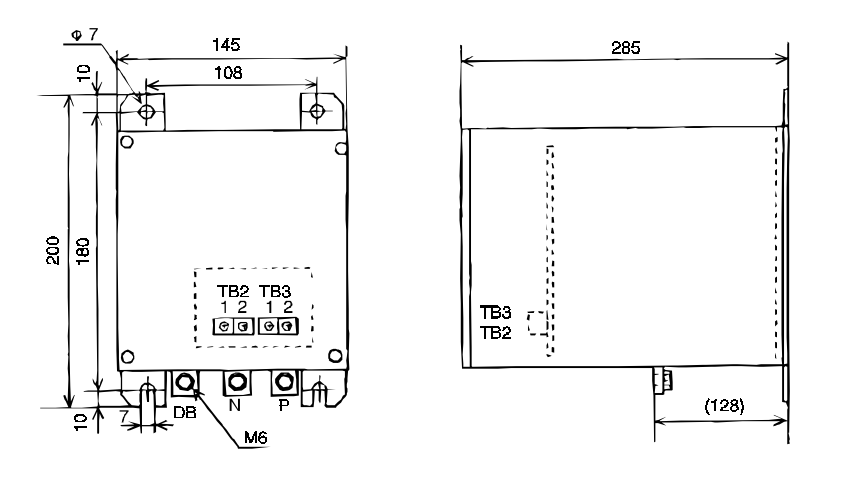

Fig 7-2 UADOPTDBUHO dimensions

# 7-5 Electro Magnetic Compliance, EMC

Electromagnetic Compliance with the EN50081 & EN50082 is achieved by using appropriate EMC filters. EMC foot print filters can be mounted on the drive's foot saving space in cabinets, or alternatively along side the drive when the total depth is a problem.

Details of Foot print and Stand alone filters are given below.

| 1) Foot-print filters |         |            |         |    |                |  |  |  |  |  |  |  |
|-----------------------|---------|------------|---------|----|----------------|--|--|--|--|--|--|--|
| EMC Filter            | Current | Dimensions |         |    |                |  |  |  |  |  |  |  |
| Part No               |         | LxWxH      | ХхҮ     | М  | Input<br>Term. |  |  |  |  |  |  |  |
| U2KF3016MD1           | 16A     | 288x175x51 | 273x100 | M5 | 10mm2          |  |  |  |  |  |  |  |
| U2KF3030MD1           | 30A     | 288x175x51 | 273x100 | M5 | 10mm2          |  |  |  |  |  |  |  |
| U2KF3032MD2           | 32A     | 320x221x51 | 305x150 | M5 | 10mm2          |  |  |  |  |  |  |  |
| U2KF3058MD3           | 58A     | 427x275x66 | 402x225 | M5 | 10mm2          |  |  |  |  |  |  |  |
| U2KF3060MD2           | 60A     | 320x221x51 | 305x150 | M5 | 25mm2          |  |  |  |  |  |  |  |
| U2KF3094MD3           | 94A     | 427x275x66 | 402x225 | M5 | 35mm2          |  |  |  |  |  |  |  |
| U2KF3096MD4           | 96A     | 575x312x67 | 549x200 | M5 | 35mm2          |  |  |  |  |  |  |  |

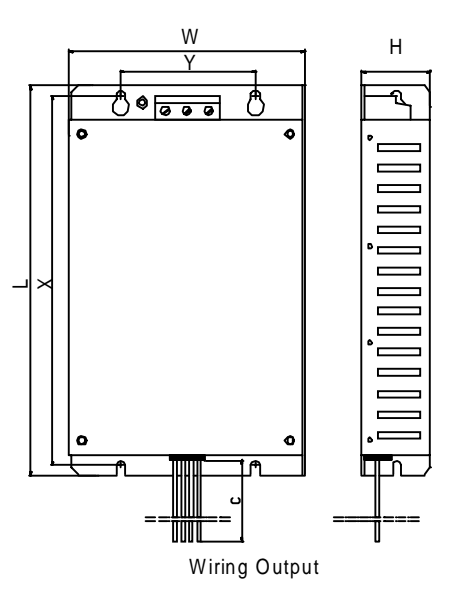

#### (2) Stand Alone EMC filters

| EMC Filter | Current | Dim.  | Term.               |
|------------|---------|-------|---------------------|
| Part No    |         |       |                     |
| PR3110STD  | 110A    | fig 1 | 50 mm <sup>2</sup>  |
| PR3120STD  | 120A    | fig 1 | 50 mm <sup>2</sup>  |
| PR3150STD  | 150A    | fig 2 | 95 mm <sup>2</sup>  |
| PR3180STD  | 180A    | fig 2 | 95 mm <sup>2</sup>  |
| PR3280STD  | 280A    | fig 3 | 150 mm <sup>2</sup> |
| PR3330STD  | 330A    | fig 4 | Bar 25x6            |
| PR3380STD  | 380A    | fig 4 | Bar 25x6            |
| PR3450STD  | 450A    | fig 4 | Bar 25x6            |
| PR3660STD  | 660A    | fig 4 | Bar 30x8            |
| PR3750STD  | 750A    | fig 4 | Bar 40x10           |
| PR3900STD  | 900A    | fig 4 | Bar 40x10           |

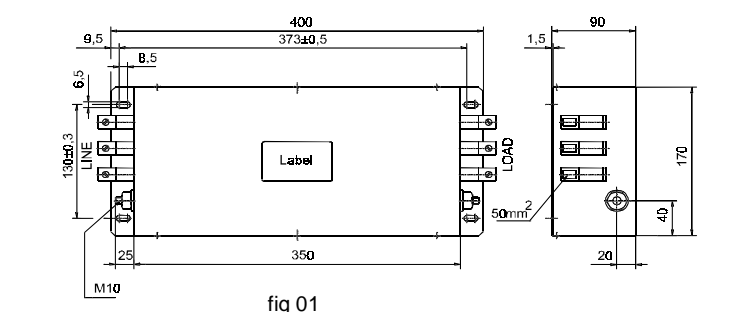

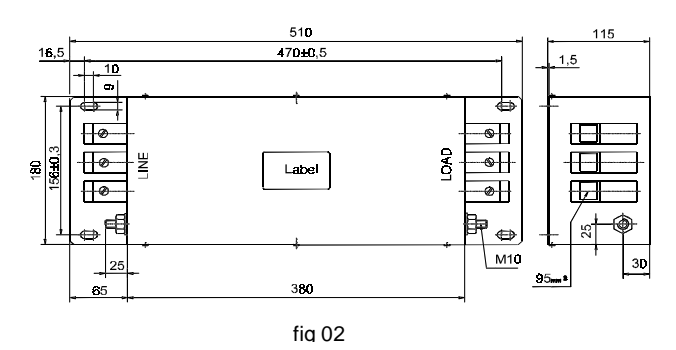

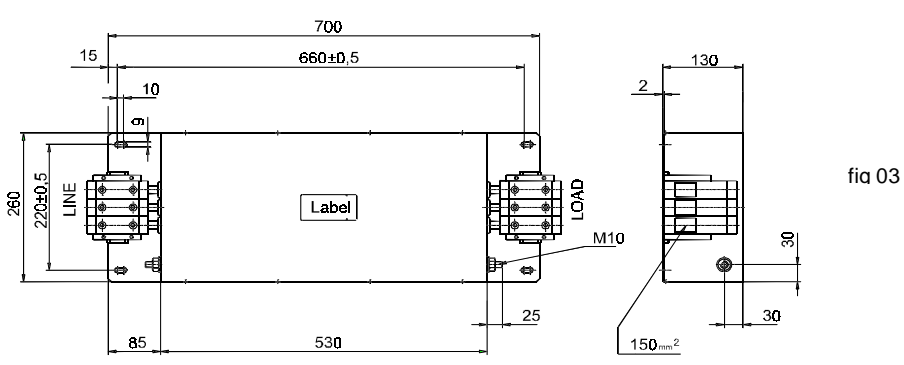

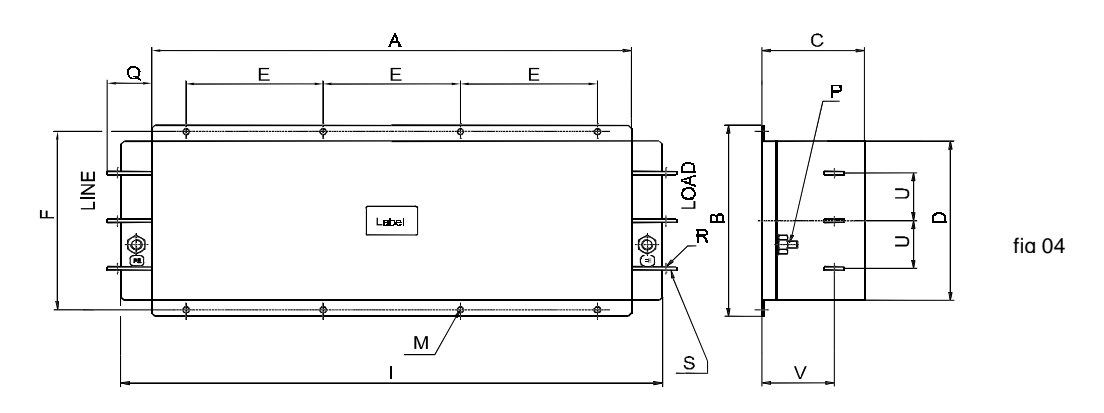

|           | Α   | В   | С   | D   | Е     | F     | Ι   | М  | Р   | Q   | R     | S     | U  | v   |
|-----------|-----|-----|-----|-----|-------|-------|-----|----|-----|-----|-------|-------|----|-----|
| PR3330STD | 700 | 300 | 150 | 250 | 200   | 280   | 790 | 9  | M16 | 65  | 12,5  | 25x6  | 75 | 105 |
| PR3380STD | 700 | 300 | 150 | 250 | 200   | 280   | 790 | 9  | M16 | 65  | 12,5  | 25x6  | 75 | 105 |
| PR3450STD | 700 | 300 | 150 | 250 | 200   | 280   | 790 | 9  | M16 | 65  | 12,5  | 25x6  | 75 | 105 |
| PR3600STD | 700 | 300 | 150 | 250 | 200   | 280   | 790 | 9  | M16 | 85  | 12,5  | 30x8  | 75 | 105 |
| PR3750STD | 556 | 430 | 215 | 360 | 150   | 400   | 680 | 13 | M20 | 122 | 17    | 40x10 | 90 | 115 |
| PR3900STD | 556 | 430 | 215 | 360 | 150   | 400   | 680 | 13 | M20 | 122 | 17    | 40x10 | 90 | 115 |
| Tol mm.   | ±2  | ±3  | ±2  | ±2  | ± 0,5 | ± 0,2 | ±3  | -  | -   | ±3  | ± 0,3 | -     | ±1 | -   |

#### (3) Recommended Installation instructions for Electro Magnetic Compliance

An inverter has not intrinsic on its own, but is considered as a component to be installed with other control components. It should be possible to achieve EMC for the machinery controlled by the inverter by following the quidelines below.

controlled by the inverter by following the guidelines below.

- 1. Check the filter and inverter rating labels to ensure that the part numbers are correct.
- 2. Ensure the best possible earthing of the filter.
- 3. Both filter and inverter have to be securely mounted.
- 4. Connect the incoming mains supply to the filter terminals marked "lines", connect any earth cables to the earth stud provided. Connect the filter terminals marked "LOAD" to the mains supply of the inverter using short lenghts of appropriate gauge cable.
- 5. Connect the motor by means of armoured or screened cable. The earth conductor should be securely earthed at both inverter and motor ends and the screen should be connected to the enclosure body.

It is important that the lead length from filter to inverter and unscreened length of motor output cable be kept as short as possible and that incoming mains and outgoing cables are kept well separated.

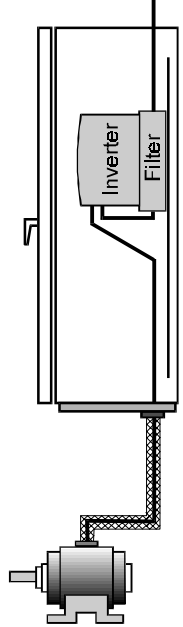

# 7-6 Reactors

### (1) Input Reactors

Input reactor usage is shown on Table 7-1 and 7-2, for both CT and VT ratings. Other details are given below.

|              | Losses |         |     | DIMENS | IONS | (mm) |     |   | Weight |
|--------------|--------|---------|-----|--------|------|------|-----|---|--------|
| Catalolg #   | w      | Drawing | Α   | В      | С    | D    | E   | 0 | (kg)   |
|              |        |         |     |        |      |      |     |   |        |
| ACR4A2H5     | 9      | Fig.01  | 137 | 146    | 103  | 125  | 102 | 7 | 2,9    |
| ACR6A2H5     | 11     | Fig.01  | 137 | 146    | 103  | 125  | 102 | 7 | 3,2    |
| ACR9A1H3     | 14     | Fig.01  | 137 | 146    | 113  | 125  | 102 | 7 | 4      |
| ACR12A0H84   | 19     | Fig.01  | 173 | 167    | 118  | 146  | 127 | 7 | 8      |
| ACR18A0H56   | 21     | Fig.01  | 173 | 167    | 133  | 146  | 127 | 7 | 10     |
| ACR27A0H37   | 23     | Fig.01  | 205 | 200    | 145  | 176  | 174 | 7 | 12     |
| ACR35A0H27   | 25     | Fig.01  | 205 | 200    | 155  | 176  | 174 | 7 | 13     |
| ACR55A0H18   | 28     | Fig.01  | 205 | 200    | 155  | 176  | 174 | 7 | 13     |
| ACR70A0H14   | 32     | Fig.02  | 280 | 190    | 210  | 80   | 250 | 9 | 20     |
| ACR80A0H14   | 35     | Fig.02  | 280 | 190    | 210  | 80   | 250 | 9 | 20     |
| ACR97A0H11   | 39     | Fig.02  | 280 | 190    | 210  | 80   | 250 | 9 | 20     |
| ACR140A0H072 | 40     | Fig.03  | 280 | 220    | 210  | 90   | 250 | 9 | 22     |
| ACR180A0H056 | 42     | Fig.03  | 280 | 230    | 210  | 100  | 250 | 9 | 27     |
| ACR200A0H051 | 47     | Fig.03  | 280 | 245    | 210  | 115  | 250 | 9 | 29     |
| ACR3A8H1     | 8      | Fig.01  | 137 | 146    | 103  | 125  | 102 | 7 | 2,8    |
| ACR4A5H1     | 9      | Fig.01  | 137 | 146    | 103  | 125  | 102 | 7 | 2,9    |
| ACR6A3H4     | 11     | Fig.01  | 137 | 146    | 103  | 125  | 102 | 7 | 3,2    |
| ACR10A2H     | 14     | Fig.01  | 137 | 146    | 113  | 125  | 102 | 7 | 4      |
| ACR14A1H4    | 19     | Fig.01  | 173 | 167    | 118  | 146  | 127 | 7 | 8      |
| ACR18A1H1    | 21     | Fig.01  | 173 | 167    | 133  | 146  | 127 | 7 | 10     |
| ACR27A0H75   | 23     | Fig.01  | 205 | 200    | 145  | 176  | 174 | 7 | 12     |
| ACR35A0H58   | 25     | Fig.01  | 205 | 200    | 155  | 176  | 174 | 7 | 13     |
| ACR38A0H58   | 32     | Fig.01  | 205 | 200    | 170  | 176  | 174 | 7 | 14     |
| ACR45A0H45   | 35     | Fig.01  | 205 | 200    | 170  | 176  | 174 | 7 | 14     |
| ACR70A0H29   | 40     | Fig.02  | 280 | 200    | 210  | 90   | 250 | 9 | 22     |
| ACR90A0H22   | 42     | Fig.02  | 280 | 210    | 210  | 100  | 250 | 9 | 27     |
| ACR115A0H18  | 47     | Fig.02  | 280 | 225    | 210  | 100  | 250 | 9 | 29     |
| ACR160A0H14  | 51     | Fig.03  | 340 | 230    | 265  | 106  | 310 | 9 | 38     |
| ACR185A0H11  | 53     | Fig.03  | 340 | 250    | 265  | 126  | 310 | 9 | 43     |
| ACR225A0H096 | 58     | Fig.03  | 340 | 250    | 265  | 126  | 310 | 9 | 45     |
| ACR300A0H067 | 75     | Fig.03  | 410 | 320    | 315  | 136  | 380 | 9 | 81     |
| ACR360A0H056 | 78     | Fig.03  | 410 | 320    | 315  | 136  | 380 | 9 | 86     |
| ACR460A0H056 | 107    | Fig.03  | 490 | 340    | 365  | 142  | 460 | 9 | 97     |
| ACR550A0H039 | 110    | Fig.03  | 490 | 340    | 365  | 142  | 460 | 9 | 98     |
| ACR625A0H035 | 120    | Fig.03  | 490 | 340    | 365  | 142  | 460 | 9 | 101    |
| ACR700A0H035 | 130    | Fig.03  | 490 | 340    | 365  | 142  | 460 | 9 | 105    |

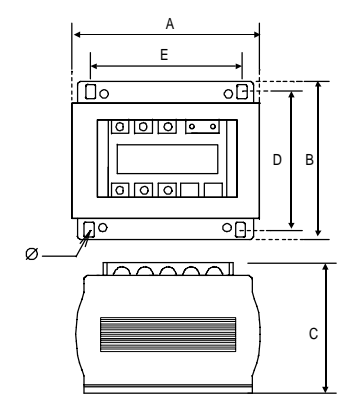

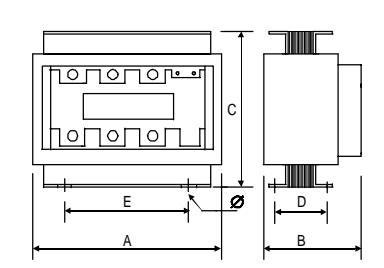

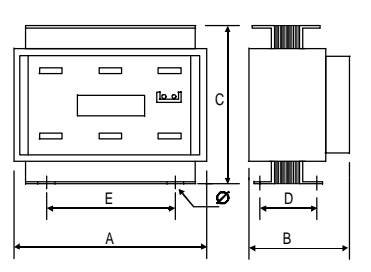

Fig .01

Fig .02

Fig .03

(2) DCR Reactors DC Bus reactor usage is shown on Table 7-1 and 7-2, for both CT and VT ratings. Other details are given below.

|             | Losses |         |     | DIMENS | IONS | (mm) |     |   | Weight |
|-------------|--------|---------|-----|--------|------|------|-----|---|--------|
| Catalolg #  | w      | Drawing | Α   | В      | С    | D    | E   | 0 | (kg)   |
| -           |        |         |     |        |      |      |     |   |        |
| DCR32A0H78  | 13     | Fig.04  | 150 | 200    | 145  | 176  | 102 | 7 | 7      |
| DCR45A0H55  | 13     | Fig.04  | 150 | 200    | 145  | 176  | 102 | 7 | 7      |
| DCR60A0H4   | 14     | Fig.04  | 150 | 200    | 155  | 176  | 102 | 7 | 8      |
| DCR80A0H3   | 17     | Fig.04  | 150 | 200    | 170  | 176  | 102 | 7 | 9      |
| DCR100A0H24 | 17     | Fig.04  | 150 | 200    | 170  | 176  | 102 | 7 | 9      |
| DCR120A0H2  | 17     | Fig.05  | 190 | 200    | 215  | 90   | 160 | 9 | 15     |
| DCR150A0H17 | 21     | Fig.05  | 190 | 210    | 215  | 100  | 160 | 9 | 17     |
| DCR180A0H14 | 26     | Fig.05  | 240 | 200    | 265  | 96   | 210 | 9 | 21     |
| DCR220A0H11 | 27     | Fig.05  | 240 | 200    | 265  | 96   | 210 | 9 | 21     |
| DCR18A2H9   | 13     | Fig.04  | 125 | 167    | 118  | 146  | 89  | 7 | 5      |
| DCR25A2H1   | 14     | Fig.04  | 125 | 167    | 118  | 146  | 89  | 7 | 5      |
| DCR32A1H6   | 15     | Fig.04  | 125 | 167    | 133  | 146  | 89  | 7 | 6      |
| DCR40A1H2   | 17     | Fig.04  | 125 | 167    | 133  | 146  | 89  | 7 | 6      |
| DCR50A0H96  | 16     | Fig.04  | 150 | 200    | 145  | 176  | 102 | 7 | 7      |
| DCR60A0H82  | 17     | Fig.04  | 150 | 200    | 155  | 176  | 102 | 7 | 8      |
| DCR80A0H58  | 21     | Fig.04  | 150 | 200    | 170  | 176  | 102 | 7 | 9      |
| DCR100A0H49 | 23     | Fig.04  | 150 | 200    | 170  | 176  | 102 | 7 | 9      |
| DCR125A0H40 | 27     | Fig.05  | 190 | 200    | 215  | 90   | 160 | 9 | 15     |
| DCR140A0H32 | 29     | Fig.05  | 190 | 200    | 215  | 90   | 160 | 9 | 15     |
| DCR180A0H25 |        |         |     |        |      |      |     |   |        |
| DCR210A0H25 |        |         |     |        |      |      |     |   |        |
| DCR270A0H18 |        |         |     |        |      |      |     |   |        |
| DCR310A0H14 |        |         |     |        |      |      |     |   |        |
| DCR400A0H13 |        |         |     |        | Ì    | Ì    |     |   | Ì      |
| DCR540A0H08 |        |         |     |        |      |      |     |   |        |
| DCR650A0H07 |        |         |     |        |      |      |     |   |        |
| DCR740A0H06 |        |         |     |        |      |      |     |   |        |
| DCR800A0H06 |        |         |     | 1      |      |      |     |   |        |

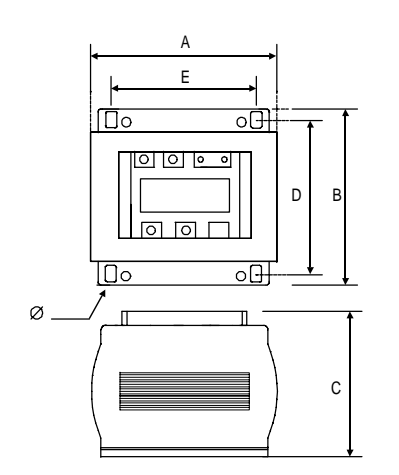

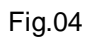

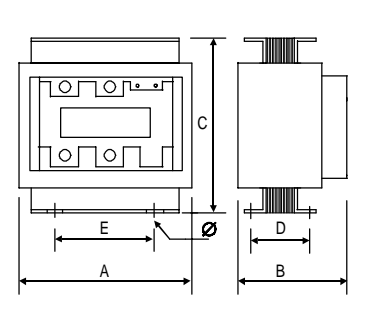

Fig.05

#### (3) Surge absorbers

Surge absorber usage is shown on Table 7-1 and 7-2, for both CT and VT ratings. Other details are given below. Surge absorber is composed by two items, ACR output reactor and RC filters

|                   | Losses | DIMENSIONS (mm) |     |     | Weight |     |     |   |      |
|-------------------|--------|-----------------|-----|-----|--------|-----|-----|---|------|
| Catalolg #<br>ACR | w      | Drawing         | Α   | В   | С      | D   | E   | 0 | (kg) |
| ACR3A0H05         | 9      | Fig.01          | 137 | 146 | 103    | 125 | 102 | 7 | 2,9  |
| ACR4A0H05         | 9      | Fig.01          | 137 | 146 | 103    | 125 | 102 | 7 | 2,9  |
| ACR6A0H05         | 9      | Fig.01          | 137 | 146 | 103    | 125 | 102 | 7 | 2,9  |
| ACR10A0H05        | 9      | Fig.01          | 137 | 146 | 103    | 125 | 102 | 7 | 2,9  |
| ACR14A0H05        | 10     | Fig.01          | 137 | 146 | 103    | 125 | 102 | 7 | 2,9  |
| ACR18A0H05        | 10     | Fig.01          | 137 | 146 | 103    | 125 | 102 | 7 | 2,9  |
| ACR27A0H05        | 11     | Fig.01          | 137 | 146 | 103    | 125 | 102 | 7 | 2,9  |
| ACR35A0H05        | 11     | Fig.01          | 137 | 146 | 103    | 125 | 102 | 7 | 2,9  |
| ACR38A0H05        | 11     | Fig.01          | 137 | 146 | 103    | 125 | 102 | 7 | 2,9  |
| ACR45A0H05        | 11     | Fig.01          | 137 | 146 | 103    | 125 | 102 | 7 | 2,9  |
| ACR62A0H05        | 14     | Fig.01          | 137 | 146 | 113    | 125 | 102 | 7 | 4    |
| ACR90A0H05        | 21     | Fig.01          | 173 | 167 | 133    | 146 | 127 | 7 | 10   |
| ACR115A0H05       | 32     | Fig.01          | 205 | 200 | 170    | 176 | 174 | 7 | 14   |
| ACR160A0H05       | 35     | Fig.03          | 280 | 210 | 210    | 80  | 250 | 9 | 20   |
| ACR185A0H05       | 39     | Fig.03          | 280 | 210 | 210    | 80  | 250 | 9 | 20   |
| ACR225A0H05       | 42     | Fig.03          | 280 | 230 | 210    | 100 | 250 | 9 | 27   |
| ACR300A0H05       | 53     | Fig.03          | 340 | 250 | 265    | 126 | 310 | 9 | 45   |
| ACR360A0H05       | 78     | Fig.03          | 410 | 320 | 315    | 136 | 380 | 9 | 86   |
| ACR460A0H05       | 94     | Fig.03          | 490 | 340 | 365    | 142 | 460 | 9 | 97   |
| ACR550A0H05       | 110    | Fig.03          | 490 | 340 | 365    | 142 | 460 | 9 | 103  |
| ACR625A0H05       | 120    | Fig.03          | 490 | 340 | 365    | 142 | 460 | 9 | 104  |
| ACR700A0H05       | 130    | Fig.03          | 490 | 340 | 365    | 142 | 460 | 9 | 106  |

| Catalolg #<br>RC | Losses<br>W | Drawing | VAT2000 usage                  | Weight<br>(kg) |
|------------------|-------------|---------|--------------------------------|----------------|
| N11P34018=7      | 297         | Fig. 06 | Maximum Carrier frequency 4kHz |                |
| N11P34018=6      | 1470        |         | Maximum Carrier frequency 8kHz |                |

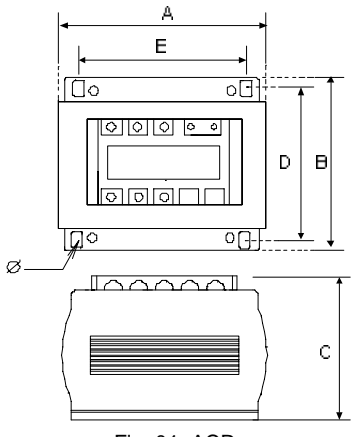

Fig. 01, ACR

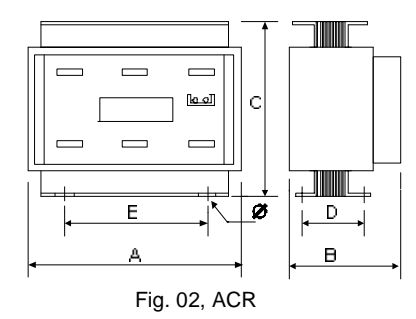

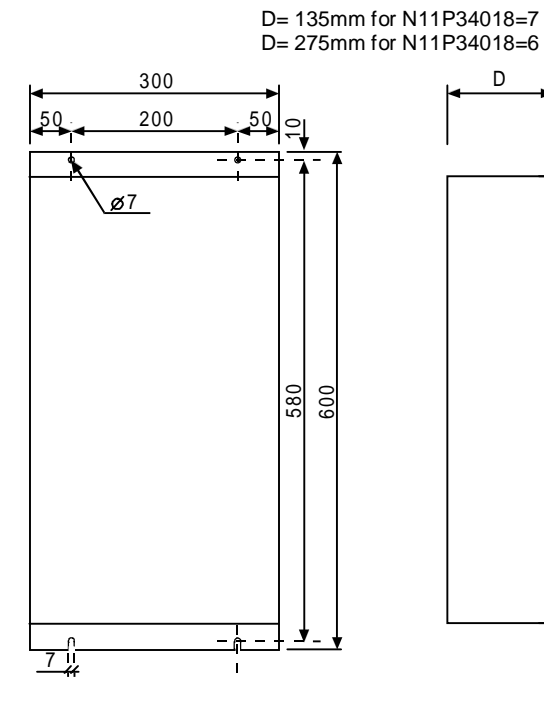

Fig. 06, RC Filter ACR

# **Chapter 8 Maintenance and Inspection**

|   | DANGER                                                                                                    |
|---|----------------------------------------------------------------------------------------------------|
| • | Always wait at least 20 minutes after turning the input power OFF before starting inspections.<br>Wait at least 20 minutes after turning the input power OFF before starting work. Make sure that the<br>displays on the operation panel have gone out before removing the front cover.<br>Remove the front cover, and confirm that the "CHARGE" LED on the drive PCB or at the side of the<br>control PCB has gone out. Also check that the voltage between terminals L+1 or L+2 and L– is 15V or<br>less before starting the inspections. |
| • | Failure to observe this could lead to electric shocks.<br>Maintenance, inspections and part replacement must be done by a designated person.<br>(Remove all metal accessories such as watches, bracelets, etc., before starting the work.)<br>(Always use an insulation measure tool.)<br>Failure to observe this could lead to electric shocks and injuries.                                                                                                    |
| • | Always turn the power OFF before inspecting the motor or machine. A potential is applied on the motor terminal even when the motor is stopped. Failure to do so could lead to electric shocks and injuries.                                                                                                    |
| • | Do not use parts other than those designated for the replacement parts.<br>Contact your inverter dealer for replacement parts.<br>Failure to observe this could lead to fires.                                                                                                    |

## CAUTION

• Clean the inverter with a vacuum cleaner. Do not use water or organic solvents. Failure to observe this could lead to fires or damage.

# 8-1 Inspection items

The inspections must be carried out periodically according to the working environment and frequency of use. If there are any abnormalities, the cause must be inspected immediately and countermeasures taken.

### (1) Daily inspections

| Table 8-1                    |                                                                                                    |  |  |
|------------------------------|----------------------------------------------------------------------------------------------------|--|--|
| Inspection item              | Inspection details and work                                                                                                    |  |  |
| Temperature/humidity         | Confirm that the ambient temperature is $-10$ to $50^{\circ}$ C, and that the humidity is 95% or less with no dew condensation. |  |  |
| Oil mist and dust            | Confirm that there is no oil mist or dust in the VAT2000.                                                                       |  |  |
| Abnormal noise and vibration | Confirm that there is no abnormal noise or vibration from the installation site or VAT2000.                                     |  |  |
| Input power source           | Confirm that the input voltage and frequency are within the specifications range.                                               |  |  |
| Cooling fan                  | Confirm that the cooling fan rotates normally and that no lint, etc. is stuck on it.                                            |  |  |
| Indicator                    | Confirm that all lamps on the operation panel light properly.                                                                   |  |  |

#### (2) Periodic inspections

| Inspection item                     | Inspection details and work                                                                                                    |
|-------------------------------------|----------------------------------------------------------------------------------------------------|
| VAT2000 appearance                  | Check the state of dirt and dust on the vent or heatsink, and clean if necessary.                                                                                                    |
| VAT2000 interior                    | Check the state of dirt and dust on the PCB and inside the equipment, and clean if necessary.                                                                                                    |
| Terminal block                      | Tighten the terminal block screws if loose.                                                                                                    |
| Cooling fan                         | Replace the fan every three years.                                                                                                    |
| Electrolytic capacitor              | Confirm that there is no liquid leaking or sheath discoloration.                                                                                                    |
| Insulation resistance<br>inspection | Do not perform a megger test on the VAT2000. When doing a megger test on the external circuit, disconnect all wires connected to the VAT2000.                                                                                   |
| Encoder                             | Confirm that there is no looseness or play in the bearings or couplings.<br>The bearings are durable parts. This is approx. 10,000 hours at 6000rpm, and<br>approx. 30,000 hours at 3000rpm.They must be replaced periodically. |

#### Table 8-2

#### (3) Inspection of spare VAT2000

The inspection shown in Table 8-2 must also be performed for spare VAT2000 that are left connected but are not used in normal operation. The operation of the VAT2000 must be checked every six months by turning the power on.

# 8-2 Measuring devices

As the voltage and current on the input and output sides include high harmonics, the measured value will differ according to the measuring device. When measuring with a device for commercial frequencies, measure with the following circuits and noted measuring devices.

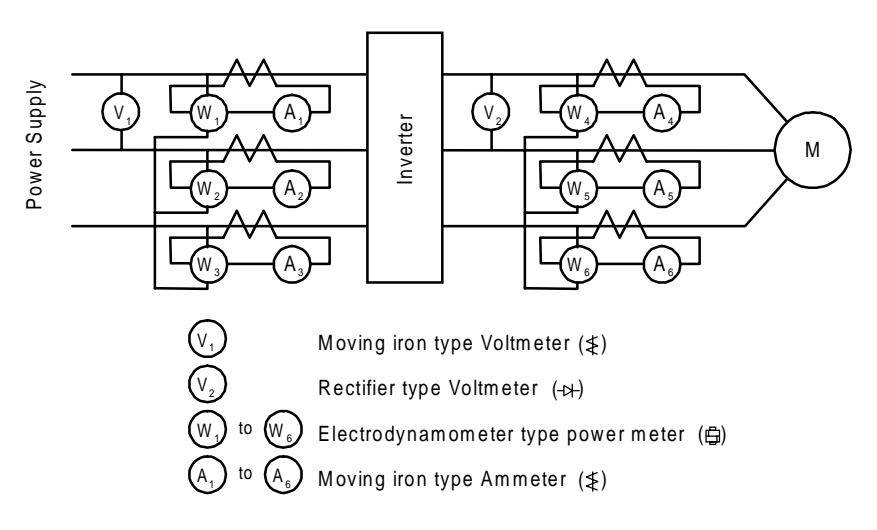

Fig. 8-1 Measurement circuit example

# 8-3 Protective functions

The VAT2000 has the protective functions shown in Table 8-3.

|  | Table 8-3 | <b>Protective</b> | function |
|--|-----------|-------------------|----------|
|--|-----------|-------------------|----------|

| Name                              | Function                                                                                                    |
|-----------------------------------|----------------------------------------------------------------------------------------------------|
| Overcurrent trip<br>(OC-1 to 9)   | The output is cut off and the inverter stops if the instantaneous value of the output current exceeds the preset value.                                                                                                    |
| Overvoltage trip<br>(OV-1 to 9)   | The output is cut off and the inverter stops if the instantaneous value of the DC voltage in the main circuit exceeds the preset value.                                                                                                    |
| Undervoltage trip<br>(UV-1 to 9)  | The output is cut off and the inverter stops if the DC voltage drops to approx.<br>65% or less due to a power failure or voltage drop during operation.                                                                                                    |
| Overcurrent limit                 | If an overload occurs, the output frequency is automatically adjusted so that the output current is less than the overcurrent limit (150% as a standard) set with B18-0.                                                                                    |
| Overvoltage limit                 | If the output frequency is reduced suddenly, the DC voltage will rise in the main circuit due to the regenerative power. The output frequency will be automatically adjusted to prevent the DC voltage in the main circuit from exceeding the preset value. |
| Overload trip<br>(OL-1)           | The output will be cut off and the inverter will stop if the overload characteristics set with C22-0, 1 and 2 are exceeded.<br>The setting (150% for 1 min. as a standard) can be changed according to the characteristics of the motor.                    |
| Overheat<br>(UOH)                 | A thermistor is installed to detect temperature rises of the heatsink.                                                                                                    |
| Self-diagnosis<br>(IO, dER, CPU)  | The built-in CPU, peripheral circuits and data are tested and monitored for abnormalities.                                                                                                    |
| Grounding trip<br>(Grd1 to 9)     | The output will be cut off and the inverter will stop if a ground fault is detected.                                                                                                    |
| Power module fault<br>(PM-1 to 9) | The operation of the main circuit power module protection function is detected, and the inverter will stop if a fault is detected.                                                                                                    |

# 8-4 Troubleshooting with fault display

The countermeasures for when the inverter stops with a fault code display are shown in Table 8-4.

| Table 8-4 | Troubleshooting (1) |  |
|-----------|---------------------|--|
|-----------|---------------------|--|

| Display symbol  | Name            | Causes and countermeasures                                                                                                    |
|-----------------|-----------------|----------------------------------------------------------------------------------------------------|
|                 | Emergency stop  | <ol> <li>The sequence input EMS has been activated.<br/>Check the signal wiring.</li> </ol>                                                    |
|                 |                 | 2. This fault occurs when C00-4=2.                                                                                                    |
| EMS.            |                 |                                                                                                    |
|                 | Power module    | 1. Indicates that the short circuit protection circuit activated.                                                                              |
|                 |                 | <ol> <li>The sub-codes and causes and countermeasures are the<br/>same as for OC-1~9.</li> </ol>                                               |
| PM-1~PM-9       |                 |                                                                                                    |
|                 | Overcurrent     | 1. The power module in the main circuit may be broken.                                                                                         |
|                 | during stop     |                                                                                                    |
| OC-1            |                 |                                                                                                    |
|                 | Overcurrent     | 1. A sudden change in the load or short circuit may have                                                                                       |
| 8.8,8.3,8       | speed operation | Reduce the load fluctuation.                                                                                                    |
| OC-2            |                 |                                                                                                    |
|                 | Overcurrent     | 1. Increase the acceleration time setting (A01-0).                                                                                             |
|                 | acceleration    | <ol> <li>Reduce the forque boost voltage (A02-2).</li> <li>An excess GD<sup>2</sup>, short circuit or rapid fluctuation of the load</li> </ol> |
| OC-3            |                 | may have occurred.                                                                                                    |
|                 | Overcurrent     | 1. Increase the deceleration time setting (A01-1).                                                                                             |
|                 | deceleration    | occurred.                                                                                                    |
| OC-4            |                 |                                                                                                    |
|                 | Overcurrent     | 1. Reduce the brake voltage setting (A03-0).                                                                                                   |
|                 | during braking  | 2. A short circuit in the load may have occurred.                                                                                              |
| OC-5            |                 |                                                                                                    |
|                 |                 | 1. A short circuit in the load may have occurred.                                                                                              |
| 8.9.3.8.        |                 |                                                                                                    |
| OC-6            |                 |                                                                                                    |
|                 | Overcurrent     |                                                                                                    |
| <b>8.9</b> .3.1 | pre-excitation  |                                                                                                    |
| OC-7            |                 |                                                                                                    |

| Display symbol | Name                                              | Causes and countermeasures                                                                                                    |
|----------------|---------------------------------------------------|----------------------------------------------------------------------------------------------------|
| OC-9           | Overcurrent<br>during automatic<br>tuning         | <ol> <li>Increase the acceleration time setting (A01-0).</li> <li>Increase the deceleration time setting (A01-1).</li> <li>A short circuit in the load may have occurred.</li> </ol>                                                              |
| OV-1           | Overvoltage<br>during stop                        | <ol> <li>The power supply voltage may have risen.<br/>Reduce the voltage to within the specified range.</li> </ol>                                                                                                    |
| OV-2           | Overvoltage<br>during constant<br>speed operation | <ol> <li>The power supply voltage may have risen.<br/>Reduce the voltage to within the specified range.</li> <li>The speed may be fluctuating.</li> </ol>                                                                                         |
| OV-3           | Overvoltage<br>during<br>acceleration             |                                                                                                    |
| OV-4           | Overvoltage<br>during<br>deceleration             | <ol> <li>The load GD<sup>2</sup> may be too large.<br/>Set the deceleration time (A01-1) according to the load GD<sup>2</sup>.</li> <li>The power supply voltage may have risen.<br/>Reduce the voltage to within the specified range.</li> </ol> |
| OV-5           | Overvoltage<br>during braking                     | <ol> <li>The power supply voltage may have risen.<br/>Reduce the voltage to within the specified range.</li> </ol>                                                                                                    |
| OV-6           | Overvoltage<br>during ACR                         |                                                                                                    |
| OV-7           | Overvoltage<br>during<br>pre-excitation           |                                                                                                    |
| OV-9           | Overvoltage<br>during automatic<br>tuning         |                                                                                                    |

| Display symbol | Name                                                      |                                             | Causes and countermeasures                                                                                                    |
|----------------|-----------------------------------------------------------|---------------------------------------------|----------------------------------------------------------------------------------------------------|
| UV-1~UV-9      | Undervoltage                                              | 1. A<br>ha<br>Cł                            | drop in voltage, phase dropout or power supply failure may<br>ave occurred.<br>neck the power supply system and correct if necessary.                                                                                                    |
| UOH.           | Overheat                                                  | 1. A<br>Re<br>2. Th<br>Lo<br>3. Th<br>4. Th | trouble may have occurred in the cooling fan.<br>eplace if necessary.<br>ne ambient temperature may have risen.<br>ower the ambient temperature. (50°C or less)<br>ne fan or heatsink may be clogged. Clean it<br>ne carrier frequency may be set too high. Check Appendix<br>able 1 (note5) |
| <b>ATT-n</b>   | Automatic tuning<br>abnormal<br>completion<br>n: Step No. | 1. n:                                       | <ul> <li>The motor may not be connected correctly.<br/>Check the connection.<br/>The B00 and B01 parameters may not be set<br/>correctly.<br/>Check the parameter settings.</li> </ul>                                                                                                    |
|                |                                                           | 2. n:                                       | <ul> <li>The B00 and B01 parameters may not be set correctly.</li> <li>Check the parameter settings.</li> </ul>                                                                                                    |
|                |                                                           | 3. n:                                       | <ul> <li>The load and machine may not be separated.<br/>Separate the load and machine.<br/>Increase the acceleration time (A01-0).<br/>Increase the deceleration time (A01-1).</li> <li>If the motor vibrates, increase the torque stabilising gain (B18-2).</li> </ul>                      |
|                |                                                           | 4. n:                                       | <ul> <li>The load and machine may not be separated.</li> <li>Separate the load and machine.</li> <li>If the motor vibrates, increase the torque stabilising gain (B18-2).</li> </ul>                                                                                                    |
|                |                                                           | 5. n:                                       | <ul> <li>If the motor does not stop, Increase the acceleration/deceleration time (A01-0, A01-1).</li> <li>If the motor is stopped, the B00 and B01 parameters may not be set correctly.</li> <li>Check the parameter settings.</li> </ul>                                                    |
|                |                                                           | 6. n:                                       | = 6 The B00 and B01 parameters may not be set correctly. Check the parameter settings                                                                                                    |
|                | Overload                                                  | 1. Th<br>Re<br>2. If t<br>bra               | he motor may be overloaded.<br>educe the load or increase the motor and inverter capacity.<br>this occurs at a low speed, try lowering the boost (A02-2) or<br>ake voltage (A03-0).                                                                                                    |
| GRD.1~GRD.9    | Grounding                                                 | 1. A<br>Re                                  | ground fault may have occurred in the output line or motor.<br>estore the grounded point.                                                                                                    |

| Display symbol            | Name                                          | Causes and countermeasures                                                                                                    |
|---------------------------|-----------------------------------------------|----------------------------------------------------------------------------------------------------|
| IO-1                      | I/O error<br>(gate turn-off<br>circuit error) | <ol> <li>The VAT2000 may be malfunctioning due to external noise,<br/>etc. Look for the noise source and remove the cause.<br/>The control circuit may be faulty.</li> </ol>                                                                                                    |
| IO-2                      | I/O error<br>(A/D converter<br>error)         |                                                                                                    |
| IO-3                      | I/O error<br>(current detection<br>error)     | <ol> <li>The current detector connectors may be connected<br/>improperly. Properly connect these.</li> <li>The current detection may be faulty.</li> </ol>                                                                                                    |
| IO-4                      | I/O error<br>(retry time-out)                 | <ol> <li>Retry has failed. There are no countermeasures for this code,<br/>so reset the VAT2000.</li> </ol>                                                                                                    |
| С. <b>Е.В.С.Е.</b><br>Ю-Е | I/O error<br>(thermistor error)               | 1. Securely connect the thermistor connector.                                                                                                    |
| IO-F                      | I/O error<br>(speed detection<br>error)       | <ol> <li>This indicates that there is an error in the speed detection<br/>operation results.<br/>Check the speed detection signal wiring, connection and the<br/>speed detector.</li> </ol>                                                                                                    |
| CPU-1~CPU-8               | CPU error                                     | <ol> <li>The unit may be malfunctioning due to external noise, etc.<br/>Look for the noise source and remove the cause.</li> <li>The control circuit may be faulty.</li> <li>For all sub-codes other than 8, turn the power off and on once.</li> </ol>                                                                                                    |
|                           | EEPROM<br>data error                          | <ul> <li>The parameter setting value is incorrect. Correct the parameter setting value with the following procedure.</li> <li>(1) Select D20-2 with the monitor mode, and press the set key. The parameter for which an error occurred will display.</li> <li>(2) Set the correct parameter in this state.</li> <li>(3) Display the parameters in order with the order with the key.</li> </ul> |

# 8-5 Troubleshooting with no fault display

The causes and countermeasures for errors with no fault display are shown in Table 8-5.

| Table  | 8-5 | Troubleshooting |
|--------|-----|-----------------|
| I GOIO | ~ ~ | riousioonooung  |

| Phenomenon                                            | Causes and countermeasures                                                                                                    |
|-------------------------------------------------------|----------------------------------------------------------------------------------------------------|
| Motor does not run                                    | <ol> <li>The input/output wiring may be improper, or phase or power failure may<br/>have occurred.<br/>Inspect and correct the wiring.</li> </ol>                     |
|                                                       | <ol><li>The motor may be locked or the load excessively heavy.<br/>Reduce the load.</li></ol>                                                                         |
|                                                       | <ol> <li>The reverse run interlock function (C09-3) may be set or the other<br/>parameters may be incorrect.<br/>Check the parameters.</li> </ol>                     |
|                                                       | <ol> <li>The voltage may not be output to the VAT2000 output terminal.<br/>Measure the output voltage, and confirm that the three phases are<br/>balanced.</li> </ol> |
|                                                       | <ol><li>The local/remote setting may be incorrect. Set according to the required<br/>mode.</li></ol>                                                                  |
|                                                       | 6. The encoder signal may not be input correctly. Check it                                                                                                    |
| Motor runs in opposite direction                      | <ol> <li>The output terminals U, V, and W sequence may be incorrect.<br/>Interchange the phase sequence.</li> </ol>                                                   |
|                                                       | 2. The sequence input wires for forward/reverse run may not be connected to the specified terminals.                                                                  |
|                                                       | Connect the wires as follows:                                                                                                    |
|                                                       | Forward run: Short-circuit terminals RUN - RY0                                                                                                    |
|                                                       | Reverse run: Short-circuit terminals PSI1 - RY0                                                                                                    |
|                                                       | (When input terminal function setting is                                                                                                    |
|                                                       | C03-0=1 (default value))                                                                                                    |
| Motor runs but the speed does not vary                | <ol> <li>The load may be too heavy.<br/>Reduce the load.</li> </ol>                                                                                                   |
|                                                       | <ol><li>The frequency setting signal level may be too low.<br/>Check the signal level and circuit.</li></ol>                                                          |
| Motor acceleration/                                   | 1. The motor acceleration/deceleration time setting (A01-0, 1) may be too                                                                                             |
| deceleration is not smooth                            | low.<br>Increase the acceleration/deceleration time.                                                                                                    |
| Motor speed varies during<br>constant speed operation | <ol> <li>The load may be fluctuating excessively or the load is too heavy.<br/>Reduce the load or fluctuation.</li> </ol>                                             |
|                                                       | <ol><li>The inverter-motor ratings may not match the load.<br/>Select an inverter-motor set that matches the load.</li></ol>                                          |
| Motor speed is too high or low                        | <ol> <li>The number of poles or voltage may be incorrect.<br/>Check the motor specifications.</li> </ol>                                                              |
|                                                       | <ol> <li>The maximum frequency (speed) or base frequency [B00-4, 5 (B01-4, 5)] may be incorrect.</li> </ol>                                                           |
|                                                       | <ol> <li>The motor terminal voltage may be low.</li> <li>Use a thicker output cable.</li> </ol>                                                                       |
# Appendix 1 Type Description System

#### Standard specifications

#### ■ 200V Series up to U2KN037K0

|                             |                                                                                  | ltem                                                    | em Specifications                |         |          |                               |         |                        |                      |                                   |               |                |          |                                     |                                         |  |
|-----------------------------|----------------------------------------------------------------------------------|---------------------------------------------------------|----------------------------------|---------|----------|-------------------------------|---------|------------------------|----------------------|-----------------------------------|---------------|----------------|----------|-------------------------------------|-----------------------------------------|--|
|                             |                                                                                  | System                                                  |                                  |         |          |                               |         | 200V S                 | Series (             | NxxKx)                            |               |                |          |                                     |                                         |  |
| T                           | /pe (                                                                            | VAT2000-U2KN_)                                          | 00K4                             | 00K7    | 01P5     | 02P2                          | 04K0    | 05K5                   | 07K5                 | 11K0                              | 15K0          | 18K5           | 22K0     | 30K0                                | 37K0                                    |  |
|                             |                                                                                  | Rated capacity<br>[kVA] <b>(Note 1)</b>                 | 1.0                              | 1.7     | 2.7      | 3.8                           | 5.5     | 8.3                    | 11.4                 | 15.9                              | 21.1          | 26.3           | 31.8     | 41.0                                | 50.0                                    |  |
|                             | e 8)                                                                             | Max. continuous<br>rated current<br>[A] <b>(Note 2)</b> | 3.0                              | 5.0     | 8.0      | 11                            | 16      | 24                     | 33                   | 46                                | 61            | 76             | 92       | 118                                 | 144                                     |  |
|                             | que (Not                                                                         | Max. applicable<br>motor<br>[kW] <b>(Note 3)</b>        | 0.4                              | 0.75    | 1.5      | 2.2                           | 3.7     | 5.5                    | 7.5                  | 11                                | 15            | 18.5           | 22       | 30                                  | 37                                      |  |
|                             | t tor                                                                            | Max. Loses (W)                                          | 49                               | 62      | 84       | 117                           | 153     | 215                    | 301                  | 420                               | 506           | 708            | 757      | 1192                                | 1491                                    |  |
|                             | nstan                                                                            | Working ambient temperature                             |                                  |         |          |                               |         |                        | 10 to 50             | °C                                |               |                |          |                                     |                                         |  |
| ing                         | ö                                                                                | Carrier frequency<br>(Note 5)                           |                                  |         | Stan     | dard 10                       | kHz, va | riable b               | etween               | 1 and 1                           | 5kHz          |                |          | Star<br>4k<br>vari<br>betw<br>and 1 | ndard<br>Hz,<br>able<br>een 1<br>I 5kHz |  |
| rter rat                    |                                                                                  | Overload current rating                                 |                                  |         |          |                               |         | 150                    | )% for 1             | min.                              |               |                |          |                                     |                                         |  |
| Inve                        |                                                                                  | Rated capacity<br>[kVA] <b>(Note 1)</b>                 | 1.2                              | 2.1     | 3.0      | 5.1                           | 7.6     | 10.0                   | 14.5                 | 19.3                              | 24.2          | 29.7           | 37.4     | 45.0                                | 55.0                                    |  |
|                             |                                                                                  | Max. continuous<br>rated current<br>[A] <b>(Note 2)</b> | 5.0                              | 8.0     | 11       | 16                            | 22      | 33                     | 42                   | 61                                | 76            | 86             | 108      | 134                                 | 161                                     |  |
|                             | e torque                                                                         | Max. applicable<br>motor<br>[kW] <b>(Note 3)</b>        | 0.75                             | 1.5     | 2.2      | 3.7                           | 5.5     | 7.5                    | 11                   | 15                                | 18.5          | 22             | 30       | 37                                  | 45                                      |  |
|                             | iabl                                                                             | Max. Loses (W)                                          | 62                               | 84      | 117      | 153                           | 215     | 301                    | 420                  | 506                               | 708           | 757            | 1032     | 1341                                | 1657                                    |  |
|                             | Var                                                                              | Working ambient temperature                             | -10 to 40°C (Note 4) -10 to 50°C |         |          |                               |         |                        |                      |                                   |               |                |          |                                     |                                         |  |
|                             |                                                                                  | Carrier frequency<br>(Note 5)                           |                                  |         |          | Sta                           | ndard 4 | kHz, vai               | iable be             | etween                            | 1 and 1       | 5kHz           |          |                                     |                                         |  |
|                             |                                                                                  | Overload current<br>rating                              |                                  |         |          | <b>.</b>                      |         | 120                    | )% for 1             | min.                              |               |                |          |                                     |                                         |  |
| Po                          | wer                                                                              | Rated input AC                                          | 200-                             | -230V ± | 10%      |                               |         |                        | 200~                 | 220V ±                            | 10%/50        | Hz±5%          |          |                                     |                                         |  |
| sup                         | ріу                                                                              | input frequency                                         | 50/                              | /60Hz ± | 5%       |                               |         |                        | 200~                 | 230V ±                            | 10%/60        | Hz <u>+</u> 5% |          |                                     |                                         |  |
| Ou<br>(No                   | tput<br>ote                                                                      | Rated output voltage                                    |                                  |         |          |                               | 2       | 00~230                 | V (Max.              | ) <b>(Note</b>                    | 7)            |                |          |                                     |                                         |  |
| 9                           | )                                                                                | Output frequency                                        |                                  |         |          |                               |         | 0                      | .1~440               | Ηz                                |               |                |          |                                     |                                         |  |
| Co                          | nst-                                                                             | Structure                                               |                                  |         |          |                               |         | Wa                     | all-mour             | nted                              |               |                |          |                                     |                                         |  |
| ruc                         | tion                                                                             | Enclosure                                               |                                  |         |          |                               | IP20    |                        |                      |                                   |               |                | IF       | <b>0</b> 0                          |                                         |  |
|                             |                                                                                  | Approx. weight<br>(kg)                                  |                                  |         | 3.5      |                               |         |                        | 6                    | 1                                 | 13            | :              | 26       | 55                                  | 60                                      |  |
| Cooling method Self-cooling |                                                                                  |                                                         |                                  |         |          | If-cooling Forced air cooling |         |                        |                      |                                   |               |                |          |                                     |                                         |  |
|                             |                                                                                  | Paint color                                             |                                  |         |          |                               |         | M                      | unsell N             | 4.0                               |               |                |          |                                     |                                         |  |
| Wo                          | orking                                                                           | g environment                                           | Indo                             | ors, Re | lative h | umidity:                      | 95%RH   | l or belo<br>/ibratior | ow (no c<br>n: 3.0m/ | lew con<br>'s <sup>2</sup> or les | densati<br>ss | on), Alti      | tude: 10 | )00m or                             | less,                                   |  |
|                             | Freedom from corrosive or explosive gases, steam, dust, oil mist or cotton lint. |                                                         |                                  |         |          |                               |         |                        |                      |                                   |               |                |          |                                     |                                         |  |

#### ■ 400V Series VAT2000 up to U2KX45K0

|                                                                                                    |                                                                                                    | Item                                                    | Specifications |        |      |        |         |         |                    |                 |          |         |      |      |                                  |                                   |
|----------------------------------------------------------------------------------------------------|----------------------------------------------------------------------------------------------------|---------------------------------------------------------|----------------|--------|------|--------|---------|---------|--------------------|-----------------|----------|---------|------|------|----------------------------------|-----------------------------------|
|                                                                                                    |                                                                                                    | System                                                  |                |        |      |        |         | 400     | V Serie            | es (Xxx         | Kx)      |         |      |      |                                  |                                   |
| Т                                                                                                    | /pe (                                                                                                    | VAT2000-U2KX_)                                          | 00K4           | 00K7   | 01P5 | 02P2   | 04K0    | 05K5    | 07K5               | 11K0            | 15K0     | 18K5    | 22K0 | 30K0 | 37K0                             | 45K0                              |
|                                                                                                    |                                                                                                    | Rated capacity<br>[kVA] <b>(Note 1)</b>                 | 1.0            | 1.7    | 2.5  | 3.8    | 5.9     | 9.0     | 11.7               | 15.9            | 21.4     | 25.6    | 30.4 | 41.5 | 50.0                             | 60.0                              |
|                                                                                                    | te 8)                                                                                                    | Max. continuous<br>rated current<br>[A] (Note 2)        | 1.5            | 2.5    | 3.6  | 5.5    | 8.6     | 13      | 17                 | 23              | 31       | 37      | 44   | 60   | 72                               | 87                                |
|                                                                                                    | rque <b>(No</b> f                                                                                                    | Max. applicable<br>motor<br>[kW] <b>(Note 3)</b>        | 0.4            | 0.75   | 1.5  | 2.2    | 3.7     | 5.5     | 7.5                | 11              | 15       | 18.5    | 22   | 30   | 37                               | 45                                |
|                                                                                                    | it to                                                                                                    | Max. Loses (W)                                          | 63             | 83     | 111  | 129    | 175     | 275     | 345                | 369             | 481      | 550     | 675  | 876  | 945                              | 1175                              |
|                                                                                                    | onstan                                                                                                    | Working ambient temperature                             |                |        |      |        |         |         | –10 to             | o 50°C          |          |         |      |      |                                  |                                   |
| 0                                                                                                    | ŭ                                                                                                    | Carrier frequency<br>(Note 5)                           |                |        | Sta  | andard | 10kHz,  | variab  | le betw            | een 1 a         | and 15k  | Hz      |      |      | Standa<br>varia<br>betwee<br>15k | rd 4kHz<br>able<br>n 1 and<br>kHz |
| r ratin                                                                                                    |                                                                                                    | Overload current rating                                 |                |        |      |        |         |         | 150% f             | or 1min         | •        |         |      |      |                                  |                                   |
| Bated capacity         1.7         2.5         3.8         5.9         9.0         11.7         15.9         21.4         25.6         30.4         41.5         50.5         55.0 |                                                                                                    |                                                         |                |        |      |        |         |         | 75.0               |                 |          |         |      |      |                                  |                                   |
|                                                                                                    | 0                                                                                                    | Max. continuous<br>rated current<br>[A] <b>(Note 2)</b> | 2.5            | 3.6    | 5.5  | 8.6    | 13      | 17      | 23                 | 31              | 37       | 44      | 60   | 73   | 84                               | 108                               |
|                                                                                                    | ole torque                                                                                                    | Max. applicable<br>motor<br>[kW] <b>(Note 3)</b>        | 0.75           | 1.5    | 2.2  | 3.7    | 5.5     | 7.5     | 11                 | 15              | 18.5     | 22      | 30   | 37   | 45                               | 55                                |
|                                                                                                    | iriab                                                                                                    | Max. Loses (W)                                          | 83             | 111    | 129  | 175    | 275     | 345     | 369                | 481             | 550      | 675     | 876  | 1080 | 1104                             | 1437                              |
|                                                                                                    | Va                                                                                                    | Working ambient temperature                             |                |        |      |        |         |         | -10 to             | o 50°C          |          |         |      |      |                                  |                                   |
|                                                                                                    |                                                                                                    | Carrier frequency<br>(Note 5)                           |                |        |      | S      | tandard | 4kHz,   | variabl            | e betwe         | en 1 a   | nd 15kl | Hz   |      |                                  |                                   |
|                                                                                                    |                                                                                                    | Overload current<br>rating                              |                |        |      |        |         |         | 120% f             | or 1min         | •        |         |      |      |                                  |                                   |
| Po                                                                                                    | wer                                                                                                    | Rated input AC                                          |                |        |      |        | 3       | 80~460  | $V \pm 10^{\circ}$ | %, 50/6         | 0Hz±5    | %       |      |      |                                  |                                   |
| sup                                                                                                    | ріу                                                                                                    | input frequency<br>(Note 6)                             |                |        |      |        | 48      | 80V – 1 | 0%, +5             | 5% 50/6         | 0Hz±5    | %       |      |      |                                  |                                   |
| Ou<br>(No                                                                                                    | tput<br>ote                                                                                                    | Rated output voltage                                    |                |        |      |        |         | 380~4   | 80V (N             | 1ax.) <b>(N</b> | ote 7)   |         |      |      |                                  |                                   |
| 9                                                                                                    | )                                                                                                    | Output frequency                                        |                |        |      |        |         |         | 0.1~4              | 40Hz            |          |         |      |      |                                  |                                   |
| Со                                                                                                    | nst-                                                                                                    | Structure                                               |                |        |      |        |         |         | Wall-m             | ounted          |          |         |      |      |                                  |                                   |
| ruc                                                                                                    | tion                                                                                                    | Enclosure                                               |                |        |      |        | IP.     | 20      |                    | 1               |          |         |      | IP   | 00                               |                                   |
|                                                                                                    |                                                                                                    | Approx. weight<br>(kg)                                  |                |        | 3.5  |        |         | (       | 6                  |                 | 13       |         | 2    | 6    | 50                               | 50                                |
|                                                                                                    |                                                                                                    | Cooling method                                          | Self-c         | ooling |      |        |         |         | F                  | orced a         | ir cooli | ng      |      |      |                                  |                                   |
|                                                                                                    |                                                                                                    | Paint color                                             |                |        |      |        |         |         | Munse              | ell N4.0        |          |         |      |      |                                  |                                   |
| Wo                                                                                                    | Working environment Indoors, Relative humidity: 95%RH or below (no dew condensation), Altitude: 1000m or less,<br>Vibration: 3.0m/s <sup>2</sup> or less<br>Freedom from corrosive or explosive gases, steam, dust, oil mist or cotton lint. |                                                         |                |        |      |        |         |         | ess,               |                 |          |         |      |      |                                  |                                   |

#### ■ 400V Series VAT2000 from U2KX55K0S to U2KX315KS

|                   |                                                                                  | ltem                                                            |      |         |         |         |         |                  | Specifi  | cation            | 5                 |          |         |         |         |     |
|-------------------|----------------------------------------------------------------------------------|-----------------------------------------------------------------|------|---------|---------|---------|---------|------------------|----------|-------------------|-------------------|----------|---------|---------|---------|-----|
|                   |                                                                                  | System                                                          |      |         |         |         |         | 400              | V Serie  | es (Xxx           | Kx)               |          |         |         |         |     |
| Т                 | /pe (                                                                            | (VAT2000-U2KX_)                                                 | 55K0 | 75K0    | 90K0    | 110K    | 132K    | 160K             | 200K     | 250K              | 315K              |          |         |         |         |     |
|                   |                                                                                  | Rated capacity<br>[kVA] <b>(Note 1)</b>                         | 75   | 100     | 120     | 150     | 170     | 220              | 300      | 360               | 400               |          |         |         |         |     |
|                   | ote 8)                                                                           | Max. continuous<br>rated current<br>[A] (Note 2)                | 108  | 145     | 173     | 214     | 245     | 321              | 428      | 519               | 590               |          |         |         |         |     |
|                   | orque <b>(No</b>                                                                 | Max. applicable<br>motor<br>[kW] <b>(Note 3)</b>                | 55   | 75      | 90      | 110     | 132     | 160              | 200      | 250               | 315               |          |         |         |         |     |
|                   | nt to                                                                            | Max. Loses (W)                                                  | 1558 | 2020    | 2509    | 3343    | 3906    | 4915             | 6520     | 7848              | 9026              |          |         |         |         |     |
|                   | onsta                                                                            | Working ambient temperature                                     |      |         |         |         |         |                  | –10 to   | o 50°C            |                   |          |         |         |         |     |
|                   | 0                                                                                | Carrier frequency<br>(Note 5)                                   |      |         |         | Monos   | ound st | andard           | 4kHz,    | variable          | e betwee          | n 1 and  | d 8kHz  |         |         |     |
| r rating          |                                                                                  | Overload current<br>rating                                      |      |         |         |         |         |                  | 150% f   | or 1min           | -                 |          |         |         |         |     |
| Inverter          |                                                                                  | Rated capacity<br>[kVA] <b>(Note 1)</b>                         | 100  | 120     | 140     | 170     | 200     | 250              | 330      | 400               | 460               |          |         |         |         |     |
|                   | 0                                                                                | Max. continuous<br>rated current<br>[A] <b>(Note 2)</b>         | 147  | 179     | 208     | 242     | 293     | 365              | 479      | 581               | 661               |          |         |         |         |     |
|                   | le torque                                                                        | Max. applicable<br>motor<br>[kW] <b>(Note 3)</b>                | 75   | 90      | 110     | 132     | 160     | 200              | 250      | 315               | 370               |          |         |         |         |     |
|                   | ariab                                                                            | Max. Loses (W)                                                  | 2091 | 2473    | 2998    | 3758    | 4637    | 5566             | 7266     | 8745              | 10061             |          |         |         |         |     |
|                   | ٧a                                                                               | Working ambient temperature                                     |      |         |         |         |         |                  | -10 to   | o 50°C            |                   |          |         |         |         |     |
|                   |                                                                                  | Carrier frequency<br>(Note 5)                                   |      |         |         | Monos   | ound st | andard           | 4kHz,    | variable          | e betwee          | n 1 and  | d 8kHz  |         |         |     |
|                   |                                                                                  | Overload current rating                                         |      |         |         |         |         |                  | 112% f   | or 1min           | •                 |          |         |         |         |     |
| Po<br>su          | wer<br>oply                                                                      | Rated input AC<br>voltage: rated<br>input frequency<br>(Note 6) |      |         |         |         | 3       | 80~460           | 0V ± 10  | %, 50/6           | 0Hz±5%            | 0        |         |         |         |     |
| Ou<br><b>(N</b> o | tput<br>ote                                                                      | Rated output voltage                                            |      |         |         |         |         | 380~4            | I60V (N  | 1ax.) <b>(N</b>   | lote 7)           |          |         |         |         |     |
| 9                 | 9) Output frequency 0.1~440Hz                                                    |                                                                 |      |         |         |         |         |                  |          |                   |                   |          |         |         |         |     |
| Co                | nst-                                                                             | Structure                                                       |      |         |         |         |         |                  | Wall-m   | ounted            |                   |          |         |         |         |     |
| ruc               | tion                                                                             | Enclosure                                                       |      |         |         |         |         |                  | IP       | 00                |                   |          |         |         |         |     |
|                   |                                                                                  | Approx. weight<br>(kg)                                          | 55   | 60      | 65      | 70      | 90      | 100              | 210      | 3                 | 00                |          |         |         |         |     |
| 1                 |                                                                                  | Cooling method                                                  |      |         |         |         |         | F                | orced a  | ir cooli          | ng                |          |         |         |         |     |
|                   |                                                                                  | Paint color                                                     |      |         |         |         |         | ١                | Nunsell  | 5Y7/1.            | 0                 |          |         |         |         |     |
| Wo                | orkiną                                                                           | g environment                                                   | Indo | oors, R | elative | humidit | y: 95%  | RH or I<br>Vibra | tion: 4. | no dew<br>9m/s² c | condens<br>r less | sation), | Altitud | e: 1000 | m or le | SS, |
|                   | Freedom from corrosive or explosive gases, steam, dust, oil mist or cotton lint. |                                                                 |      |         |         |         |         |                  |          |                   |                   |          |         |         |         |     |

- **Note 1)** The output voltage indicates the output capacity [kVA] at 200V for the 200V series, and 400V for the 400V series.
- Note 2) Indicates the total effective value including the higher harmonics.
- Note 3) Indicates the case for the standard 4-pole squirrel cage motor.
- Note 4) When 40°C is exceeded, derate the output current by 2% for each 1°C. (Refer to Fig. 1-1.)

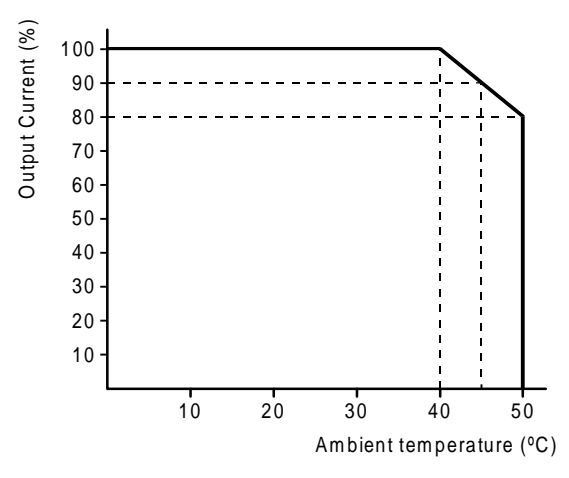

Fig. 1-1 Derating according to ambient temperature

Note 5) Drives up to U2KN22K0S, and U2KX30K0S

In Constant Torque, drives allow carrier frequency up to 10kHz. Derate 7% current per kHz above that frequency.

In Variable Torque, normal carrier frequency is 4kHz. Above 4kHz, derate current in ratio by (Variable torque rating-Constant Torque rating)/6 per 1kHz, above 4kHz. Check fig. 1-2.

Drives from U2KN22K0S to U2KN37K0S or from U2KX30K0S to U2KX45K0S

Normal carrier frequency is 4kHz in both CT or VT rating. VAT2000 should be derated in a 7% current per kHz above 4kHz as shown in fig 1-3

#### Drives U2KX55K0S or larger

Normal carrier frequency is 4kHz in both CT or VT rating. VAT2000 should be derated in a 5% current per kHz above 4kHz as shown in fig 1-4

If the heatsink temperature 70°C is exceeded and the output current exceeds 90%, the carrier frequency will automatically change to 4kHz.

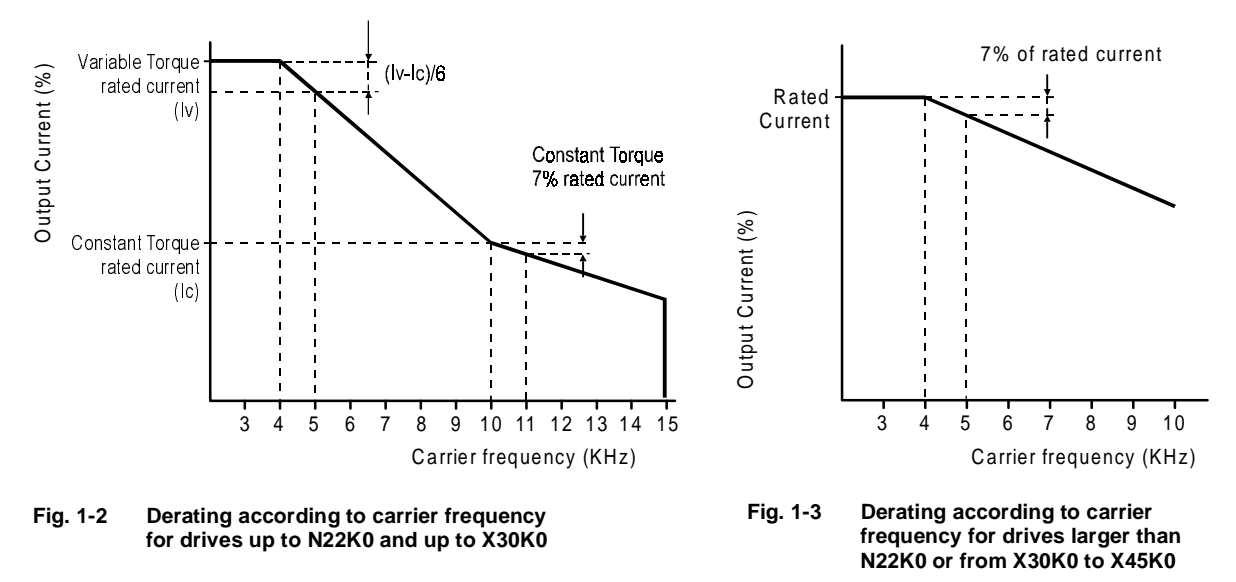

Note) When changing the carrier frequency, take care to the motor's temperature rise

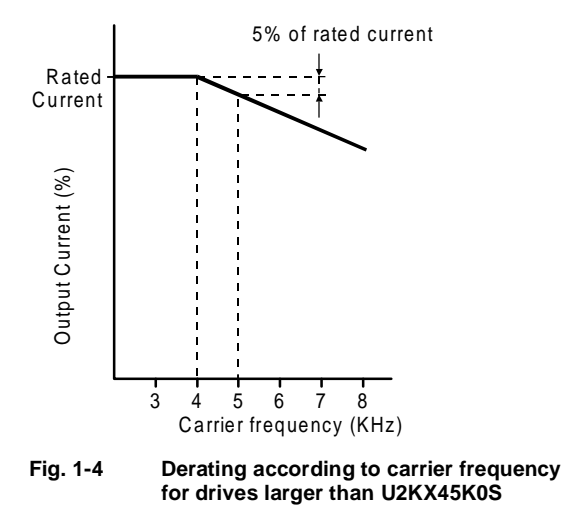

Note) When changing the carrier frequency, take care to the motor's temperature rise

- **Note 6)** This inverter is subject to the EC Low Voltage Directives. The rated input voltage will be 380 to 415V to comply to the EC Low Voltage Directives.
- Note 7) An output voltage exceeding the input voltage cannot be attained.
- **Note 8)** When using the speed sensor-less vector control, the vector control with speed sensor, or the PM motor control, select the applicable motor from the max. continuous rated current [A] of the constant torque.

#### Control specifications table

|             |                                      | V/f control<br>(constant<br>torque)                                                                                                | V/f control<br>(variable<br>torque)                                                                     | Speed<br>sensor-less<br>vector<br>control                            | Vector control<br>with speed<br>sensor (Note 1)                             | PM motor control<br>(Note 2) |  |  |  |  |
|-------------|--------------------------------------|----------------------------------------------------------------------------------------------------|----------------------------------------------------------------------------------------------------|----------------------------------------------------------------------|-----------------------------------------------------------------------------|------------------------------|--|--|--|--|
|             | Control method                       |                                                                                                    | All digita<br>Sine way                                                                                  | l control<br>ve approximation                                        | n PWM                                                                       |                              |  |  |  |  |
| / control   | Transfer frequency                   | Mono-<br>Soft sc                                                                                                    | sound mode :<br>ound mode :                                                                             | 1 to 15KHz (1K<br>Average freque<br>Frequency mod<br>(3 tone modulat | Hz increments)<br>ncy 2.1 to 5KHz<br>lulation method<br>tion, 4 tone modula | ation)                       |  |  |  |  |
| dneuc       | Output frequency resolution          |                                                                                                    |                                                                                                    | 0.01Hz                                                               |                                                                             |                              |  |  |  |  |
| Free        | Frequency setting resolution         |                                                                                                    | 0.01Hz (<br>0.025%<br>In respec                                                                         | digital)<br>(analog)<br>ct to maximum f                              | requency                                                                    |                              |  |  |  |  |
|             | Frequency accuracy                   |                                                                                                    | ±0.01%<br>±0.1% (a                                                                                      | (digital) at 25±10<br>analog) at 25±10                               | 0°C<br>0°C                                                                  |                              |  |  |  |  |
|             | Voltage/frequency<br>characteristics | Select randomly f<br>torque, constant o<br>reduction torque 3<br>range.                                                            | rom constant<br>output and<br>3 to 440Hz                                                                | Select random<br>output 150 to 7                                     | ly from constant to<br>'200min <sup>-1</sup> (120Hz)                        | rque and constant<br>range.  |  |  |  |  |
|             | Torque boost                         | Manual/autom                                                                                                    | natic selective                                                                                         |                                                                      | _                                                                           |                              |  |  |  |  |
| s           | Max. torque boost                    | Max. torque for a output when used tuning.                                                                                         | pplicable motor is<br>I with automatic                                                                  |                                                                      | _                                                                           |                              |  |  |  |  |
| cification: | Automatic tuning                     | Automat<br>Automat<br>(Measur                                                                                                    | ic measurement o<br>ic measurement o<br>ement time approx                                               | f motor constan<br>f various param<br>x. 2 minutes)                  | ts<br>eters                                                                 | —                            |  |  |  |  |
| spec        | Starting frequency                   | Set between 0                                                                                                    | .1 and 60.0Hz                                                                                           |                                                                      |                                                                             |                              |  |  |  |  |
| Control :   | Starting torque                      | 200% or more<br>(Time to reach us<br>standard motor at<br>3 seconds)                                                               | 00% or more     —       0ime to reach using AEG     —       andard motor at 150%A: approx.     seconds) |                                                                      |                                                                             |                              |  |  |  |  |
|             | Acceleration/                        | 0.01 to 60000sec                                                                                                    | eleration time x 2                                                                                      | ionaina dedicate                                                     | ed x 1. program ci                                                          | ishion x 8                   |  |  |  |  |
|             | Acceleration/<br>deceleration mode   |                                                                                                    | Linea                                                                                                   | ar/S-character s                                                     | elective                                                                    |                              |  |  |  |  |
|             | Operation method                     | 3 modes selective<br>• Forward run/reverse run<br>• Run stop/forward run reverse run<br>• Forward run pulse/reverse run pulse/stop |                                                                                                    |                                                                      |                                                                             |                              |  |  |  |  |

(Note 1) The IM speed detection option PCB is required.(Note 2) This is for the standard PM motor. The PM speed detection option PCB is required.

| /            |                              | V/f control<br>(constant<br>torque)                                                          | V/f control<br>(variable<br>torque)                                                                                                    | Speed sensor-<br>less vector<br>control                                                                                        | Vector control<br>with speed<br>sensor                                                     | PM motor<br>control       |  |  |  |  |  |  |
|--------------|------------------------------|----------------------------------------------------------------------------------------------|----------------------------------------------------------------------------------------------------|----------------------------------------------------------------------------------------------------|--------------------------------------------------------------------------------------------|---------------------------|--|--|--|--|--|--|
|              | Stop method                  | Deceleration st                                                                              | op in respect to run,                                                                                                    | emergency stop a                                                                                                    | ind inching, coast t                                                                       | o stop selective          |  |  |  |  |  |  |
| ons          | DC braking                   | Brak<br>Brak<br>Brak                                                                         | ing start frequency,<br>ing voltage, random<br>ing time, randomly s                                                                                                    | randomly set betw<br>ly set between 0.1<br>set between 0.0 an                                                                  | een 0.1 and 60.0H<br>and 20.0%<br>d 20.0 seconds                                           | z                         |  |  |  |  |  |  |
| cati         | Output frequency             | 0 to                                                                                         | 0 440Hz                                                                                                    |                                                                                                    | 0 to 120Hz                                                                                 |                           |  |  |  |  |  |  |
| scifi        | ASR                          |                                                                                              |                                                                                                    | J                                                                                                    |                                                                                            |                           |  |  |  |  |  |  |
| spe          |                              |                                                                                              | Control range                                                                                                    | 1 : 100                                                                                                    | 1 : 1000                                                                                   | 1 : 100                   |  |  |  |  |  |  |
| ontrol       |                              | —                                                                                            | Constant output<br>range                                                                                                    | Up to 1 : 2                                                                                                    | Up to 1 : 4                                                                                | Up to 1 : 1.2             |  |  |  |  |  |  |
| Ŭ            |                              |                                                                                              | Control accuracy<br>(At Fmax $\geq$ 50Hz)                                                                                                    | ±0.5%                                                                                                    | ±0.01%                                                                                     | ±0.01%                    |  |  |  |  |  |  |
|              |                              |                                                                                              | Control response                                                                                                    | 5Hz                                                                                                    | 30Hz                                                                                       | _                         |  |  |  |  |  |  |
|              | Multi-step frequency setting | 8 steps<br>Acceleration/de<br>changeable<br>5-bit non-encoc                                  | celeration time as<br>le mode                                                                                                    |                                                                                                    |                                                                                            |                           |  |  |  |  |  |  |
|              | Ratio interlock setting      | During remote s<br>y = Ax + B + 0<br>y: Ope<br>x: Ope<br>A: 0.00<br>B: 0.00                  | setting mode<br>C<br>rration results<br>rration input<br>00 to ±10.000<br>0 to ±440Hz                                                                                                    | During remote se<br>y = Ax + B + C<br>y: Opera<br>x: Opera<br>A: 0.000<br>B: 0 to ±                                            | tting mode<br>tion results<br>tion input<br>to ±10.000<br>7200min- <sup>1</sup> (120Hz     | )                         |  |  |  |  |  |  |
|              |                              | C: Aux                                                                                       | iliary input                                                                                                    | C: Auxili                                                                                                    | ary input                                                                                  |                           |  |  |  |  |  |  |
|              | Fraguanaviuma                | vvith output u                                                                               |                                                                                                    | vvith output upp                                                                                                    | ber/lower limit                                                                            |                           |  |  |  |  |  |  |
| etting       | Frequency jump               |                                                                                              | Width can be vari                                                                                                    | ed between 0.0 ar                                                                                                    | nd 10Hz                                                                                    |                           |  |  |  |  |  |  |
| Š            | Slip compensation            | Operation/non s<br>Slip compensat<br>0.0 to 20.0                                             | selective<br>ion gain:                                                                                                    |                                                                                                    | _                                                                                          |                           |  |  |  |  |  |  |
|              | Automatic run                |                                                                                              | 10-st<br>Synchro                                                                                                    | ep automatic run f<br>nous/asynchronou                                                                                         | unction<br>s selective                                                                     |                           |  |  |  |  |  |  |
|              | Others                       | PID control<br>Pick-up<br>Automatic start<br>Restart after ins<br>failure<br>Reverse run pro | stantaneous power<br>evention                                                                                                    | Pick-up<br>Automatic start<br>Restart after<br>instantaneous<br>power failure<br>Reverse run<br>prevention<br>Traverse pattern | Automatic start<br>Restart after insta<br>failure<br>Reverse run preve<br>Traverse pattern | intaneous power<br>ention |  |  |  |  |  |  |
| utput        | Standard panel               | Display: 7-segn<br>Operation: Op<br>Loc<br>ope<br>Unit installation                          | raverse pattern Traverse pattern Traverse pattern Traverse pattern Traverse pattern Traverse pattern Traverse pattern Traverse pattern Splay: 7-segment LED x 5 digits and sign Status/unit display LED: 8 points peration: Operate with knob and set keys Local/remote changeover operation, forward run/reverse run direct run operation, all parameter reference/change, others nit installation possible (extension cable max. 3m) |                                                                                                    |                                                                                            |                           |  |  |  |  |  |  |
| it/ol        | Sequence input               | Fixed: 3 points                                                                              | Programmable: 5 p                                                                                                    | points Sink/source                                                                                                    | e changeable                                                                               |                           |  |  |  |  |  |  |
| Control inpu | Sequence output              | Relay 1c contac<br>Open collector:<br>The programma<br>complete, rever<br>reached, accele    | elay 1c contact: 1 point (fault) Relay 1a contact: 1 point (programmable)<br>ben collector: 3 points (programmable)<br>e programmable details can be changed between speed detection, pre-charging<br>mplete, reverse run, speed reached, direction operation, current reached, speed<br>ached, acceleration, deceleration and fault code                                                                                              |                                                                                                    |                                                                                            |                           |  |  |  |  |  |  |
|              | Frequency setting            | FSV: 0 to 10V/0<br>FSI: 4 to 20mA<br>AUX: 0 to ±10V                                          | reached, acceleration, deceleration and fault code<br>FSV: 0 to 10V/0 to 5V/1 to 5V<br>FSI: 4 to 20mA/0 to 20mA<br>AUX: 0 to ±10V/0 to ±5V/1 to 5V (Used for the ratio interlock, operation or PID feedback)                                                                                                    |                                                                                                    |                                                                                            |                           |  |  |  |  |  |  |

| /         |                             | V/f control<br>(constant<br>torque)                                                                                                    | V/f control<br>(variable<br>torque)                                                                             | Speed sensor-<br>less vector<br>control | Vector control<br>with speed<br>sensor | PM motor<br>control |  |  |  |  |  |  |
|-----------|-----------------------------|----------------------------------------------------------------------------------------------------|----------------------------------------------------------------------------------------------------|-----------------------------------------|----------------------------------------|---------------------|--|--|--|--|--|--|
| Control   | Meter output                | 0 to 10VDC, 1mA<br>Change between                                                                                                    | (programmable)<br>output frequency,                                                                             | : 2 points<br>output voltage, ou        | itput current, DC v                    | oltage, etc.        |  |  |  |  |  |  |
|           | Preventive                  | Overcurrent limit contact                                                                                                    | (drive regeneratio                                                                                              | n limit variable), ov                   | vervoltage limit, ov                   | erload warning      |  |  |  |  |  |  |
|           | Shut-off                    | Overcurrent, over<br>fault, other self-di                                                                                                    | vercurrent, overvoltage, undervoltage, IGBT fault, overload, temperature rise, ground ult, other self-diagnosis |                                         |                                        |                     |  |  |  |  |  |  |
| rotection | Fault history               | Past four faults an<br>Saved details: Pri<br>before shut-off.                                                                                                    | e saved.<br>mary cause, seco                                                                                    | ndary cause, outp                       | ut current and outp                    | out frequency       |  |  |  |  |  |  |
|           | Overload withstand<br>level | 50% for 1 minute, 170% for 2.5 seconds (50% of left values for 3Hz and less)<br>nverse time characteristics (variable torque)<br>120% for 1 minute, 125% for 1 seconds (75% of left value for 3Hz and less)<br>nverse time characteristics (variable torque) |                                                                                                    |                                         |                                        |                     |  |  |  |  |  |  |
|           | Retry                       | Randomly set bet                                                                                                    | ween 0 and 10 tir                                                                                               | nes                                     |                                        |                     |  |  |  |  |  |  |

<u>"</u>\_\_\_\_

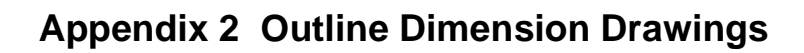

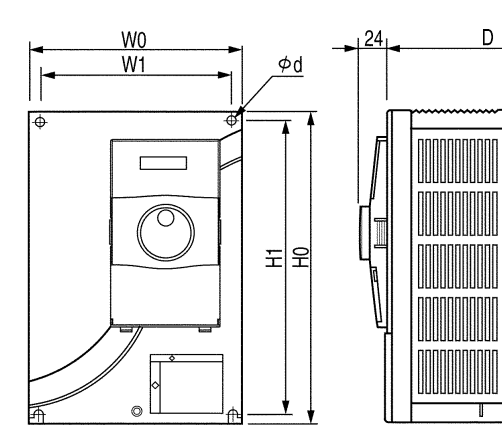

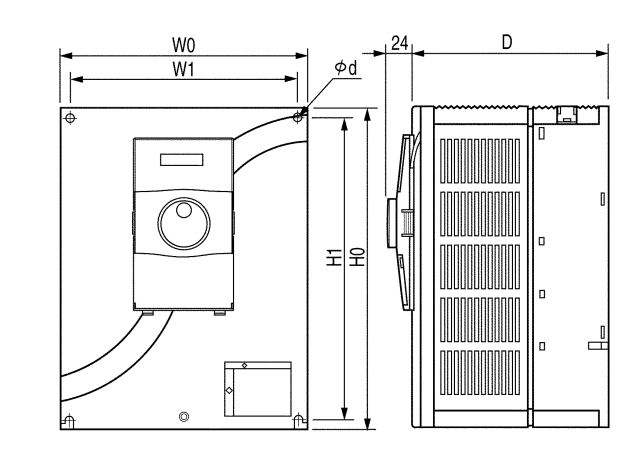

Fig.1

Fig.2

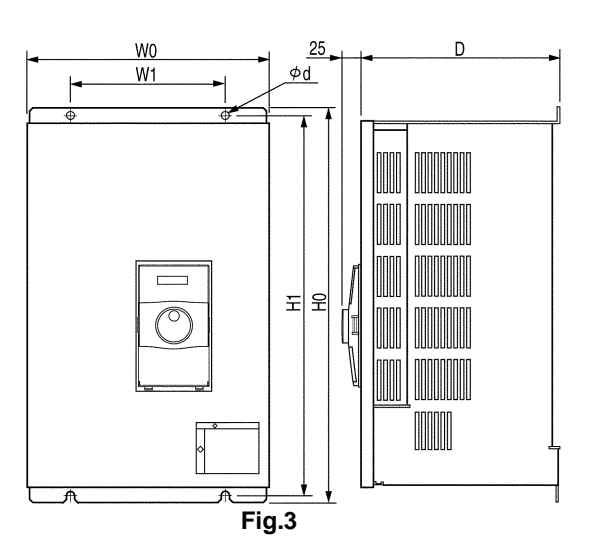

| Туре                                      | Series                                    |     | Dimensions (mm) |      |      |     |    |        |  |  |  |
|-------------------------------------------|-------------------------------------------|-----|-----------------|------|------|-----|----|--------|--|--|--|
| 200V                                      | 400V                                      | W0  | W1              | H0   | H1   | D   | ød |        |  |  |  |
| N00K4<br>N00K7<br>N01K5<br>N02K2<br>N04K0 | X00K4<br>X00K7<br>X01K5<br>X02K2<br>X04K0 | 170 | 155             | 243  | 228  | 162 | 6  | Fig. 1 |  |  |  |
| N05K5<br>N07K5                            | X05K5<br>X07K5                            | 216 | 201             | 275  | 260  | 169 | 7  | Fig. 2 |  |  |  |
| N11K0<br>N15K0                            | X11K0<br>X15K0<br>X18K5                   | 265 | 245             | 360  | 340  | 228 |    |        |  |  |  |
| N18K5<br>N22K0                            | X22K0<br>X30K0                            | 310 | 200             | 500  | 480  | 253 | 10 | Fig. 3 |  |  |  |
| N30K0<br>N37K0                            | X37K0<br>X45K0                            | 342 | 200             | 590  | 570  | 307 |    |        |  |  |  |
|                                           | X55K0<br>X75K0                            | 420 | 300             | 690  | 666  | 309 |    |        |  |  |  |
|                                           | X90K0<br>X110K                            | 480 | 400             | 740  | 714  | 352 |    |        |  |  |  |
|                                           | X132K<br>X160K                            | 488 | 320             | 980  | 956  | 370 | 13 |        |  |  |  |
|                                           | X200K                                     | 680 | 500             | 1100 | 1070 | 379 | 15 |        |  |  |  |
|                                           | X250K<br>X315K                            | 870 | 600             | 1300 | 1270 |     |    |        |  |  |  |

# Appendix 3 Fault Codes

| Code | Displa      | ay       | Fault                                         | ult Description                                                                                                    |   |  |  |  |  |  |
|------|-------------|----------|-----------------------------------------------|----------------------------------------------------------------------------------------------------|---|--|--|--|--|--|
| 0    |             | _        | No fault                                      | No fault recorded.                                                                                                    | × |  |  |  |  |  |
| 1    | EA4.        | (EmS)    | Emergency<br>stop                             | Indicates that sequence signal EMS has been input in C00-4 = 2 (fault output at emergency stop) mode.                                                                                                    | × |  |  |  |  |  |
| 2    | ₽ā-n        | (PM-n)   | Power<br>Module                               | Power module fault       2: during operation at the set speed         n: sub-code       1: during stop       2: during operation at the set speed         3: during acceleration       4: during deceleration         5: during braking       6: during ACR         7: during pre-extension       9: during automatic tuning                                                                                                    | 0 |  |  |  |  |  |
| 3    | āC⊤n        | (OC-n)   | Over<br>current                               | The output has risen to or beyond 300%.         n: sub-code       1: during stop       2: during operation at the set speed         3: during acceleration       4: during deceleration         5: during braking       6: during ACR         7: during pre-extension       9: during automatic tuning                                                                                                    | 0 |  |  |  |  |  |
| 4    | āū−n        | (OV-n)   | Over<br>voltage                               | The DC voltage has risen to or beyond the preset level. (Vdc ≥ 800 or 400V)         n: sub-code       1: during stop       2: during operation at the set speed         3: during acceleration       4: during deceleration         5: during braking       6: during ACR         7: during pre-extension       9: during automatic tuning                                                                                                    | 0 |  |  |  |  |  |
| 5    | 1_1 n       | (UV-n)   | Under<br>voltage                              | While the drive is running, the DC voltage has lowered to or beyond the preset level (65% of the rating).         n: sub-code       1: during stop       2: during operation at the set speed         3: during acceleration       4: during deceleration         5: during braking       6: during ACR         7: during pre-extension       9: during automatic tuning         At C08-0 = 2, 3 (automatic start), only the symbol displays, so the FLT         LED and terminal block FA, FB and FC contacts will not operate. EC0 to 3 will operate. | × |  |  |  |  |  |
| 6    | Not defined |          |                                               |                                                                                                    |   |  |  |  |  |  |
| 7    | USH.        |          | Overheat                                      | The heatsink temperature has risen to or beyond 95°C.                                                                                                    | 0 |  |  |  |  |  |
| 8    | δhΡ         |          | Overspeed                                     | Indicates that the motor speed exceeded the overspeed setting value (C24-0).                                                                                                    | × |  |  |  |  |  |
| 9    | Not defined |          |                                               |                                                                                                    |   |  |  |  |  |  |
| A    | 966 - n     | (ATT-n)  | Automatic<br>tuning<br>abnormal<br>completion | <ul> <li>This indicates that the automatic tuning did not complete normally.</li> <li>n: Automatic tuning step No. (when interrupted)</li> <li>(1) ACR simple setting</li> <li>(2) Single-phase AC measurement</li> <li>(3) ACR adjustment</li> <li>(9) Excitation inductance measurement</li> <li>(A) Secondary resistance measurement</li> <li>(B) Max. torque boost adjustment</li> <li>(C) Excitation inductance fluctuation table adjustment</li> </ul>                                                                                            | × |  |  |  |  |  |
| В    | āL-n        | (OL-n)   | Overload                                      | Indicate that the output current exceeded the thermal operation time having inverse time characteristics. The standard characteristics are 150% for one minute in respect to the motor rated current. At 155% or more in respect to the inverter rated current, this will be 170% for 2.5 seconds.<br>n: Sub-code 1: Drive output overload                                                                                                    | 0 |  |  |  |  |  |
| С    | GHd.        | (GRD. n) | Ground                                        | The Drive has sensed a grounded conditions on the output.         n: sub-code       1: during stop       2: during operation at the set speed         3: during acceleration       4: during deceleration         5: during braking       6: during ACR         7: during pre-extension       9: during automatic tuning                                                                                                    | 0 |  |  |  |  |  |

|   | Display              | Fault                             | Description                                                                                                    | Retry |
|---|----------------------|-----------------------------------|----------------------------------------------------------------------------------------------------|-------|
| D | <b>i⊡ - n</b> (IO-n) | I/O Error                         | <ul> <li>There has been an error in communications through the I/O port.</li> <li>n: sub-code</li> <li>1: Gate Shutdown Circuit error. A feedback signal has disagreed to<br/>a Gate Shutdown command.</li> <li>2: A/D Convertor error. The A/D Convertor has been jammed.</li> <li>3: Current Detector Offset. The offset of the Current Detector has<br/>increased to or beyond 0.5V.</li> <li>4: Retry time out. Indicates that the operation was not successful<br/>within the No. of retries set in C21-0.</li> <li>E: Thermistor fault</li> <li>F: Speed detection fault</li> </ul>                                                                 | ×     |
| E | <b>CPU-n</b> (CPU-n) | CPU Error                         | <ul> <li>There has been an error while the CPU, RAM or ROM is in the self-diagnosis mode at power-up.</li> <li>n: sub-code</li> <li>1: Watch-dog error, indicating that the CPU has been jammed.<br/>This fault may appear during at-speed operation.</li> <li>2: CPU calculation error.</li> <li>3: CPU RAM error.</li> <li>4: External RAM error.</li> <li>6: E<sup>2</sup>PROM check-sum error.</li> <li>7: E<sup>2</sup>PROM read error.</li> <li>8: E<sup>2</sup>PROM write error. This error is only displayed, and the gate will not shut down and FLT will not be output.</li> <li>9: Illegal combination of software version and CPU.</li> </ul> | ×     |
| F | dEH. (dEr)           | E <sup>2</sup> PROM<br>Data Error | Indicates that there is an error in the various data stored in the E <sup>2</sup> PROM.<br>For details, enter the monitor mode: D20-2, and correct the data.<br><b>Caution)</b> If this appears when starting up, the details will not be stored internally. Thus, after starting up normally, these details cannot be read with the fault history (D20-0).                                                                                                    | ×     |

# Appendix 4 7-segment LED Display

(1) Numeric

| Display  | 0 | 1 | 5 | Э | ч | 9 | 5 | ٦ | Θ | 9 |
|----------|---|---|---|---|---|---|---|---|---|---|
| Numerics | 0 | 1 | 2 | 3 | 4 | 5 | 6 | 7 | 8 | 9 |

### (2) Alphabet

| Display  | 8 | Ũ     | C | 0.    | ε | F | 6 | Ţ | 1 | r. |
|----------|---|-------|---|-------|---|---|---|---|---|----|
| Alphabet | А | B (b) | С | D (d) | E | F | G | H | I | J  |

| Display  | L | ā     | Ē     | 10 | 0 | q     | ł     | 5 | E     |   |
|----------|---|-------|-------|----|---|-------|-------|---|-------|---|
| Alphabet | L | M (m) | N (n) | 0  | Ρ | Q (q) | R (r) | s | T (t) | U |

| Display  | C)    | rc<br>n | \$ | r.    | L     |
|----------|-------|---------|----|-------|-------|
| Alphabet | V (v) | Y       | -  | (Brac | kets) |

### (3) Message

| Lac              | LOC | LOCK  |      | Lst   | LIST        |
|------------------|-----|-------|------|-------|-------------|
| }-: <u>_</u> ¦-ı | rUn | RUN   | £    | trC   | TRACE       |
| 1-12-13          | rty | RETRY |      | d.Err | Data ERROR  |
| 5H-              | Err | ERROR | dShd | d.End | Data END    |
|                  |     |       |      | d.CHG | Data CHANGE |

| Function | <remarks></remarks> | Function | <remarks></remarks> |
|----------|---------------------|----------|---------------------|
|          |                     |          |                     |
|          |                     |          |                     |
|          |                     |          |                     |
|          |                     |          |                     |
|          |                     |          |                     |
|          |                     |          |                     |
|          |                     |          |                     |
|          |                     |          |                     |
|          |                     |          |                     |
|          |                     |          |                     |
|          |                     |          |                     |
|          |                     |          |                     |
|          |                     |          |                     |
|          |                     |          |                     |
|          |                     |          |                     |
|          |                     |          |                     |
|          |                     |          |                     |
|          |                     |          |                     |
|          |                     |          |                     |
|          |                     |          |                     |
|          |                     |          |                     |
|          |                     |          |                     |
|          |                     |          |                     |
|          |                     |          |                     |
|          |                     |          |                     |
|          |                     |          |                     |